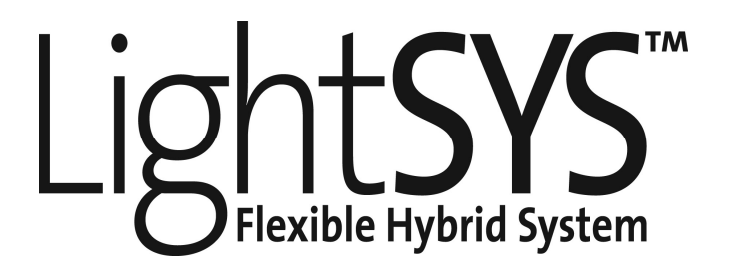

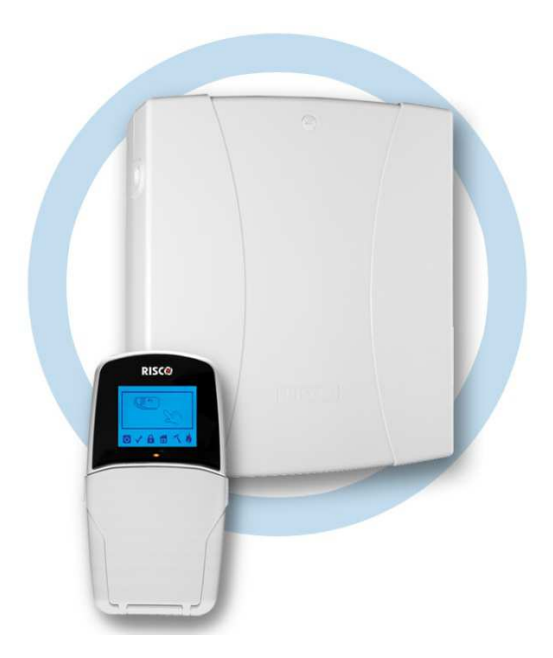

# Návod k instalaci a programování

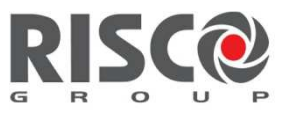

Creating Security Solutions. With Care.

#### Důležité upozornění

Tento návod je dodáván za následujících podmínek a omezení:

Tento návod obsahuje informace, které jsou vlastnictvím RISCO Group. Takové informace jsou dodávány výhradně za účelem pomoci oprávněným uživatelům systému.

Žádná část tohoto obsahu nesmí být použita pro jiné účely, poskytnuty jiné osobě nebo firmě či reprodukovány elektronicky nebo písemně bez předchozího písemného povolení RISCO Group.

Informace zde obsažené jsou pouze ilustrativní a doporučující.

Informace v tomto dokumentu se mohou měnit bez předchozího upozornění.

Obecná a individuální jména a údaje použité v příkladech jsou náhodné a nemají žádný vztah ke konkrétním uživatelům.

#### Prohlášení shody

RISCO Group tímto způsobem prohlašuje, že systém LightSYS včetně příslušenství je navržen v souladu s:

EN50131-1, EN50131-3 stupeň 2 EN50130-5 třída prostředí II EN50131-6 typ A UK: DD243:2004, PD 6662:2004, ACPO (Policie) EN50136-1-1 a EN50136-2-1 : ATS 5 pro IP/GPRS; ATS 2 pro PSTN

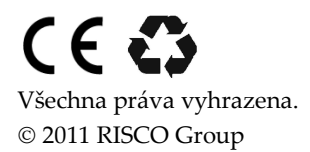

Květen 2012

| Co je LightSYS?13Architektura a možnosti LightSYS14Vlastnosti LightSYS15Kapitola 2 Instalace a zapojení21Kroky instalace LightSYS21Volba místa instalace21Montáž skříně LightSYS na zeď22Napájecí adaptér a hlavní jednotka22Zapojení hlavní jednotka - zapojení sběrnice25Zlapojení napájení27Zapojení i strupů zón26Zapojení i sirény28Zapojení i tamper (sabotáže) sirény28Zapojení telfornú linky do LightSYS30Připojení telfornú linky do LightSYS30Umístění komunikačních modulů31GSM/GPRS31Zásuvný IP32Zásuvný IP32Zapojení záložní baterie35Připojení záložní baterie35Připojení záložní baterie36Nastavení ID adresy zařízení na sběrnici (BUS)37Instalace sběrnicových zařízení36Nastavení ID adresy zařízení na sběrnici (BUS)37Instalace sběrnicových zařízení38Výstupy40Bezdrátový přijímač38Výstupy40Bezdrátový přijímač423A spinaný napájeci zdroj43Digitální hlasový modul48                                                                                                    | Kapitola 1 Úvod                                | 13 |
|----------------------------------------------------------------------------------------------------|------------------------------------------------|----|
| Architektura a možnosti LightSYS.14Vlastnosti LightSYS15Kapitola 2 Instalace a zapojení21Kroky instalace LightSYS.21Volba místa instalace.21Montáž skříně LightSYS na zeď.22Napájecí adaptér a hlavní jednotka.22Zapojení hlavní jednotky.25Hlavní jednotka - zapojení sběrnice25Zapojení vstupů zón.26Zapojení napájení27Zapojení i napájení27Zapojení vštupů zón.28Zapojení i napájení27Zapojení timper (sabotáže) sirény.28Zapojení výstupů.29Zadní tamper (volitelný).30Připojení telefonní linky do LightSYS.30Umístění komunikačních modulů.31GSM/GPRS.31Zásuvný rychlý modem 2400.33Zásuvný rychlý modem 2400.33Zásuvný rychlý modem 2400.33Zásuvný rychlý modem 2400.36Nastavení ID adresy zařízení na sběrnici (BUS).36Nastavení ID adresy zařízení na sběrnici (BUS).37Instalace sběrnicových zařízení na sběrnici (BUS).38Klávesnice.38Výstupy.40Bezdrátový přijímač423A spínaný napájecí zdroj.43Digitální hlasový modul48                                                                             | Co je LightSYS?                                | 13 |
| Vlastnosti LightSYS   15     Kapitola 2 Instalace a zapojení   21     Kroky instalace LightSYS   21     Volba místa instalace   21     Montáž skříně LightSYS na zeď   22     Napájecí adaptér a hlavní jednotka   22     Zapojení hlavní jednotky   25     Hlavní jednotka - zapojení sběrnice   25     Zapojení vstupů zón   26     Zapojení napájení   27     Zapojení i stény   28     Zapojení i tamper (sabotáže) sirény   28     Zapojení vstupů   29     Zadní tamper (volitelný)   29     Zadní tamper (volitelný)   30     Připojení telefonní linky do LightSYS   30     Umístění komunikačních modulů   31     CSM/CPRS   31     Zásuvný rychlý modem 2400   33     Zásuvný rychlý modem 2400   33     Zásuvný rychlý modem 2400   33     Zásuvný rychlý modem 2400   33     Zásuvný rychlý baterie   35     Připojení záložní baterie   35     Připojení záložní baterie   35     Připojení záložní baterie   36 <td< td=""><td>Architektura a možnosti LightSYS</td><td></td></td<>                  | Architektura a možnosti LightSYS               |    |
| Kapitola 2 Instalace a zapojení     21       Kroky instalace LightSYS.     21       Volba místa instalace.     21       Montáž skříně LightSYS na zeď.     22       Napájecí adaptér a hlavní jednotka.     22       Zapojení hlavní jednotky.     25       Zapojení vstupů zón.     26       Zapojení in apájení     27       Zapojení in apájení     27       Zapojení in apájení     27       Zapojení in apájení     29       Zadní tamper (sabotáže) sirény.     28       Zapojení in újšty do LightSYS.     30       Připojení telefonní linky do LightSYS.     30       Umístění komunikačních modulů.     31       CSM/CPRS.     30       Zásuvný rychlý modem 2400.     33       Zásuvný rychlý modem 2400.     33       Zásuvný rychlý modem 2400.     33       Zásuvný rychlý modem 2400.     33       Zásuvný rychlý modem 2400.     33       Zásuvný rychlý modem 2400.     33       Zásuvný rychlý modem 2400.     33       Zásuvný rychlý modem 2400.     33       Zásuvný rychlý modem 2400.     3 | Vlastnosti LightSYS                            |    |
| Kroky instalace LightSYS.21Volba místa instalace.21Montáž skříně LightSYS na zeď22Napájecí adaptér a hlavní jednotka.22Zapojení hlavní jednotky.25Hlavní jednotky - zapojení sběrnice25Zapojení vstupů zón26Zapojení sirény.28Zapojení imapájení27Zapojení imapájení (abotáže) sirény.28Zapojení tamper (sabotáže) sirény.28Zapojení telefonní linky do LightSYS.30Připojení telefonní linky do LightSYS.30Umístění komunikačních modulů.31Zásuvný IP.32Zásuvný IP.32Zásuvný IP.33Zásuvný IP.33Zásuvný ID přepínače.35Připojení záložní baterie35Stapojení sběrnice (BUS).36Nastavení ID adresy zařízení na sběrnici (BUS).36Nastavení ID adresy zařízení na sběrnici (BUS).37Instalace sběrnicových modulů38Klávesnice.38Systupy.40Bezdrátový přijímač42JA spínaný napájecí zdroj43Digitální hlasový modul48                                                                                                    | Kapitola 2 Instalace a zapojení                | 21 |
| Volba místa instalace21Montáž skříně LightSYS na zeď22Napájecí adaptér a hlavní jednotka22Zapojení hlavní jednotky25Hlavní jednotky zapojení sběrnice25Zapojení vstupů zón26Zapojení sirény28Zapojení iamper (sabotáže) sirény28Zapojení tamper (sabotáže) sirény29Zadní tamper (volitelný)30Připojení telefonní linky do LightSYS30Umístění komunikačních modulů31GSM/GPRS31Zásuvný IP32Zásuvný IP33Zásuvný IP33Zásuvný rychlý modem 240033Zásuvný i běrnice (BUS)36Nastavení ID adresy zařízení na sběrnici (BUS)36Nastavení ID adresy zařízení na sběrnici (BUS)37Instalace sběrnicových modulů38Klávesnice38Výstupy40Bezdrátový přijímač423A spínaný napájecí zdroj43Digitální hlasový modul48                                                                                                    | Kroky instalace LightSYS                       | 21 |
| Montáž skříně LightSYS na zeť   22     Napájecí adaptér a hlavní jednotka   22     Zapojení hlavní jednotky   25     Hlavní jednotka - zapojení sběrnice   25     Zapojení vstupů zón   26     Zapojení vstupů zón   26     Zapojení napájení   27     Zapojení i vštupů zón   28     Zapojení vštupů   28     Zapojení i výstupů   29     Zadní tamper (volitelný)   30     Připojení telefonní linky do LightSYS   30     Umístění komunikačních modulů   31     GSM/GPRS   31     Zásuvný rychlý modem 2400   33     Zásuvný rychlý modem 2400   33     Zásuvný rychlý modem 2400   33     Zásuvky   33     Propojky   34     DIP přepínače   35     Připojení záložní baterie   35     Kapitola 3 Instalace sběrnicových zařízení   36     Nastavení ID adresy zařízení na sběrnici (BUS)   37     Instalace sběrnicových modulů   38     Klávesnice   38     Szónový expandér   38     Výstupy   40 </td <td>Volba místa instalace</td> <td></td>                                                             | Volba místa instalace                          |    |
| Napájecí adaptér a hlavní jednotka     22       Zapojení hlavní jednotky     25       Hlavní jednotka - zapojení sběrnice     25       Zapojení vstupů zón     26       Zapojení napájení     27       Zapojení napájení     27       Zapojení inapájení     27       Zapojení tamper (sabotáže) sirény     28       Zapojení tamper (sabotáže) sirény     29       Zadní tamper (volitelný)     30       Připojení telefonní linky do LightSYS     30       Umístění komunikačních modulů     31       GSM/GPRS     31       Zásuvný IP     32       Zásuvný rychlý modem 2400     33       Zásuvný rychlý modem 2400     33       Zásuvný rychlý modem 2400     34       DIP přepínače     35       Připojení záložní baterie     35       Kapitola 3 Instalace sběrnicových zařízení     36       Nastavení ID adresy zařízení na sběrnici (BUS)     37       Instalace sběrnicových modulů     38       Klávesnice     38       Szónový expandér     38       Výstupy     40       <                           | Montáž skříně LightSYS na zeď                  | 22 |
| Zapojení hlavní jednotky25Hlavní jednotka - zapojení sběrnice25Zapojení vstupů zón26Zapojení i napájení27Zapojení sirény28Zapojení tamper (sabotáže) sirény28Zapojení výstupů29Zadní tamper (volitelný)30Připojení telefonní linky do LightSYS30Umístění komunikačních modulů31CSM/GPRS31Zásuvný IP.32Zásuvný rychlý modem 240033Zásuvný rychlý modem 240033Zásuvný rychlý modem 240034DIP přepínače35Připojení záložní baterie35Připojení záložní baterie36Nastavení ID adresy zařízení na sběrnici (BUS)37Instalace sběrnicových raařízení38Klávesnice38Szónový expandér38Výstupy40Bezdrátový přijímač423A spínaný napájecí zdroj43Digitální hlasový modul48                                                                                                    | Napájecí adaptér a hlavní jednotka             |    |
| Hlavní jednotka - zapojení sběrnice25Zapojení vstupů zón26Zapojení napájení27Zapojení imper (sabotáže) sirény28Zapojení tamper (sabotáže) sirény28Zapojení výstupů29Zadní tamper (volitelný)30Připojení telefonní linky do LightSYS30Umístění komunikačních modulů31GSM/GPRS31Zásuvný IP32Zásuvný rychlý modem 240033Zásuvný rychlý modem 240033Zásuvky34DIP přepínače35Připojení záložní baterie35Kapitola 3 Instalace sběrnicových zařízení36Zapojení sběrnice (BUS)36Nastavení ID adresy zařízení na sběrnici (BUS)37Instalace sběrnicových modulů38Klávesnice38Výstupy40Bezdrátový přijímač423A spínaný napájecí zdroj43Digitální hlasový modul48                                                                                                    | Zapojení hlavní jednotky                       |    |
| Zapojení vstupů zón                                                                                                    | Hlavní jednotka - zapojení sběrnice            |    |
| Zapojení napájení27Zapojení sirény28Zapojení tamper (sabotáže) sirény28Zapojení tamper (volitelný)30Připojení telefonní linky do LightSYS30Umístění komunikačních modulů31GSM/GPRS31Zásuvný IP32Zásuvný rychlý modem 240033Zásuvný rychlý modem 240033Propojky34DIP přepínače35Připojení záložní baterie35Vástová baterie35Kapitola 3 Instalace sběrnicových zařízení36Zapojení sběrnice (BUS)36Nastavení ID adresy zařízení na sběrnici (BUS)37Instalace sběrnicových modulů38Klávesnice38Výstupy40Bezdrátový přijímač423A spínaný napájecí zdroj43Digitální hlasový modul48                                                                                                    | Zapojení vstupů zón                            |    |
| Zapojení sirény.28Zapojení tamper (sabotáže) sirény28Zapojení výstupů29Zadní tamper (volitelný).30Připojení telefonní linky do LightSYS.30Umístění komunikačních modulů31GSM/GPRS.31Zásuvný IP.32Zásuvný rychlý modem 2400.33Zásuvný rychlý modem 2400.33Propojky.34DIP přepínače.35Připojení záložní baterie35Kapitola 3 Instalace sběrnicových zařízení36Zapojení sběrnice (BUS).36Nastavení ID adresy zařízení na sběrnici (BUS)37Instalace sběrnicových modulů38Klávesnice.38Výstupy.40Bezdrátový přijímač423A spínaný napájecí zdroj43Digitální hlasový modul48                                                                                                    | Zapojení napájení                              |    |
| Zapojení tamper (sabotáže) sirény28Zapojení výstupů29Zadní tamper (volitelný)30Připojení telefonní linky do LightSYS30Umístění komunikačních modulů31GSM/GPRS31Zásuvný IP32Zásuvný rychlý modem 240033Zásuvky33Propojky34DIP přepínače35Připojení záložní baterie35Kapitola 3 Instalace sběrnicových zařízení36Zapojení sběrnice (BUS)36Nastavení ID adresy zařízení na sběrnici (BUS)37Instalace sběrnicových modulů38Klávesnice38Výstupy40Bezdrátový přijímač423A spínaný napájecí zdroj43Digitální hlasový modul48                                                                                                    | Zapojení sirény                                |    |
| Zapojení výstupů29Zadní tamper (volitelný)30Připojení telefonní linky do LightSYS30Umístění komunikačních modulů31GSM/GPRS31Zásuvný IP32Zásuvný rychlý modem 240033Zásuvky33Propojky34DIP přepínače35Připojení záložní baterie35Stapiení sběrnice (BUS)36Nastavení ID adresy zařízení na sběrnici (BUS)37Instalace sběrnicových modulů38Klávesnice38Szónový expandér38Výstupy40Bezdrátový přijímač423A spínaný napájecí zdroj43Digitální hlasový modul48                                                                                                    | Zapojení tamper (sabotáže) sirény              |    |
| Zadní tamper (volitelný)30Připojení telefonní linky do LightSYS30Umístění komunikačních modulů31GSM/GPRS31Zásuvný IP32Zásuvný rychlý modem 240033Zásuvky33Propojky.34DIP přepínače35Připojení záložní baterie35Kapitola 3 Instalace sběrnicových zařízení36Zapojení sběrnice (BUS)37Instalace sběrnicových modulů38Klávesnice38Szónový expandér38Výstupy40Bezdrátový přijímač423A spínaný napájecí zdroj43Digitální hlasový modul48                                                                                                    | Zapojení výstupů                               |    |
| Připojení telefonní linky do LightSYS                                                                                                    | Zadní tamper (volitelný)                       |    |
| Umístění komunikačních modulů   31     GSM/GPRS   31     Zásuvný IP   32     Zásuvný rychlý modem 2400   33     Zásuvky   33     Propojky   34     DIP přepínače   35     Připojení záložní baterie   35     Kapitola 3 Instalace sběrnicových zařízení   36     Zapojení sběrnice (BUS)   36     Nastavení ID adresy zařízení na sběrnici (BUS)   37     Instalace sběrnicových modulů   38     Klávesnice   38     8-zónový expandér   38     Výstupy   40     Bezdrátový přijímač   42     3A spínaný napájecí zdroj   43     Digitální hlasový modul   48                                                                                                    | Připojení telefonní linky do LightSYS          |    |
| GSM/GPRS                                                                                                    | Umístění komunikačních modulů                  |    |
| Zásuvný IP                                                                                                    | GSM/GPRS                                       |    |
| Zásuvný rychlý modem 240033Zásuvky33Propojky34DIP přepínače35Připojení záložní baterie35Kapitola 3 Instalace sběrnicových zařízení36Zapojení sběrnice (BUS)36Nastavení ID adresy zařízení na sběrnici (BUS)37Instalace sběrnicových modulů38Klávesnice38S-zónový expandér38Výstupy40Bezdrátový přijímač43Digitální hlasový modul48                                                                                                    | Zásuvný IP                                     |    |
| Zásuvky33Propojky34DIP přepínače35Připojení záložní baterie35Kapitola 3 Instalace sběrnicových zařízení36Zapojení sběrnice (BUS)36Nastavení ID adresy zařízení na sběrnici (BUS)37Instalace sběrnicových modulů38Klávesnice388-zónový expandér38Výstupy40Bezdrátový přijímač423A spínaný napájecí zdroj43Digitální hlasový modul48                                                                                                    | Zásuvný rychlý modem 2400                      |    |
| Propojky                                                                                                    | Zásuvky                                        |    |
| DIP přepínače                                                                                                    | Propojky                                       |    |
| Připojení záložní baterie   35     Kapitola 3 Instalace sběrnicových zařízení   36     Zapojení sběrnice (BUS)   36     Nastavení ID adresy zařízení na sběrnici (BUS)   37     Instalace sběrnicových modulů   38     Klávesnice   38     8-zónový expandér   38     Výstupy   40     Bezdrátový přijímač   42     3A spínaný napájecí zdroj   43     Digitální hlasový modul   48                                                                                                    | DIP přepínače                                  |    |
| Kapitola 3 Instalace sběrnicových zařízení36Zapojení sběrnice (BUS)                                                                                                    | Připojení záložní baterie                      |    |
| Zapojení sběrnice (BUS)                                                                                                    | Kapitola 3 Instalace sběrnicových zařízení     | 36 |
| Nastavení ID adresy zařízení na sběrnici (BUS)37Instalace sběrnicových modulů38Klávesnice388-zónový expandér38Výstupy40Bezdrátový přijímač423A spínaný napájecí zdroj43Digitální hlasový modul48                                                                                                    | Zapojení sběrnice (BUS)                        |    |
| Instalace sběrnicových modulů                                                                                                    | Nastavení ID adresy zařízení na sběrnici (BUS) |    |
| Klávesnice.388-zónový expandér.38Výstupy.40Bezdrátový přijímač423A spínaný napájecí zdroj43Digitální hlasový modul48                                                                                                    | Instalace sběrnicových modulů                  |    |
| 8-zónový expandér                                                                                                    | Klávesnice                                     |    |
| Výstupy                                                                                                    | 8-zónový expandér                              |    |
| Bezdrátový přijímač                                                                                                    | Výstupy                                        |    |
| 3A spínaný napájecí zdroj                                                                                                    | Bezdrátový přijímač                            |    |
| Digitální hlasový modul                                                                                                    | 3A spínaný napájecí zdroj                      |    |
| ~ .                                                                                                    | Digitální hlasový modul                        |    |

# Obsah

| Sirény                                                            | 50 |
|-------------------------------------------------------------------|----|
| ProSound                                                          | 50 |
| Lumin 8                                                           | 51 |
| Zapojení sběrnicových detektorů                                   | 51 |
| Jednoduchý zónový expandér                                        | 52 |
| Kompletace instalace                                              | 53 |
| Kapitola 4 Instalační programování                                | 54 |
| Programovací metody                                               | 54 |
| Konfigurační software                                             | 54 |
| PTM: paměťový modul                                               | 54 |
| LCD klávesnice                                                    | 56 |
| Funkce kláves při programování                                    | 56 |
| Zadávání textů (popisů):                                          | 56 |
| Časový limit klávesnice                                           | 57 |
| Přístup do instalačního programovacího menu                       | 57 |
| První zapnutí napájení                                            | 57 |
| Normální pracovní režim                                           | 58 |
| Identifikace připojených zařízení                                 | 58 |
| Automatické nastavení                                             | 58 |
| Testování sběrnice (BUS)                                          | 59 |
| Programování bezdrátových zařízení                                | 59 |
| Krok 1: Přihlášení bezdrátového přijímače                         | 59 |
| Krok 2: Kalibrace přijímače                                       | 59 |
| Krok 3: Umístění bezdrátových zón                                 | 60 |
| Programování sběrnicových detektorů                               | 60 |
| Programování sběrnicových detektorů na sběrnici hlavní jednotky   | 61 |
| Krok 1: Přidání sběrnicového detektoru na hlavní jednotku         | 61 |
| Krok 2: Nastavení základních parametrů sběrnicové zóny            | 61 |
| Krok 3: Programování rozšířených parametrů sběrnicových detektorů | 61 |
| Programování sběrnicových detektorů na sběrnicovém expandéru      | 61 |
| Krok 1: Přidání sběrnicového expandéru do LightSYS                | 62 |
| Krok 2: Přidání sběrnicového detektoru                            | 62 |
| Krok 3: Nastavení základních parametrů sběrnicové zóny            | 63 |
| Krok 4: Programování rozšířených parametrů sběrnicových detektorů | 63 |
| Odchod z programovacího režimu                                    | 63 |
| Obnova výchozích továrních nastavení                              | 63 |
| Použití instalačního programovacího menu                          | 64 |
| Obecné zásady menu instalačního programování                      | 64 |
| 1 Systém                                                          | 65 |

#### Strana iv

| Časovače                       | 65  |
|--------------------------------|-----|
| Ovládání                       | 69  |
| Popisy                         |     |
| Zvuky                          |     |
| Nastavení                      |     |
| Synchronizace hodin            | 85  |
| Servisní info                  |     |
| Update firmware                |     |
| 2 Zóny                         |     |
| Parametry                      | 87  |
| Zóny: Parametry: Krok po kroku |     |
| Zóny: Parametry: Dle kategorie | 89  |
| Popis                          | 89  |
| Podsvstém                      | 89  |
| Tvp                            | 89  |
| Zvuk                           |     |
| Zakončení                      |     |
| Citlivost zóny                 |     |
| Pokročilé                      |     |
| Parametry BUS zón              |     |
| Testování                      |     |
| Párování zón                   |     |
| Potvrzení poplachu             |     |
| 3 Výstupy                      | 111 |
| Nic                            |     |
| Sleduje systém                 |     |
| Sleduje podsystém              |     |
| Sleduje zónu                   |     |
| Sleduje kód                    |     |
| 4 Kódy                         |     |
| Uživatel                       |     |
| Hlavní kód                     |     |
| Instalační                     |     |
| Sub Instalační                 |     |
| Délka kódu                     | 127 |
| 5 Komunikace                   |     |
| Metoda                         |     |
| PSTN                           |     |
| GSM                            |     |
| Časovače                       |     |
| Ovládání                       |     |
|                                |     |

| Parametry                           | 133 |
|-------------------------------------|-----|
| Předplac.SIM                        | 134 |
| IP                                  | 135 |
| Konfigurace IP                      | 135 |
| Email                               | 136 |
| Host jméno                          | 136 |
| Dotazování MS (Polling)             | 136 |
| Radio (LRT)                         | 138 |
| Monitorovací stanice (MS)           | 139 |
| Typ přenosu                         | 139 |
| Čísla objektu                       |     |
| Komunikační formát                  |     |
| Ovládání                            |     |
| Parametry                           | 143 |
| Časy MS                             | 144 |
| Rozdělení přenosu                   | 145 |
| Přenosové kódy                      | 148 |
| Konfigurační SW                     |     |
| Následuj mne                        | 150 |
| Definice NM                         | 150 |
| Typ přenosu                         | 151 |
| Podsystém                           | 152 |
| Události                            | 152 |
| Obnovy událostí                     | 154 |
| Dálková kontrola                    | 155 |
| Ovládání                            | 155 |
| Parametry                           | 156 |
| 6 Audio                             | 156 |
| Zprávy                              | 156 |
| Místní zprávy                       | 158 |
| 7 Instalace                         | 160 |
| BUS zařízení                        | 160 |
| BUS zařízení: Automatické nastavení | 160 |
| BUS zařízení: Manuální nastavení    | 161 |
| BUS zařízení: Testování             | 170 |
| Bezdrátová zařízení                 | 172 |
| 8 Zařízení                          | 175 |
| Ovladače                            |     |
| Siréna                              |     |
| Proximity čtečka                    | 179 |
| Pomocný zdroj 3A                    |     |

| Kapitola 5 Použití instalačního neprogramovacího menu | 182 |
|-------------------------------------------------------|-----|
| Činnosti                                              |     |
| Následuj mne                                          |     |
| Zobrazení                                             | 183 |
| Hodiny                                                |     |
| Paměť událostí                                        |     |
| Dodatkové funkce                                      |     |
| Makro                                                 |     |
| Autonomní ovladače                                    |     |

# Seznam obrázků

| Obrázek 1-1 Architektura LightSYS14                   |
|-------------------------------------------------------|
| Obrázek 1-2 LightSYS-podporované klávesnice           |
| <b>Obrázek 2-1 Uvolnění západek skříně</b> 22         |
| Obrázek 2-2 Montážní šablona pro šrouby               |
| <b>Obrázek 2-3 Umístění AC adaptéru a pojistky</b> 23 |

| Obrázek 2-9: Uvolnění předlisovaného otvoru zadního tamperu | 0 |
|-------------------------------------------------------------|---|
|-------------------------------------------------------------|---|

| Obrázek 2-10 Umístění GSM/GPRS modulu a antény   | 32 |
|--------------------------------------------------|----|
| Obrázek 2-11 Umístění IP modulu                  | 32 |
| Obrázek 2-12 Umístění rychlého modemu            | 33 |
| Obrázek 2-13 Umístění baterie a připojení kabelu | 33 |
| Obrázek 3-1: Svorky připojení sběrnice           | 36 |
| Obrázek 3-2: Deska expandéru zón a zapojení      | 39 |

| Obrázek 3-3: Montáž expandéru zón do skříně LightSYS40      |  |
|-------------------------------------------------------------|--|
| Obrázek 3-4: Modul výstupů UO4 (s příkladem zapojení UO4)40 |  |
| <b>Obrázek 3-5: Modul výstup</b> ů <b>EO8</b>               |  |
| <b>Obrázek 3-6: Modul výstup</b> ů <b>X-10</b> 40           |  |
| Obrázek 3-7: Bezdrátový přijímač                            |  |
| <b>Obrázek 3-8: SMPS -celkový pohled</b>                    |  |

#### Strana xi

# Kapitola 1 Úvod

Tato kapitola obsahuje základní úvod do systému LightSYS, jeho architektury a možností, jak je popsáno v následujících sekcích:

- 🔍 Co je LightSYS?, níže
- Architektura a možnosti LightSYS, strana Chyba! Záložka není definována.
- Vlastnosti LightSYS, strana Chyba! Záložka není definována.

# Co je LightSYS?

LightSYS je integrovaný bezpečnostní systém s bezkonkurenční flexibilitou a širokými možnostmi rozšiřování, přesto jednoduchý pro instalaci, programování a údržbu.

LightSYS umožňuje připojení až 32 zón. Prostřednictvím 4-vodičové sběrnice je možno připojit mnoho různých rozšiřujících modulů včetně klávesnic, proximity čteček, expandérů zón, digitálního hlasového modulu, 868/433 MHz bezdrátových přijímačů, systémových napájecích zdrojů, modulů výstupů a různých typů sběrnicových detektorů.

LightSYS umožňuje dvou či třícestnou komunikaci pro přenos zpráv s integrovaným komunikátorem (pro PSTN komunikaci), zásuvným IP modulem (pro IP komunikaci) a zásuvným GSM/GPRS modulem (pro pokročilou celulární komunikaci). K dispozici je IP/GSM/GPRS software pro monitorovací stanice pro příjem kódovaných zpráv.

LightSYS poskytuje novou úroveň dálkového servisu, instalačního komfortu s unikátní dálkovou diagnostikou, Auto-Install™ technologií a testování sběrnice s kontrolou kvality komunikace sběrnice umožňující určit případné chyby zapojení.

LightSYS může být programován a/nebo ovládán dálkově prostřednictvím "Konfiguračního software" instalovaném na PC s operačním systémem Windows.

Pro snadnou údržbu a rozšiřitelnost může být LightSYS upgradován lokálně či vzdáleně prostřednictvím IP komunikace.

Tento Návod pro instalaci a programování LightSYS detailně ukazuje jak instalovat hardware LightSYS a jak naprogramovat hlavní jednotku LightSYS v následujících hlavních krocích:

- Krok 1: Instalace a zapojení hlavní jednotky (Kapitola 2)
- ◆ Krok 2: Identifikace, instalace a zapojení klávesnic a expandérů (Kapitola 3)
- Krok 3: Programování LightSYS (Kapitoly 4 a 5)

#### Poznámka:

Zatímco tato část návodu popisuje všechny výše uvedené kroky, část programování hlavní jednotky zahrnuje převážnou část informací, které pokrývají programovatelné funkce, které mohou být prováděny prostřednictvím klávesnice.

# Architektura LightSYS

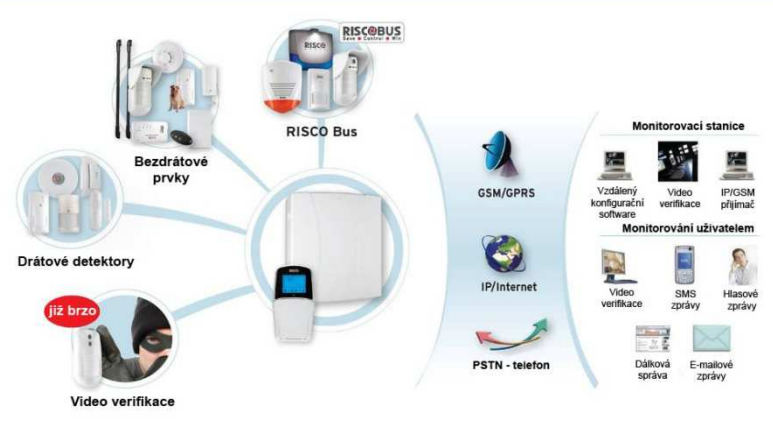

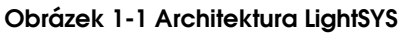

# Architektura a možnosti LightSYS

| Vlastnost           | LightSYS                                             |
|---------------------|------------------------------------------------------|
| Zóny                | 8–32 kombinace drátových, bezdrátov. či sběrnicových |
| Podsystémy          | 4                                                    |
| Skupin v podsystému | 4                                                    |
| Zakončení zón       | Plně nastavitelné                                    |
| Program. výstupy    | 4 vestavěné, rozšiřitelné až do 14                   |
| Uživatelské kódy    | 16                                                   |
| Paměť událostí      | 500                                                  |
| Klávesnice          | 4 drátové/bezdrátové (jednocestné)                   |
| Bezdrátové ovladače | 16 multifunkčních + 200 autonomních                  |
| Proximity čtečky    | 8                                                    |
| Telefon. čísel NM   | 16                                                   |
| Komunikace          | PSTN vestavěný                                       |
|                     | zásuvný IP modul nebo rychlý modem                   |
|                     | zásuvný GSM/GPRS nebo KP rádio s dlouh. dosahem      |
|                     | rádio s dlouhým dosahem                              |
| Objektová čísla     | 4                                                    |
| Přídavné vstupy     | Tamper sirény, tamper skříně                         |
| Max. zatížení       | 1.5 A nebo 3 A                                       |
| Sirény              | 4                                                    |
| Programy automat.   | 4                                                    |
| plánovače           |                                                      |

# Vlastnosti LightSYS

### Hlavní jednotka

Hlavní jednotka je základem systémových funkcí a má následující vlastnosti:

- 🝭 8 základních drátových zón
- 4 programovatelné výstupy:
  - o 1 x relé (programovatelné) (3 A)
  - o 3\*100mA opto-relé výstupy
- Vstup pro tamper skříně (N.O.)
- Vstup pro tamper sirény (zakončení 2.2KΩ)
- "rychlý konektor" pro připojení 4-vodičové sběrnice
- Zdroj pro napájení venkovní sirény
- Nabízí požadovaný typ napájení pro jenu nebo více sirén, zvonů či reproduktorů
- Podporuje více než 25 typů zón
- 4 typy zakončení zón: v klidu zavřené (NC), v klidu otevřené (NO), jednoduše zakončené (EOL) a dvojitě zakončené (DEOL)
- Programovatelná hodnota zakončení zón
- Vestavěná paměť na 500 událostí
- Polykarbonátová (1.5 A) nebo kovová (3A) skříň

## Rozšíření zón

- Možnost přídavných 24 drátových / bezdrátových zón
- Rozšíření zón použitím 8-zónových drátových expandérů (max 3 expandéry) nebo použitím expandéru sběrnicových zón
- Podporuje sběrnicové zóny (maximálně 32)expandéry bezdrátových zón
- 4 typy zakončení zón: v klidu zavřené (NC), v klidu otevřené (NO), jednoduše zakončené (EOL) a dvojitě zakončené (DEOL)
- Programovatelná hodnota zakončení zón
- Podporuje více než 25 typů zón
- Schopnost nastavení nucené zóny

## Bezdrátové možnosti

- Až dva bezdrátové přijímače v systému LightSYS
- Bezdrátový expandér má následující vlastnosti:
  - o Až 32 supervizovaných bezdrátových zón (sběrnicový režim)
  - o Až 16 multifunkčních ovladačů (sběrnicový režim)
  - o Až 200 autonomních ovladačů (sběrnicový a autonomní režim)
  - o Dva programovatelné výstupy (relé 1A)
  - o Technologie plovoucího kódu
  - o Detekce zarušení signálu
  - o Programovatelný čas supervize
  - o Kalibrace práhu citlivosti
  - Detekce tamper
  - o Detekce slabé baterie ve vysílači
  - o Supervize vysílačů
  - o Frekvence: 868.65 MHz nebo 433.92 MHz
  - o Může být instalován uvnitř nebo vně skříně hlavní jednotky LightSYS
- Při použití bezdrátového přijímače LightSYS, jsou k dispozici různé druhy bezdrátových detektorů, jako například:
  - Detektory kouře
  - o Dveřní kontakty či magnety/univerzální vysílače/dveřní kontakt +univerzální
  - o Až 16 4- tlačítkových ovladačů s plovoucím kódem
  - o Dvoutlačítkové klíčenky panika
  - o Detektory zaplavení
  - Detektory otřesů
  - o Detektory CO
  - Detektory plynu
  - o Detektory tříštění skla
  - o Vnitřní a venkovní PIR/PET a WatchOUT detektory

### Podsystémy/Oblasti

- Až 4 nezávislé podsystémy/oblasti
- 🛯 Každá zóna může být přidělena do libovolného podsystému/oblasti
- Každý podsystém/oblast podporuje společné a párované zóny

### Skupiny

- Skupiny jsou kombinace zón v podsystému/oblasti za účelem částečné aktivace.
- V každém podsystému/oblasti mohou být definovány až 4 skupiny.
- Pro ovládání částečné aktivace skupin jsou určeny funkční tlačítka na klávesnici (A, B, C, a D), SMS nebo ovladače. Každé tlačítko klávesnice reprezentuje odlišnou skupinu zón.
- Každá zóna může být přidělena do jakékoliv ze čtyř skupin
- 😢 Uživatel může aktivovat každou ze čtyř skupin individuálně

# Klávesnice

LightSYS podporuje až čtyři klávesnice, drátové či bezdrátové (1-cestné) s výběrem odlišného vzhledu.

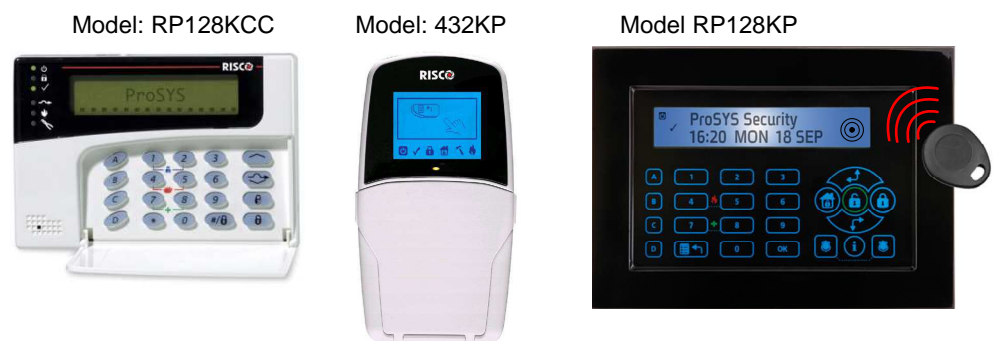

# Obrázek 1-2 LightSYS-podporované klávesnice

Každá klávesnice je dodávána s:

- Tři nouzová tlačítka (panika, požár a nouze)
- Možnost zadání nátlakového (duress) kódu
- Volitelná podpora proximity tagů (odlišné číslo modelu)
- Ovojitá ochrana tamper
- Vestavěný bzučák
- Zvuková odezva tlačítek a funkcí
- Klávesové zkratky pro snadné přemostění zón
- Samostatná tlačítka pro "plnou" a "částečnou" aktivaci
- V rozdělených systémech může být klávesnice přidělena různým podsystémům
- 🛯 4 funkční tlačítka (A,B,C,D) s možností naprogramování sekvence příkazů

## Uživatelské kódy a úrovně autorizace

- 1 instalační kód
- 1 sub instalační kód
- 1 hlavní kód
- Až 16 uživatelských kódů
- 8 úrovní autorizace
- Kódy mohou mít délku 4 nebo 6 číslic (výchozí hodnota 6 číslic)
- Každý uživatel může mít přidělen také proximity tag nebo ovladač

# Programovatelné výstupy

- Podpora přídavných 10 výstupů (k 4 na hlavní jednotce)
- 4-relé, 8-tranzistorových nebo 2 relé (bezdrátový expandér nebo 3A zdroj) jednotky rozšíření výstupů
- Funkce výstupů mohou být systémové, sledovat kód nebo dle časového plánovače
- 🛯 Výstupy mohou sledovat stav až 5 zón (s logikou logického součtu / součinu)
- Modul X-10: LightSYS také podporuje připojení vysílací jednotky protokolu X-10 na systémovou sběrnici. Technologie X-10 převádí funkce programovatelných výstupů LightSYS na protokol X-10 pro ovládání odpovídající vysílací jednotky X-10. Jednotka generuje ovládací signály, které jsou dále přenášeny prostřednictvím stávajících rozvodů AC (230V) k přijímačům X-10 pro ovládání světel či jiných spotřebičů. Dostupný vysílač X-10 pro podporuje 8 nebo 16 přijímacích modulů.

## Komunikace

- Vestavěný digitální komunikátor
- Volitelné komunikační formáty na MS včetně ADEMCO Contact ID a SIA.
- Objektová čísla pro každou MS včetně záložního přenosu.
- 3 komunikační kanály na MS s možností použití:
  - PSTN přenos
  - GSM přenos
  - IP přenos
  - GPRS přenos
  - SMS přenos
  - Rádiový přenos
- Flexibilní rozdělení přenosu pro zálohování
- Úsporný režim komunikace kdy nedůležité zprávy nejsou vysílány samostatně, ale jsou přenášeny najednou po daném časovém období. Podpora každodenního testovacího přenosu, přenášení zpráv o vstupu / odchodu do režimu instalačního programování.
- Zprávy NásledujMne: Navíc ke standardní komunikaci na MS, LightSYS podporuje funkci NásledujMne (NM) kdy systém předává zprávy uživateli systému na určená místa prostřednictvím telefonu, SMS nebo Emailu.

## Digitální hlasový modul

Digitální hlasový modul poskytuje hlasové informace o stavu systému LightSYS a umožňuje dálkové ovládání přes telefon (DTMF) stejně jako z klávesnice systému. Digitální hlasový modul může být využíván za následujících situací:

Při nějaké události, jako například poplach, digitální hlasový modul informuje o situaci (například poplach či požár) při volání předem nahranou hlasovou zprávou. Dle situace je pak možno dálkově systém ovládat.

- Funkce dálkového ovládání zahrnují:
  - o Aktivace a deaktivace podsystémů
  - Přemostění zón
  - o Ovládání programovatelných výstupů
  - o Změna telefonních čísel funkce NásledujMne
  - Provádět odposlech či hovor do střežených prostor
  - Zaznamenávat uživatelské zprávy

# Přídavný napájecí zdroj 3 A

Přestože hlavní jednotka LightSYS poskytuje pro napájení 800mA (500mA pro sirénu), použití více přídavných systémových modulů překročí tuto hodnotu. Proto je možno na sběrnici připojit až 4 přídavné spínané napájecí zdroje, každý se samostatným napájením AC a posílit tak napájení na 3A.

Moduly napájecích zdrojů mají výstupy pro napájení dalších zařízení a výstupy pro připojení dalších sirén či reproduktorů. Každý zdroj umožňuje připojení záložního akumulátoru a je plně monitorován (ztráta AC, stav akumulátoru, tamper, porucha výstupu napájení, zakončení výstupu pro sirénu).

# Plánovač

S využitím systémových hodin je možno automatizovat některé činnosti systému v návaznosti na stanovené časové úseky ve dni, příštích 24 hodinách a v závislosti na dnech v týdnu či během dovolených.

Funkce plánovače zahrnují:

- Plánovač automatické aktivace a deaktivace (jeden nebo více podsystémů).
- Plánovač automatických funkcí programovatelných výstupů.
- Omezení uživatelů pro deaktivaci během stanovených časových úseků.

# Paměť událostí

LightSYS umožňuje uložení až 500 důležitých událostí včetně aktivace, deaktivace, přemostění, poplachu, poruchy, obnovy a resetu. Tyto události jsou uloženy do paměti včetně času a datumu, kdy vznikly a jsou rozlišeny dle zóny, podsystému, oblasti, uživatelského kódu, klávesnice apod. Pokud je zapotřebí, tak je možno události zobrazit na LCD klávesnici případně prostřednictvím "Konfiguračního software".

# Rozšířené instalační nástroje

Automatická instalace: Pro snadnou a rychlou instalaci systém umožňuje provést automatické rozeznání všech jednotek připojených na sběrnici. Systém vyhledá jednotky, automaticky ověří jejich zapojení a funkci a vybídne k potvrzení přihlášení každé jednotky. Automatická instalace je provedena automaticky po nastavení továrních hodnot, nebo může být spuštěna ručně.

- Vlastní monitorování
  - Test sběrnice umožňuje systému ověřit komunikaci a funkci modulů připojených na sběrnici zobrazením kvality komunikace v rozsahu 0-100%.
  - Funkce "watchdog" automaticky pravidelně (každou minutu) provádí samotest a oznamuje, pokud byly nalezeny problémy.
  - o Režim "údržba" provádí, pokud je zvolen, samokontrolu komponentů.
  - " Walk test" umožňuje jedné osobě (instalačnímu technikovi) provádět kontrolu funkce připojených prvků (kontaktů, detektorů apod.). Každé narušení prvku je oznámeno zvukovým signálem a je zaznamenáno na klávesnici, ze které byl test spuštěn.
- Programování systému
  - LCD klávesnice
  - Modul přenosu programu: Používán pro uložení programové konfigurace LightSYS bez potřeby připojení k počítači.
  - o Lokální/dálkový "Konfigurační software "
  - o Dálkový upgrade software prostřednictvím IP

# Redukce falešných poplachů

Ve snaze omezit falešné poplachy, poskytuje LightSYS rozličné programovatelné funkce včetně následujících:

- Párování zón
- Omezení znovuaktivace
- Zvuková a optická signalizace vstupního/odchodového zpoždění
- Ověření požárního poplachu
- Zpoždění komunikátoru před přenosem poplachu
- Volba zrušení přenosu
- Ovojité narušení
- Soak test
- Zóna ukončující odchod

# Kapitola 2 Instalace a zapojení

Tato kapitola zahrnuje instalaci a zapojení hlavní jednotky LightSYS. Díky jeho modularitě specifickým komponentům bude instalace záviset na Vaší konfiguraci systému. Následující instrukce jsou ukazovány v doporučeném pořadí.

# Kroky instalace LightSYS

Následující popis ilustruje doporučený postup instalace LightSYS. Detailní popis je popsán v následujících částech tohoto návodu.

- 1. Vypracujte plán instalace.
- 2. Namontujte LightSYS na zeď.
- 3. Zasuňte napájecí adaptér a hlavní jednotku do skříně LightSYS.
- 4. Zapojte hlavní jednotku (zóny, výstupy atd.).
- 5. Připojte telefonní linku.
- 6. Zasuňte komunikační moduly.
- 7. Rozmístěte a zapojte rozšiřující sběrnicové moduly.
- 8. Nastavte DIP přepínače a propojky na hlavní jednotce a ostatních modulech.
- 9. Připojte záložní akumulátor a napájení AC.
- 10. Proveďte "Automatické nastavení" a kompletní programování systému.

## Volba místa instalace

Před montáží LightSYS prostudujte pečlivě prostory a vyberte nejlepší umístění hlavní jednotky a ostatních modulů pro co nejvíce skrytou montáž při snadného přístupu pro servis a pro uživatele systému. Mezi nejdůležitější aspekty při výběru umístění patří:

- Rádiové přijímače do centra mezi vysílači.
- V blízkosti:
  - o Nepřerušitelného napájení AC (230V).
  - o Přívodu komunikačních linek (telefon/internet).
- Co nejdále od:
  - o Přímých zdrojů tepla
  - o Zdrojů elektrického rušení jako počítače, televize apod.
  - Větších kovových předmětů, které by mohly zastínit anténu.
- Příslušné prvky umístit tak, aby byla slyšitelná zvuková signalizace
- Suché prostředí
- V případě, že budete instalovat GSM / GPRS modul, před instalací do zamýšleného místa zkontrolujte sílu signálu GSM sítě. (Doporučeno je, aby naměřená hodnota byla na úrovni 4 z 5).

### Poznámka:

Pro doporučenou délku kabeláže a správné zapojení uzemnění prostudujte: **Chyba!** Nenalezen zdroj odkazů. Chyba! Nenalezen zdroj odkazů.

# Montáž skříně LightSYS na zeď

LightSYS je uložen v moderní plastové skříni sestávající se ze zadní a přední části s jednoduchou montáží všech vnitřních komponent zajištěnými platovými západkami.

### Příprava skříně před montáží na zeď

1. Před montáží uvolněte přední kryt stisknutím kruhových západek na stranách a sejměte přední kryt.

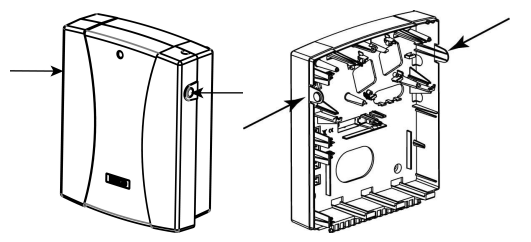

Obrázek 2-1 Uvolnění západek skříně

2. Přidržte zadní část krytu na zdi jako šablonu a označte umístění montážních otvorů (4 montážní otvory, případně další volitelný otvor pro tamper).

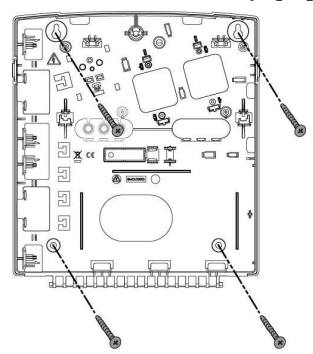

**Poznámka**: Pro instalaci LightSYS do kovové skříně ( RP432BM, RP432BM1) prostudujte instrukce přiložené ke kovové skříni.

## Obrázek 2-2 Montážní šablona pro šrouby

3. Vyvrtejte požadované díry a pomocí šroubů zadní část skříně upevněte.

### Napájecí adaptér a hlavní jednotka

LightSYS je napájen samostatným AC/DC adaptérem 100-240V 50/60Hz 14.4V – 1.5A.

## Upozornění:

Zapojení AC (230V) musí provádět technik s příslušným oprávněním.

- 1. Připojení k AC (230V) musí být nepřerušitelné a musí být provedeno přes svorkovnici s pojistkou (viz. obrázek 2-3 níže):
  - A. Upevněte napájecí adaptér.
  - B. Podle přívodu kabelu uvolněte příslušné otvory ve spodním krytu skříně.
  - C. Zatím nepřipojujte napájení AC.

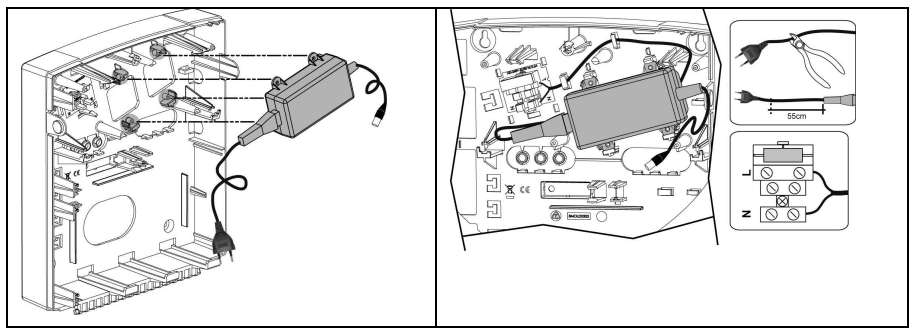

## Obrázek 2-3 Umístění AC adaptéru a pojistky

**Poznámka:** Zdroj 1.5A může být použit jak v plastové skříni RP432B tak i v kovové skříni RP432BM. Zdroj 3A může být použit pouze v kovové skříni RP432BM1.

### Upozornění:

- Jakmile je ústředna napájena, je ve skříni přítomno síťové napětí.
- Pro zabránění úrazu elektrickým proudem, odpojte před servisem systému veškeré napájení a telefonní kabely.
- Za žádných okolností nepřipojujte síťové napětí do jiných svorek, než k tomu určených.
- Samostatný jistič pro bezpečnostní systém musí být v rozvaděči řádně označen v souladu s příslušnými předpisy.
- Pro zabránění nebezpečí požáru mohou být pojistky vyměněny pouze za pojistky stejného typu a hodnoty.
- 2. Umístěte a zajistěte desku hlavní jednotky do zadního krytu, jak je znázorněno na Obrázek 2-4

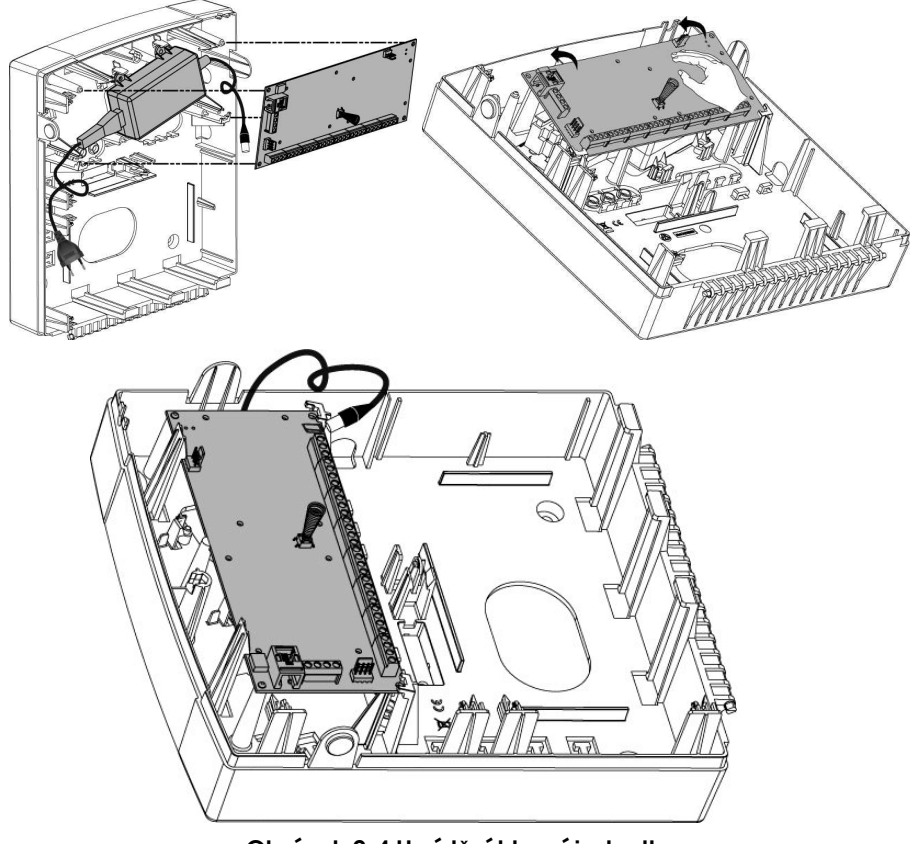

Obrázek 2-4 Umístění hlavní jednotky

3. Zapojte všechny požadované rozšiřující moduly, jak je popsáno v **Chyba!** Nenalezen zdroj odkazů.Chyba! Nenalezen zdroj odkazů.

# Zapojení hlavní jednotky

Deska hlavní jednotky LightSYS obsahuje zásuvky, konektory a rozhraní periférií pro všechny potřebné rozšiřující moduly. Blok svorkovnice navíc umožňuje připojení vstupních i výstupních zařízení (detektory, sirény apod.) včetně telefonní linky.

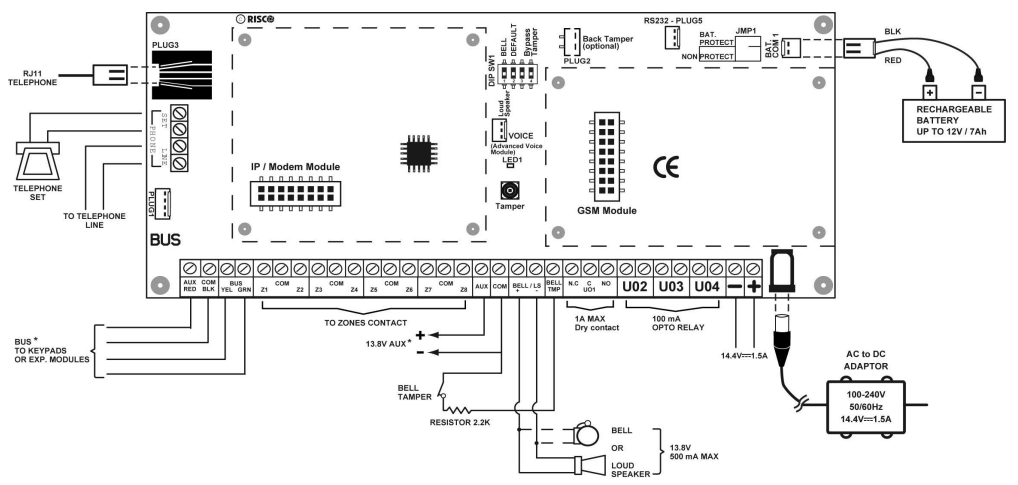

Obrázek 2-5: Zapojení hlavní jednotky

### Hlavní jednotka - zapojení sběrnice

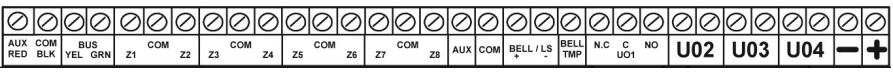

Obrázek 2-6: Svorkovnice hlavní jednotky

První čtyři svorky na levé straně bloku svorkovnice slouží pro připojení sběrnice. Na tyto svorky lze připojit klávesnice a rozšiřující sběrnicové moduly (expandéry, sběrnicové detektory apod.). Jednotlivé svorky jsou označeny barevným kódem s tímto významem:

AUX RED (červená): napájení +12V BUS YEL (žlutá): data A COM BLK (černá): napájení0V BUS GRN (zelená): data B

Připojte všechny klávesnice a rozšiřující moduly, které jsou zapotřebí, na svorky sběrnice. (Viz. Tabulka v **Chyba! Nenalezen zdroj odkazů. Chyba! Nenalezen zdroj odkazů.**.)

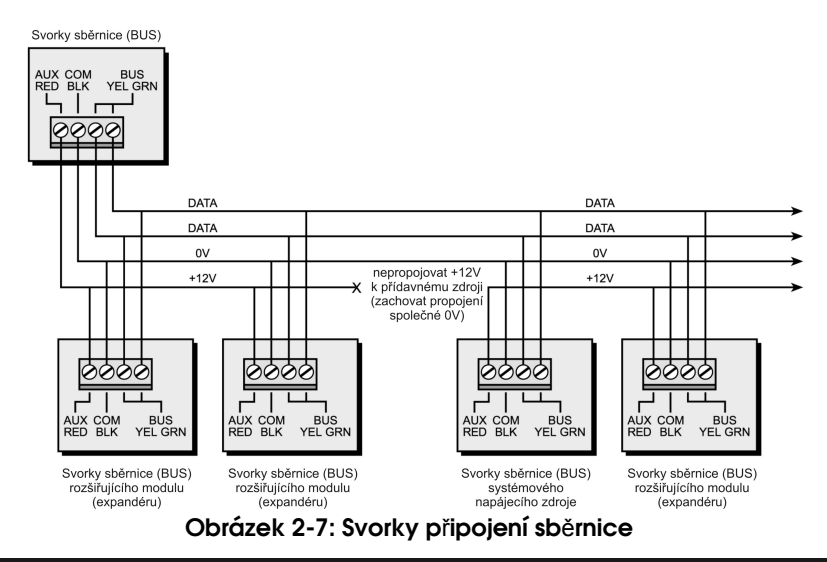

#### Poznámky:

- 1. Systémová sběrnice umožňuje paralelní připojení v jakémkoliv bodě po celé délce vedení sběrnice.
- 2. Maximální povolená celková délka vedení sběrnice je 300 metrů pro všechny větve sběrnice.
- 3. V případě potíží s komunikací sběrnice, zapojte dva rezistory 2.2KΩ po jednom na každý konec sběrnice mezi datové svorky sběrnice (zelená a žlutá).
- 4. V případě použití přídavného napájecího zdroje, NEPROPOJUJTE červený drát (+12v) mezi napájecím zdrojem a hlavní jednotkou LightSYS.
- 5. Pro dlouhá kabelová vedení použijte správný typ kabelu, jak je popsáno v **Chyba**! Nenalezen zdroj odkazů. Chyba! Nenalezen zdroj odkazů.

### Zapojení vstupů zón

V následujících schématech jsou znázorněny možnosti zapojení zón na hlavní jednotce nebo na 8-mi zónovém expandéru a 4-vodičové zapojení požárního detektoru.

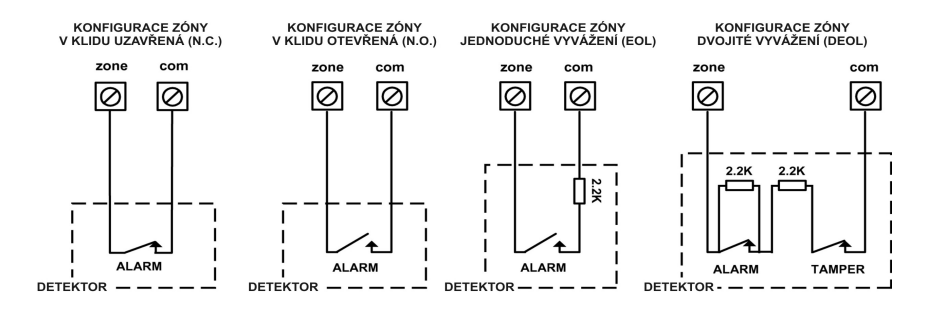

Poznámky:

- 1. Pro zóny s tamper kontaktem můžete s výhodou použít dvojité vyvážení pro úsporu kabelového vedení.
- 2. Zakončovací rezistor je nutno zapojit na konec kabelového vedení (součástí dodávky je 16 rezistorů 2.2K).
- 3. V LightSYS je možno samostatně definovat zakončovací impedance pro hlavní jednotku a pro každý 8-mi zónový drátový expandér (klávesy @①③). Výběr je možný z následujících možností:

|    |         | ,              |    |      |      |
|----|---------|----------------|----|------|------|
| ID | EOL     | DEOL           | ID | EOL  | DEOL |
| 0  | Prograi | novatelné      | 7  | 4.7K | 4.7k |
| 1  | 2.2K    | 2.2K (Výchozí) | 8  | 3.3K | 4.7K |
| 2  | 4.7K    | 6.8K           | 9  | 1K   | 1K   |
| 3  | 6.8K    | 2.2K           | 10 | 3.3K | 3.3K |
| 4  | 10K     | 10K            | 11 | 5.6K | 5.6K |
| 5  | 3.74K   | 6.98K          | 12 | 2.2K | 1.1K |
| 6  | 2.7K    | 2.7K           | 13 | 2.2K | 4.7K |

## Zapojení napájení

Použijte svorky **Auxiliary Power AUX (+) COM (-)** pro napájení PIR, detektorů tříštění skla, požárních detektorů, optoelektronických detektorů a dalších zařízení vyžadujících napájení 12V DC.

Zdroj 1.5A: Celkový odběr 800mA; Max.svorkyAUX = 500mA; Max. BUS (AUX/RED) = 800mA Zdroj 3A PS: Celkový odběr 1500mA; Max. svorky AUX = 500mA; Max. BUS (AUX/RED) = 1000mA

### Poznámky:

- Pokud je výstup napájení přetížen (více než 800mA) a vypne pojistka, odpojte veškerou zátěž na dobu nejméně 10 sekund a po obnově napájení opět připojte zátěž.
- LightSYS podporuje 4-vodičové požární detektory. Pro připojení 4-vodičových požárních detektorů, které vyžadují resetování po poplachu, použijte svorky AUX a svorku programovatelného výstupu. Pro hlídání napájení použijte dohledové relé. V případě poruchy napájení odpadne relé a rozpojí požární zónu, což způsobí hlášení "Požární porucha". Nezapomeňte nastavit programovatelný výstup jako "S.AUX".
- Pokud používáte 4-vodičové požární detektory, postupujte podle pokynů v předchozích sekcí s přihlédnutím k místním požadavkům. Zapojení požárních detektorů je znázorněno na následujícím schématu:

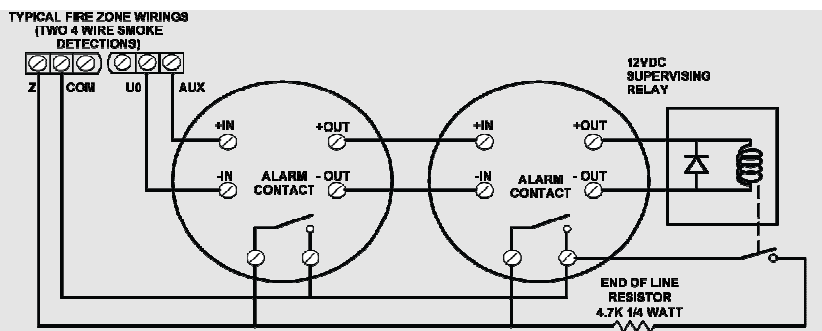

- Pro zabránění rušení a úbytkům napětí při delších kabelových vedení, použijte kabely s dostatečným průřezem (viz. tabulka v Chyba! Nenalezen zdroj odkazů. Chyba! Nenalezen zdroj odkazů.).
- Pro zvýšení kapacity napájení při použití většího počtu napájených zařízení, použijte přídavné napájecí zdroje).

# Zapojení sirény

Svorky **Bell/LS** jsou určeny pro připojení vnitřního hlásiče poplachu (sirény). Při zapojení je nutno dbát na správnou polaritu.

Je důležité správné nastaveni DIP přepínače SW1 BELL/LS (viz. strana 35). Tento přepínač určuje typ vnitřního hlásiče poplachu (siréna nebo reproduktor).

Z těchto svorek je možno odebírat maximálně 500mA.

### Poznámka:

Pokud nejsou svorky BELL/LST použity, zapojte na tyto svorky rezistor  $2.2K\Omega$  aby se nezobrazovala porucha připojení sirény.

## Zapojení tamper (sabotáže) sirény

Zapojte tamper sirény do svorek BELL TMP a COM včetně zakončovacího rezistoru 2.2K $\Omega$  v sérii.

### Důležité:

Pokud nejsou svorky TMP BELL použity, nezapomeňte zapojit rezistor 2,2k $\Omega$  mezi BELL TMP ad COM.

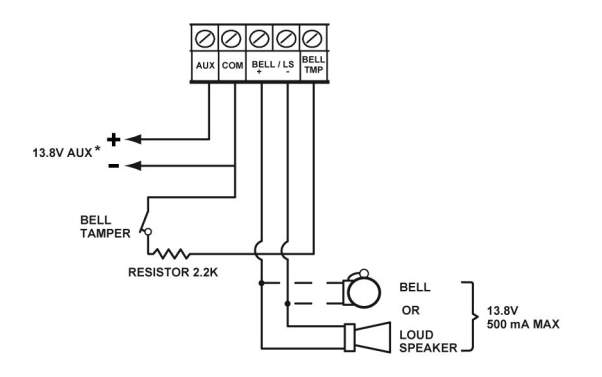

# Zapojení výstupů

Programovatelné výstupy LightSYS umožňují ovládat rozmanitá elektrická zařízení v závislostech na čase, stavech systému či externích vstupů. Více detailů je v Kapitole 4, *3 Výstupy*. Výstupy můžete používat pro napěťové ovládání, nebo ovládání bezpotenciálovými kontakty.

Další informace na straně 39.

### Zapojení Výstupu 1:

Výstup 1 může být používán pro ovládání zařízení s vlastním napájením (zálohované sirény) – ovládání bezpotenciálovým kontaktem.

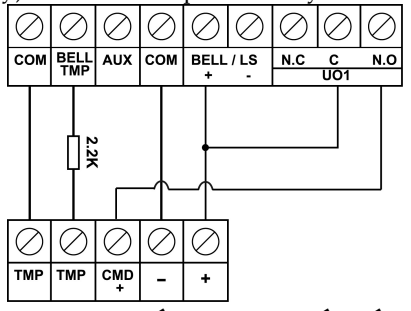

Obrázek 2-8: Zapojení UO1 pro napájená zařízení

Zapojení Výstupů 2-4:

Programovatelný výstup zapojte tak, jak je znázorněno níže:

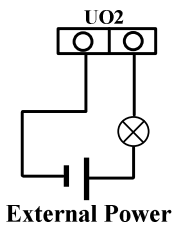

# Zadní tamper (volitelný)

Zadní tamper je volitelná funkce, která poskytuje vyšší úroveň zabezpečení. V případě, že kryt LightSYS je násilně odstraněn ze zdi, šroub na perforované části zadního krytu způsobí odlomení této části, která zůstane připevněná na zdi. To má za následek rozepnutí tamper kontaktu a je vyhlášen poplach tamper. Pro správnou funkci zadního tamperu proveďte:

- 1. Umístěte mechanismus tamperu do úchytů vpravo od montážního otvoru. Kovový jazýček se musí opírat do vylamovacího pole s montážním otvorem.
- Když je zadní kryt LightSYS přišroubován na zeď, musí být přišroubováno také vylamovací pole zadního tamperu, kam se opírá kovový jazýček mechanismu. (montáž zadního krytu je popsána v kroku 2 na straně 22)
- 3. Připojte vodiče zadního tamperu do zásuvky PLUG2 na hlavní jednotce (strana **Chyba! Záložka není definována.**).

Zadní tamper je umístěn na spodní straně zadního krytu a je trvale stisknutý, jak je ukázáno na Obrázek 2-9

### Poznámka:

V případě, žení zadní tamper použit, nastavte DIP přepínač 4 do polohy "ZAP" (ON). (viz strana 35)

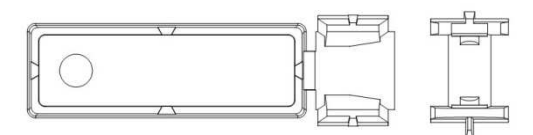

## Obrázek 2-9: Uvolnění předlisovaného otvoru zadního tamperu

### Připojení telefonní linky do LightSYS

- 1. Příchozí telefonní linku zapojte do svorek PHONE LINE na desce hlavní jednotky.
- Ostatní telefonní přístroje v objektu (odchozí telefonní linka) zapojte do svorek PHONE SET nebo do zásuvky PLUG3 (RJ11 konektor na hlavní jednotce).

#### Poznámka:

LightSYS by měl být připojen jako první zařízení na telefonní lince v objektu. Všechna ostatní telefonní zařízení by měla být připojena až za hlavní jednotkou (prostřednictvím svorkovnice, nebo konektoru RJ11).

## Umístění komunikačních modulů

#### GSM/GPRS

- Použití GSM/GPRS modulu
  - 1. Umístěte volitelný GSM/GPRS komunikátor (instalovaný na plastových sloupcích). Viz Obrázek 2-10.
  - 2. Zasuňte SIM kartu, zadejte potřebný PIN kód nebo požadavek na PIN kód v SIM kartě dopředu vypněte v nějakém mobilním telefonu.

#### Poznámky:

- Zapamatujte si PIN kód na SIM kartě. Obvykle po trojím neúspěšném pokusu o zadání PIN kódu dojde k uzamčení SIM karty, kterou je pak třeba odblokovat.
- Důležité: Neinstalujte SIM kartu při zapnutém napájení LightSYS !
- Nedotýkejte se kontaktů na SIM kartě! Neopatrná manipulace se SIM kartou může způsobit její zničení!
- Jakmile je SIM karta zasunuta, doporučujeme otestovat funkci uskutečněním zkušebního volání a otestovat sílu signálu. Pro více informací prostudujte programovací menu GSM.
- 3. Umístěte a připojte anténu na pravou stranu zadního krytu. (Viz Obrázek 2-10)

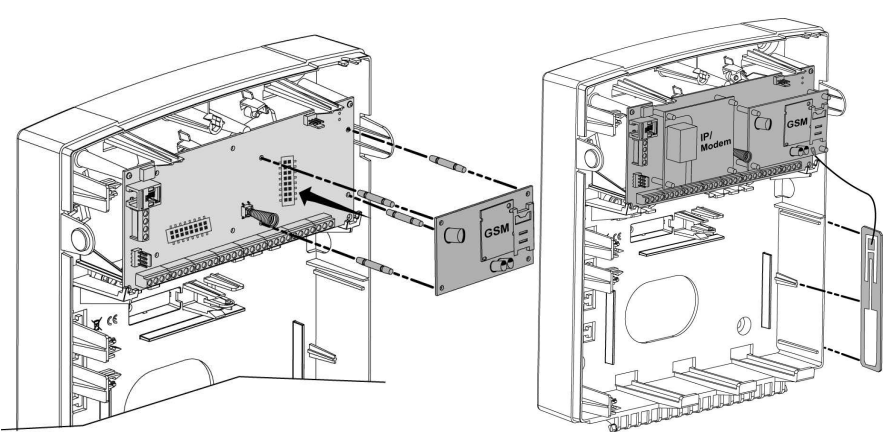

Poznámka: Pro montáž GSM do kovové skříně, prostudujte instrukce ke skříni.

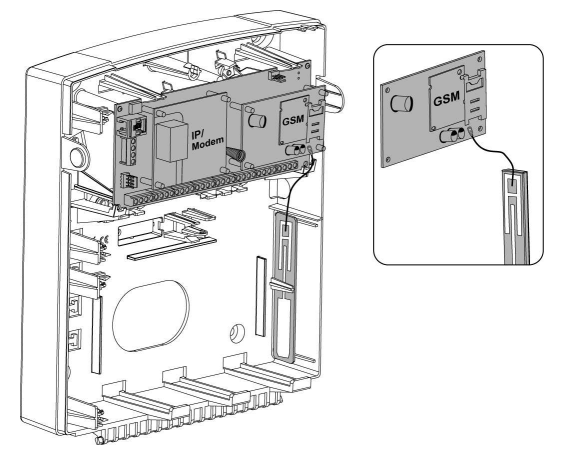

Obrázek 2-10 Umístění GSM/GPRS modulu a antény

# Zásuvný IP

- Použití IP modulu
  - 1. Umístěte volitelný IP komunikátor (instalovaný na plastových sloupcích) jak je ilustrováno na Obrázek 2-11
  - 2. Připojte příchozí kabel LAN sítě pro umožnění IP komunikace. Ujistěte se, že je kabel správně zapojen do LAN sítě v objektu.

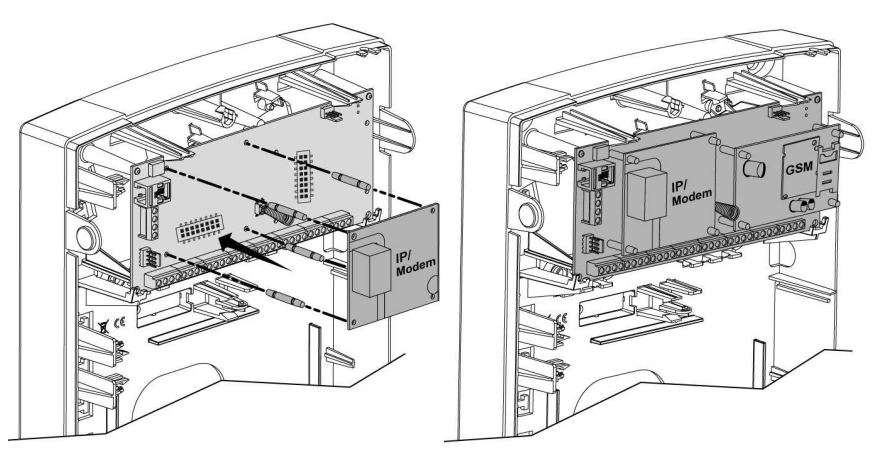

Obrázek 2-11 Umístění IP modulu

# Zásuvný rychlý modem 2400

### Použití rychlého modemu 2400

Umístěte volitelný modem (instalovaný na plastových sloupcích) jak je ilustrováno na Obrázek 2-12

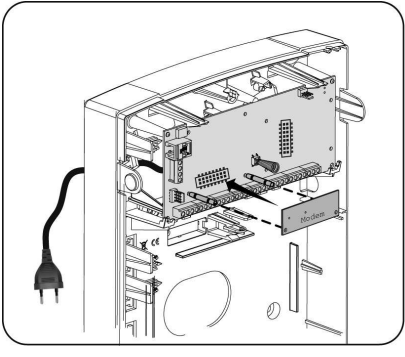

Obrázek 2-12 Umístění rychlého modemu

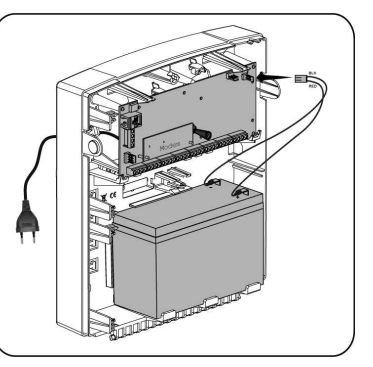

Obrázek 2-13 Umístění baterie a připojení kabelu

# DIP přepínače a propojky na hlavní jednotce

#### Zásuvky

| Zásuvka | Popis        | Funkce                                                |
|---------|--------------|-------------------------------------------------------|
| PLUG 1  | Sběrnice     | 4 pinový konektor ke snadnému připojení k sběrnici    |
| PLUG 2  | Zadní tamper | Pro připojení volitelného zadního tamperu             |
| PLUG 3  | Telefon      | Pro připojené odchozí telefonní linky (stejně jako    |
|         |              | svorky PHONE SET)                                     |
| PLUG 4  | Hlas         | Pro připojení Digitálního hlasového modulu (RP432EV)  |
|         |              | k desce LightSYS.                                     |
|         |              | Připojte hlasový modul do konektoru VOICE (PLUG 4)    |
|         |              | na hlavní jednotce přiloženým kabelem. Toto propojení |
|         |              | přenáší signály z hlasového modulu do telefonní linky |
|         |              | a je podstatné pro normální funkci hlasového modulu.  |
|         |              | VOICE PLUGA                                           |
| PLUG 5  | RS-232       | Pro lokální připojení k PC s Konfiguračním software.  |

|                | Pro připojení RISCO certifikovaného AC / DC adaptéru.                                                                                                    |
|----------------|----------------------------------------------------------------------------------------------------|
| 14.4V=1.5A     | <b>Poznámka:</b> kabel adaptéru je opatřen vidlicí, která<br>může být ustřižena a adaptér napojen na svorkovnici<br>s pojistkou v souladu s lokálními předpisy (Viz<br>Obrázek 2-3). |
|                | Výstup adaptéru může být do LightSYS připojen také<br>prostřednictvím svorek (–) a (+) umístěných poblíž<br>konektoru.                                                               |
| PLUG 7 Baterie | Pro připojení záložního akumulátoru 12V / 7Ah (není<br>součástí dodávky ústředny).                                                                                                   |

# Propojky

Na desce LightSYS je propojka sloužící pro konfiguraci ochrany baterie proti vybití. Použití propojky vysvětluje následující tabulka.

| Pozice               | Funkce                                                                                                    |
|----------------------|----------------------------------------------------------------------------------------------------|
| BAT. JMP1<br>PROTECT | Obvod pro ochranu akumulátoru je vypnut; akumulátor může<br>být z důvodu poruchy hlavního napájení (AC) zcela vybit a                                                                                                    |
|                      | může být následně poškozen a bude nutná jeho výměna (není<br>zamezeno hluboké vybití).                                                                                                    |
|                      | Poznámka:                                                                                                    |
| (Výchozí)            | to, zda je připojeno hlavní napájení nebo ne.                                                                                                    |
|                      | Obvod pro ochranu akumulátoru je zapnut: v případě<br>dlouhodobé poruchy hlavního napájení (AC), LightSYS<br>automaticky odpojí akumulátor, pokud jeho napětí klesne pod<br>hodnotu10.05 V, jako ochranu před "hlubokým vybitím" a<br>následným zničením akumulátoru. |
|                      | <b>Poznámka:</b><br>V této pozici LightSYS nenastartuje z akumulátoru, musí být<br>jako první připojeno hlavní napájení.                                                                                                    |

| Pozice Fun     | kce                                                               |
|----------------|-------------------------------------------------------------------|
| DIP přepínače  | Factory Default                                                   |
| DIP Switch SW1 | Status                                                            |
| 1: Bell        | ON: Bell: Pro sirény s vestavěným generátorem signálu.            |
|                | OFF (Výchozí): Pro reproduktory bez generátoru signálu.           |
| 2: Default     | ON: Reset instal., sub-instal. a hlavního kódu na výchozí hodnoty |
|                | a přemostění předního tamperu hlavní jednotky.                    |
|                | OFF (Výchozí): Kódy si zachovávají jejich hodnoty.                |
| 3:Extern –     | ON: Zadní tamper není funkční. Toto nastavení používejte během    |
| zadní tamper   | programování a pokud není zadní tamper připojen do PLUG 2.        |
| přemostěn      | OFF (Výchozí): Zadní tamper je funkční.                           |
| 4: Intern      | ON: Přední tamper není funkční. Toto nastavení použijte, pokud    |
| přední tamper  | je LightSYS instalován do kovové skříně RP432BM1.                 |
| přemostěn      | OFF (Výchozí): Přední tamper je funkční.                          |

\* Nastavení přepínačů 3 a 4 jak je popsáno v této tabulce je platné pouze pro LightSYS RP432M00000**B** a novější

## Připojení záložní baterie

Vložte záložní akumulátor na příslušné místo a připojte kabel do zásuvky PLUG7 na hlavní jednotce (strana 34).

### Poznámky:

- Hlavní jednotka je navržena na připojení bezúdržbového uzavřeného akumulátoru 12 / 7 Ah pro zálohu po dobu výpadku hlavního síťového napájení.
- Hlavní jednotka má vestavěnu ochranu proti obrácenému připojení akumulátoru. Nicméně při dlouhodobém nesprávném připojení akumulátoru může dojít k jejímu poškození.
- Akumulátor není součástí dodávky LightSYS.
- Nový akumulátor by v LightSYS nabíjen alespoň 24 hodin.
- Akumulátor je kontrolován každou 1 minutu.
- Nebezpečí explose akumulátoru při výměně za nevhodný typ.
- S použitými akumulátory zacházejte dle platných předpisů.
- Akumulátor by měl být vyměněn každých 3-5 let. Údržba není zapotřebí.
- Napájení by mělo zůstat odpojeno po celou dobu instalace a zapojeno až po kontrole správnosti zapojení.
- Použijte propojku (Jumper 1) pro nastavení ochrany akumulátoru. Viz strana **Chyba! Záložka není definována.**

# Kapitola 3 Instalace sběmicových zařízení

Tato kapitola popisuje **Chyba! Nenalezen zdroj odkazů.**, strana.**Chyba! Záložka není definována.**, zahrnující:

- Chyba! Nenalezen zdroj odkazů., strana Chyba! Záložka není definována.
- Chyba! Nenalezen zdroj odkazů., strana Chyba! Záložka není definována.
- Chyba! Nenalezen zdroj odkazů., strana Chyba! Záložka není definována.
- Chyba! Nenalezen zdroj odkazů., strana Chyba! Záložka není definována.
- 3A spínaný napájecí zdroj, strana 43
- Chyba! Nenalezen zdroj odkazů., strana Chyba! Záložka není definována.
- Chyba! Nenalezen zdroj odkazů., strana Chyba! Záložka není definována.
- **Chyba! Nenalezen zdroj odkazů.**, strana 52.

Pro detailní informace o každé jednotce prostudujte návod dodávaný s jednotkou.

# Zapojení sběrnice (BUS)

Každá sběrnicová jednotka má 4 svorky sběrnice. Propojení je ze svorky do svorky s následujícím pomocným barevným označením:

AUX RED (červená): napájení +12V BUS YEL (žlutá): data A

COM BLK (černá): napájení0V BUS GRN (zelená): data B

Každou sběrnicovou jednotku je nutné správným způsobem připojit na sběrnici.

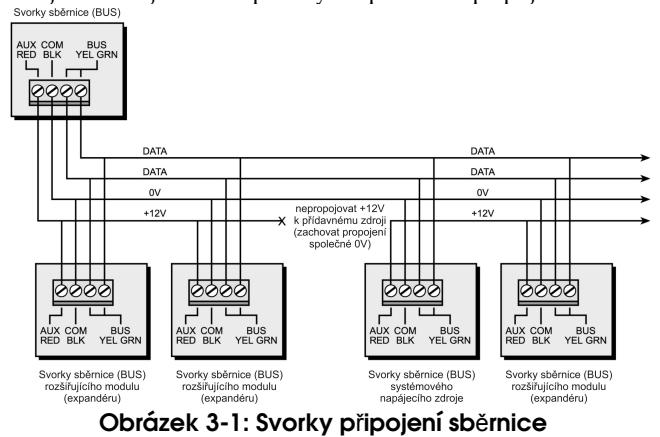

### Poznámky:

- 1. Systémová sběrnice umožňuje paralelní připojení v jakémkoliv bodě po celé délce vedení sběrnice.
- 2. Maximální celková délka vedení sběrnice je 300 metrů pro všechny větve sběrnice.
- 3. V případě potíží s komunikací sběrnice, zapojte dva rezistory 2.2KΩ po jednom na každý konec sběrnice mezi datové svorky sběrnice (zelená a žlutá).
- 4. V případě použití přídavného napájecího zdroje, NEPROPOJUJTE červený drát (+12v) mezi napájecím zdrojem a hlavní jednotkou LightSYS.
5. Pro dlouhá kabelová vedení použijte typ kabelu, viz **Chyba! Nenalezen zdroj odkazů. Chyba! Nenalezen zdroj odkazů.** 

# Nastavení ID adresy zařízení na sběrnici (BUS)

Pro většinu modulů musí být DIP přepínač nastaven pro správnou identifikaci ID adresou modulu. Jednotlivé moduly jsou rozděleny do "kategorií", každá kategorie má samostatné sekvenční ID adresování. <u>Před zapnutím napájení</u> nastavte na každém modulu ID adresu na DIP přepínačích dle následující tabulky:

| п  | DIP přepínače |     |     |     |     |  |  |  |  |  |
|----|---------------|-----|-----|-----|-----|--|--|--|--|--|
| שו | 1             | 2   | 3   | 4   | 5   |  |  |  |  |  |
| 01 | VYP           | VYP | VYP | VYP | VYP |  |  |  |  |  |
| 02 | ZAP           | VYP | VYP | VYP | VYP |  |  |  |  |  |
| 03 | VYP           | ZAP | VYP | VYP | VYP |  |  |  |  |  |
| 04 | ZAP           | ZAP | VYP | VYP | VYP |  |  |  |  |  |
| 05 | VYP           | VYP | ZAP | VYP | VYP |  |  |  |  |  |
| 06 | ZAP           | VYP | ZAP | VYP | VYP |  |  |  |  |  |
| 07 | VYP           | ZAP | ZAP | VYP | VYP |  |  |  |  |  |
| 08 | ZAP           | ZAP | ZAP | VYP | VYP |  |  |  |  |  |
| 09 | VYP           | VYP | VYP | ZAP | VYP |  |  |  |  |  |
| 10 | ZAP           | VYP | VYP | ZAP | VYP |  |  |  |  |  |
| 11 | VYP           | ZAP | VYP | ZAP | VYP |  |  |  |  |  |
| 12 | ZAP           | ZAP | VYP | ZAP | VYP |  |  |  |  |  |
| 13 | VYP           | VYP | ZAP | ZAP | VYP |  |  |  |  |  |
| 14 | ZAP           | VYP | ZAP | ZAP | VYP |  |  |  |  |  |
| 15 | VYP           | ZAP | ZAP | ZAP | VYP |  |  |  |  |  |
| 16 | ZAP           | ZAP | ZAP | ZAP | VYP |  |  |  |  |  |

| ID | DIP přepínače |     |     |     |     |  |  |  |  |  |
|----|---------------|-----|-----|-----|-----|--|--|--|--|--|
|    | 1             | 2   | 3   | 4   | 5   |  |  |  |  |  |
| 17 | VYP           | VYP | VYP | VYP | ZAP |  |  |  |  |  |
| 18 | ZAP           | VYP | VYP | VYP | ZAP |  |  |  |  |  |
| 19 | VYP           | ZAP | VYP | VYP | ZAP |  |  |  |  |  |
| 20 | ZAP           | ZAP | VYP | VYP | ZAP |  |  |  |  |  |
| 21 | VYP           | VYP | ZAP | VYP | ZAP |  |  |  |  |  |
| 22 | ZAP           | VYP | ZAP | VYP | ZAP |  |  |  |  |  |
| 23 | VYP           | ZAP | ZAP | VYP | ZAP |  |  |  |  |  |
| 24 | ZAP           | ZAP | ZAP | VYP | ZAP |  |  |  |  |  |
| 25 | VYP           | VYP | VYP | ZAP | ZAP |  |  |  |  |  |
| 26 | ZAP           | VYP | VYP | ZAP | ZAP |  |  |  |  |  |
| 27 | VYP           | ZAP | VYP | ZAP | ZAP |  |  |  |  |  |
| 28 | ZAP           | ZAP | VYP | ZAP | ZAP |  |  |  |  |  |
| 29 | VYP           | VYP | ZAP | ZAP | ZAP |  |  |  |  |  |
| 30 | ZAP           | VYP | ZAP | ZAP | ZAP |  |  |  |  |  |
| 31 | VYP           | ZAP | ZAP | ZAP | ZAP |  |  |  |  |  |
| 32 | ZAP           | ZAP | ZAP | ZAP | ZAP |  |  |  |  |  |

## Poznámky:

- Většina zařízení má čtyři DIP přepínače, ale sběrnicové detektory mají pět DIP přepínačů
- ID adresy 9–32 jsou použitelné pouze pro sběrnicové detektory.
- Pokud na nějakém zařízení změníte adresu na DIP přepínači, je nutné na zařízení vypnout a znovu zapnout napájení.

První modul v každé kategorii zařízení je nastaven na ID= 1.

Kategorie, které mají samostatné sekvenční adresování, jsou:

- Klávesnice (LCD, LCD s proximity a bezdrátové klávesnice)
- Expandéry zón (8 zónový expandér, expandér sběrnicových zón)
- Výstupy (expandér 4 relé, expandér 8 otevř. kolektorů, expandér 2 relé na systémovém zdroji 3A, expandér 2 relé na bezdrátovém expandéru bezdrátových zón, výstupy X-10)
- Napájecí zdroje (přídavný zdroj 3A)
- 🙋 Sběrnicové zóny 🛛 🙋 Expandéry bezdrátových zón

## Poznámky:

- 1. Hlavní jednotka umožňuje odběr napájení max.1.4 A. V případě, že je potřeba větší odběr z napájení, je nutné instalovat přídavné napájecí zdroje (3A max.).
- 2. Na zdroji 3 A a na bezdrátovém přijímači jsou dva programovatelné výstupy.

Tyto výstupy se chovají jako samostatný expandér výstupů a na samostatném DIP přepínači se jim přidělí ID adresa z kategorie **Expandéry výstupů**.

| Тур                                 | Max. |
|-------------------------------------|------|
| Expandéry zón                       | 3    |
| Sběrnicové zóny                     | 32   |
| Expandéry bezdrátových zón          | 2    |
| Expandéry sběrnicových zón          | 4    |
| Expandéry výstupů                   | 4    |
| Klávesnice                          | 4    |
| Napájecí zdroje 3A                  | 4    |
| Sběrnicové sirény (ProSound/Lumin8) | 4    |

# Instalace sběrnicových modulů

#### **Klávesnice**

LightSYS podporuje až čtyři klávesnice, drátové či bezdrátové (1-cestné) s výběrem odlišného vzhledu.

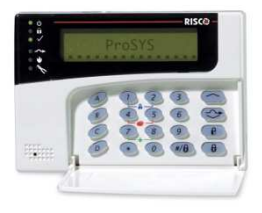

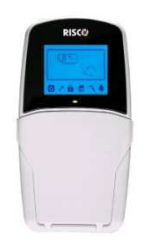

Model RP128KCL

Model:RP432KP

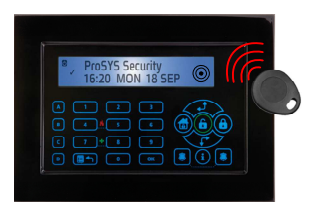

Model: RP128KP

## > Instalace sběrnicové klávesnice LightSYS

- 1. Otevřete kryt klávesnice.
- 2. Nastavte ID adresu na DIP přepínači.
- 3. Zapojte sběrnici na klávesnici.
- 4. Nastavte přepínač zadního tamperu(pouze na modelu RP128KP)
- Nastavte jas a kontrast LCD klávesnice pomocí regulátoru poblíž DIP přepínačů. (model RP128KCL). Na modelech RP128KP a RP432KP se nastavení provádí stisknutím a podržením klávesy [OK].
- 6. Zavřete klávesnici.

## 8-zónový expandér

LightSYS expandér zón (model RP432EZ8) umožňuje prostřednictvím až tří přídavných modulů rozšíření celkového počtu zón v systému LightSYS na 32 zón.

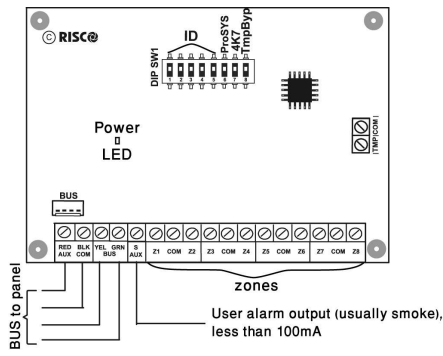

Obrázek 3-2: Deska expandéru zón a zapojení

- > Instalace 8-zónového expandéru
  - 1. Nastavte DIP přepínače následovně:

| Přepínač                         | Popis                                              |
|----------------------------------|----------------------------------------------------|
| Přepínač 1-5                     | Definuje ID adresu expandéru.                      |
| Přepínač 6-7                     | Nepoužito                                          |
| Přepínač 8: přemostění<br>tamper | Propojí svorky TMP/COM pokud není tamper<br>použit |

- 2. Připojte expandér na sběrnici
- 3. Zapojte svorky zón následujícím způsobem:
  - a. Zapojte až 8 drátových zón kabelem s 2 kroucenými páry nebo 4 vodiči.
  - b. Připojte každou zónu mezi příslušnou svorku zóny (Z) a odpovídající svorky COM. COM svorka je vždy společná pro dvojici zón. Například Z1 a Z2 mají společnou COM svorku, Z3 a Z4 také atd.

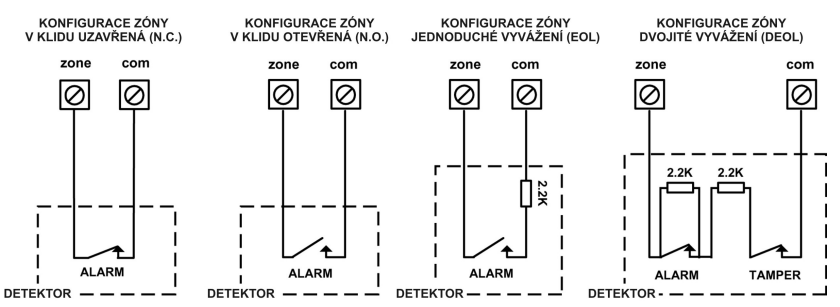

4. Připojte napájení pro ovládaná zařízení. Viz. **Chyba! Nenalezen zdroj odkazů.**, strana **Chyba! Záložka není definována.**)

# Poznámka:

RP432EZ8 umožňuje definovat zakončovací impedance pro jeho zóny. Nastavení je možno provádět pomocí "rychlých" kláves: @@@.

5. Namontujte expandér zón do držáku na levé straně skříně LightSYS:

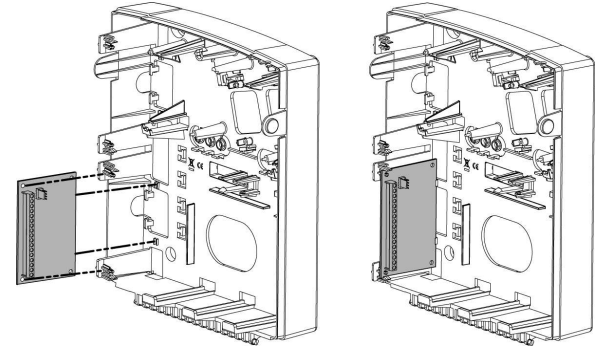

Obrázek 3-3: Montáž expandéru zón do skříně LightSYS

# Výstupy

Programovatelné výstupy LightSYS umožňují ovládat rozmanitá elektrická zařízení v závislostech na čase, stavech systému či externích vstupů. Jak je popsáno v Kapitole 4, *Použití instalačního programovacího menu* ③ *Výstupy,* výstupy můžete používat pro napěťové ovládání, ne<u>bo ovládání bezpotenciálovými kontakty</u>.

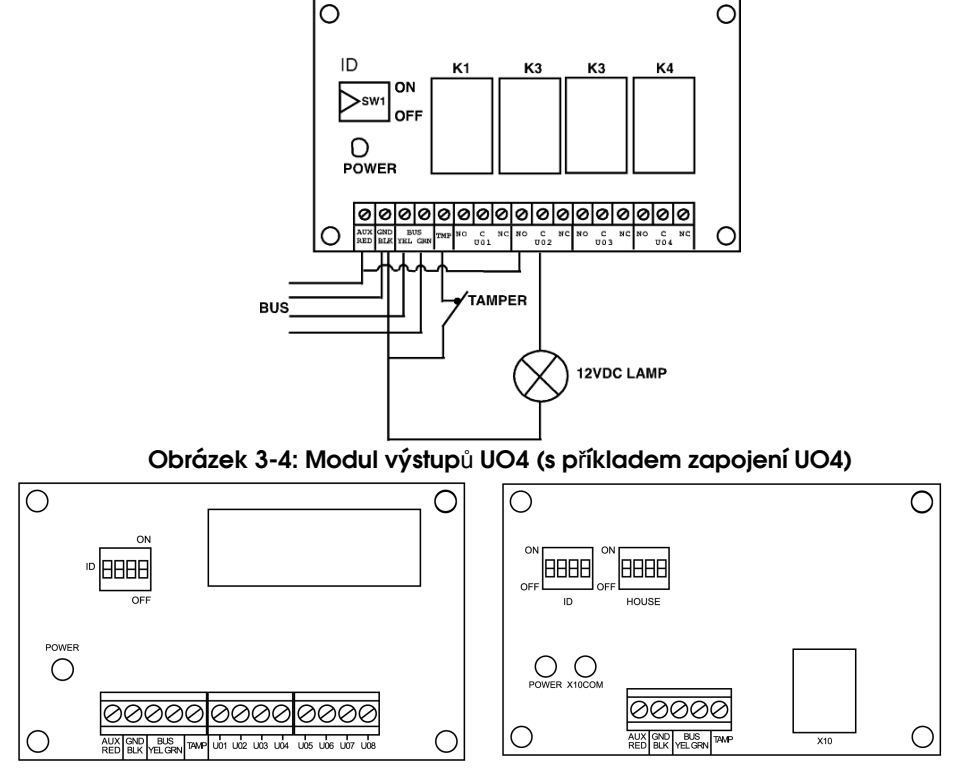

# Obrázek 3-5: Modul výstupů EO8

## Poznámky:

Modul výstupů EO8: Spotřeba: typicky 25 mA, max. 30 mA Výstupy: 12V otevřený kolektor, max. 70 mA Modul výstupů EO4: Spotřeba: typicky 25 mA, max. 140 mA Výstupy: kontakty relé, zatížení : 5 A / 24V DC.

#### Instalace expandéru výstupů:

- 1. Nastavte ID adresu expandéru výstupů na DIP přepínači.
- 2. Zapojte expandér na sběrnici.
- 3. Připojte ovládaná zařízení na svorky výstupů následujícím způsobem:
  - a. UO4 Relé (viz Obrázek 2-8 a Obrázek 3-4)
  - b. UO8 Otevřené kolektory:

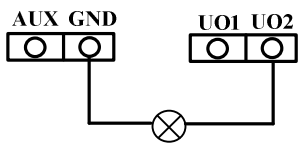

c. X10:

i. Zapojte kabel RJ25 (4-drátový telefonní kabel) mezi zdířku RJ11 na expandéru X-10 a zdířku na příslušném vysílači X-10.

ii. Připojte vysílač X-10 do sítě AC (230V).

iii. Připojte přijímače X-10 do sítě AC (230V) v blízkosti ovládaného zařízení. iv. Připojte přijímač X-10 do ovládaného zařízení.

- Namontujte desku expandéru výstupů do skříně hlavní jednotky nebo do samostatné skříně (viz Obrázek 3-3).
- 5. Pokud instalujete expandér do samostatné skříně, můžete použít svorky TAMP a COM pro připojení tamper kontaktu skříně následujícím způsobem: Zapojte jeden nebo více kontaktů mezi svorky TAMP a COM tak, aby svorky byly zkratovány pokud, je skříň uzavřena.

#### Poznámka:

Svorky pro tamper kontakt není nutno využívat, pokud je expandér namontován do společné skříně s dalšími moduly. Pro tamper kontakt skříně nepoužívejte zakončovací rezistor. Pokud tamper kontakt není používán, zapojte drátovou propojku mezi svorky

TAMP a COM.

## Bezdrátový přijímač

V LightSYS mohou být současně použity až dva bezdrátové přijímače (model WL432).

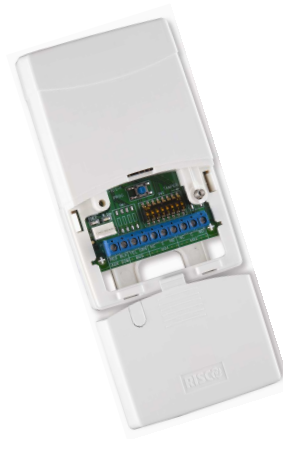

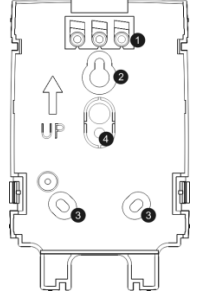

Montážní patice přijímače 1. Víčka pro šroub

(odlamovatelná)

- 2. Horní montážní otvor
- Spodní montážní otvory (volitelné)
- 4. Otvor pro zadní tamper

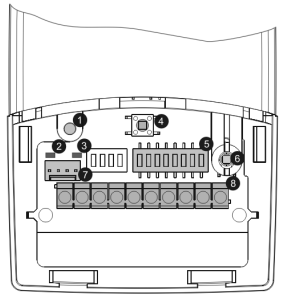

- Otvor pro šroub (pro upevnění horního víčka)
- 2. Červená LED
- 3. Zelená LED
- 4. Tlačítko Prog.
- 5. DIP přepínač
- 6. Tamper krytu
- 7. Konektor sběrnice
- 8. Svorkovnice

# Obrázek 3-7: Bezdrátový přijímač

#### Instalace bezdrátového přijímače

- 1. Sejměte z krytu přijímače montážní patici.
- 2. Patici použijte jako šablonu pro vyznačení otvorů na zdi.
- 3. Vyvrtejte otvory pro šrouby, případně i pro přívodní kabel.
- 4. Namontujte patici na zeď.
- 5. Otevřete přední kryt přijímače.
- 6. Nastavte DIP přepínače následujícím způsobem:

| Přepínač  | Popis                                               |
|-----------|-----------------------------------------------------|
| SW1- SW3  | 3 přepínače pro nastavení ID adresy přijímače.      |
| SW4 – SW6 | 3 přepínače pro nastavení ID adresy modulu výstupů. |
| SW7:      | Modul výstupů povolen/zakázán                       |
|           | Off: Zakázán                                        |
|           | <b>On</b> : Povolen                                 |
| SW8       | Pracovní režim přijímače                            |
|           | Off : Sběrnicový režim                              |
|           | On: Autonomní režim                                 |

- 7. Zapojte bezdrátový přijímač na sběrnici.
- Připojte ovládaná zařízení na svorky výstupů (12VDC, max.1A,kontakty relé). Viz Obrázek 2-8 a Obrázek 3-4
- 9. Nasaď te přijímač na patici.
- 10. Upevněte šrouby.
- 11. Zavřete přední kryt, zajistěte jej šroubem a šroub zakryjte krytem odlomeným z patice.

#### Poznámka:

Pro více informací o programování a konfiguraci, prostudujte návod k bezdrátovému přijímači 5IN1424 - Bezdrátový přijímač 432 Návod na instalaci

## 3A spínaný napájecí zdroj

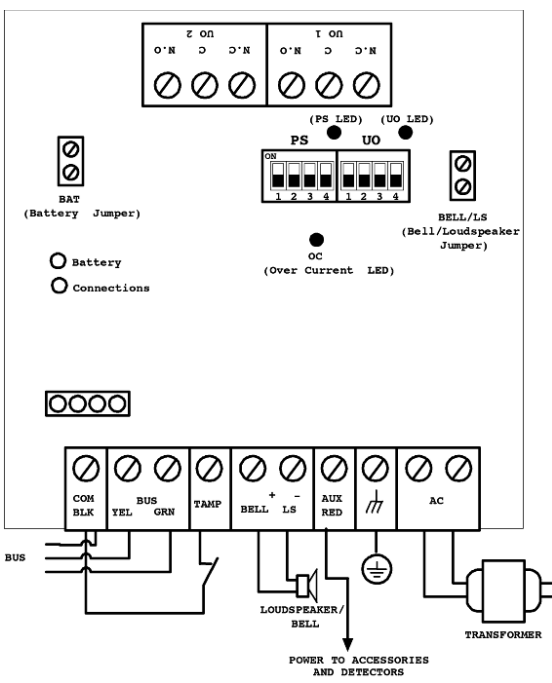

Obrázek 3-8: SMPS -celkový pohled

- Instalace 3A spínaný napájecí zdroj (SMPS)
  - 1. Namontujte SMPS a záložní baterii do kovové skříně.

## Důležité:

Se zdrojem SMPS může pracovat pouze kvalifikovaná osoba! Kromě servisu musí být skříň SMPS uzavřena a zajištěna šrouby! Respektujte požadavky pro elektrickou bezpečnost dle místních předpisů! Zdroj SMPS je navržen pouze pro vnitřní použití!

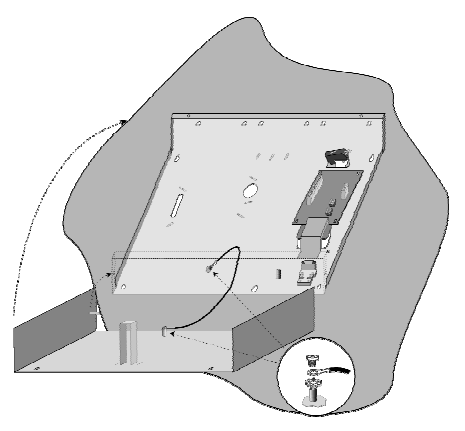

Obrázek 3-9: SMPS v kovové skříni

## Poznámka:

Spočítejte před instalací celkovou spotřebu připojených zařízení, aby nedošlo k překročení povoleného odběru ze zdroje!

# Důležité:

Pro zabránění úrazu el. proudem odpojte před servisem přívod do zdroje! Za žádných okolností nesmí být síťový přívod (230V) připojen jinak, než do svorkovnice s pojistkou k tomu určené!

- Kovovou skříň SMPS umístěte do čisté a suché místnosti v blízkosti síťového přívodu.
- 3. Otevřete skříň SMPS po odšroubování zajišťovacích šroubů.
- Pro uchycení skříně na zeď je doporučeno použít šrouby Ø4.2mm, délky 32mm (DIN 7981 4.2X32 ZP)
- 5. Příchozí síťový kabel (230V) zapojte do síťové svorkovnice s pojistkou.
- 6. Svorkovnici SMPS zapojte následovně:
  - a. **Zapojení svorek sběrnice**: Pro přívod sběrnice zapojte pouze první tři svorky na levé straně následovně:

|       | Svorky sběrnice |             |              |  |  |  |  |
|-------|-----------------|-------------|--------------|--|--|--|--|
|       | СОМ             | BUS         | BUS          |  |  |  |  |
| Barva | BLK (černá)     | YEL (žlutá) | GRN (zelená) |  |  |  |  |

# Důležité:

NEZAPOJUJTE do svorky AUX (červená) přívod z hlavní jednotky. Tato svorka slouží pouze pro napájení dalších jednotek a detektorů.

## Poznámky:

Tento zdroj je připojen k síťovému napájení AC.

Tento modul napájí všechna zařízení zapojená ZA tímto modulem napájecího zdroje.

b. Zapojte tamper (TAMP COM): Modul napájecího zdroje je umístěn v kovové skříni. Skříň je zajištěna tamper kontaktem, který zapojíte mezi svorky TAMP a COM.

# Poznámky:

- 1. Tamper kontakt na zdroji není nutné použít, pokud je ve společné skříni s dalšími jednotkami, na které je tamper zapojen.
- 2. NEPOUŽÍVEJTE zakončovací rezistor při zapojení tamper kontaktu.
- 3. Pokud není tamper použit, zapojte zkratovací propojku mezi svorky TAMP a COM.
- c. BELL/LS (+) (-): Určené pro připojení zvukového hlásiče poplachu na SMPS (siréna nebo reproduktor). Pozice propojky Bell/LS určuje typ připojeného hlásiče a význam nastavení je popsán níže.

## Poznámky:

- 1. Pokud není výstup pro sirénu použit, zapojte na svorky BELL/LS rezistor 2,2kΩ, jinak bude zobrazena porucha připojení sirény.
- V případě, že je vedení k siréně delší, použijte vodiče většího průřezu, aby nedocházelo k úbytkům napětí (viz Dodatek C, strana Chyba! Záložka není definována.).
- 3. Sirény zapojené na výstupu BELL/LS napájecího zdroje budou pracovat stejně, jako sirény připojené na výstupu BELL/LS hlavní jednotky.
- d. AUX RED(+): Společně se svorkou COM (-) slouží pro napájení připojených zařízení (např. PIR, detektory kouře, tříštění skla), která vyžadují napájení 12VDC). Celkový povolený odběr z SMPS (z výstupů Aux./COM a BELL/LS dohromady) je 3A.

## Poznámky:

V případě, že je některý z výstupů AUX/BELL/LS přetížen a pojistka na SMPS vypne, SMPS musí být softwarově resetován tímto postupem: (Uživ. menu > Činnosti > Rozšířené > Reset přetížení, nebo vstupte a odejděte z režimu instalačního programování. Pokud přetížení trvá stále, postupujte následovně:

Odpojte všechna zařízení připojená na svorky AUX/COM na dobu alespoň 10 sekund a opět je zapojte. Nyní zkuste opět softwarový reset přetížení popsaný výše.

- e. GROUND (Uzemnění): Svorku GND propojte se šroubem uzemnění na skříni (viz. ilustrace níže). Použijte kabel s dostatečným průřezem.
- f. AC: Svorky pro připojení výstupu z transformátoru (16.5VAC/50 VA) (viz. ilustrace níže).

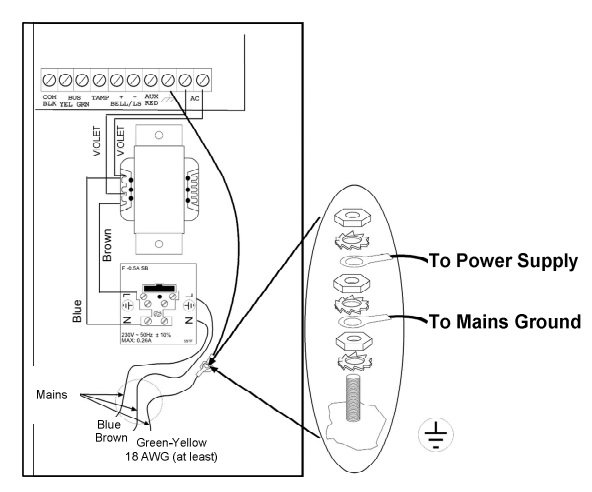

## Obrázek 3-10: SMPS - zapojení AC & uzemnění

7. Nastavte propojky a DIP přepínače na SMPS následovně:

| Modul   | DIP přepínač                     | Popis                                                 |  |  |  |  |
|---------|----------------------------------|-------------------------------------------------------|--|--|--|--|
|         | PS/SW1-SW3                       | Nastavení ID adresy modulu napájecího zdroje.         |  |  |  |  |
|         | PS/SW4                           | Povoluje/zakazuje komunikaci napájecího zdroje po     |  |  |  |  |
| Zdroj   |                                  | sběrnici.                                             |  |  |  |  |
|         |                                  | <b>On</b> (nahoře): Komunikace povolena.              |  |  |  |  |
|         | Off (dole): Komunikace zakázána. |                                                       |  |  |  |  |
|         | UO/ SW1-SW3                      | Nastavení ID adresy modulu výstupů, který je součástí |  |  |  |  |
|         |                                  | desky napájecího zdroje.                              |  |  |  |  |
| Výstupy | UO/SW4                           | Povoluje/zakazuje komunikaci modulu výstupů po        |  |  |  |  |
| 5 15    |                                  | sběrnici.                                             |  |  |  |  |
|         |                                  | <b>On</b> (nahoře): Komunikace povolena.              |  |  |  |  |
|         |                                  | Off (dole): Komunikace zakázána.                      |  |  |  |  |

#### Poznámka:

Pokud je PS/SW4 nebo UO/SW4 v pozici "Off", ID adresa nastavená na SW1-SW3 bude ignorována a může být použita na jiné jednotce stejné kategorie. LED kontrolky UO/PS LED budou blikat v případě, že příslušný modul nekomunikuje s hlavní jednotkou.

| Propoj. | Popis                                                       |                                                                                                    |  |  |  |  |  |  |
|---------|-------------------------------------------------------------|----------------------------------------------------------------------------------------------------|--|--|--|--|--|--|
|         | Obvod oc                                                    | hrany akumulátoru                                                                                                    |  |  |  |  |  |  |
| ВАТ     | Protection<br>ON                                            | Obvod pro ochranu akumulátoru je zapnut: v případě<br>dlouhodobé poruchy hlavního napájení (AC), LightSYS<br>automaticky odpojí akumulátor, pokud jeho napětí klesne<br>pod hodnotu10.05 V, jako ochranu před "hlubokým<br>vybitím" a následným zničením akumulátoru. |  |  |  |  |  |  |
|         | Protection<br>OFF                                           | Obvod pro ochranu akumulátoru je vypnut; akumulátor<br>může být z důvodu poruchy hlavního napájení (AC) zcela<br>vybit a může být následně poškozen a bude nutná jeho<br>výměna (není zamezeno hluboké vybití).                                                       |  |  |  |  |  |  |
|         | 🖒 Poznámka:                                                 |                                                                                                    |  |  |  |  |  |  |
|         | V této poloze propojky hrozí nebezpečí zničení akumulátoru! |                                                                                                    |  |  |  |  |  |  |
|         | Pro nastav<br>jaké hlásič                                   | zení režimu výstupu BELL/LS na SMPS v závislosti na tom,<br>že poplachu jsou použity.                                                                                                    |  |  |  |  |  |  |
| Bell/LS | Po-                                                         | známka:                                                                                                    |  |  |  |  |  |  |
|         | Sirér<br>jedn                                               | ny připojené na SMPS pracují stejně, jako sirény připojené na l<br>otku.                                                                                                    |  |  |  |  |  |  |
|         | Bell                                                        | Pro elektronické sirény s vestavěným generátorem<br>signálu, které vyžadují pouhé napětí 12VDC. V případě<br>požárního poplachu je na výstupu napětí přerušované.                                                                                                    |  |  |  |  |  |  |
|         | LS<br>(Speaker)                                             | Pro reproduktory bez vestavěného generátoru signálu –<br>na výstupu je sinusový signál (zvuk). V případě<br>požárního poplachu je tento signál přerušovaný.                                                                                                    |  |  |  |  |  |  |

- 8. Umístěte akumulátor do spodní části skříně SMPS.
- 9. Propojte akumulátor s deskou zdroje SMPS přiloženým kabelem (+) červená, (-) černá1).

## Poznámka:

Použijte pouze uzavřený bezúdržbový akumulátor s kapacitou v rozsahu 12V, 7-21Ah (maximum) a s bezpečnostním schválením dle lokálních národních předpisů!

#### Digitální hlasový modul

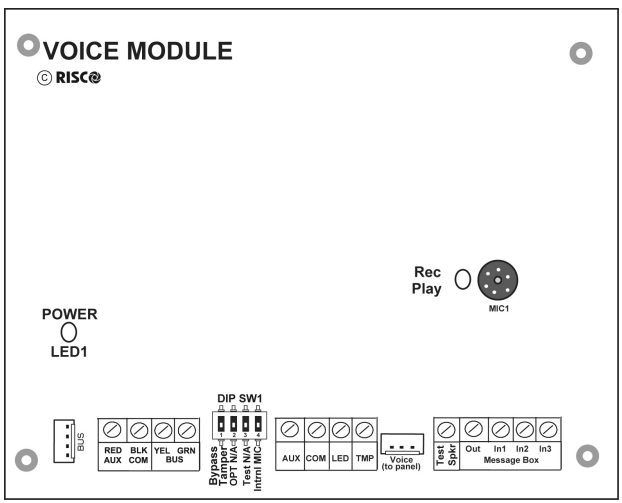

Obrázek 3-11: Deska hlasového modulu

## > Instalace digitálního hlasového modulu:

1. Nastavte DIP přepínače na hlasovém modulu následovně:

| Přepínač | Popis         | Použití                                                                                                    |
|----------|---------------|----------------------------------------------------------------------------------------------------|
| 1        | Bypass tamper | Propojí navzájem svorky TMP/COM – pro<br>případ, kdy není tamper kontakt použit                                                                                                    |
| 2        | OPT           | Nepoužit                                                                                                    |
| 3        | Test          | Propojí paralelně všechny výstupní kanály a<br>umožní přehrání a poslech všech dostupných<br>zpráv pomocí reproduktoru (nejméně 32<br>Ohm) připojeného mezi svorky TestSpkr a<br>COM.                                                                                                    |
| 4        | Intern Mic    | Volba mezi interním a externím mikrofonem<br>pro nahrávání zpráv:<br>On: Nahrávání zpráv bude prostřednictvím<br>mikrofonu vestavěného na desce hlasového<br>modulu.<br>Off: Nahrávání zpráv bude prostřednictvím<br>mikrofonu umístěného v externí jednotce pro<br>poslech a hovor (svorka IN1) |

2. Hlasový modul zapojte následujícím způsobem:

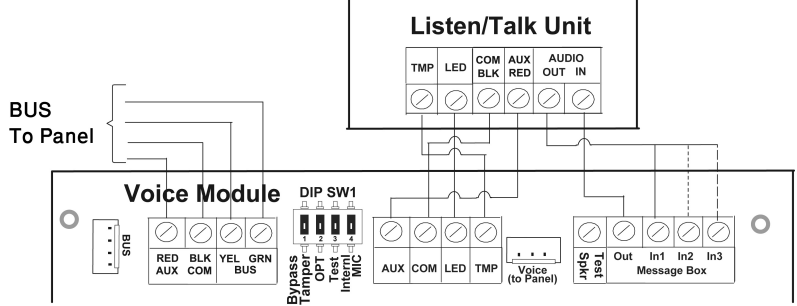

# Obrázek 3-12: Hlasový modul - zapojení jednotky poslechu a hovoru

- a. Zapojte sběrnici (BUS): Sběrnici systému připojte na svorky AUX (RED), COM (BLK), BUS (YEL) a BUS (GRN) 4- vodičovým kabelem jak je zobrazeno na Obrázku 3-12, nebo můžete pro připojení sběrnice použít zásuvku (PLUG1).
- b. Pokud je zapotřebí, zapojte jednotku poslechu a hovoru (Listen/Talk), jak je znázorněno na Obrázku 3-12.
- c. Propojte hlasový kanál mezi modulem a deskou hlavní jednotky konektory "Voice" na modulu a hlavní jednotce (zásuvka PLUG4) přiloženým kabelem. Toto propojení přenáší signály z hlasového modulu do telefonní linky a je podstatné pro normální funkci hlasového modulu.

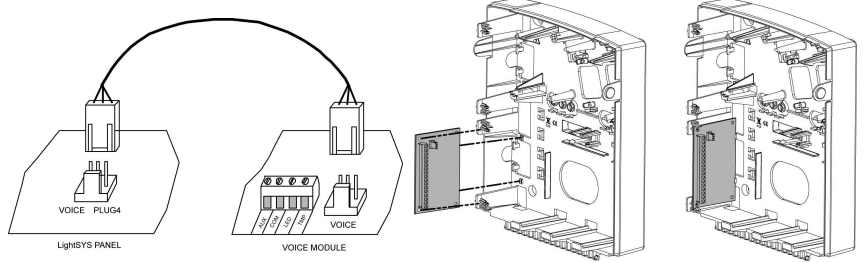

- Namontujte hlasový modul do skříně poblíž desky hlavní jednotky LightSYS (viz. Obrázek výše)
- 4. Pokud je použita, namontujte jednotku pro poslech a hovor (Listen/Talk) do místa, kde si přejete přehrávat zprávy, případně provádět odposlech.

# Sirény

Pro detailní informace ohledně instalace sběrnicových sirén (ProSound nebo Lumin 8) prostudujte návody dodávané s těmito produkty.

#### ProSound

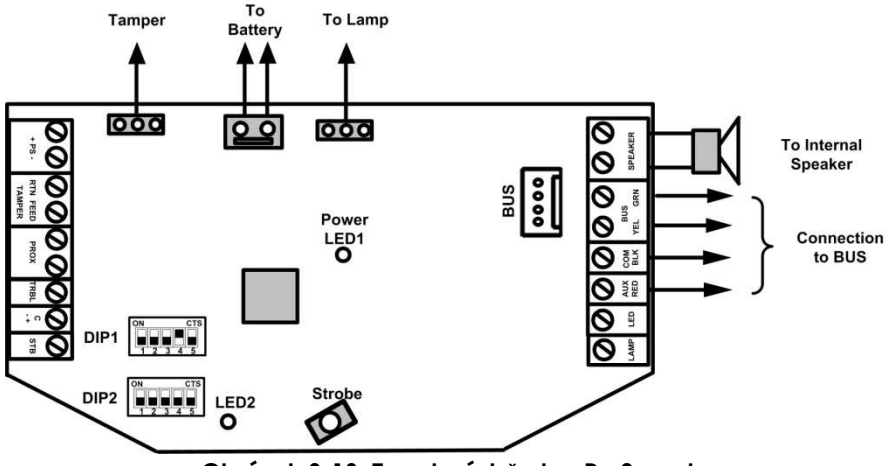

Obrázek 3-13: Zapojení sběrnice ProSound

#### > Instalace LightSYS kompatibilních sběrnicových sirén

- 1. Zapojte sirénu podle Obrázek 3-13.
- 2. Nastavte příslušné DIP přepínače pro volbu sběrnicového režimu.
  - a. Nastavte DIP přepínač **DIP 1:SW4** do pozice ON pro nastavení sběrnicového režimu ProSound
  - DIP přepínač DIP 1:SW5 : Definuje rytmus zvuku sirény (ON = pomalý, Off =rychlý)
  - c. DIP přepínač DIP 1:SW1-3: Definuje ID adresu sirény na sběrnici.
     V systému LightSYS mohou být současně připojeny až 4 sběrnicové sirény.
  - d. DIP přepínač **DIP** 2**:SW2**: Nastavení jiného zvuku sirény.

## Poznámky:

- Siréna nebude fungovat, pokud není připojen akumulátor, nebo pokud není na svorky PS připojeno výkonové napájení.
- Po zapnutí napájení do sirény, tato nebude fungovat ještě 20 sekund (zvuk a maják) jako prevence nežádoucího spuštění sirény během instalace.
- Po zapnutí napájení do sirény, vstupy pro spuštění sirény (C+/C-) budou spouštět pouze tehdy, pokud předtím byly v klidovém stavu po dobu alespoň 10 sekund.
- Výstupy PROX a TRBL nejsou ve sběrnicovém režimu funkční.
- Obvod ochrany akumulátoru proti hlubokému vybití způsobí odpojení akumulátoru, pokud jeho napětí klesne pod 10.5 V.

#### Lumin 8

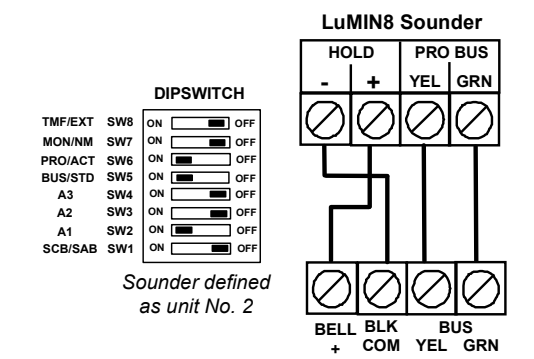

#### Zapojení sběrnicových detektorů

V systému LightSYS může být použito až 32 adresovatelných sběrnicových detektorů. Sběrnicové detektory mohou být připojeny přímo do desky hlavní jednotky, nebo prostřednictvím expandéru sběrnicových zón (BZE).

Úplné informace o instalaci sběrnicových detektorů naleznete v návodech dodávaných ke s konkrétními modely sběrnicových detektorů.

#### > Připojení sběrnicového detektoru do sběrnice hlavní jednotky LightSYS

Nastavte ID adresu detektoru (1-32) pomocí DIP přepínače na detektoru.
 Poznámka:

Na WatchOUT, LuNAR, a WatchIN je nutno na přepínačích nastavit sběrnicový pracovní režim.

2. Zapojte svorky AUX(RED), COM (BLK), BUS (YEL) a BUS (GRN) na systémovou sběrnici LightSYS.

#### Poznámka:

Pro zachování maximální stability, nepřekračujte délku sběrnice 300m od detektoru do hlavní jednotky LightSYS.

# Připojení sběrnicového detektoru na expandér sběrnicových zón (BZE) Důležitá poznámka:

Připojení sběrnicových zón do LightSYS prostřednictvím expandéru sběrnicových zón je možné pouze s verzí "B" expandéru, nebo novější (PN RP128EZB000B).

- 1. Nastavte ID adresu BZE (1-3) na DIP přepínači SW1 1-3.
- 2. Nastavte SW2-3 do polohy "ON".
- 3. Zapojte svorky označené jako "TO PANEL" na systémovou sběrnici LightSYS.
- 4. Nastavte ID adresu na detektoru (1-32) prostřednictvím DIP přepínačů.

#### Poznámka:

Nepoužívejte dvakrát stejnou ID adresu na stejném BZE.

 Zapojte všechny detektory na sběrnici BZE – svorky označené jako "TO DEVICE". (viz. Obrázek níže)

#### Poznámka:

Pro zachování maximální stability nepřekračujte tyto vzdálenosti:

300 metrů mezi BZE a hlavní jednotkou LightSYS.

300 metrů mezi BZE a posledním detektorem na sběrnici.

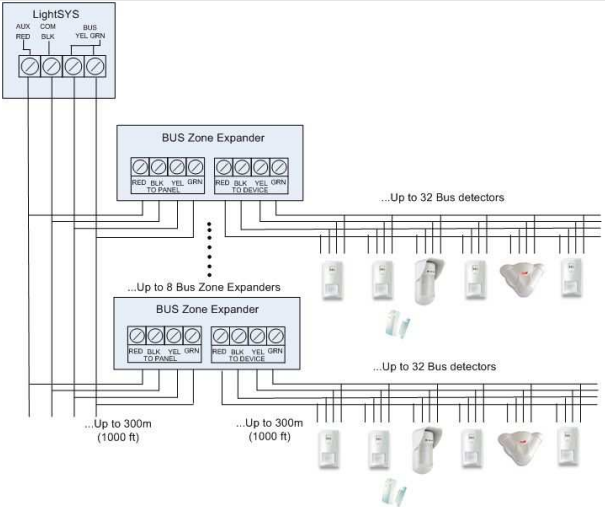

Po zapojení expandérů sběrnicových zón do LightSYS můžete definovat 32 podporovaných sběrnicových zón. V LightSYS mohou být použity až 4 expandéry sběrnicových zón.

## Jednoduchý zónový expandér

RISCO RP128EZ01 je jednoduchý zónový expandér, který umožňuje připojit na sběrnici LightSYS jakýkoliv detektor. Využití sběrnicového připojení umožňuje snadnou instalaci a připojení detektoru v jakémkoliv bodu podél celého vedení sběrnice. Pro připojení detektoru můžete navíc využít všechna podporovaná zakončení zóny: NO, NC, EOL, DEOL.

Připojení RP128EZ01 na sběrnici LightSYS
 Poznámka:

V LightSYS může být použito až 32 jednoduchých zónových expandérů.

- 1. Nastavte ID adresu RP128EZ01 (1-32) na DIP přepínači 1-5.
  - SW1 (1 5): ID přepínače. Definují ID adresu jednoduchého expandéru
  - ➢ SW1 6: nepoužit
- 2. Zapojte RP128EZ01 na sběrnici: červená(Red), černá (Black-COM), žlutá (Yellow-BUS) a zelená (Green-BUS).

#### Poznámka:

Pro zachování maximální stability, nepřekračujte délku sběrnice 300m mezi BZ1 a hlavní jednotkou nebo expandérem sběrnicových zón.

> Zapojení RP128EZ01 k hlav.jedn. >Zapojení RP128EZ01 k expand.sběrnic.zón

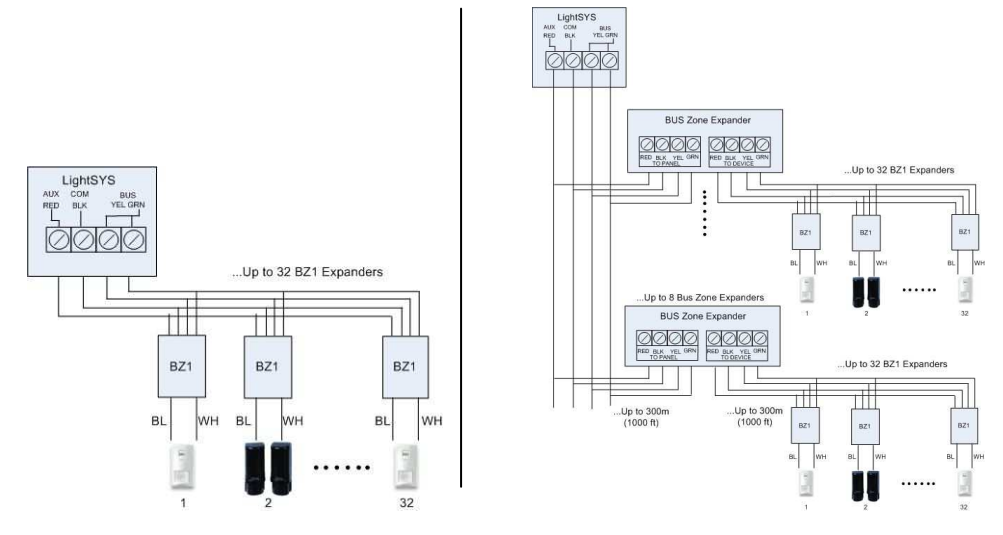

## Poznámky:

Pokud je RP128EZ01 připojen k expandéru sběrnicových zón, zapojte sběrnici RP128EZ01 do příslušných svorek na expandéru sběrnicových zón označených jako *"*TO DEVICE".

 Zapojte svorky zóny na RP128EZ01 - černá a bílá (Black/White) ke svorkám detektoru s využitím nastaveného zakončení zóny.

#### Poznámky:

Svorky zóny (Black/White) jsou ekvivalentní ke svorkám zón v LightSYS.

## **Kompletace instalace**

- > Pro kompletaci instalace proveďte
- 1. Namontujte zadní kryt ústředny na zeď pomocí odpovídajících šroubů
- 2. Zapojte do systému síťové napájení

#### Poznámka:

Pokud není použit zadní tamper, nastavte SW1-4 do polohy "ON"

- 3. Zavřete kryt hlavní jednotky krytem a zajistěte jej šroubem
- 4. Po ukončení instalace sběrnicových zařízení LightSYS, zapojení modulů a nastavení DIP přepínačů a propojek, pokračujte Kapitola 4 Instalační programování a Chyba! Nenalezen zdroj odkazů.Chyba! Nenalezen zdroj odkazů.

# Kapitola 4 Instalační programování

## Programovací metody

Programování LightSYS je možné jednou ze tří metod:

- Konfigurační software (lokální nebo dálkový)
- Modul přenosu programu (paměťový modul) PTM
- LCD klávesnice

#### Konfigurační software

Konfigurační software je aplikace umožňující programování LightSYS z počítače PC. Toto nabízí následující alternativy:

- Lokální práci, počítač je s LightSYS přímo propojen kabelem
- Práci ze vzdáleného místa, spojení s LightSYS je možno následujícími způsoby:
  - o Prostřednictvím telefonní linky a modemu
  - o Prostřednictvím sítě TCP/IP s použitím IP modulu
  - o Prostřednictvím GPRS s použitím GSM/GPRS komunikačního modulu

Pro získání více informací o programování LightSYS přes Konfigurační software, prostudujte návod *Komunikační software*.

#### PTM: paměťový modul

PTM je malá elektronický modul, do kterého může LightSYS přenášet a ukládat systémovou konfiguraci. V PTM je tato konfigurace uchovávána a může být přenášena zpět do LightSYS.

- > Kopírování konfigurace z naprogramované hlavní jednotky do PTM:
- 1. Zasuňte PTM do konektoru PLUG 1 na hlavní desce červenou LED kontrolkou směrem ke svorkovnici na hlavní desce. Červená LED kontrolka bude blikat pomalu.
- 2. Nastavte DIP přepínač 2 "default" do polohy "ON".

#### Poznámka:

DIP2 by měl v software povolen (Instalační programování Rychlé klávesy 151)

- 3. Z LCD klávesnice vstupte do hlavního menu Instalační programování.
- Bez provedení jakýchkoliv změn, opusťte menu Instalační programování stisknutím [0]. LED na PTM modulu se rozbliká rychle a na klávesnici se objeví následující text: UKLADANI DAT PTM program
- Jakmile LED přestane rychle blikat, klávesnice dvakrát pípne a na displeji se objeví následující text: DATA ULOZENA PROSIM CEKEJ...
- 6. Poté se klávesnice vrátí do normálního režimu.
- 7. Odstraňte PTM modul z konektoru PLUG 1

- 8. Vraťte DIP přepínač 2 "default" zpět do polohy "OFF".
- 9. V PTM je nyní uložena kopie konfigurace systému z hlavní jednotky.

# > Nahrání konfigurace uložené v PTM do hlavní jednotky:

- 1. Zasuňte PTM do konektoru PLUG 1 na hlavní desce červenou LED kontrolkou směrem ke svorkovnici na hlavní desce. Červená LED kontrolka bude blikat pomalu.
- 2. Nastavte DIP přepínač 2 "default" do polohy "ON".

#### Poznámka:

DIP2 by měl v software povolen (Instalační programování Rychlé klávesy 1 5 1)

- 3. Odpojte dočasně veškerá napájení od hlavní jednotky (síťové AC i akumulátor).
- 4. Obnovte napájení do hlavní jednotky. V tento moment se LED na PTM modulu rozbliká rychle jako indikace, že je obsah uložený v modulu kopírován do hlavní jednotky. Na LCD displeji klávesnice se objeví následující text: PROSIM CEKEJ...
- 5. Jakmile LED na modulu přestane rychle blikat, klávesnice jednou pípne a displej se vrátí do normálního režimu.
- 6. Odstraňte PTM modul z konektoru PLUG 1.
- 7. Vraťte DIP přepínač 2 "default" zpět do polohy "OFF".
- 8. Z LCD klávesnice vstupte do hlavního menu Instalační programování.
- Bez provedení jakýchkoliv změn, opusťte menu Instalační programování stisknutím [0]. Na LCD displeji klávesnice se objeví následující text: CHCES DATA ULOZIT ? A
- 10. Stiskněte
- Klávesnice třikrát pípne a na displeji se objeví tento text: DATA ULOZENA PROSIM CEKEJ...
- 12. Poté se klávesnice vrátí do normálního režimu a v hlavní jednotce je nyní konfigurace systému z PTM.
- 13. Nastavte ČAS a DATUM, které byly po odebrání napájení vymazány.

## LCD klávesnice

LCD klávesnice je rozhraní, které umožňuje ovládání a programování LightSYS.

## Funkce kláves při programování

V následující tabulce je popsáno, jak používat jednotlivé klávesy během programování:

| LCD KP<br>RW432KP   | LCD KP<br>RP128KCL | Dotyková<br>RP128KP | Funkce                                                                                                    |
|---------------------|--------------------|---------------------|----------------------------------------------------------------------------------------------------|
| <b>①</b> – <b>②</b> |                    |                     | <ol> <li>Pro zadávání požadovaných<br/>číselných hodnot.</li> <li>Rychlé programovací klávesy.</li> <li>Stiskem číselných kláves vstupujete<br/>do programových položek.</li> <li>Pro editaci popisů a názvů.</li> </ol> |
|                     | *                  |                     | Pro pohyb zpět (nahoru) / odchod /<br>neukládat.                                                                                                    |
|                     | ()<br>(#/b         | ОК                  | Enter / uložit (pro vstup do<br>zobrazeného menu nebo pro<br>uložení údajů, pokud byly<br>změněny).                                                                                                    |
| [ f*                | Bypass /           | <b>*</b>            | Stiskem těcht kláves se pohybujete<br>dopředu nebo dozadu mezi<br>položkami programovacího menu                                                                                                    |
|                     | Status<br>?        |                     | <ul> <li>položkalní prograniovačnio menu.</li> <li>Dále tyto klávesy slouží pro pohyb</li> <li>blikajícího kurzoru doprava nebo</li> <li>doleva při editaci.</li> </ul>                                                  |
|                     | Stay /             |                     | Pro přepínání volby v nabídce z NE<br>(N) na ANO (A) a naopak.                                                                                                    |
| â                   | Arm /              | 0                   | Pro zvyšování nebo snižování<br>vybraných zobrazených hodnot.                                                                                                    |

V případě, že nevíte, ve kterém místě struktury menu se právě nacházíte, stiskněte opakovaně klávesu () pro návrat do základního hlavního menu.

# Zadávání textů (popisů):

Klávesy na klávesnici můžete použít pro zadávání znaků pro popisy dle následující tabulky. Opakovaným stisknutím jednotlivé klávesy přepínáte mezi volbou jednotlivých znaků dostupných v sekvenci zobrazené níže následované mezerou. Pro zadávání popisů LightSYS umožňuje výběr ze 74 znaků (písmena, číslice, symboly).

| Klávesa | Se | ekve | nce |     |    |   |   |   |   |   |   |   |   |   |   |   |   |
|---------|----|------|-----|-----|----|---|---|---|---|---|---|---|---|---|---|---|---|
| 1       | 1  |      | ,   | ' 1 | ?! | " | - | ( | ) | @ | / | : | _ | + | & | * | # |
| 2       | 2  | а    | b   | с   | А  | В | С |   |   |   |   |   |   |   |   |   |   |
| 3       | 3  | d    | e   | f   | D  | Е | F |   |   |   |   |   |   |   |   |   |   |
| 4       | 4  | g    | h   | i   | G  | Η | Ι |   |   |   |   |   |   |   |   |   |   |
| 5       | 5  | j    | k   | 1   | J  | Κ | L |   |   |   |   |   |   |   |   |   |   |
| 6       | 6  | m    | n   | 0   | Μ  | Ν | 0 |   |   |   |   |   |   |   |   |   |   |
| 7       | 7  | р    | q   | r   | s  | Р | Q | R | S | 5 |   |   |   |   |   |   |   |
| 8       | 8  | t    | u   | v   | Т  | U | V |   |   |   |   |   |   |   |   |   |   |
| 9       | 9  | w    | x   | y   | z  | W | Х | Y | Z |   |   |   |   |   |   |   |   |
| 0       | 0  |      |     |     |    |   |   |   |   |   |   |   |   |   |   |   |   |

# Časový limit klávesnice

Pokud během 15 minut neprovedete na klávesnici v režimu instalačního programování žádnou operaci, klávesnice začne vydávat upozornění v podobě opakovaných rychlých pípnutí a na displeji se zobrazí text:

TIMEOUT

# STISKNI LIB.KLAV.

Stiskem jakékoliv klávesy utišíte pípání. Pro opětovný návrat do režimu instalačního

programování zadejte Instalační kód a stiskněte 💷

# Přístup do instalačního programovacího menu

## První zapnutí napájení

- > Postup prvního zapnutí napájení LightSYS:
  - 1. Odpojte všechna napájení z hlavní jednotky.
  - Nastavte SW1 2 (default) do polohy "ON" (viz. strana Chyba! Záložka není definována.).
  - Nastavte přepínače tamper SW1 3,4 na přemostění tamper kontaktů, které nejsou použity pro zabránění tamper poplachu (viz strana Chyba! Záložka není definována.).
  - 4. K zapojené hlavní jednotce připojte napájení.
  - 5. Stiskněte klávesu 🖤
  - Zvolte jazyk. Rolujte nabídkou a volbu potvrďte stisknutím klávesy Poznámka:

Změna jazyku může být také provedena později z Normálního pracovního režim současným stisknutím kláves + .

Zadejte Instalační kód (Výchozí: 0000) a stiskněte

- 8. Zadejte čas a datum, pro potvrzení stiskněte 🥮.
- 9. Systém automaticky vstoupí do volby nastavení příslušenství.
- 10. Zvolte položku "Identifikace připojených zařízení" popsanou níže.

#### Normální pracovní režim

- > Pro vstup do režimu Instalační programování
  - Při zobrazeném hlavním displeji stiskněte <sup>1</sup>
  - Zadejte Instalační kód (Výchozí: 0000) a stiskněte <sup>1</sup>
  - 3. Vyberte [1] Programovani a stiskněte 💷
  - Nyní jste v režimu Instalační programování. Přesuňte se na položku "Identifikace připojených zařízení" popisovanou níže.

# Identifikace připojených zařízení

#### Automatické nastavení

#### Poznámka:

Pokud vstoupíte do režimu Instalační programování s DIP přepínačem 2 v poloze "ON", systém začne automaticky provádět postu "automatické nastavení". Pokud již klávesnice zobrazuje: SKENOVANI BUS, pokračujte rovnou bodem 2 níže.

- 1. Zadejte programovou sekvenci kláves OOO (Instalace, BUS zarizeni, Automaticky).
- 2. Stiskněte <sup>(IIII)</sup> pro start procesu SKENOVANI BUS (proces Automatické nastavení) během kterého budou identifikovány všechny moduly připojené na sběrnici.
- Ověřte, že na displeji klávesnice jsou zobrazeny všechny moduly, které máte připojené na sběrnici. Pokud nějaký modul chybí, zkontrolujte, zda má správně nastavenou ID adresu odpovídající jeho kategorii.
- 4. Pro potvrzení zobrazených údajů stiskněte <sup>10</sup> a pokračujte přes nabídku konfigurace jednotlivých nalezených modulů.
- 5. Opakujte kroky 3 a 4 dokud nejsou všechny moduly zobrazeny a jejich parametry nakonfigurovány.

## Poznámky:

- Pokud přidáváte expandér zón, nezapomeňte správně nakonfigurovat hodnotu impedance zakončovacích rezistorů v závislosti na připojených detektorech. Výchozí hodnota rezistorů je 2.2K pro typ zakončení EOL a DEOL.
- Pokud přidáváte bezdrátový expandér umístěný ve skříni LightSYS a ne samostatně, nezapomeňte nastavit "*Přemostit tamper boxu*" na "ANO".

#### Testování sběrnice (BUS)

Test sběrnice (rychlé klávesy OOOO) odesílá vícenásobní testovací příkazy do každého zařízení pro zjištění spolehlivosti komunikace.

Test sběrnice začne po stisknutí *k*, každý připojený modul je automaticky otestován. Po dokončení testu zkontrolujte výsledky, které by měly být pro každý modul 99% nebo více.

#### Poznámka:

Pokud je výsledek testu nižší, zkontrolujte připojení modulu a opakujte test.

## Programování bezdrátových zařízení

Každá z 32 možných zón v LightSYS může být definována jako bezdrátová zóna.

#### Krok 1: Přihlášení bezdrátového přijímače

- Z Instalačního menu vyberte ⑦①②③⑤ (Instalace, BUS zarizeni, Manualne, Bezdr.Expander)
- 2. Vyberte ID přijímače (1 nebo 2) klávesou , nastavte typ na WL a stiskněte
- Pokud je přijímač instalován ve skříni LightSYS, zvolte "A" pro přemostění tamperu přijímače. Stiskněte 2.

#### Krok 2: Kalibrace přijímače

Pro úspěšnou rádiovou komunikaci by měla být úroveň signálu vyšší, než úroveň šumu naměřená v procesu nazývaném *kalibrace*.

- Z instalačního menu vyberte 220 (Instalace, Bezdr.zariz., Kalibrace RX)
- 2. Vyberte bezdrátový přijímač a stiskněte 2.
- 3. Stiskem klávesy vyberte **[A]** (ano) pro 're-kalibraci' přijímače a pro potvrzení stiskněte

#### Vysvětlení:

Nástroj kalibrace umožňuje změřit a zobrazit úroveň šumu na pozadí, které může přijímat "slyšet" na stejné frekvenci jako použitá bezdrátová zařízení. Tento "šum" může být způsoben od jiného bezpečnostního systému nebo jiných zařízení pracujících na stejné frekvenci a instalovaných v blízkosti. Tyto nežádoucí signály musí být v bezdrátovém přijímači LightSYS potlačeny.

Práh citlivosti je minimální úroveň signálu, kterou bude přijímač od vysílačů zpracovávat (nižší úroveň signálu bude přijímačem ignorována).

#### Krok 3: Umístění bezdrátových zón

Každé bezdrátové zařízení se musí identifikovat v přijímači během procesu nazývaném"umístění".

Umístění může být provedeno vysláním RF signálu z každého zařízení, nebo zapsáním unikátního sériového čísla. Umístění může být prováděno lokálně pomocí klávesnice, nebo prostřednictví "Konfiguračního software".

- > Rychlé umístění RF signálem s použitím klávesnice
  - Z instalačního menu vyberte 20205 (Zony, Parametry, Dle kategorie, Pokrocile, RF Parametry)
  - 2. Použitím číselných kláves zvolte číslo požadovaného zařízení a stiskněte 💷
  - Nyní je bezdrátový přijímač v učícím režimu. Vyšlete zápisový signál z bezdrátového zařízení způsobem popsaným v tabulce níže:

| Bezdrátové zařízení               | Vyslání zápisového signálu                                                |
|-----------------------------------|---------------------------------------------------------------------------|
| Detektor/Kontakty/Zaplavení/Otřes | Stiskněte a podržte tamper kontakt po<br>dobu 3 sekund.                   |
| Detektor kouře                    | Vložte baterie. Zápisový signál je<br>vyslán automaticky během 10 sekund. |
| Detektory plynu, CO               | Stiskněte a podržte testovací tlačítko<br>po dobu 3 sekund.               |
| 2 tlačítkový ovladač              | Stiskněte a podržte obě tlačítka<br>současně po dobu 7 sekund.            |
| 4 tlačítkový ovladač              | Stiskněte tlačítko 🌡 na ovladači po<br>dobu alespoň 2 sekund.             |

4. Pomocí kláves se šipkami vyberte [SE SUPERVISZI] nebo [BEZ SUPERVIZE] pro bezdrátovou zónu a stiskněte

- 5. Opakujte kroky 3 až 7 dokud nebudou všechna bezdrátová zařízení umístěna.
- 6. Pokračujte částí zadávání parametrů bezdrátových zařízení.
- Zóny: Rychlé klávesy: 2) Zony, > 1) Parametry)
- Ovladače: Rychlé klávesy: 8) Zarizeni > 2) Ovladac

## Programování sběrnicových detektorů

V následující části je popsán postup přidávání sběrnicových detektorů do. Sběrnicové detektory mohou být naprogramovány do hlavní jednotky, nebo do expandéru sběrnicových zón.

#### Krok 1: Přidání sběrnicového detektoru na hlavní jednotku

#### Poznámka:

Pokud jste již udělali "autonastavení", pokračujte rovnou bodem 2 níže: Nastavení základních parametrů sběrnicové zóny.

- 1. Z hlavního instalačního menu zadejte ⑦① ② ③⑨ pro přístup do položek sběrnicových zón.
- 2. Stiskněte 🚅 pro posun kurzoru do pole ID.
- 3. Zadejte ID adresu detektoru nastavenou na DIP přepínačích (01-32) **Poznámka:**

Zobrazení "(x:yy) Typ: NENI" znamená lokalizaci detektoru v systému. V první pozici 0:yy znamená "0", že detektor je přidělen na hlavní jednotku a není přidělen na expandér sběrnicových zón. Druhá pozice "yy" znamená ID adresu detektoru nastavenou na DIP přepínačích (až do 32).

- 4. Použitím kláves se šipkami posuňte kurzor na pole Typ. Klávesou vyberte odpovídající typ detektoru.
- 5. Opakujte kroky 2 4 pro ostatní sběrnicové detektory.

#### Krok 2: Nastavení základních parametrů sběrnicové zóny

- Z hlavního instalačního menu vyberte [1] Zony > [1] Parametry > [1] Krok po kroku.
- 2. Vyberte číslo zóny, ke které je sběrnicový detektor přidělen, a stiskněte 🥮
- 3. Nakonfigurujte parametry pro příslušný sběrnicový detektor.

#### Krok 3: Programování rozšířených parametrů sběrnicových detektorů

- Z hlavního instalačního menu vyberte [2] Zony > [1] Parametry > [2] Dle kategorie > [7] Pokrocile > [4] BZ Parametry.
- 2. Vyberte číslo zóny, ke které je sběrnicový detektor přidělen, a stiskněte 🥮.
- 3. Nakonfigurujte parametry pro příslušný sběrnicový detektor.

#### Programování sběrnicových detektorů na sběrnicovém expandéru

Použitím expandéru sběrnicových zón vytvoříte separátní větvi sběrnice, na kterou můžete například připojit pouze detektory. Separátní větev sběrnice zvyšuje úroveň bezpečnosti systému v případě, že bude nějaký detektor sabotován. V LightSYS můžete použít až 4 expandéry sběrnicových zón.

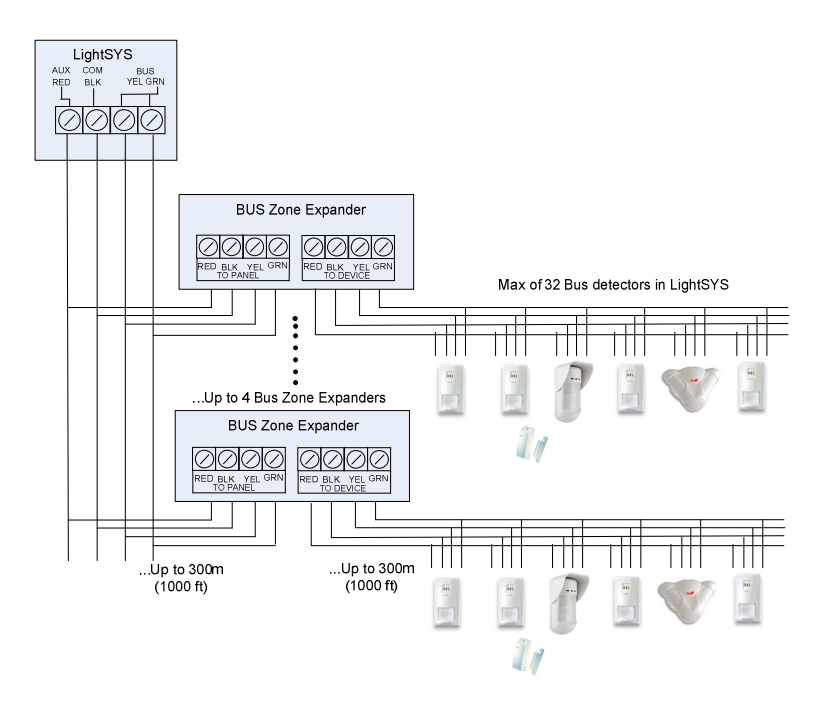

# Krok 1: Přidání sběrnicového expandéru do LightSYS

#### Poznámka:

Pokud jste již udělali "autonastavení", pokračujte rovnou bodem 2 níže: Přidání sběrnicového detektoru.

- 1. Z hlavního instalačního menu zadejte ⑦① ② ① ③ pro vstup do menu Bus Expander.
- 2. Použitím kláves se šipkami a číselných kláves vyberte **ID** adresu expandéru sběrnicových zón.
- Použitím kláves se šipkami posuňte kurzor na TYP. Klávesou vyberte BZE32 a stiskněte

#### Krok 2: Přidání sběrnicového detektoru

Viz předchozí kapitola *Krok 1: Přidání sběrnicového detektoru na hlavní jednotku,* popisující přidělení sběrnicového detektoru do systému.

#### Poznámka:

Pokud je sběrnicová zóna přidělena na expandér sběrnicových zón, pak "x" v zobrazení (x:yy) znamená ID expandéru (1,2,3 nebo 4). "yy" znamená ID adresu detektoru nastavenou na DIP přepínačích (až do 32).

#### Krok 3: Nastavení základních parametrů sběrnicové zóny

- Z hlavního instalačního menu vyberte [1] Zony > [1] Parametry > [1] Krok po kroku.
- 2. Vyberte číslo zóny, ke které je sběrnicový detektor přidělen, a stiskněte 🤷
- 3. Nakonfigurujte parametry pro příslušný sběrnicový detektor.

#### Poznámka:

V zobrazení umístění zóny XY:ZZ "X" znamená ID adresu expandéru nastavenou na jeho DIP přepínačích.

#### Krok 4: Programování rozšířených parametrů sběrnicových detektorů

- Z hlavního instalačního menu vyberte [2] Zony > [1] Parametry > [2] Dle kategorie > [7] Pokrocile > [4] BZ Parametry.
- 2. Vyberte číslo zóny, ke které je sběrnicový detektor přidělen, a stiskněte 💷
- 3. Nakonfigurujte parametry pro příslušný sběrnicový detektor.

## Odchod z programovacího režimu

- 1. Nastavte SW1 2 (Default) do polohy "OFF".
- 2. Zavřete kryt hlavní jednotky.
- 3. Stiskněte opakovaně klávesu [\*] pro návrat do 'hlavního menu'.
- 4. Stiskněte **O** > **O** pro **Odchod** a **ULOŽENÍ** vašich nastavení.

#### Poznámka:

Ssystém neumožní odchod z instalačního režimu, pokud se v systému vyskytují chyby 'Tamper' nebo 'Systémové poruchy'. Opravte všechny tampery a poruchy před pokusem opustit instalační režim.

## Obnova výchozích továrních nastavení

V některých případech může být zapotřebí zrušit všechna nastavení v hlavní jednotce a obnovit výchozí nastavení z výroby.

- > Obnova nastavení hlavní jednotky na výchozí tovární hodnoty:
- Z hlavního instalačního menu vyberte:
   System > 5) Nastaveni> 2) Default panel
- Klávesou vyberte, zda chcete obnovit také popisy na výchozí hodnoty a pro potvrzení stiskněte
- 3. Klávesou břepněte na "A".
- 4. Pro uložení nastavení odejděte z režimu instalačního programování.

# Použití instalačního programovacího menu

#### Obecné zásady menu instalačního programování

V této kapitole jsou použity následující typografické zásady:

Číselné klávesy jsou reprezentovány jako  $\mathbb{O}$ , pokud nejsou jako poslední v řadě 1.

programovací sekvence, v takovém případě jsou reprezentovány jako 🛈

- Texty zobrazené na displeji jsou prezentovány tímto typem písma: 2. Svstem: l
  - 1)Casovace

#### Poznámkv:

Pokud je parametr "Auth.Instal." nastaven na "ANO", je pro autorizaci technika pro vstup do režimu instalačního programování nutno zadat také Hlavní kód. V takovém případě je nutné zadat hlavní kód po instalačním kódu v uživatelském menu.

Nabídka "rychlé klávesy" pro volbu položek menu je zobrazena pouze pro podporované položky. Pro položky, které nepodporují funkci "rychlé klávesy" je tato volba nedostupná. Instalační menu obsahuje tyto základní volby:

| ①Systém, strana 65    | 6 Audio, strana 156     |
|-----------------------|-------------------------|
| 🖉 Zóny, strana 87     | 🗇 Instalace, strana 160 |
| ③ Výstupy, strana 111 | 8 Zařízení, strana 175  |
| (4) Kódy, strana 123  | Odchod, strana          |
|                       |                         |

(5) Komunikace, strana 128

Hlavičky sloupků mají následující význam:

| Hlavička sloupku | Popis                                                                                                |
|------------------|----------------------------------------------------------------------------------------------------|
| Klávesy          | Rychlé klávesy pro volbu položky menu, znamenají<br>sekvenci stisků číselných kláves.                |
| Parametr         | Název vybrané programové položky.                                                                    |
| Výchozí          | Výchozí tovární hodnota vybraného parametru. Tovární<br>hodnoty by měly vyhovovat většině instalací. |
| Rozsah           | Rozsah hodnot, které je možno parametru zadat.                                                       |

#### Použití funkce "rychlé klávesy":

- Vstupte do režimu Instalační programování a zůstaňte v hlavní nabídce. 1.
- 2. Zadejte sekvenci stisku číselných kláves zobrazenou ve sloupci "klávesy" (zleva

doprava) pro přesun do položky ve sloupci "parametr" a stiskněte 🔎

# 1 Systém

Menu Systém poskytuje přístup do podmenu a jejich souvisejících parametrů pro programování konfiguračních nastavení aplikovaných pro celý systém. Jakmile z hlavního menu instalačního programování vstoupíte do menu "Systém", máte k dispozici tyto položky podmenu:

- (1) Časovače, strana 65
- (1) Ovládání, strana 69
- (1) (3) Popisy, strana 65
- ①④Zvuky, strana 82
- (1) (5) Nastavení, strana 84
- ① ⑥ Synchronizace hodin, strana
- ①⑦ Servisní informace, strana 85
- ① ⑧ Update firmware, strana 86

# 1 Časovače

Toto menu umožňuje nastavovat časové parametry pro dobu trvání funkcí.

Parametry v menu "časovače" nastavujte následujícím způsobem:

# System: Časovače

| Klávesy                          | Parametr                | Výchozí             | Rozsah        |  |  |  |  |
|----------------------------------|-------------------------|---------------------|---------------|--|--|--|--|
| 0000                             | Odch./vstup zpožd.1     | Odch./vstup zpožd.1 |               |  |  |  |  |
| Odchodové / vstu                 | pní zpoždění (skupina 1 | ).                  |               |  |  |  |  |
| 0000                             | Vstupní zpoždění 1      | 30 sekund           | 01-255 sekund |  |  |  |  |
| Doba trvání vstup                | ního zpoždění 1.        |                     |               |  |  |  |  |
| 0002                             | Odch.zpoždění 1         | 45 sekund           | 01-255 sekund |  |  |  |  |
| Doba trvání odcho                | odového zpoždění 1.     |                     |               |  |  |  |  |
| 0000                             | Odch./vstup zpožd.2     | 1                   |               |  |  |  |  |
| Odchodové / vstu                 | pní zpoždění (skupina 2 | ).                  |               |  |  |  |  |
| 00020                            | Vstupní zpoždění 2      | 30 sekund           | 01-255 sekund |  |  |  |  |
| Doba trvání vstupního zpoždění 2 |                         |                     |               |  |  |  |  |

| Klávesy            | Parametr                 | Výchozí                   | Rozsah             |
|--------------------|--------------------------|---------------------------|--------------------|
| 00022              | Odch.zpoždění 2          | 45 sekund                 | 01-255 sekund      |
| Doba trvání odcho  | dového zpoždění 2.       |                           |                    |
| 1108               | Čas sirény               | 15 minut                  | 01-90 minut        |
| Doba trvání spuště | éní sirény při poplachu. |                           |                    |
| 0004               | Zpoždění sirény          | 00 minut/sekund           | 00-90 minut/sekund |
| Doba zpoždění sp   | uštění bzučáku klávesni  | ce a sirény od vzniku poj | plachu.            |
| 0005               | Spínané napájení         | 10 sekund                 | 00-90 sekund       |

Čas, po který bude přerušeno napájení detektorů požáru z programovatelných výstupů – pro reset požárních detektorů. Přerušení je iniciováno buď ručně, nebo automaticky pokud je zapnuta funkce ověření požárního poplachu. (Více informací viz "Dvojí ověření požárních poplachů", strana 72).

| Poznámka:                     |                                                                |
|-------------------------------|----------------------------------------------------------------|
| Tento parametr je<br>"S.AUX". | platný pro všechny programovatelné výstupy naprogramované jako |
| 0006                          | Bezdráty                                                       |
| Specifikuje časové            | intervaly potřebné pro funkci bezdrátových modulů              |

| epecimiaje case re | miler tally position | pro fuinter bezurator | y en moudiai      |
|--------------------|----------------------|-----------------------|-------------------|
| 00060              | Čas zarušení         | NENÍ                  | NENI, 10, 20 nebo |
|                    |                      |                       | 30 sekund         |

Specifikuje dobu trvání, po kterou budou bezdrátové moduly LightSYS tolerovat nežádoucí rádiové frekvence produkované cizími vysílači, které jsou schopny blokovat (zarušit) přijímače LightSYS. Po překročení tohoto času hlavní jednotka vyšle přenosový kód na monitorovací stanici.

(Viz Porucha zarušení, strana Chyba! Záložka není definována..)

# **1**NENI **2**10 SEK **3** 20 SEK **4** 30 SEK

NENI: Zarušení nebude detekováno ani přenášeno.

#### Poznámka:

V závislosti na nastaveném čase zarušení budou po detekci zarušení produkovány různé zvuky.

| Klávesy                                                                                      | Parametr                                                                        | Výchozí                                           | Rozsah                                                                                                  |
|----------------------------------------------------------------------------------------------|---------------------------------------------------------------------------------|---------------------------------------------------|----------------------------------------------------------------------------------------------------|
| 11062                                                                                        | RX Supervize                                                                    | 0                                                 | 0-7 hodin                                                                                               |
| Specifikuje, jak ča<br>není signál z vysíl<br>ztracený a systém                              | sto systém očekává, že d<br>ače (zóny) přijatý v tomt<br>vyšle zprávu na monito | ostane signál<br>to nastaveném<br>rovací stanici  | od systémových vysílačů. Pokud<br>1 čase, je vysílač považován za<br>a stav systému bude "nepřipraven". |
| Poznamka:<br>0 hodin znamená                                                                 | vypnutou supervizi                                                              |                                                   |                                                                                                    |
| Doporučený čas s                                                                             | upervize je minimálně 3                                                         | hodiny.                                           |                                                                                                    |
| 0000                                                                                         | Zpožd.výpadku AC                                                                | 30                                                | 001-255 minut                                                                                           |
| V případě výpadk<br>zprávy na monito<br>na "0" znamená ž                                     | ku napájení AC tento par<br>rovací stanici a před sep<br>ádné zpoždění.         | ametr nastavu<br>nutím prograi                    | ije dobu zpoždění před odesláním<br>novatelného výstupu. Čas nastavený                                  |
| 0                                                                                            | Zpoždění obchůzky                                                               | 30                                                | 01-99 minut                                                                                             |
| Specifikuje, jak dle<br>"Obchůzka".                                                          | ouho bude systém deakt                                                          | ivován po zad                                     | lání uživatelského kódu s autorizací                                                                    |
| 0000                                                                                         | Omez. znovuaktiv.                                                               | 00                                                | 00-15 krát                                                                                              |
| Opakované naruš<br>způsobené vlivy p<br>narušení stejné zó<br>přemostěna.<br><b>Poznámka</b> | ení stejné zóny může zp<br>prostředí, poruchou dete<br>ny během jedné doby ak   | ůsobovat nepř<br>ktoru apod. To<br>tivace před tí | íjemné opakování poplachů<br>ento parametr specifikuje počet<br>n, než bude zóna automaticky            |
| Zadáním 00 funko                                                                             | ci omezení znovuaktivac                                                         | e vypnete.                                        |                                                                                                    |
| 0000                                                                                         | Zpožd.opak.volání                                                               | 30                                                | 0–255 sekund                                                                                            |
| Čas v sekundách z                                                                            | znamenající prodlevu me                                                         | ezi pokusy o v                                    | ytáčení stejného telefonního čísla.                                                                     |

Souvisí s parametry *MS opakování,* popsaným na straně **Chyba! Záložka není definována.** a *Opakování NM* popsaným na straně **Chyba! Záložka není definována.** 

| ① ① <b>① ① </b> Zvuk posl.odchodu | 00 | 0–255 sekund |
|-----------------------------------|----|--------------|
|-----------------------------------|----|--------------|

Definuje závěrečný úsek Odchozího času, kdy se změní zvuk bzučáku (v klávesnici) jako indikace, že se blíží konec Odchozího času.

| Klávesy | Parametr           | Výchozí | Rozsah       |  |
|---------|--------------------|---------|--------------|--|
| 1112    | Bzuč.při část.akt. | 15      | 01-99 sekund |  |

Definuje, jak dlouho bude znít bzučák klávesnice před spuštěním sirény v případě poplachu v režimu ČÁSTEČNÉ aktivace. Tento časovač je platný pouze v případě, pokud je v nastavení systému parametr

Bzučák->Siréna nastaven na "Ano".

| 1116 | Časovač stavu                                                                              | 180                                                                  | 0-255 sekund                                                                                                    |
|------|--------------------------------------------------------------------------------------------|----------------------------------------------------------------------|----------------------------------------------------------------------------------------------------|
|      | Definuje, jak bude z<br>Pokud je čas nastavo<br>aktivace. Pokud je n<br>pouze na dobu od z | obrazen stav s<br>en na "0", buď<br>astavení jiné 1<br>ačátku aktiva | systému, pokud je systém aktivován.<br>le stav systému zobrazen po celou dobu<br>než 0, bude stav systému zobrazen<br>ce po nastavený čas. |
| 0004 | Časovač servisu                                                                            | 000                                                                  | 0-255 týdnů                                                                                                    |

Tento časovač použijte pro pravidelné generování zprávy "Požadavek servisu", která připomene uživateli, že je potřeba udělat pravidelný servis. Uživatel může i nadále aktivovat a deaktivovat systém. Jakmile je nastavený čas jiný než "0", ústředna bude odpočítávat čas. Jakmile čas vyprší, v době deaktivace se na displeji všech LCD klávesnic zobrazí servisní zpráva.

Pro smazání zprávy musí instalační technik resetovat čas zadáním kódu v menu "Anti kód" nebo udělat "dálkový reset" systému.

| 0006 | Časovač platby | 000 | 0-255 týdnů |  |
|------|----------------|-----|-------------|--|
|------|----------------|-----|-------------|--|

Tento časovač použijte pro připomenutí termínu splatnosti uživateli. Jakmile je nastavený čas jiný než "0", ústředna bude odpočítávat čas. Jeden týden před uplynutím času se v době deaktivace na displeji všech LCD klávesnic zobrazí servisní zpráva. Od této doby systém nelze aktivovat.

Pro resetování časovače je nutné zadat buď kód v položce menu "Anti kód", nebo zadat Instalační kód nebo udělat "dálkový reset" systému.

| 1 1 0 6 Čas.pulz.otev.z. | 25 sec | 0-255 sekund |  |
|--------------------------|--------|--------------|--|
|--------------------------|--------|--------------|--|

Tento časovač je platný pouze pro zóny, u kterých je čítač pulzů nastaven na hodnotu větší než "1" (viz @@@@ZZ, strana **Chyba! Záložka není definována.**).

V případě, že je zóna **nepřipravena** na dobu nastavenou tímto časovačem, bude brána jako **narušená** a bude reagovat podle toho, jaký má definován typ.

| Klávesy | Parametr         | Výchozí | Rozsah      |  |
|---------|------------------|---------|-------------|--|
| 0000    | Čas bez aktivity | 0       | 0-255 minut |  |

Tento časovač má vztah k plánovači automatické aktivace / deaktivace. Pokud není přijat žádný signál z nějaké zóny v podsystému, který je definován v plánovači pro aktivaci/deaktivaci po dobu definovanou **časovačem neaktivity**, plánovač automatické aktivace bude spuštěn a příslušný podsystém bude automaticky aktivován. (podle definice plánovače).

Poznámka: Časovač neaktivity v programu plánovače by měl být povolen v položce: Uživatel.menu> Hodiny>Plánovač>Týdenní>Plánovač #>Aktivace/Deaktivace>6) Neaktivita.

# 1 Ovládání

Menu ovládání systému obsahuje parametry, které nastavují specifické činnosti systému. Parametry v menu ovládání nastavujte následujícím způsobem:

# System: Ovládání: Základní

| Klávesy                                                          | Parametr                                             | Výchozí                                   | Rozsah                        |
|------------------------------------------------------------------|------------------------------------------------------|-------------------------------------------|-------------------------------|
| 000                                                              | Základní<br>programování                             |                                           |                               |
| V této části nastavu                                             | ijete nejběžnější činnosti                           | systému.                                  |                               |
| 12101                                                            | Rychlá aktivace                                      | Ano                                       | Ano/Ne                        |
| <b>ANO</b> : Pro aktivaci i<br><b>NE</b> : Pro aktivaci je i     | není nutné zadání uživa<br>nutné zadat uživatelský   | telského kódu (pln<br>kód (plná i částečn | á i částečná).<br>á).         |
| 121 02                                                           | Rychlé výstupy                                       | Ano                                       | Ano/Ne                        |
| ANO: Pro ovládání<br>NE: Pro ovládání v                          | í výstupů není nutné zac<br>ýstupů je nutné zadat už | lat uživatelský kód<br>živatelský kód.    |                               |
| 12108                                                            | Povol.přemostění                                     | Ano                                       | Ano/Ne                        |
| <b>ANO</b> : Přemostění z<br>kódu.<br><b>NE</b> : Přemostění zór | zón v systému je povoler<br>n NENÍ v systému povol   | no autorizovaným u<br>leno.               | uživatelům po zadání platného |
| 12104                                                            | Rychlé přemos.                                       | Ne                                        | Ano/Ne                        |
| ANO: Pro přemostě<br>NE: Pro přemostění                          | ění zón není nutné zada<br>í zón je nutné zadat uživ | t uživatelský kód.<br>vatelský kód.       |                               |

| Klávesy | Parametr           | Výchozí | Rozsah |
|---------|--------------------|---------|--------|
| 12105   | Porucha špatný kód | Ano     | Ano/Ne |

**ANO**: Po třech po sobě jdoucích pokusech o aktivaci či deaktivaci, kdy byl zadán nesprávný uživatelský kód, systém vyšle zprávu na monitorovací stanici. Lokální zvukový poplach nebude spuštěn, bude ale zobrazena informace na připojených klávesnicích.

NE: Lokální zvukový poplach bude také spuštěn.

| 121 <b>06</b> Zahouknutí sirény | Ano | Ano/Ne |
|---------------------------------|-----|--------|
|---------------------------------|-----|--------|

**ANO**: Aktivace či deaktivace provedená dálkovým ovladačem, bezdrátovou klávesnicí nebo klíčovým ovladačem bude signalizována "pípnutím" a bliknutím majáku následovně:

- 1. 1x pípnutí indikuje aktivaci systému.
- 2. 2x pípnutí indikuje deaktivaci systému.
- 3. 4x pípnutí indikuje deaktivaci systému po vzniklém poplachu.

NE: Nebude prováděna žádná indikace.

# 1 2 1 **0 7** 3 min. přemostění Ne Ano/Ne

**ANO**: Všechny zóny budou po úplném odpojení a obnově napájení systému automaticky přemostěny na 3 minuty. Tento čas slouží k stabilizaci připojených detektorů.

NE: Bez automatického přemostění.

| 12108 | Hlasitá panika | Ne | Ano/Ne |  |
|-------|----------------|----|--------|--|
|-------|----------------|----|--------|--|

**ANO**: Při spuštění poplachu "Panika" na klávesnici, dálkovým ovladačem nebo zónou dojde k sepnutí sirény.

NE: Při spuštění poplachu "Panika" nedojde k žádné indikaci (tichá panika).

| Poznámka                                                                   |                  |    |        |  |  |
|----------------------------------------------------------------------------|------------------|----|--------|--|--|
| Systém pokaždé vysílá informaci o poplachu panika na monitorovací stanici. |                  |    |        |  |  |
| 0000                                                                       | Bzučák -> siréna | Ne | Ano/Ne |  |  |

ANO: V případě spuštění poplach při částečné aktivaci, bude nejprve spuštěn bzučák klávesnice na dobu nastavenou v parametru "Bzučák při částečné aktivaci" (viz strana 68) a až po tomto čase bude spuštěna siréna.

NE: V případě poplachu během částečné aktivace budou bzučák a siréna spouštěny současně.

| 121 <b>10</b> Hlasité zarušení | Ne | Ano/Ne |
|--------------------------------|----|--------|
|--------------------------------|----|--------|

Souvisí s parametrem Čas zarušení, popsaným na straně 66.

**ANO**: Po překročení nastavené doby přítomnosti cizího signálu, hlavní jednotka spustí vnitřní sirény a vyšle přenosovou zprávu na monitorovací stanici.

NE: Stejné jako výše, pouze nebudou spuštěny vnitřní sirény.

| Klávesy | Parametr              | Výchozí | Rozsah |
|---------|-----------------------|---------|--------|
| 00000   | Odch.bzuč.v část.akt. | Ano     | Ano/Ne |

Určuje, zda systém bude zvukově indikovat odchozí zpoždění při částečné aktivaci. **ANO**: Odchozí zpoždění bude zvukově indikováno.

NE: Odchozí zpoždění nebude zvukově indikováno.

| 121 12 | Nouzový klíčový | Ano | Ano/Ne |
|--------|-----------------|-----|--------|
|        | ovladač         |     |        |

**ANO:** Aktivace nepřipraveného podsystému klíčovým ovladačem nebo proximity čtečkou je povoleno. Všechny narušené (nepřipravené) zóny budou automaticky přemostěny. Podsystém bude "nouzově aktivován" a všechny ostatní zóny budou schopné spustit poplach.

NE: Aktivace podsystému nebude možná, dokud nebudou všechny zóny v klidu (připraveny).

| 121 08 | Varování při<br>autoaktivaci                                                                                                    | Ano                                                                                                    | Ano/Ne                                                                                                    |
|--------|----------------------------------------------------------------------------------------------------|----------------------------------------------------------------------------------------------------|----------------------------------------------------------------------------------------------------|
|        | Souvisí s funkcí aut<br>ANO: Pro podsysté<br>aktivací spuštěna zv<br>signalizováno odch<br>Během této doby m<br>automatickou aktiv<br>Jakmile je "automat<br>současného dne aut<br>Rozšířené 4.25 minu<br>částečnou aktivaci.<br>NE: Automatická al | omatická aktivace/<br>m(y) s automatické<br>vuková signalizace<br>ozí zpoždění.<br>ůžete zadat platný<br>aci o 45 min.<br>tická aktivace" zruš<br>tomaticky aktivová<br>utové varování neb<br>ktivace naprogram | deaktivace.<br>ou aktivací bude 4,25 min. před<br>jako varování. Po tuto dobu bude<br>uživatelský kód odložit<br>šena, podsystém již nebude během<br>n.<br>ude aplikováno na automatickou<br>ovaného podsystému, bude |
|        | provedeno v nastav<br>dle času odchozího                                                                                                    | veném čase. Odcho<br>zpoždění.                                                                                                    | zí zpoždění bude signalizováno                                                                                                    |

# System: Ovládání: Pokročilé

| Klávesy          | Parametr                 | Výchozí                    | Rozsah |
|------------------|--------------------------|----------------------------|--------|
| 122              | Pokročilé                | Ano                        | Ano/Ne |
| Tato část popisu | je možnosti nastavení ro | zšířeného ovládání systému |        |

| 12201 | Dvojí ověření požárních | Ne | Ano/Ne |
|-------|-------------------------|----|--------|
|       | poplachů                |    |        |

ANO: Povoluje verifikaci poplachu z požárních detektorů. Po prvním je napájení požárních detektorů přerušeno na dobu nastavenou v parametru **Spínané napájení** (strana **Chyba! Záložka není definována.**). Požární poplach bude spuštěn, pokud dojde ke spuštění detektoru na stejné zóně do 1 minuty od prvního poplachu.

NE: Ověření požárního poplachu není zapnuto.

| 122 <b>02</b> Poplach ztráta EZ | Ne | Ano/Ne |
|---------------------------------|----|--------|
|---------------------------------|----|--------|

**ANO**: V případě ztráty komunikace mezi hlavní jednotkou a expandérem zón systém přenese informaci na MS a vyhlásí poplach.

NE: Systém nevyhlásí poplach, bude pouze lokálně signalizovat poruchu.

| 12208 | Hlavní kód | Ne | Ano/Ne |
|-------|------------|----|--------|
|-------|------------|----|--------|

**ANO**: Všechny uživatelské kódy a datum a čas může měnit pouze uživatel s autorizací *"*hlavní kód".

NE: Uživatelé s autorizací "hlavní kód" a "kód správce" mohou měnit svoje vlastní kódy a všechny kódy s nižší autorizací včetně času a datumu.

| 122 04 | Oblast | Ne | Ano/Ne |
|--------|--------|----|--------|
|--------|--------|----|--------|

Mění režim systému na "oblast" místo "podsystém", který má vliv pouze na chování společných zón.

ANO: Společné zóny se budou chovat následovně:

- Společná zóna se aktivuje, pokud je nějaký podsystém aktivní.
- Společná zóna se deaktivuje, až jsou všechny podsystémy deaktivovány.

NE: Společné zóny se budou chovat následovně:

- Společná zóna se aktivuje, až jsou všechny podsystémy aktivovány.
- Společná zóna se deaktivuje, pokud je nějaký podsystém deaktivován.

| 122 05 | Globální následná | Ne | Ano/Ne |
|--------|-------------------|----|--------|
|--------|-------------------|----|--------|

**ANO**: Určuje, že všechny zóny (naprogramované jako "následné") budou respektovat příchozí/odchozí čas ze všech aktivovaných podsystémů.

NE: Určuje, že všechny zóny (naprogramované jako "následné") budou respektovat příchozí/odchozí čas pouze z podsystému, ke kterému byly přiděleny.
| Klávesy                                                                                                    | Parametr                                                                      | Výchozí                                     | Rozsah            |  |
|----------------------------------------------------------------------------------------------------|-------------------------------------------------------------------------------|---------------------------------------------|-------------------|--|
| 00000                                                                                                    | Letní/zimní                                                                   | Ne                                          | Ano/Ne            |  |
| ANO: LightSYS automaticky posune hodiny o jednu hodinu dopředu na jaře (poslední<br>neděle v Březnu) a jednu hodinu zpět na podzim (poslední neděle v říjnu).<br>NE: Automatická změna času není zapnuta.                                                                                                  |                                                                               |                                             |                   |  |
| 122 07                                                                                                    | 24hod.přemostění                                                              | Ne                                          | Ano/Ne            |  |
| ANO: Uživatel má<br>NE: Uživatel nemá                                                                                                    | i povoleno přemostění 24-ho<br>i povoleno přemostění 24-ho                    | dinových zón.<br>dinových zón.              |                   |  |
| 122 08                                                                                                    | Technický tamper                                                              | Ne                                          | Ano/Ne            |  |
| ANO: Po vzniku tamper poplachu (*) je nutno zadat instalační kód. Tímto způsobem je pro reset tamper poplachu nutný zásah instalační firmy. Nicméně uživatel stále může aktivovat systém, přestože je indikován tamper.<br>NE: Po vzniku tamper poplachu není nutný zásah instalační firmy.                |                                                                               |                                             |                   |  |
| 0000                                                                                                    | Technický reset                                                               | Ne                                          | Ano/Ne            |  |
| ANO: Po vzniku poplachu v podsystému je nutný reset zadáním instalačního kódu. Tímto způsobem je pro reset poplachu nutný zásah instalační firmy.                                                                                                    |                                                                               |                                             |                   |  |
| Poznámka                                                                                                    |                                                                               |                                             | 1                 |  |
| NE: Po deaktivaci<br>všechny zóny v po                                                                                                    | trolký "Keady/ ✓ musi by<br>podsystému (resetu), se kon<br>odsystému v klidu. | t vsechny zony v poc<br>trolka "Rady/√" roz | svítí, pokud jsou |  |
| 00000                                                                                                    | Engineer tamper                                                               | Ne                                          | Ano/Ne            |  |
| ANO: Po vzniku tamper poplachu nebude systém připraven k aktivaci a kontrolka (🍾)<br>bude stále svítit. Pro reset je nutné zadání instalačního kódu. Tímto způsobem je pro reset<br>tamper poplachu nutný zásah instalační firmy.<br>NE: Po resetu tamper poplachu uživatelským kódem je systém připraven. |                                                                               |                                             |                   |  |
| 122 00                                                                                                    | Aktivace s nízk.baterií                                                       | Ano                                         | Ano/Ne            |  |
| <b>ANO</b> : Umožní aktivaci v systému i přesto, že je indikována slabá baterie (včetně přídavných napájecích zdrojů).<br>NE: Pokud je v systému indikována slabá baterie, nebude možné v systému aktivovat                                                                                                |                                                                               |                                             |                   |  |
| 12212                                                                                                    | Siréna 30/10                                                                  | Ne                                          | Ano/Ne            |  |
| ANO: Vnitřní siré                                                                                                    | ny přestanou znít na 10 seku                                                  | nd po každých 30 sel                        | kundách činnosti. |  |

NE: Vnitřní sirény jsou spuštěny nepřetržitě.

| Klávesy | Parametr            | Výchozí | Rozsah |
|---------|---------------------|---------|--------|
| 122 08  | Požární signalizace | Ne      | Ano/Ne |

**ANO**: Během požárního poplachu budou sirény produkovat tři signály následované krátkou pauzou.

NE: Během požárního poplachu budou sirény střídavě spouštěny na 2 sekundy s 2 sekundovou pauzou.

| 12214 | IMQ instalace | Ne | Ano/Ne |  |
|-------|---------------|----|--------|--|
|-------|---------------|----|--------|--|

ANO: Vybrané systémové parametry budou nastaveny následovně:

- Auto Arm Bypass: V případě narušené zóny v průběhu autoaktivace, systém provede aktivaci a vyhlásí tichý poplach (dokud nebude narušená zóna v klidu).
- Výstup nastavený jako "Autoaktivace poplach" je aktivní.
- Výstup nastavený jako"Poplach ztráta zóny" je aktivní.
- Uživatel Obchůzka: Jakmile uživatel "Obchůzka" deaktivuje podsystém, ten bude automaticky aktivován po nastavené době (viz strana 67). Pokud bude v době aktivace nějaká zóna narušena, podsystém se aktivuje a systém vyhlásí poplach (dokud se narušená zóna neuzavře).

NE: Vybrané systémové parametry budou nastaveny následovně:

- Auto Arm Bypass: V případě narušené zóny v průběhu autoaktivace, systém narušené zóny přemostí a aktivuje podsystém.
- Výstup nastavený jako "Autoaktivace poplach" není aktivní.
- Výstup nastavený jako"Poplach ztráta zóny" není aktivní.
- Uživatel Obchůzka: Jakmile uživatel "Obchůzka" deaktivuje podsystém, ten bude automaticky aktivován po nastavené době (viz strana 67). Pokud bude v době aktivace nějaká zóna narušena, podsystém zónu přemostí.

| 122 <b>15</b> Zákaz příchozích volání | Ne | Ano/Ne |
|---------------------------------------|----|--------|
|---------------------------------------|----|--------|

Tento parametr slouží k zakázání všech příchozích volání prostřednictvím hlasového kanálu (PSTN nebo GSM).

ANO: Příchozí volání přes hlasový kanál jsou zakázána.

NE: Příchozí volání přes hlasový kanál jsou povolena.

#### Poznámka

Příchozí datové volání prostřednictvím datového kanálu GSM jsou neustále povolena.

| Zákaz klávesnic při                                                  | <b>.</b> .                                                                                                    |                                                                                                    |
|----------------------------------------------------------------------|----------------------------------------------------------------------------------------------------|----------------------------------------------------------------------------------------------------|
| autoaktivaci                                                         | Ne                                                                                                    | Ano/Ne                                                                                                    |
| dsystém aktivován manuálı<br>.ce, tento parametr specifiku<br>esnic. | ně nebo režimem aut<br>uje, že tento podsysté                                                                                                    | oaktivace a současně je<br>m nebude možné                                                                                                    |
|                                                                      |                                                                                                    |                                                                                                    |
| iožné deaktivovat pouze po<br>plánovači (automatická dea             | užitím konfiguračníl<br>ktivace).                                                                                                    | no software nebo                                                                                                    |
| ystém aktivován manuálně<br>.ce, tak přesto bude možné j             | nebo režimem autoa<br>podsystém deaktivov                                                                                                    | ktivace a současně je<br>vat z klávesnic.                                                                                                    |
| Zpoždění bzučáku                                                     | Ano                                                                                                    | Ano/Ne                                                                                                    |
| esnice bude tichý během na<br>nice bude spuštěn bezprosti            | istavené doby pro zp<br>ředně po vzniku pop                                                                                                    | oždění sirény.<br>lachu.                                                                                                    |
| Interní siréna=bzučák                                                | Ano                                                                                                    | Ano/Ne                                                                                                    |
| ny budou fungovat stejně ja<br>budou fungovat stejně jako            | ko bzučák klávesnice<br>venkovní sirény (a r                                                                                                    | e.<br>ne jako bzučák klávesnic).                                                                                                    |
| Potvrzení inter.sirénou                                              | Ne                                                                                                    | Ano/Ne                                                                                                    |
| oplach spouští vnitřní sirén                                         | ıy.                                                                                                    |                                                                                                    |
|                                                                      |                                                                                                    |                                                                                                    |
| aktuálně eliminuje zpoždě                                            | ní bzučáku a způsob                                                                                                    | í okamžité spuštění                                                                                                    |
| budou spouštěny normálně                                             | é (po uplynutí nastav                                                                                                    | eného zpoždění sirény).                                                                                                    |
| Potvrzení exter.sirénou                                              | Ano                                                                                                    | Ano/Ne                                                                                                    |
| oplach spouští venkovní sir                                          | cény.                                                                                                    |                                                                                                    |
|                                                                      |                                                                                                    |                                                                                                    |
|                                                                      | autoaktivaci<br>dsystém aktivován manuáli<br>ce, tento parametr specifiku<br>esnic.<br>tožné deaktivovat pouze po<br>plánovači (automatická dea<br>ystém aktivován manuálně<br>ce, tak přesto bude možné p<br>Zpoždění bzučáku<br>esnice bude tichý během na<br>nice bude spuštěn bezprost<br>Interní siréna=bzučák<br>ny budou fungovat stejně jako<br>Potvrzení inter.sirénou<br>oplach spouští vnitřní sirén<br>aktuálně eliminuje zpoždě<br>budou spouštěny normálně<br>Potvrzení exter.sirénou<br>oplach spouští venkovní sin | autoaktivaci<br>dsystém aktivován manuálně nebo režimem aut<br>ce, tento parametr specifikuje, že tento podsysté<br>esnic.<br>tožné deaktivovat pouze použitím konfiguračníl<br>plánovači (automatická deaktivace).<br>ystém aktivován manuálně nebo režimem autoa<br>ce, tak přesto bude možné podsystém deaktivov<br>Zpoždění bzučáku Ano<br>esnice bude tichý během nastavené doby pro zp<br>nice bude spuštěn bezprostředně po vzniku pop<br>Interní siréna=bzučák Ano<br>ny budou fungovat stejně jako bzučák klávesnice<br>budou fungovat stejně jako venkovní sirény (a r<br>Potvrzení inter.sirénou Ne<br>oplach spouští vnitřní sirény.<br>aktuálně eliminuje zpoždění bzučáku a způsob<br>budou spouštěny normálně (po uplynutí nastav<br>Potvrzení exter.sirénou Ano<br>oplach spouští venkovní sirény. |

Potvrzený poplach aktuálně eliminuje zpoždění sirény a způsobí okamžité spuštění venkovních sirén.

NE: Venkovní sirény budou spouštěny normálně (po uplynutí nastaveného zpoždění sirény).

| Klávesy                                                                                                    | Parametr                                                                                                    | Výchozí                                                                   | Rozsah                                                                                    |
|----------------------------------------------------------------------------------------------------|----------------------------------------------------------------------------------------------------|---------------------------------------------------------------------------|-------------------------------------------------------------------------------------------|
| 1222                                                                                                    | Chyba Speaker Time Out                                                                                                    | Ano                                                                       | Ano/Ne                                                                                    |
| Tato volba urč<br>odchozí dveře<br>odchodového<br><b>ANO</b> : Pro vni<br>sirény.<br><b>NE</b> : Vnitří siré | uje dobu trvání poplachu signalizov<br>definovány jako "Poslední odchod<br>zpoždění ("CHYBA ODCHODU").<br>tří sirény při poplachu "CHYBA OD<br>ny při poplachu "CHYBA ODCHO | vaného vnitřními<br>" a nejsou uzavře<br>OCHODU″ bude j<br>DU″ budou spuš | sirénami, jakmile jsou<br>eny před uplynutím<br>platný nastavený čas<br>těny až do resetu |
| poplachu uživ                                                                                                | atelem.                                                                                                    | •                                                                         |                                                                                           |
| (1222)                                                                                                    | 2 Tamper Report                                                                                                    | Ano                                                                       | Ano/Ne                                                                                    |
| ANO: Tamper<br>NE: Vznik tam<br>Poznámka:<br>Zpráva o obno<br>REP″.                                          | v bude přenášen vždy.<br>per nebude v době deaktivace přen<br>vě tamper bude na MS přenášena v                                                                              | ášen.<br>ždy, bez ohledu :                                                | na nastavení"TAMPER                                                                       |
| 1222                                                                                                    | <b>B</b> Aktivace s poruchou AC                                                                                                    | Ano                                                                       | Ano/Ne                                                                                    |
| ANO: Systém<br>přídavném na<br>NE: Systém ne                                                                 | bude možno aktivovat i v případě p<br>pájecím zdroji či sběrnicové siréně.<br>bude v případě poruchy napájení A                                                             | ooruchy napájení<br>AC možno aktivov                                      | AC na hlavní jednotce,<br>vat.                                                            |
| 1222                                                                                                    | Aktivace -> maják                                                                                                    | Ne                                                                        | Ano/Ne                                                                                    |
| Tato volba um<br>připojeném na<br><b>ANO</b> : Signaliz<br><b>NE</b> : Signalizao                            | ožňuje signalizovat ukončení aktiva<br>1 programovatelný výstup - Výstupy<br>zace ukončení aktivace majákem je z<br>2e ukončení aktivace majákem je vyj                     | ace majákem (vni<br>y >Sleduje podsys<br>zapnuta.<br>pnuta.               | třním nebo venkovním)<br>stém > Spust.maják).                                             |
| 122 2                                                                                                    | <b>9</b> Poslední částečná                                                                                                    | Ano                                                                       | Ano/Ne                                                                                    |
| Tato volba urč<br>ANO: Pro ukc                                                                               | uje chování zóny "poslední odchod<br>nčení částečné aktivace není nutné (                                                                                                   | " v režimu částeč<br>otevřít a zavřít dv                                  | íné aktivace.<br>veře, pokud jsou dveře                                                   |

zavřeny. Zóna se chová jako typ "Od(Ot)/Vs".

NE: V režimu částečné aktivace není žádná změna ve funkci zóny "poslední odchod".

| 122 26 | Částečná -> maják | Ne | Ano/Ne |
|--------|-------------------|----|--------|
|--------|-------------------|----|--------|

**ANO**: Částečná nebo skupinová aktivace bude po ukončení odchodového zpoždění signalizována majákem zapojeným na výstup: (Výstupy>Sleduje podsystém > Spust.maják). NE: Částečná nebo skupinová aktivace nebude externím majákem signalizována.

| Klávesy | Parametr        | Výchozí | Rozsah |
|---------|-----------------|---------|--------|
| 12227   | Prázdný displej | Ne      | Ano/Ne |

**ANO**: Dvě minuty po poslední operaci na klávesnici bude displej na klávesnici prázdný. Po stisku jakékoliv klávesy se objeví zpráva: **Zadej kód**. Uživatel musí zadat platný kód nebo přiložit proximity tag. Displej se přepne do normálního režimu. Tato volba se používá pro klávesnice umístěné mimo střežené prostory, aby nebylo vidět aktuální stav systému. **NE**: Displej klávesnice funguje normálně.

#### System: Ovládání: Komunikace

| Klávesy                                                                           | Parametr                  | Výchozí | Rozsah |  |
|-----------------------------------------------------------------------------------|---------------------------|---------|--------|--|
| 123                                                                               | Komunikace                |         |        |  |
| Tato část popisuje nastavení ovládání komunikace.                                 |                           |         |        |  |
| 123 1                                                                             | Monitor. Stanice povolena | Ano     | Ano/Ne |  |
| ANO: Umožňuje přenášet události na Monitorovací Stanici (MS) - poplachy, poruchy, |                           |         |        |  |

supervize apod.

NE: Komunikace na MS je vypnuta. Používejte, pokud systém není napojen na monitorovací stanici.

ANO: Povoluje komunikaci Následuj-Mne (NM).

Pokud je současně povolena komunikace na MS a NM, systém bude jako prví přenášet informace na MS a až poté na NM.

NE: Komunikace Následuj-Mne je vypnuta.

| 123 8 | Konfigurační software | Ano | Ano/Ne |
|-------|-----------------------|-----|--------|
|       | (U/D) povolen         |     |        |

**ANO**: Povoluje instalační firmě vzdálené spojení LightSYS s "konfiguračním software" a provádět tak dálkové programování, testování, sledování stavu systému apod. **NO**: Výše uvedená komunikace je vypnuta.

#### System: Ovládání: EN 50131

| Klávesy | Parametr | Výchozí | Rozsah |
|---------|----------|---------|--------|
| 124     | EN 50131 |         |        |

Tato část ovládání odkazuje na parametry v souladu s normou EN50131.

| Klávesy | Parametr              | Výchozí | Rozsah |
|---------|-----------------------|---------|--------|
| 124 1   | Autorizace instalační | Ne      | Ano/Ne |

Tato volba omezuje pro instalační a sub-instalační autorizaci přístup do režimu programování.

**ANO**: Pro autorizaci pro vstup do režimu programování je vyžadováno zadání hlavního kódu. Autorizace je omezena na jednu hodinu.

NO: Pro vstup do režimu programování není vyžadována autorizace hlavním kódem.

| 124 2 | Blokování poruch | Ano | Ano/Ne |
|-------|------------------|-----|--------|
|-------|------------------|-----|--------|

Specifikuje, zda bude možné v systému aktivovat podsystém, pokud je indikována nějaká porucha.

ANO: Systém je možno aktivovat i v případě hlášení nějaké poruchy.

NE: Pokud uživatel začne proces aktivace v případě, že je indikována porucha, musí uživatel před pokračováním aktivace potvrdit, že o všech poruchách ví. Uživatel musí prohlédnout (rolováním) seznam poruch. Na konci seznamu se objeví zpráva: « Přemostit

poruchy? » Použitím klávesy 🚾 zvolí možnost "A" a stiskne 💷

| 124 6 | Obnova poplachu | Ne | Ano/Ne |
|-------|-----------------|----|--------|
|-------|-----------------|----|--------|

ANO: Uživatel musí před opětovnou aktivací systému potvrdit, že si je vědom toho, že v systému byl poplach. Podsystém(y) bude ve stavu "nepřipraven" až do potvrzení poplachu. Potvrzení poplachu provede uživatel přístupem do položky menu: Zobrazení > Paměť poplachů

NE: Před opětovnou aktivací není vyžadováno potvrzení poplachů.

| 1244 | Vybraná paměť | Ne | Ano/Ne |
|------|---------------|----|--------|
|------|---------------|----|--------|

**ANO**: V paměti události budou uloženy pouze vybrané události (specifikované v EN). **NE**: V paměti událostí budou uloženy všechny události.

| 124 5 | Obnova poruch | Ne | Ano/Ne |
|-------|---------------|----|--------|
|-------|---------------|----|--------|

ANO: Uživatel musí ručně potvrdit obnovu každé poruchy pro návrat do normálního stavu. Potvrzení se provádí přístupem do položky menu: Uživatelské menu > Zobrazení poruch > Stisk OK.

NE: Obnova zobrazení poruch je prováděna automaticky.

| Klávesy | Parametr       | Výchozí | Rozsah |
|---------|----------------|---------|--------|
| 1246    | Odchod.poplach | Ano     | Ano/Ne |

**ANO**: Narušení zóny mimo odchodovou trasu během odchozího zpoždění způsobí vyhlášení poplachu. Informace o aktivaci je na monitorovací stanici přenášen na začátku odchodové procedury (odchodového času).

NE: Narušení zóny mimo odchodovou trasu během odchozího zpoždění způsobí zrušení odchodové procedury. Informace o aktivaci je monitorovací stanici přenášena až po úspěšném ukončení odchodové procedury.

| 1247 | Vstupní poplach | Ne | Ano/Ne |
|------|-----------------|----|--------|
|------|-----------------|----|--------|

Tato vlastnost se používá pro redukci falešných poplachů přenášených na MS.

**ANO**: Přenos informace o poplachu na MS a spuštění sirény bude zpožděno o 30 sekund, nebo až po uplynutí vstupního zpoždění (kratší čas z těchto dvou) při poplachu způsobeném zónou mimo vstupní cestu.

NE: Narušení zóny mimo vstupní cestu způsobí poplach okamžitě i v průběhu vstupního zpoždění, včetně přenosu na MS.

| 1248 | 20 min. signál | Ne | Ano/Ne |
|------|----------------|----|--------|
|------|----------------|----|--------|

**ANO**: Před aktivací systému provede systém kontrolu zón. Zóny od kterých nedostal více než 20 minut žádný signál budou označeny jako "nepřipravené". Podsystém, ve kterém jsou nepřipravené zóny nelze aktivovat.

NE: Systém neprovádí před aktivací kontrolu zón.

| 124 9 | Zeslabení | Ne | Ano/Ne |
|-------|-----------|----|--------|
|-------|-----------|----|--------|

ANO: Citlivost bezdrátového přijímače LightSYS bude během testu komunikace zeslabena o 6dB.

NE: Přijímač LightSYS má stále stejnou citlivost.

#### System: Ovládání: DD243

| Klávesy | Parametr | Výchozí | Rozsah |
|---------|----------|---------|--------|
| 025     | DD243    | Ano     | Ano/Ne |

Tato část ovládání odkazuje na parametry v souladu s normou DD243.

| Klávesy                                                                                                    | Parametr                                                       | Výchozí                                       | Rozsah                               |  |  |
|----------------------------------------------------------------------------------------------------|----------------------------------------------------------------|-----------------------------------------------|--------------------------------------|--|--|
| 1250                                                                                                    | Přemostění Odchod/Vs                                           | tup Ano                                       | Ano/Ne                               |  |  |
| <b>ANO</b> : Uživatel m<br><b>NE</b> : Uživatel nem                                                                                                    | ůže přemostit zónu Odchod/<br>ůže přemostit zónu Odchod/       | vstup.<br>vstup.                              |                                      |  |  |
| 1252                                                                                                    | Vypn.příchod                                                   | Ne                                            | Ano/Ne                               |  |  |
| ANO: Proces pot<br>NE: Proces potvr                                                                                                    | vrzení poplach je po začátku<br>zení poplachu startuje se začá | vstupního zpoždění<br>tkem vstupního zpo      | vypnut.<br>ždění.                    |  |  |
| 125 8                                                                                                    | Vypn.cestu                                                     | Ne                                            | Ano/Ne                               |  |  |
| ANO: Systém po<br>následné, posledi                                                                                                    | začátku vstupního zpoždění<br>ní odchod) z procesu potvrzen    | vyřazuje zóny v příc<br>ní poplachu.          | hozí cestě (zpožděné,                |  |  |
| Poznámka                                                                                                    |                                                                |                                               |                                      |  |  |
| Funkce potvrzeni                                                                                                    | í poplachu může být i nadále                                   | prováděna na zónác                            | h mimo vstupní cestu.                |  |  |
| NE: Zóny ve vstu<br>potvrzení poplaci                                                                                                    | pní cestě budou po začátku p<br>hu.                            | vříchozího zpoždění                           | zařazeny do procesu                  |  |  |
|                                                                                                    | Instalační                                                     | Ne                                            | Ano/Ne                               |  |  |
|                                                                                                    | potvrzení                                                      | 110                                           |                                      |  |  |
| ANO: Po vyhlášení potvrzeného poplach je vyžadován instalační reset. Do provedení<br>instalačního resetu není možné systém aktivovat. Reset je možné provádět zadáním anti-<br>kódu, vstupem do režimu programování, nebo "instalačním resetem" z klávesnice.<br>NE: Systém je možno aktivovat a deaktivovat jakýmkoliv způsobem (klávesnice, dálkové<br>ovládání telefonem apod.). |                                                                |                                               |                                      |  |  |
| 1255                                                                                                    | Zámek klíč.ovladače                                            | Ne                                            | Ano/Ne                               |  |  |
| ANO: Pro aktivaci a deaktivaci systému je možné použít pouze přepínací klíčový ovladač.                                                                                                    |                                                                |                                               |                                      |  |  |
| Poznámka                                                                                                    |                                                                |                                               |                                      |  |  |
| Pokud je v systén<br>bude provedena a                                                                                                    | nu použito více zón jako "pře<br>až tehdy, když budou všechn   | pínací klíčový ovlad<br>y tyto zóny ve stejné | ač", aktivace / deaktivace<br>poloze |  |  |

(aktivace/deaktivace).

NE: Systém je možno aktivovat a deaktivovat jakýmkoliv způsobem (klávesnice, dálkové ovládání telefonem apod.).

| Klávesy                                                                                                    | Parametr       | Výchozí | Rozsah  |  |  |
|----------------------------------------------------------------------------------------------------|----------------|---------|---------|--|--|
| 1256                                                                                                    | Příchod.deakt. | Ne      | Ano/Ne  |  |  |
| Definuje, jak lze deaktivovat systém v závislosti na vstupním zpoždění.<br>ANO: V průběhu vstupního zpoždění lze systém deaktivovat pouze dálkovým ovladačem.<br>Poznámka<br>Pokud je systém aktivován, nemůže být dálkovým ovladačem deaktivován.<br>NE: Systém může být kdykoliv deaktivován jakýmkoliv způsobem. |                |         |         |  |  |
|                                                                                                    |                |         |         |  |  |
|                                                                                                    | CP-01          | vychozi | ROZSCII |  |  |
| Tato část ovládání odkazuje na parametry v souladu s normou SIA CP 01.                                                                                                    |                |         |         |  |  |

| 126 Restart odchod. Ne | Ano/Ne |
|------------------------|--------|
|------------------------|--------|

Tento parametr je používán pro definici, zda bude čas odchozího zpoždění restartován dodatečným časem, pokud je odchozí/vstupní zóna během odchozího zpoždění více než dvakrát narušena.

**ANO**: Čas odchozího zpoždění bude jednou restartován, pokud je odchozí/vstupní zóna během odchozího zpoždění narušena.

NE: Odchozí zpoždění bude stejné bez ohledu na narušení odchozí/vstupní zóny.

| 1262 | Auto.část.aktiv. | Ne | Ano/Ne |
|------|------------------|----|--------|
|------|------------------|----|--------|

Tento parametr slouží automatickému nastavení typu aktivace při ovládání z klávesnice, pokud není během odchodového zpoždění narušena zóna odchod/vstup.

**ANO**: Pokud během odchozího zpoždění není narušena nějaká zóna odchod/vstup systém provede ČÁSTEČNOU aktivaci.

NE: Systém provede PLNOU aktivaci bez ohledu na zónu odchod/vstup.

#### System: Ovládání: Zařízení

| Klávesy                                                             | Parametr                       | Výchozí           | Rozsah |
|---------------------------------------------------------------------|--------------------------------|-------------------|--------|
| 127                                                                 | Zařízení                       | Ano               | Ano/Ne |
| Tato část obsahu                                                    | je nastavení týkající se sběrn | icových zařízení. |        |
| 1271                                                                | AntiMask=tamper                | Ne                | Ano/Ne |
| Určuje chování systému po detekci Anti Maskingu na sběrnicové zóně. |                                |                   |        |

ANO: Narušení Anti mask způsobí vyhlášení poplachu tamper.

NE: Narušení Anti mask bude signalizováno jako porucha.

| Klávesy | Parametr            | Výchozí | Rozsah |
|---------|---------------------|---------|--------|
| 1272    | AM proximity=tamper | Ne      | Ano/Ne |

Určuje chování po detekci anti maskingu indikovanou MW kanálem detektoru WatchOUT DT.

ANO: Detekce proximity anti mask způsobí vyhlášení poplachu tamper.

NE: : Detekce proximity anti mask bude signalizována jako porucha.

Všimněte si, že detekce proximity anti mask je spuštěna přibližně 2,2 sekundy po přiblížení se do bezprostřední blízkosti detektoru.

Přesvědčte se, že funkce Prox Anti Mask byla v konfiguraci WatchOUT při konfiguraci parametrů sběrnicových zón povolena.

| 1278                                                 | Hlasitý proximity tamper | Ne | Ano/Ne |  |
|------------------------------------------------------|--------------------------|----|--------|--|
| Tento parametr platí pro sběrnicové sirény.          |                          |    |        |  |
| ANO: Proximity anti-mask spustí sirénu.              |                          |    |        |  |
| NE: Proximity anti-mask bude indikován jako porucha. |                          |    |        |  |
| 1274                                                 | Porucha bat.sir.=tamper  | Ne | Ano/Ne |  |

Tento parametr platí pro sběrnicové sirény.

ANO: Porucha napájení sirény bude v systému signalizována jako tamper poplach.

NE: Porucha napájení sirény bude v systému signalizována jako porucha.

# 13 Popisy

V této části je popsáno, jak modifikovat systémové popisy zobrazované na LCD displeji klávesnic umožňující identifikovat systém a podsystémy. Způsob, jak zadávat jednotlivé znaky je popsán na straně **Chyba! Záložka není definována**.

## Systém: Popisy

| Klávesy                               | Parametr          | Výchozí                       | Rozsah   |
|---------------------------------------|-------------------|-------------------------------|----------|
| 030                                   | Systém            | Bezpecn.System                | 16 znaků |
| Editace globálního systémového popisu |                   |                               |          |
| 132 to<br>135                         | Podsystémy 1 až 4 | Podsystem 1 až<br>Podsystem 4 | 16 znaků |

# 

Menu Zvuky umožňuje nastavit parametry pro zvukovou odezvu systému po následujících událostech.

## ①④① Zvuk tamper

Nastavuje zvukovou odezvu na tamper vzniklém na klávesnici nebo rozšiřujícím modulu následovně:

- Tichá bez zvukové odezvy
- **2** Jen siréna (pouze externí siréna)
- **3** Jen bzučák (pouze bzučák klávesnice)

④ Siréna + bzučák

#### Systém: Zvuky: Tamper

| Klávesy                                                                                                    | Parametr                | Výchozí           | Rozsah                         |
|----------------------------------------------------------------------------------------------------|-------------------------|-------------------|--------------------------------|
| 040 0                                                                                                    | Během deaktivace        | Bzučák            | 0-3                            |
|                                                                                                    | Nastavuje zvukovou od   | dezvu na tamper   | vzniklý v deaktivovaném stavu. |
| 0402                                                                                                    | Během aktivace          | Jen siréna        | 0-3                            |
| Nastavuje zvukov                                                                                                    | vou odezvu na tamper vz | zniklý v aktivova | ném stavu.                     |
| 142                                                                                                    | Hlasitost reproduk.     |                   |                                |
| Nastavuje hlasitost vnitřního reproduktoru zapojeného na svorky Bells+/LS- v závislosti na<br>stavu systému. Rozsah hlasitosti lze nastavit mezi 0 (tichý) až 9 (max.hlasitost). Při změně<br>hlasitosti vydá reproduktor zkušební zvuk pro kontrolu zvolené úrovně hlasitosti. |                         |                   |                                |
| 142 1                                                                                                    | Porucha                 | 9                 | 0-9                            |
| Nastavuje hlasitost zvuku vnitřního reproduktoru při signalizaci poruchy v systému.                                                                                                    |                         |                   |                                |
| 1422                                                                                                    | Chime                   | 9                 | 0-9                            |

Nastavuje hlasitost zvuku vnitřního reproduktoru při "chime". Funkce "chime" slouží k akustické indikaci narušení zóny ve stavu deaktivace.

| 142 B Odchod/vstup | , 9 | 0-9 |  |
|--------------------|-----|-----|--|
|--------------------|-----|-----|--|

Nastavuje hlasitost zvuku vnitřního reproduktoru v průběhu odchozího nebo příchozího zpoždění.

| Klávesy | Parametr       | Výchozí | Rozsah |
|---------|----------------|---------|--------|
| 1424    | Poplach        | 9       | 0-9    |
| 143     | Zvuk ztráty RF |         |        |

Nastavuje příslušnou zvukovou indikaci při detekci ztráty bezdrátové zóny. Zvuková odezva může být buď jako při poruše nebo jako při tamper.

- Jako porucha
- 2 Jako porucha

Nastavuje hlasitost zvuku vnitřního reproduktoru při signalizaci poplachu v systému.

# 05 Nastavení

Tato volba umožňuje nastavení systému v souladu se specifickými normami, jazyky a požadavky uživatele:

#### Systém: Nastavení

| Klávesy | Parametr | Výchozí | Rozsah          |
|---------|----------|---------|-----------------|
| 150     | DIP 2    | Povolen | Povolen/zakázán |

Určuje, zda je DIP přepínač SW1-2 (default) povolen či zakázán.

**Povolen**: Při vypnutí a zapnutí všech napájení hlavní jednotky a DIP přepínač SW1-2 je v poloze "ON", pak budou Instalační, Sub-Instalační a Hlavní kódy smazány a nastaveny na výchozí tovární hodnoty. V tomto případě po vstupu do režimu Instalační programování, systém automaticky spustí proceduru "automatického nastavení".

Klávesou 🖾 přepínejte mezi volbou povolen / zakázán.

## 1 5 2 Default panel

Obnovuje programové parametry na výchozí tovární hodnoty.

Volba obnovy na tovární hodnoty bude následována dotazem, zda si přejete nahradit také

popisy a smazat naučená bezdrátová zařízení. Klávesou wyberte Vaši volbu. (viz strana 63)

#### (1) (5) **3** Vymazat bezdráty

Vymaže naučená bezdrátová zařízení bez dalších změn naprogramovaných parametrů. Vyberte přijímač, který bude smazán. (Poznámka: Tato volba bude dostupná pouze tehdy, je-li v systému naučeno nějaké bezdrátové zařízení.)

| Klávesy | Parametr                                                                | Výchozí                                           | Rozsah                                               |  |
|---------|-------------------------------------------------------------------------|---------------------------------------------------|------------------------------------------------------|--|
| 154     | Standard                                                                |                                                   |                                                      |  |
|         | Nastaví programo<br>s vybranou normo                                    | ové parametry systému n<br>ou (standardem):       | a hodnoty v souladu                                  |  |
|         | <ul><li>Normy EN, 5</li><li>DD243, strar</li><li>CP01, strana</li></ul> | strana 77<br>na 79<br>81                          |                                                      |  |
| 155     | ) (5) (5) Zákazník                                                      |                                                   |                                                      |  |
|         | Nastaví programo<br>s vybraným kóder<br>parametry.                      | wé parametry systému n<br>n zákazníka. Každý záka | a hodnoty v souladu<br>azník má svoje předdefinované |  |
|         | <b>Poznámka:</b><br>Výběr zákazníka j<br>hodnoty.                       | e odlišný, než použití ob                         | novy na výchozí tovární                              |  |
| 156     | Jazyk                                                                   |                                                   |                                                      |  |
|         | Nastavení systémového jazyku (Email, SMS a jazyk klávesnice)            |                                                   |                                                      |  |
|         | ● Text –Změna                                                           | jazyku klávesnice                                 |                                                      |  |
|         | Hlas –Změna<br>pouze tehdy, je-li                                       | jazyku hlasových zpráv<br>nainstalován hlasový mo | . (Tato volba je dostupná<br>odul <b>)</b>           |  |

## 0 (6) Synchronizace hodin

Tato volba je použita pro automatické nastavení času a datumu přes IP síť nebo GPRS (protokolem NTP nebo Daytime).

#### System: Synchronizace hodin

| Klávesy                                                                                   | Parametr | Výchozí        | Rozsah |
|-------------------------------------------------------------------------------------------|----------|----------------|--------|
| 000                                                                                       | Server   | Daytime        |        |
| Vyberte internetový protokol:<br><b>1</b> NTP (Network Time Protocol)<br><b>2</b> DAYTIME |          |                |        |
| 162                                                                                       | Host     | 99.150.184.201 |        |

IP adresa nebo jméno serveru.

| Klávesy                                  | Parametr           | Výchozí | Rozsah |  |
|------------------------------------------|--------------------|---------|--------|--|
| 168                                      | Port               | 00013   |        |  |
| NTP port serveru.                        |                    |         |        |  |
| 164                                      | Časové pásmo (GMT) |         |        |  |
| Rolováním vyberte z dostupných možností: |                    |         |        |  |

**OO**)GMT-12:00-**BB**)GMT+13:00.

## 0 0 Servisní info

Menu Servisní info umožňuje zadat informace přístupné uživateli o kontaktu na instalační firmu pro případ, že je potřeba provést servis.

#### System: Servisní info

| Klávesy                                                                       | Parametr                                            | Výchozí  | Rozsah |  |  |
|-------------------------------------------------------------------------------|-----------------------------------------------------|----------|--------|--|--|
| 171                                                                           | Jméno                                               | 16 znaků |        |  |  |
| Umožňuje zadat nebo změnit jméno firmy nebo technika, který poskytuje servis. |                                                     |          |        |  |  |
| 072                                                                           | Telefon16 znaků                                     |          |        |  |  |
|                                                                               | Umožňuje zadat nebo změnit telefonní číslo servisu. |          |        |  |  |

# ①⑧ Update firmware

#### Poznámka:

Tato volba je dostupná pouze tehdy, je-li v systému instalován IP nebo GSM modul.

Parametry konfigurujte následovně:

#### Systém: Update firmware

| Klávesy                                                            | Parametr      | Výchozí                 | Rozsah |  |  |
|--------------------------------------------------------------------|---------------|-------------------------|--------|--|--|
| 180                                                                | Server IP     | firmware.riscogroup.com | n      |  |  |
| Zadejte IP adresu routeru/gateway, kde je umístěn soubor s update. |               |                         |        |  |  |
| 182                                                                | Server Port   | 80                      |        |  |  |
| Zadejte port na routeru/gateway, kde je umístěn soubor s update.   |               |                         |        |  |  |
| 188                                                                | Jméno souboru | CMD.TXT                 |        |  |  |

| Klávesy | Parametr | Výchozí | Rozsah |
|---------|----------|---------|--------|
| Klavesy | Parametr | vycnozi | Rozsan |

Zadejte jméno souboru, který obsahuje update, například: /LightSYS/0UK/cpcp.bin Kontaktujte technickou podporu pro více informací o názvu souboru

184 S

Stáhnout soubor

Vyberte komunikační cestu pro update

• Přes IP

Přes GPRS

#### 2 Zóny

LightSYS podporuje až 32 zón. Každá zóna může být definována jako drátová zóna, bezdrátová zóna nebo sběrnicová zóna. Atributy zón závisí na typu zóny (drátová, bezdrátová nebo sběrnicová zóna).

Menu "Zóny" zahrnuje další submenu, která jsou odpovídající parametrům zvolené zóny. Po vstupu do menu "Zóny" z hlavního menu instalačního programování máte k dispozici následující možnosti nastavení parametrů:

<sup>(2)</sup> <sup>(1)</sup> Parametry, strana 87

22 Testování, strana 108

23 Párování zón, strana 109

② ④ Potvrzení poplachu, strana 111

## **2 D** Parametry

Toto menu umožňuje nastavení parametrů zón. Můžete programovat parametry pro každou zónu samostatně (Krok po kroku) nebo postupně konkrétní parametr pro všechny zóny (Dle kategorie).

#### Poznámka:

Kromě základních parametrů zón uvedených v této části, každá zóna má rozšířené parametry, rychlé klávesy 2>1>2>7.

#### 

#### Důležité:

Při použití metody "Krok po kroku" parametry pro každou zónu jsou nabízeny postupně. Jakmile je dokončeno programování Zóny 1, pokračujete Zónou 2, poté Zónou 3 a tak dále. Při programování jedné nebo více zón metodou "Krok po kroku", změny provedené v jednom, nebo více parametrech zón NEBUDOU uloženy bez projití celou nabídkou seznamu "Krok po kroku".

Následující procedura popisuje jak naprogramovat všechny parametry pro každou zónu najednou.

Menu "Krok po kroku" obsahuje následující parametry:

- Popis zóny, níže
- Podsystém zóny, níže
- ♦ Skupina zóny, níže
- Typ zóny, strana Chyba! Záložka není definována.
- Zvuk zóny (Arm, Stay, Disarm), strana Chyba! Záložka není definována.
- Zakončení zóny, strana Chyba! Záložka není definována.
- Citlivost zóny, strana Chyba! Záložka není definována.

#### Programování všech parametrů zóny najednou.

- 1. Vstupte do menu 2) Zony.
- 2. Z menu Zony vyberte 1) Parametry
- Z podmenu Parametry vyberte menu 1) Krok po kroku. Zobrazí se následující nabídka:

ZONA KROK PO KROKU ZONA#=01 (XY:ZZ)

#### Poznámka

Na displeji se zobrazí číslo definující umístění vybrané zóny ve formátu XY:ZZ kde:

X: Fyzický typ zóny (E=drátová zóna, W=bezdrátová zóna, B=sběrnicová zóna, I=vstup na jednoduchém expandéru sběrnicové zóny)

Y: ID adresa expandéru. "0" představuje sběrnici hlavní jednotky, například:

E0:04 představuje drátovou zónu 04 na hlavní jednotce.

B0:15 představuje sběrnicovou zónu 15 na sběrnici hlavní jednotky.

ZZ: Pořadové číslo zóny v systému (01-32).

- 4. Zadejte dvoučíselné číslo zóny, od které si přejete začít programovat (například 01) a stiskněte pro vstup do kategorie "Popis zóny".
- Zadejte popis zóny. Popis zóny umožňuje vytvořit nebo změnit název o délce až 15 znaků pro popis každé zóny v systému (viz strana 82).
- 6. Pro potvrzení stiskněte <sup>()</sup> a pokračujte kategorií "Podsystémy". Menu "Podsystémy" umožňují přidělit zónu k jednomu nebo více podsystémům. Zobrazí se následující nabídka:

P=1234 Z=XX

## Α...

## Poznámka

XX v popisu umístění Z=XX znamená číslo zóny.

V systému s více podsystémy může být zóna přidělena více než jednomu podsystému. Systém bez rozdělení do podsystémů je považován jako systém s jedním podsystémem (míněno Podsystém 1).

Použijte klávesy (1), (2), (3) nebo (4), pro výběr (A) nebo zrušení výběru vybraného podsystému, ke kterému má být zóna přidělena.

#### Strana 88

 Pro potvrzení stiskněte <sup>1</sup> a pokračujte kategorií "Skupiny". Zobrazí se následující nabídka:

SKUPINA=ABCD Z=01

. . . .

Zvolte skupinu(y), která má být vybrané zóně přidělena stiskem klávesy pro přepínání na A(ano) a pohybujte se mezi skupinami klávesou .

#### Poznámka:

Každý podsystém má 4 skupiny. Definice skupin zóny je společná pro každý podsystém přidělený k zóně.

8. Pro potvrzení stiskněte 💷 a pokračujte kategorií "typ zóny". Zobrazí se následující nabídka:

Z=01 TYP:

01)0d/Vs 1 ‡

a následně postupně zvuk (strana **Chyba! Záložka není definována**.), zakončení (strana **Chyba! Záložka není definována**.) a citlivost (strana **Chyba! Záložka není definována**.)

#### 202 Zóny: Parametry: Dle kategorie

Tato volba se používá pro nastavení specifického parametru pro všechny zóny.

| Klávesy                                                                                                    | Parametr  | Výchozí  | Rozsah |  |  |
|----------------------------------------------------------------------------------------------------|-----------|----------|--------|--|--|
| 2020                                                                                                    | Popis     |          |        |  |  |
| Popis identifikuje zónu v systému. Popis zóny může být dlouhý až 15 znaků a zadává se<br>postupem popsaným na straně <b>Chyba! Záložka není definována.</b> . |           |          |        |  |  |
| 2122                                                                                                    | Podsystém |          |        |  |  |
| Výběr podsystému(ů) (1-4) přidělených ke každé zóně.                                                                                                    |           |          |        |  |  |
| Group                                                                                                    |           |          |        |  |  |
|                                                                                                    |           | X::/ 11/ |        |  |  |

Výběr skupiny pro každou zónu použitím klávesy 🕮.

## 202 **3** Typ

Menu "Typ zóny" obsahuje parametry umožňující zvolit vhodný typ funkce pro každou zónu. Nastavení typu zóny je částečně určeno úrovněmi aktivace. V systému jsou následující tři úrovně aktivace:

**Deaktivace:** Systém reaguje pouze na zóny definované jako 24 hod, Požár, Panika a Porucha.

Aktivace: Systém reaguje na všechny typy zón.

Částečná: Systém nereaguje na zóny, které mají označení "vnitřní". Tato možnost umožňuje volný pohyb v těchto zónách

| Klávesy                                                                                                    | Parametr                                                                                                    | Výchozí                 | Rozsah                        |  |  |
|----------------------------------------------------------------------------------------------------|----------------------------------------------------------------------------------------------------|-------------------------|-------------------------------|--|--|
| Poznámka:                                                                                                    |                                                                                                    |                         |                               |  |  |
| Zóny nepoužité pro částečnou aktivaci (STAY) musí být definovány jako "vnitřní".         Dostupné možnosti jsou:         06: Vnitřní+Odchod/Vstup 1,       09: Vnitřní+Vst.následná         07: Vnitřní+Odchod/Vstup 2,       10: Vnitřní+Okamžitá         08: Vnitřní+Odch(otev)/Vstup       10: Vnitřní+Okamžitá |                                                                                                    |                         |                               |  |  |
| Klávesy                                                                                                    | Parametr                                                                                                    | Výchozí                 | Rozsah                        |  |  |
| 20zz <b>00</b>                                                                                                    | Nepoužita                                                                                                    |                         |                               |  |  |
|                                                                                                    | Zóna je vypnut                                                                                                    | a. Sem by měly být zařa | azeny všechny nepoužité zóny. |  |  |
| Image: Odchod/vstup1                                                                                                    |                                                                                                    |                         |                               |  |  |
|                                                                                                    | Typicky používané pro vstupní dveře. Otevření dveří nezpůsobí<br>okamžitý poplach, ale spustí odchozí/vstupní zpoždění 1. Pokud zóna<br>není uzavřena do uplynutí odchozího zpoždění, způsobí poplach<br>vloupání.<br>Před započetím procesu aktivace musí být zóna uzavřena (v klidu).<br>Pokud je systém aktivován, narušení zóny spustí vstupní zpoždění. |                         |                               |  |  |
| 20zz <b>02</b>                                                                                                    | 2 ① ZZ ② ② Odchod/vstup 2                                                                                                    |                         |                               |  |  |
| Stejné jako výše, pouze používá časovač odchozí/vstupní zpoždění 2.                                                                                                    |                                                                                                    |                         |                               |  |  |

## **Odch(otev)/Vstup 1**

Typicky používané pro vstupní dveře, které mohou být v na začátku aktivace otevřeny. Zóna má stejné vlastnosti jako Odchod/vstup 1 popsaná výše, pouze s tím rozdílem, že v okamžiku startu odchozího zpoždění může být zóna narušena.

Aby nedošlo k vyhlášení poplachu, musí být zóna uzavřena před uplynutím odchozího zpoždění.

## 2 ① ZZ **O 4** Odch(otev)/Vstup 2

Stejné jako výše, pouze používá časovač odchozí/vstupní zpoždění 2.

#### 2 1 ZZ 0 5 Vstup.následná

Obvykle se používá pro pohybový detektor, nebo průchozí dveře, které jsou před ovládací klávesnici.

Tato zóna způsobí okamžitý poplach, pokud je narušena bez předchozího spuštění vstupního zpoždění. Tato zóna je během odchozího zpoždění přemostěna.

| (lávesy Par | ametr Vý | i <mark>chozí</mark> I | Rozsah |
|-------------|----------|------------------------|--------|
|-------------|----------|------------------------|--------|

## ②①ZZ**O O**kamžitá

Obvykle určeno ke dveřím, které nejsou výstupní/vstupní, ochraně oken, detekce otřesů a detektorům pohybu apod.

Způsobí okamžitý poplach vloupání, jestli je zóna narušená po aktivaci systému nebo je narušena během odchodového zpoždění.

Když je definovaná auto-aktivace a varování před aktivací, okamžitá zóna bude aktivována na konci doby pro varování před-aktivací.

## 2 1 ZZ 0 7 Vn+Odchod/Vstup 1 (Vnitřní+ Odchod/Vstup 1)

Typicky používané pro vstupní dveře následovně:

- Pokud je systém v režimu PLNÁ aktivace, zóna se chová stejně jako Odchod/vstup 1.
- Pokud je v režimu ČÁSTEČNÉ aktivace, je tato zóna přemostěna.

#### Důležité:

Pro vyšší úroveň bezpečnosti je možné při ČÁSTEČNÉ aktivaci eliminovat vstupní

zpoždění spojené s *Odch./vstup zpožd.1* dvojitým stiskem 🥌. Tímto způsobem se z těchto zón stanou okamžité.

| 20zz <b>08</b> | Vn+Odchod/Vstup 2         |
|----------------|---------------------------|
|                | (Vnitřní+ Odchod/Vstup 2) |

Stejné jako výše, pouze používá časovač odchozí/vstupní zpoždění 2.

# ②①ZZOO Vn+Odch(otev)/Vstup 1 Vnitřní+Odch(otev)/Vstup 1

Typicky používané pro vstupní dveře, které mohou být v na začátku aktivace otevřeny:

- V režimu PLNÁ aktivace se chová stejně jako Odch(otev)/vstup1 (viz ② ① ZZ **③** Svýše).
- Pokud je v režimu ČÁSTEČNÉ aktivace, je tato zóna přemostěna.

# ②①ZZ **① O** Vn+Odch(otev)/Vstup 2 Vnitřní+Odch(otev)/Vstup 2

Typicky používané pro vstupní dveře, které mohou být v na začátku aktivace otevřeny:

- V režimu PLNÁ aktivace se chová stejně jako Odch(otev)/vstup 2 (viz ②①ZZOO
   výše).
- Pokud je v režimu ČÁSTEČNÉ aktivace, je tato zóna přemostěna.

## ②①ZZ **①①** Vn+Vstup.následná (Vnitřní + Vstup.následná)

| Klavesy Parametr vychozi Rozsan | Klávesy | Parametr | Výchozí | Rozsah |  |
|---------------------------------|---------|----------|---------|--------|--|
|---------------------------------|---------|----------|---------|--------|--|

Obvykle se používá pro pohybový detektor, nebo průchozí dveře, které jsou před ovládací klávesnici:

- V režimu PLNÁ aktivace se chová stejně jako Vstup.následná. (viz 20ZZOG výše)
- Pokud je v režimu ČÁSTEČNÉ aktivace, je tato zóna přemostěna.

# 2 1 ZZ **1** 2 Vn+Okamžitá (Vnitřní+ Okamžitá)

Obvykle určeno ke dveřím, které nejsou výstupní/vstupní, ochraně oken, detekce otřesů a detektorům pohybu apod.

- V režimu PLNÁ aktivace se chová stejně jako okamžitá zóna.
- Pokud je v režimu ČÁSTEČNÉ aktivace, je tato zóna přemostěna.

# 2 1 ZZ **1 B** Spíná výstup

Narušení zóny způsobí ovládání příslušného programovatelného výstupu. Slouží pro ovládání různých zařízení, signalizaci apod.

## 20ZZ 04 Denní

Obvykle se přiřazuje nějakým dveřím, které se nepoužívají příliš často, jako jsou nouzové dveře, nebo posuvný světlík. Slouží k upozornění systému na narušení v době, kdy je deaktivován (porucha ve dne; vloupání v noci), jak je uvedeno dále:

- S aktivovaným systémem (buď plně, nebo částečně) zóna reaguje jako okamžitá zóna. Narušením této zóny po aktivaci systému nebo v průběhu odchodového zpoždění způsobí okamžitý poplach způsobený narušením.
- Je-li systém deaktivován, bude mít narušení této zóny za následek pokus o upozornění uživatele rychlým blikáním kontrolky POWER/ LED na všech klávesnicích. Je to pokyn pro uživatele, aby se podíval na indikaci poruch systému.
- Je možno se rozhodnout pro přenos takového narušení na pult centralizované ochrany jakožto poruchy zóny. (viz Přenosové kódy: Ostatní, strana 201)

## 21 ZZ **15** 24 hodinová

Obvykle se používá k ochraně pevně zabudovaných skel, světlíků a skříní (eventuelně) v systémech pro detekci otřesů.

Narušení takové zóny způsobí okamžitý poplach způsobený narušením nehledě na to, v jakém stavu systém je.

#### 2172 **06** Požár

Pro detektory kouře nebo jiné typy detektorů požárů. Tato možnost může rovněž být využita pro ručně spouštěná tlačítka "požár", nebo jiné požární hlásiče (jsou-li povolené), jak je uvedeno dále:

# Klávesy Parametr Výchozí Rozsah

- Při narušení způsobí okamžitý požární poplach a kontrolka Fire/ LED bude svítit nepřerušovaně.
- Při chybě zapojení (přerušení) způsobí hlášení poruchy požární zóny (rychlé blikání kontrolky FIRE / ♥ LED). Zkrat na vedení způsobí okamžitý požární poplach.

## 20ZZ 00 Panika

Používá se pro externí tlačítka "panika" a pro radiové vysílače "panika". Je-li zóna narušena, ozve se okamžitě poplach "panika" (jestliže zvuk zóny nebyl nastaven jako "tichý"), nehledě na stav systému. Na klávesnici se neobjeví displej poplachu. Je-li zóna narušena, spustí se okamžitě poplach "panika", nehledě na stav systému.

#### 2 1 ZZ 1 8 Speciální

Pro vnější pomocná nouzová tlačítka a pomocné nouzové rádiové vysílače. Po narušení se ozve okamžitý pomocný nouzový poplach, nehledě na stav systému.

#### 2 1 ZZ **1 9** Klíčový ovladač

Připojte externí pulzní klíčový ovladač ke svorkám kterékoliv zóny, které jsou takto označeny. Tato zóna aktivuje/deaktivuje přiřazené podsystémy (každý impuls mění stav systému).

## 2 1 ZZ 20 Poslední odchod

Zóny tohoto typu musí být poslední detektor aktivovaný na odchodu nebo první detektor aktivovaný na vstupu. Když je systém aktivován, příslušný podsystém aktivuje 10 vteřin potom co je zóna zavřená nebo se otevře a potom zavře. Pokud je poté narušena, chová se stejně jako zóna Odch(otev)/vstup1.

#### 2 1 ZZ 20 Přepín.klíč.ovladač

Připojením nějakého externího přepínacího klíčového ovladače (ne impulsní kontakty) na svorky zóny lze systém ovládat následovně:

- Po aktivaci jednoho nebo několika podsystémů pomocí klíčového ovladače a následující deaktivaci z klávesnice se související části deaktivují. Aby se podsystém znovu aktivoval pomocí klíčového ovladače (klíčenky), přepněte ovladač do deaktivované a potom do aktivované polohy.
- Je-li klíčový ovladač s přepínací charakteristikou přiřazen více než jednomu podsystému a jeden z podsystémů je aktivován pomocí klávesnice (klíčový ovladač je v deaktivované poloze), pak:
  - Když změníme polohu klíčového ovladače do aktivované polohy, všechny deaktivované podsystémy, které patří tomuto ovladači, budou aktivovány.

# Klávesy Parametr Výchozí Rozsah

• Když otočíme ovladač do deaktivované polohy, všechny podsystémy se deaktivují.

#### 2 1 ZZ 2 Vstup.násled.+částečná

Přiřazená k detektorům pohybu a k vnitřní ochraně dveří v oblasti mezi vstupními dveřmi a klávesnicí, tímto způsobem:

- V režimu ČÁSTEČNÉ aktivace se chová jako odchod/vstup zóna a požívá časové nastavení Odch./vstup zpožd.1. (viz Odch./vstup zpožd.1, strana 87.)
- V režimu PLNÉ aktivace se chová jako vstupní následná zóna a způsobí okamžitý poplach, pokud je narušena bez předchozího spuštění vstupního zpoždění.
- Vstup.násled.+částečná zóna je přemostěna v průběhu odchozího zpoždění.

## **②①**<sub>ZZ</sub> **②③** Klíčový ovladač zpožd.

Používá nastavené **Odch./vstup zpožd.1** při ovládání, jinak stejná funkce jako "klíčový ovladač" (viz ②①ZZ**①** 9 výše).

#### 2 1 ZZ 24 Přep.klíč.ovlad.zpožd.

Používá nastavené Odch./vstup zpožd.1 při ovládání, jinak stejná funkce jako

"přepín.klíč.ovladač". (viz 20ZZ20 výše.)

#### 2172 **25** Tamper

Zóna pro detekci sabotáže. Tato zóna funguje jako 24-hodinová, ale používá přenosový kód "tamper".

# Poznámka: Pro tento typ zóny je použita zvuková odezva podle nastavení "Zvuk tamper" v 1) Systém →4) Zvuk → 1) Tamper ②①ZZ ②⑥ Technická

Tato zóna funguje jako 24-hodinová, ale používá přenosový kód podle typu připojeného detektoru.

21zz 27

#### Voda

Pro detektory vody. Tato zóna funguje jako 24-hodinová, ale používá přenosový kód "záplava".

20zz **2**3

Plyn

Pro detektory plynu. Tato zóna funguje jako 24-hodinová, ale používá přenosový kód "plyn".

21zz **29** 

CO

# Klávesy Parametr Výchozí Rozsah

Pro detektory CO (Carbon Monoxide). Tato zóna funguje jako 24-hodinová, ale používá přenosový kód "CO".

## ② ① ZZ **❸ 0** Konec odchod.

Tato zóna se používá pro prevenci falešných poplachů s funkcí podobnou jako Odch(otev)/vstup.

Při narušení (po aktivaci systému a zavřením dveří, nebo otevřením dveří a aktivaci a zavřením dveří) bude odchodové zpoždění zkráceno na 3 sekundy.

Opětovné otevření dveří způsobí spuštění příchozího zpoždění.

## ②①ZZ **③①** Vysoká teplota

Pro detektory teploty. Tato zóna funguje jako 24-hodinová, ale používá přenosový kód "teplota".

2 1 ZZ **3**2 Nízká teplota

Pro detektory teploty. Tato zóna funguje jako 24-hodinová, ale používá přenosový kód "teplota".

21zz 88

```
Klíčový box
```

Tento typ zóny je používán především ve Skandinávii. Narušení této zóny bude zapsáno do paměti událostí a informace přenesena na monitorovací stanici. Nebude spuštěn poplach. Tato zóna by měla být připojena na kontakty sledující otevření úložné skříně pro klíče (klíčový trezor).

21zz 84

Klíčový ovlad.akt.

Tato zóna je určena pro finanční instituce jako banky, směnárny apod. pro aktivaci dveří trezoru apod.

Zóna se používá pro okamžitou aktivaci podsystému, kam je přidělena. Touto zónou nelze deaktivovat podsystém.

# **②**①<sub>ZZ</sub> **③ ⑤** Klíčový ovld.zpožd.akt.

Stejná funkce jako **Klíčový ovld.akt.** (20**ZZO**) ale při aktivaci používá čas pro odchozí zpoždění.

212 4

Zvuk

| Klávesy | Parametr                                                                                                    | Výchozí | Rozsah |  |  |
|---------|----------------------------------------------------------------------------------------------------|---------|--------|--|--|
|         | V tomto menu je možno nastavit zvukovou odezvu při narušení zóny a při poplachu. Přenos na monitorovací stanici (MS) není tímto nastavením ovlivněn.                                                                                                    |         |        |  |  |
|         | <ul> <li>Tichá: Bez zvukové signalizace.</li> </ul>                                                                                                    |         |        |  |  |
|         | <ul> <li>Jen siréna: Sepne sirénu v závislosti na čase nastaveném v "Cas sirény", nebo do zadání uživatelského kódu.</li> <li>Jen bzučák: Sepne bzučáky na klávesnicích.</li> <li>Siréna+bzučák: Sepne bzučáky v klávesnicích a sirény současně. Dveřní chime: Dveřní chime je parametr používaný pro indikaci narušení zóny následujícím způsobem:         <ul> <li>Při stavu DEAKTIVACE bude narušení signalizováno krátkým pípnutím bzučáku klávesnice.</li> <li>Při stavu AKTIVACE bude spuštěna siréna (viz "jen siréna").</li> </ul> </li> <li>Mohou být nastaveny různé zvukové odezvy v závislosti na stavu systému:</li> </ul> |         |        |  |  |
|         |                                                                                                    |         |        |  |  |
|         |                                                                                                    |         |        |  |  |
|         |                                                                                                    |         |        |  |  |
|         |                                                                                                    |         |        |  |  |
| Klávesy | Parametr                                                                                                    | Výchozí | Rozsah |  |  |
| 2124    | Při aktivaci                                                                                                    |         |        |  |  |

Zvuková odezva na poplach spuštěný narušením zóny pokud je systém v režimu PLNÁ AKTIVACE.

## 2024 2 Při část.aktivaci

Zvuková odezva na poplach spuštěný narušením zóny pokud je systém v režimu ČÁSTEČNÁ AKTIVACE.

#### 2124 B Při deaktivaci

Zvuková odezva na poplach spuštěný narušením zóny pokud je systém v režimu DEAKTIVACE.

212 **5** Zakončení

Menu "zakončení" umožňuje definovat typ připojení pro každou zónu v systému. Skutečné zapojení zóny musí odpovídat vybranému typu zakončení.

00

N/C

Pro v klidu uzavřené kontakty bez použití zakončovacích rezistorů.

| Klávesy | Parametr | Výchozí | Rozsah |
|---------|----------|---------|--------|
| 00      | EOL      |         |        |

Pro v klidu zavřené (NC) nebo v klidu otevřené (NO) kontakty s použitím jednoho zakončovacího rezistoru.

#### **DEOL**

Pro v klidu zavřené (NC) kontakty s použitím dvou zakončovacích rezistorů. Rozlišuje stav "poplach" a "tamper".

**04** N/O

Pro v klidu otevřené kontakty bez použití zakončovacích rezistorů.

#### 212 6 Citlivost zóny

Citlivost zóny umožňuje nastavit čas, po který musí být zóna narušena, než spustí poplach:

- 1) Normální: 400 ms (milisekund).
- 2) Pomalá: 1 sekunda
- 3) Rychlá: 10 ms (milisekund).
- 4) **Super rychlá**: 1 ms (milisekunda). Tato volba se používá pro zařízení vyžadující velmi rychlou odezvu.

| Klávesy | Parametr        | Výchozí | Rozsah |
|---------|-----------------|---------|--------|
| Klávesy | Parametr        | Výchozí | Rozsah |
| 212 7   | Pokročilé       |         |        |
| 20270   | Nouzová aktivac | e       |        |
| ZZ      |                 |         |        |

Tato možnost umožňuje nebo znemožňuje použití nouzové aktivace pro každou ze zón systému, jak je uvedeno dále:

- 1. Je-li povolena nouzová aktivace pro nějakou zónu, může být systém aktivován, i když je tato zóna narušena.
- 2. Pokud je nějaká zóna, která má povolenu nouzovou aktivaci, narušena, bude v době deaktivace na klávesnicích blikat kontrolka "připraven" (ready).
- Po aktivaci, na konci odchodového zpoždění, se přemostí všechny zóny, které mají povolenou nouzovou aktivaci a jsou narušeny (strana Chyba! Záložka není definována.).
- Pokud se takto přemostěná zóna (s povolenou nouzovou aktivací) se v době aktivace vrátí do klidového stavu, přemostění této zóny se zruší a zóna bude zařazena mezi ostatní aktivované zóny.

| 21272 | Počítadlo pulzů 01                                                                                                    | 01-15                                                                                                    |
|-------|----------------------------------------------------------------------------------------------------|----------------------------------------------------------------------------------------------------|
| ZZ    |                                                                                                    |                                                                                                    |
|       | Specifikuje počet pulzů (<br>překročí nastavený poče<br>činnost podle toho, jak je<br>nulováno po 25-sekundá<br>závisí na nastavení citliv<br><b>Chyba! Záložka není de</b> | otevření a zavření) zóny. Pokud počet pulzů<br>t, bude zóna brána jako "narušena" a spustí<br>zóna nastavena. Počítadlo je automaticky<br>ch klidového stavu. Délka impulzu na zóně<br>osti zóny (viz Zóny: Citlivost zóny, strana<br><b>finována.</b> ). |
| 21273 | Přerušení poplachu                                                                                                    |                                                                                                    |
| ZZ    |                                                                                                    |                                                                                                    |
|       | Tento parametr definuje<br>monitorovací stanici pře<br>OPOVOLEN: Přenos na M<br>času přerušení poplachu<br>2 Přerušení poplac<br>OZAKÁZÁN: Přenos na                        | zda poplachová informace bude na<br>nášena okamžitě, nebo se zpožděním:<br>IS bude opožděn v závislosti na nastaveném<br>: 5) Komunikace > 2 MS > 6 Časy MS ><br>hu, strana Chyba! Záložka není definována.).<br>MS bude uskutečněn okamžitě.             |

| Klávesy | Parametr          | Výchozí | Rozsah |  |
|---------|-------------------|---------|--------|--|
| Klávesy | Parametr          | Výchozí | Rozsah |  |
| 21274   | Parametry BUS zón |         |        |  |

Nabídka parametrů sběrnicových (BUS) zón umožňuje programování speciálních parametrů sběrnicových zón. Dostupné volby se odvíjejí podle použitého typu sběrnicového detektoru:

- Lunar Grade 3: Stropní duální detektor s montážní výškou až 8.6m s technologií Anti-Cloak™ (ACT).
- WatchOUT DT: Venkovní duální detektor se zpracováním signálu založeným na dvou pasívních infračervených (PIR) kanálech a dvou mikrovlnných (MW) kanálech.
- WatchOUT PIR: Venkovní detektor se zpracováním založeným na dvou pasívních infračervených (PIR) kanálech.
- WatchIN DT Grade 3: Průmyslový vnitřní duální detektor se zpracováním signálu založeným na dvou pasívních infračervených (PIR) kanálech a dvou mikrovlnných (MW) kanálech.
- iWISE QUAD Grade 2: Vnitřní detektor pohybu založený na čtyřnásobné (Quad) PIR technologii.
- iWISE DT Grade 3: Vnitřní duální detektor pohybu kombinující technologie Anti-Mask (AM) a Anti-Cloak<sup>™</sup> (ACT). Šetrný k životnímu prostředí (green line). Dva dostupné modely: s dosahem 15m nebo 25m.
- **iWISE QUAD Grade 3:** Vnitřní detektor pohybu kombinující technologie Anti-Mask (AM) a Quad PIR.

Níže jsou uvedení instrukce pro nastavení parametrů platné pro jednotlivé sběrnicové detektory.

#### > Konfigurace parametrů sběrnicových detektorů:

- 1. Z menu "ostatní" vyberte [3] pro přístup do nabídky menu "parametry sběrnicových zón".
- 2. Vyberte číslo zóny, ke které je sběrnicový detektor přidělen a stiskněte 🕑. Objeví se nabídka pro konfiguraci parametrů sběrnicových zón.
- **3.** Použijte následující tabulku pro konfiguraci parametrů každého sběrnicového detektoru.

| Bus | zóna: | OPR12 | (WatchOUT | PIR) |
|-----|-------|-------|-----------|------|
|     |       |       | (         | ,    |

| Klávesy                                                                                                    | Parametr                                                                                                    | Výchozí                            | Rozsah                        |  |  |
|----------------------------------------------------------------------------------------------------|----------------------------------------------------------------------------------------------------|------------------------------------|-------------------------------|--|--|
| 20274ZZ0                                                                                                    | LED                                                                                                    | 3 LED                              |                               |  |  |
| <ul> <li>Definuje pracovní režim LED kontrolek.</li> <li><b>O</b>VYP - LED kontrolky vypnuty.</li> <li><b>O</b>POUZE ČERVENÁ - Funguje pouze červená LED. Tato volba je doporučena pro zabránění pachateli, aby pozoroval detekční charakteristiky detektoru.</li> <li><b>O</b> LEDKY - Jeou zapnuty všechny 3 LED kontrolky.</li> </ul> |                                                                                                    |                                    |                               |  |  |
| 20274ZZ2                                                                                                    | Citlivost PIR                                                                                                    | Normální                           |                               |  |  |
| Definuje citlivost P<br>•NÍZKÁ •STŘED                                                                                                    | IR detektoru.<br>NÍ €NORMÁLNÍ ØVY                                                                                        | SOKÁ                               |                               |  |  |
| 21274ZZ3                                                                                                    | Typ čočky                                                                                                    | Klasická WA                        |                               |  |  |
| Definuje použitou<br><b>O</b> KLASICKÁ WA                                                                                                    | optickou čočku v detek<br>ZÁCLONA / L.R.                                                                                 | toru.                              |                               |  |  |
| 21274ZZ4                                                                                                    | Aux relé mód                                                                                                    | Vyp                                |                               |  |  |
| Definuje funkci výs<br>• VYP - výstupn<br>• 24 Hod – Výstup<br>• POUZE V NOCI<br>je stanoven fotočlán                                                                                                    | stupního relé detektoru<br>í relé je vypnuto<br>oní relé vždy reaguje na<br>– Výstupní relé reaguje<br>hkem v detektoru. | 1 poplach.<br>2 na poplach pouze v | v nočních hodinách. Noční čas |  |  |
| $2 \oplus 2 \oplus 2 \oplus 2 = 2 \oplus 2 \oplus 2 \oplus 2 \oplus 2 \oplus 2 \oplus $                                                                                                    | Aux relé čas                                                                                                    | 2.2 sekundy                        | 2 2-480 sekund                |  |  |

Definuje dobu sepnutí výstupního relé.

● 2.2 SEKUNDY ● 2 MINUTY ●4 MINUTY ● 8 MINUT

#### Bus zóna: iWISE DT Grade 2

| Viéwany                                                                                                    | Deveneetr                                                                                                    | Wieberi                   | Derech            |  |  |  |
|----------------------------------------------------------------------------------------------------|----------------------------------------------------------------------------------------------------|---------------------------|-------------------|--|--|--|
| Kiavesy                                                                                                    | Parametr                                                                                                    | vycnozi                   | ROZSON            |  |  |  |
| 21274ZZ1                                                                                                    | LED                                                                                                    | Zap                       |                   |  |  |  |
| Definuje pracovní r<br>OVYP - LED kon<br>2 ZAP - LED kor                                                                                                    | Definuje pracovní režim LED kontrolek.<br>•VYP - LED kontrolky vypnuty.<br>• ZAP - LED kontrolky zapnuty.                                               |                           |                   |  |  |  |
| 21274ZZ2                                                                                                    | MW rozsah                                                                                                    | Trimr                     |                   |  |  |  |
| Definuje rozsah (do<br>OMINIMUM @25%<br>nastavením trimru                                                                                                    | Definuje rozsah (dosah) mikrovlnného kanálu.<br>●MINIMUM @25% ●50% ④65% ⑤ 85% ⑥ MAXIMUM ⑦ TRIMR (MW je definována nastavením trimru na desce detektoru) |                           |                   |  |  |  |
| 21274ZZ3                                                                                                    | ACT                                                                                                    | Ne                        |                   |  |  |  |
| Definuje pracovní r<br><b>O</b> NE – ACT režim j<br><b>2</b> ANO – ACT režin                                                                                                    | ežim technologie Anti-C<br>e vypnut<br>n je zapnut                                                                                                    | Cloak™ (ACT).             |                   |  |  |  |
| 21274 <u>Z</u> 4                                                                                                    | Přemostění mikrovli                                                                                                    | <b>ny (MW)</b> Ne         |                   |  |  |  |
| Definuje, zda bude<br>porucha MW kanál                                                                                                    | či nebude MW kanál de<br>u.                                                                                                    | etektoru přemostěn, pokuč | l bude indikována |  |  |  |
| <b>ONE</b> - Při vzniku poruchy na MW kanálu, tento nebude přemostěn. Poplach nebude vyhlášen, do odstranění poruchy MW kanálu.                                                                                                    |                                                                                                    |                           |                   |  |  |  |
| CANU - V pripade                                                                                                    | poručný Mivi detektor j                                                                                                    | prepne do rezimu pouze P  | IK                |  |  |  |
| 20274 <u>ZZ</u> 5                                                                                                    | Green Line                                                                                                    | Ano                       |                   |  |  |  |
| Vlastnost dle směrnice omezující zbytečné vyzařování. Tato funkce definuje funkci<br>mikrovlny, pokud je systém deaktivován.<br>•NE - Funkce Green Line je vypnuta. MW je v činnosti nepřetržitě.<br>•ANO - Green Line je zapnuta MW je v deaktivaci nečinná |                                                                                                    |                           |                   |  |  |  |

| 21274ZZ6 | Self Test | Dálkový |
|----------|-----------|---------|
|----------|-----------|---------|

Užíváno pro testování detekčních technologií. V případě selhání testu, bude vyhlášena porucha Self Test.

•DÁLKOVÝ (manuálně) - Dálkový SelfTest se spouští ručně uživatelem z Uživatelského menu LightSYS - Diagnostika v Dodatkových funkcích.

**O**MÍSTNÍ (automaticky) - Detektor automaticky jednou za hodinu zkontroluje správnou funkci detekčních kanálů.

#### Bus zóna: Lunar Grade 3/iWISE DT Grade 3

| Klávesy                                                                                                    | Parametr                                                                                                    | Výchozí                   | Rozsah            |  |  |  |
|----------------------------------------------------------------------------------------------------|----------------------------------------------------------------------------------------------------|---------------------------|-------------------|--|--|--|
| 20274ZZ0                                                                                                    | LED                                                                                                    | Zap                       |                   |  |  |  |
| Definuje pracovní r<br>OVYP - LED kontr<br>OZAP - LED kor                                                                                                    | Definuje pracovní režim LED kontrolek.<br><b>D</b> VYP - LED kontrolky vypnuty.<br><b>2</b> ZAP - LED kontrolky zapnuty. |                           |                   |  |  |  |
| 20274ZZ2                                                                                                    | MW rozsah Trimr                                                                                                    |                           |                   |  |  |  |
| Definuje rozsah (do<br>OMINIMUM @25%<br>nastavením trimru                                                                                                    | osah) mikrovlnného kana<br>• 50% • 65% • 85%<br>na desce detektoru)                                                      | álu.<br>❻ MAXIMUM ❼ TRIMR | (MW je definována |  |  |  |
| 21274ZZ3                                                                                                    | ACT                                                                                                    | Ne                        |                   |  |  |  |
| Definuje pracovní n<br><b>ONE</b> – ACT režim j<br><b>ONE</b> – ACT režin                                                                                           | ežim technologie Anti-C<br>e vypnut<br>m je zapnut                                                                       | Cloak™ (ACT).             |                   |  |  |  |
| 21274ZZ4                                                                                                    | Přemostění mikrovlr                                                                                                    | <b>y (MW)</b> Ne          |                   |  |  |  |
| Definuje, zda bude<br>porucha MW kanál                                                                                                    | či nebude MW kanál de<br>u.                                                                                              | tektoru přemostěn, pokud  | bude indikována   |  |  |  |
| • ONE - Při vzniku poruchy na MW kanálu, tento nebude přemostěn. Poplach nebude vyhlášen dokud nebude porucha MW kanálu odstraněna.                                 |                                                                                                    |                           |                   |  |  |  |
| ØAN0 - V případě                                                                                                    | poruchy MW se detekto                                                                                                    | r přepne do režimu pouze  | e PIR             |  |  |  |
| 21274ZZ5                                                                                                    | Green Line                                                                                                    | Ano                       |                   |  |  |  |
| Vlastnost dle směrnice omezující zbytečné vyzařování. Tato funkce definuje funkci<br>mikrovlny pokud je systém deaktivován.<br>•••••••••••••••••••••••••••••••••••• |                                                                                                    |                           |                   |  |  |  |

**OANO** - Green Line je zapnuta. MW je v deaktivaci nečinná.

Definuje funkci detekce Anti-Mask (AM).

•ZAKÁZAT •POVOLIT a chová se podle nastavení definovaného pod rychlými klávesami ②①②⑦④ZZ⑦

| Klávesy | Parametr            | Výchozí | Rozsah |
|---------|---------------------|---------|--------|
| 21274ZZ | Aktivace/deaktivace | Ne      |        |

Definuje funkci detekce antimaskingu podle toho, zda je detektor aktivován nebo deaktivován..

•NE – Bez ohledu na stav systému, chová se podle nastavení definovaného pod rychlými klávesami 2027@ZZ6.

**②**ANO – V době aktivace je anti-mask vypnut. V době deaktivace se chová podle nastavení definovaného rychlými klávesami 20274ZZ6.

| 21274ZZ8 | Self Test | Dálkový |  |
|----------|-----------|---------|--|
|----------|-----------|---------|--|

Užíváno pro testování detekčních technologií. V případě selhání testu, bude vyhlášena porucha Self Test

ODÁLKOVÝ (manuálně) - Dálkový SelfTest se spouští ručně uživatelem z Uživatelského menu LightSYS - Diagnostika v Dodatkových funkcích

**OMÍSTNÍ** (automaticky) - Detektor automaticky jednou za hodinu zkontroluje správnou funkci detekčních kanálů

#### Bus zóna: iWISE QUAD Grade 2

| Klávesy                                                                                                    | Parametr      | Výchozí | Rozsah |  |
|----------------------------------------------------------------------------------------------------|---------------|---------|--------|--|
| 20274ZZ0                                                                                                    | LED           | On      |        |  |
| Definuje pracovní režim LED kontrolek.<br><b>O</b> VYP - LED kontrolky vypnuty.<br><b>Q</b> ZAP - LED kontrolky zapnuty |               |         |        |  |
| 21274Z2                                                                                                    | Citlivost PIR | Vysoká  |        |  |
| Definuje citlivost PIR detektoru.<br>❶NÍZKÁ ❷VYS0KÁ                                                                     |               |         |        |  |
| 21274ZZ3                                                                                                    | Self Test     | Dálkový |        |  |

Užíváno pro testování detekčních technologií. V případě selhání testu, bude vyhlášena porucha Self Test

•DÁLKOVÝ (manuálně) - Dálkový SelfTest se spouští ručně uživatelem z Uživatelského menu LightSYS - Diagnostika v Dodatkových funkcích

**OMÍSTNÍ** (automaticky) - Detektor automaticky jednou za hodinu zkontroluje správnou funkci detekčních kanálů

#### Bus zóna: iWISE QUAD Grade 3

| Klávesy                                                                                                    | Parametr                                                                                                    | Výchozí | Rozsah |  |  |  |
|----------------------------------------------------------------------------------------------------|----------------------------------------------------------------------------------------------------|---------|--------|--|--|--|
| 20274ZZ0                                                                                                    | LED                                                                                                    | On      |        |  |  |  |
| Definuje pracovní i<br>OVYP - LED kon<br>OZAP - LED kon                                                                                                    | Definuje pracovní režim LED kontrolek.<br><b>O</b> VYP - LED kontrolky vypnuty.<br><b>27AP</b> - LED kontrolky zapnuty.                                                           |         |        |  |  |  |
| 21274ZZ2                                                                                                    | Citlivost PIR                                                                                                    | Vysoká  |        |  |  |  |
| Definuje citlivost P<br>●NÍZKÁ @VYS0KÁ                                                                                                    | IR detektoru.                                                                                                    |         |        |  |  |  |
| 21274ZZ3                                                                                                    | Anti-Mask                                                                                                    | Povolit |        |  |  |  |
| Definuje funkci detekce Anti-Mask (AM).<br>•ZAKÁZAT •POVOLIT a chová se podle nastavení definovaného pod rychlými klávesami<br>②①②⑦④ZZ④                                                        |                                                                                                    |         |        |  |  |  |
| 21274ZZ4                                                                                                    | Aktivace/deaktivac                                                                                                    | e Ne    |        |  |  |  |
| Definuje funkci detekce antimaskingu podle toho, zda je detektor aktivován nebo<br>deaktivován.<br><b>ONE</b> – Bez ohledu na stav systému, chová se podle nastavení definovaného pod rychlými |                                                                                                    |         |        |  |  |  |
| klávesami UUU                                                                                                    | $\operatorname{davesam} \otimes \bigcup \otimes \bigcup \otimes \bigcup \otimes \bigcup \otimes \bigcup \otimes \bigcup \otimes \bigcup \otimes \bigcup \otimes \bigcup \otimes $ |         |        |  |  |  |

**\Theta**ANO – V době aktivace je anti-mask vypnut. V době deaktivace se chová podle nastavení definovaného rychlými klávesami @0@@ZZ3.

| 20274ZZ5 | Self Test | Dálkový |
|----------|-----------|---------|
|----------|-----------|---------|

Užíváno pro testování detekčních technologií. V případě selhání testu, bude vyhlášena porucha Self Test

•DÁLKOVÝ (manuálně) - Dálkový SelfTest se spouští ručně uživatelem z Uživatelského menu LightSYS - Diagnostika v Dodatkových funkcích

**O**MÍSTNÍ (automaticky) - Detektor automaticky jednou za hodinu zkontroluje správnou funkci detekčních kanálů.

#### Bus zóna: ODT15 (WatchOUT DT)

| Klávesy                                                                                                    | Parametr                                                                                                    | Výchozí                                                                 | Rozsah                          |  |
|----------------------------------------------------------------------------------------------------|----------------------------------------------------------------------------------------------------|-------------------------------------------------------------------------|---------------------------------|--|
| 20274ZZ0                                                                                                    | LED                                                                                                    | 3 LEDKY                                                                 |                                 |  |
| Definuje pracovní n<br><b>O</b> VYP - LED kor<br><b>O</b> POUZE ČERVEN<br>doporučena pro<br>charakteristik<br><b>O</b> 3 LEDKY - Jsou z                    | režim LED kontrolel<br>htrolky vypnuty<br>Á - Funguje pou<br>zabránění pach<br>y detektoru.<br>apnuty všechny 3 L | k.<br>uze červená LED.<br>nateli, aby pozor<br>.ED kontrolky.           | Tato volba je<br>roval detekční |  |
| 21274ZZ2                                                                                                    | Citlivost PIR                                                                                                    | Normální                                                                |                                 |  |
| Definuje citlivost PIR detektoru.<br>●NÍZKÁ @STŘEDNÍ ●N0RMÁLNÍ @VYS0KÁ                                                                                     |                                                                                                    |                                                                         |                                 |  |
| 21274ZZ3                                                                                                    | MW rozsah Trin                                                                                                    | nr                                                                      |                                 |  |
| Definuje rozsah (dosah) mikrovlnného kanálu.<br>●MINIMUM @20% @40% @60% @ 80% @ MAXIMUM @ TRIMR<br>(MW je definována nastavením trimru na desce detektoru) |                                                                                                    |                                                                         |                                 |  |
| 21274ZZ4                                                                                                    | Anti Mask citlive                                                                                                 | ost                                                                     |                                 |  |
| Definuje citlivost aktivního IR AM: ●NÍZKÁ @VYS0KÁ                                                                                                    |                                                                                                    |                                                                         |                                 |  |
| 21274ZZ5                                                                                                    | Typ čočky                                                                                                    | Klasická WA                                                             |                                 |  |
| Definuje použitou optickou čočku v detektoru.<br>●KLASICKÁ WA @ZÁCLONA / L.R.                                                                              |                                                                                                    |                                                                         |                                 |  |
| 21274ZZ6                                                                                                    | Anti-Mask                                                                                                    | Povolit                                                                 |                                 |  |
| Definuje funkci detekce Anti-Mask (AM).<br>•ZAKÁZAT @Povolit                                                                                               |                                                                                                    |                                                                         |                                 |  |
| 21274ZZ                                                                                                    | Aktivace/deaktiv                                                                                                  | vace Ne                                                                 |                                 |  |
| Definuje funkci LE<br><b>O</b> NE - Aktivní IR A<br>LED fungují podle                                                                                      | D a detekce Anti ma<br>M a Proximity AM<br>nastavení parametr                                                     | askingu pokud je detel<br>(Anti masking) je pov<br>ů pro LED kontrolky. | ctor aktivován.<br>olen.        |  |
| OANO – Aktivní IR AM a Proximity AM (Anti masking) je vypnut. ED isou upputy                                                                               |                                                                                                    |                                                                         |                                 |  |
| anage vypnuty.                                                                                                    | Droy Anti-mast                                                                                                    | Dourslit                                                                |                                 |  |
|                                                                                                    | riox Anti-mask                                                                                                    | Povolit                                                                 |                                 |  |
| Definuje funkci pro                                                                                                    | oximity detekce anti                                                                                              | -maskingu.                                                              |                                 |  |

● ZAKÁZAT @POVOLIT

#### **Bus zóna: WatchIN DT Grade 3**

| Klávesy                                                                                                    | Parametr                                          | Výchozí                   | Rozsah |  |
|----------------------------------------------------------------------------------------------------|---------------------------------------------------|---------------------------|--------|--|
| 20274ZZ0                                                                                                    | LEDS                                              | 3 LEDKY                   |        |  |
| Definuje pracovní režim LED kontrolek.<br>•VYP - LED kontrolky vypnuty.<br>•POUZE ČERVENÁ - Funguje pouze červená LED. Tato<br>volba je doporučena pro zabránění pachateli, aby<br>pozoroval detekční charakteristiky detektoru |                                                   |                           |        |  |
| ●3 LEDKY - Jsc                                                                                                    | ou zapnuty všechny                                | 3 LED kontrolky           |        |  |
| 21274ZZ                                                                                                    | Citlivost detekce                                 | Normální                  |        |  |
| Definuje citlivost detektoru (MW + PIR).<br>●NÍZKÁ @STŘEDNÍ ❸N0RMÁLNÍ ④ ACT (technologie Anti-Cloak™)                                                                                                    |                                                   |                           |        |  |
| 21274ZZ3                                                                                                    | MW rozsah Trimr                                   |                           |        |  |
| Definuje rozsah (dosah) mikrovlnného kanálu.<br>●MINIMUM @25% ●50% @65% ● 85% ● MAXIMUM @ TRIMR<br>(MW je definována nastavením trimru na desce detektoru)                                                                      |                                                   |                           |        |  |
| 20274ZZ4                                                                                                    | Logika poplachu                                   | PIR & MW                  |        |  |
| Určuje logiku detel                                                                                                    | ktoru pro vyhlášení pop                           | lachu.                    |        |  |
| • PIR & MW (a mi<br>PIR a MW detekují                                                                                                    | krovlna) – Poplach je sp<br>poplach (logika AND). | puštěn, pokud oba dva kar | nály   |  |
| • PIR / MW (neb                                                                                                    | o mikrovlna) – Poplach                            | je spuštěn, pokud alespoř | í      |  |
| jeden ze dvou kanálů PIR nebo MW detekuje poplach (logika OR).                                                                                                    |                                                   |                           |        |  |
| 21274ZZ5                                                                                                    | Typ čočky                                         | Klasická WA               |        |  |
|                                                                                                    |                                                   |                           |        |  |
| 21274ZZ6                                                                                                    | Anti-Mask                                         | Povolit                   |        |  |
| Definuje funkci detekce Anti-Mask (AM).<br>●ZAKÁZAT @POV0LIT                                                                                                    |                                                   |                           |        |  |
| 21274ZZ                                                                                                    | Aktivace/deaktivace                               | Ne                        |        |  |
| Definuje funkci LE<br>aktivován.                                                                                                    | D a detekce Anti maskii                           | ngu pokud je detektor     |        |  |

• NE - Aktivní IR AM a Proximity AM (Anti masking) je povolen.

LED fungují podle nastavení parametrů pro LED kontrolky.

**QANO** – Aktivní IR AM a Proximity AM (Anti masking) je vypnut.

LED jsou vypnuty.

| Klávesy                                                                                                    | Parametr                                                                                                    | Výchozí                                                            | Rozsah                                 |
|----------------------------------------------------------------------------------------------------|----------------------------------------------------------------------------------------------------|--------------------------------------------------------------------|----------------------------------------|
| 21274ZZ                                                                                                    | <sup>®</sup> Green Line                                                                                                    | Ano                                                                |                                        |
| Tato funkce definuje funkci mikrovlny, pokud je systém deaktivován.<br>•NE - Funkce Green Line je vypnuta. MW je v činnosti nepřetržitě.<br>•ANO - Green Line je zapnuta. MW je v deaktivaci nečinná. |                                                                                                    |                                                                    |                                        |
| 20274ZZ                                                                                                    | 9 Sway                                                                                                    | Ne                                                                 |                                        |
| Tato volba povo<br>v zorném poli.<br>ONE - Sway je v                                                                                                    | luje technologii roz<br>vypnuta.                                                                                                    | poznání a imunity proti l                                          | vývajícím se objektům                  |
| <b>Q</b> ANO - Sway je                                                                                                    | zapnuta.                                                                                                    | duétorréale séa Europ                                              |                                        |
| ZUUZU 5                                                                                                    | Parametry de                                                                                                    | zaratových zoh - Supe                                              | rvize                                  |
|                                                                                                    | Vyberte, která z<br>podle času nast<br>(Viz ①①②④                                                                                                    | ióna bude supervizorovár<br>aveném v časovači RX suj<br><b>2</b> ) | na v bezdrátovém přijímači<br>pervize. |
| 213                                                                                                    | Odpor zóny                                                                                                    |                                                                    |                                        |
|                                                                                                    | V LightSYS máte m<br>zakončovacích rezi                                                                                                    | ožnost odděleně definova<br>storů (odpor, EOL).                    | at na hlavní jednotce hodnoty          |
| Vy                                                                                                    | Výběr se provádí v                                                                                                    | olbou z následujících dos                                          | tupných možností.                      |
|                                                                                                    | Specifikace konfigu<br><b>00</b> Volitelné<br><b>00</b> 2.2K; 2.2K<br><b>00</b> 4.7K; 6.8K<br><b>00</b> 6.8K; 2.2K<br><b>00</b> 10K; 10K<br><b>00</b> 3.74K: 6.98k | urací zakončovacích rezist                                         | orů:                                   |
|                                                                                                    | <b>00</b> 2.7K; 2.7K                                                                                                    | <b>06</b> 2.2K; 4.7K                                               |                                        |

# 22 Testování

Následující menu je určeno pro testování systému. Všimněte si, že každý test odkazuje na čas poslední aktivace zařízení. Testy mohou být prováděny následovně:

| Klávesy | Parametr                                                                                                    | Výchozí                                                                                                    | Rozsah                                                                                                    |  |  |
|---------|----------------------------------------------------------------------------------------------------|----------------------------------------------------------------------------------------------------|----------------------------------------------------------------------------------------------------|--|--|
| 221     | Self Test                                                                                                    |                                                                                                    |                                                                                                    |  |  |
|         | Tato vlastnost um<br>vybrané skupiny o<br>otřesových detekt<br>(zvuk, vibrace apo                                                                                        | Tato vlastnost umožňuje provádět automatický "self-test" (samotest)<br>vybrané skupiny detektorů (například detektorů rozbití skla,<br>otřesových detektorů apod.) které reagují na uměle generované podněty<br>(zvuk, vibrace apod.). |                                                                                                    |  |  |
|         | Automatický test<br>s vysokým stupně                                                                                                    | je speciálně určen pro ser<br>m rizika a kde nesmí doj                                                                                                    | nzory umístěné na místech<br>ít k selhání detektoru.                                                                                                    |  |  |
|         | Do "self-test" můž                                                                                                    | že být zahrnuto až 16 zór                                                                                                    | 1.                                                                                                    |  |  |
|         | Generátor poplacl<br>umístěn v blízkos<br>výrobce tak, aby b<br>výstup slouží ke s<br>strana <b>Chyba! Zál</b><br>časového plánova<br>nastavuje časy pro<br>intervalech. | nových podnětů (zvuku,<br>ti testovaných detektorů<br>vyla zaručena spolehlivá<br>pouštění zkušebního ger<br><b>ožka není definována.</b> ).<br>če. Plánovač definuje der<br>o pravidelné opakování t                                  | vibrací apod.) by měl být<br>v souladu s instrukcemi<br>detekce. Programovatelný<br>terátoru (viz Test detektorů,<br>Tento výstup je nastaven dle<br>n a čas prvního testu<br>estu v 24-hodinových |  |  |
|         | Pokud je test úspě<br>reagovaly, bude p<br>přenosový kód). Ú<br>paměti událostí.                                                                                         | šný – všechny označené<br>řenesena zpráva na MS (<br>Jspěšné provedení self-te                                                                                                    | detektory během testu<br>pokud byl nastaven<br>stu bude také zapsáno do                                                                                                    |  |  |
|         | Pokud jeden nebo<br>vyhlášena poruch<br>zapíše do paměti                                                                                                    | více detektorů během te<br>a self-testu, informace př<br>událostí.                                                                                                    | stu nezareaguje, bude<br>renesena na MS a událost se                                                                                                    |  |  |
|         |                                                                                                    |                                                                                                    |                                                                                                    |  |  |
| 000     | Soak Test                                                                                                    |                                                                                                    |                                                                                                    |  |  |
|         | Soak test umožňu<br>detektory, které se<br>poplachy se uživa<br>zvlášť užitečné, je<br>způsobuje neiden                                                                  | je vyloučit falešný poplac<br>e mají přemostěním vyřa<br>teli zobrazují, aby je moł<br>stliže je ohroženo odvolá<br>tifikované problémy.                                                                                               | ch pro předem určené<br>dit ze systému, ale vznikající<br>11 hlásit instalační firmě. To je<br>ní zásahů policie a nějaká zóna                                                                     |  |  |

Pro soak test připadá v úvahu až 8 zón. Kterékoli zóny, zařazené do seznamu pro Soak test, se na 14 dní přemostí a po uplynutí této doby se automaticky do systému znovu zařadí, jestliže NEBYLA příčinou
žádných poplachů.

Jestliže nějaká zóna, která je na seznamu pro Soak test, bude mít v průběhu uvedených 14 dní nějaký poplach, klávesnice uživateli oznámí, že test selhal. Jakmile si uživatel na klávesnici událost prohlédne v "Zobrazit poruchy" (Popsáno v *Návodu na obsluhu LightSYS*), signalizace poruchy zmizí. Tato událost bude zapsána v paměti událostí, ale nespustí poplach. V takovém případě bude perioda 14denního Soak Testu resetována a test znovu spuštěn.

### Nastavení Soak-Testu. [LightSYS]

- Z instalačního menu zadejte klávesami 222. Zobrazí se následující displej:
   ZONY PRO TEST:
   01) NENI
- 2. Pro vstup do Soak Testu, stiskněte <sup>©</sup>. Zobrazí se následující displej:
  UMISTENI 01:
  ZONA: 00-32
- 3. Číselnými klávesami zadejte číslo zóny (např. 01 pro zónu 1)
- 4. Pro potvrzení stiskněte 💷 .
- Pro přidání další zóny do Soak Testu opakujte výše uvedený postup, nebo stiskněte pro návrat do předchozího menu.

# ②③ Párování zón

# Výchozí: Bez párování zón

Menu Párování zón se používá pro přídavnou ochranu proti falešným poplachům a obsahuje parametry, které Vám umožňují propojit dvě související zóny. Obě musí být narušeny v průběhu určeného časového období (od 1 do 9 min) předtím, než nastane poplach.

Tento typ propojení se používá spolu s detektory pohybu v rizikovém prostředí nebo v prostředí náchylném k falešným poplachům.

LightSYS umožňuje zadat až 10 samostatných (párů zón), které mohou být ručně specifikovány jak je potřeba. Zóny spárované samy se sebou jsou platný pár. V takovém případě je pro vyhlášení poplach zapotřebí dvojnásobné narušení. Tento proces je nazýván "dvojí hrana" (Double Knock). Můžete definovat větší počet párů zón, ale nemusíte všechny páry povolit (viz níže).

| Klávesy      | Parametr                                                                         | Výchozí                                                                 | Rozsah                   |
|--------------|----------------------------------------------------------------------------------|-------------------------------------------------------------------------|--------------------------|
| 23           | Párování zón                                                                     | NENI                                                                    |                          |
|              | Nastavení párova                                                                 | ání zón                                                                 |                          |
|              | <ol> <li>Z instalačníh<br/>linka (pár):<br/>Párování z<br/>01) 01 S (</li> </ol> | o menu zadejte klávesan<br>zón :<br>91                                  | ni @ ③. Zobrazí se první |
|              | 2. Stiskněte<br>NASTAVENÍ<br>1 <sup>ST</sup> = 01                                | <sup>∞</sup> pro modifikaci prvni ((<br>PÁRU 01:<br>2 <sup>ND</sup> =01 | )1) linky páru zón:      |
| 3. Vybírejte | ručně páry zón jak je z                                                          | apotřebí, zadáním čísla p                                               | první zóny následované   |

zadáním čísla druhé zóny. Pokud je to zapotřebí použijte pro pohyb kurzoru klávesy

### Poznámka:

Zóny spárované samy se sebou jsou platný pár. V takovém případě je pro vyhlášení poplach zapotřebí dvojnásobné narušení. Tento proces je nazýván "dvojí hrana" (Double Knock).

 Stiskněte Pro zobrazení volby typu závislosti: PAIR: 01,02

### 1)NENI

Definuje, jak LightSYS zpracuje narušení páru zón.

- 1) NENI- Bez závislosti: Párování označených zón je dočasně vypnuto
- **2)** S POŘADÍM–Závislost s pořadím: Vyhlásí poplach pouze tehdy, pokud je první zóna narušena dříve než druhá.
- **3)** BEZ POŘADÍ–Závislost bez pořadí: Vyhlásí poplach bez ohledu na to, která zóna byla narušena jako první. V takovém případě pořadí zón v definici páru zón (1., 2.) nemá vliv na vyhlášení poplachu.
- Stiskněte IPP pro zobrazení další volby nastavení: C.OKNO: XX,YY CAS=1 MINUTY
- Zadejte časové okno, které znamená maximální časový úsek mezi narušeními jednotlivých zón, aby bylo bráno jako platné narušení páru (XX,YY znamenají čísla spárovaných zón).

**Výchozí:** 1 min **Rozsah:** 1 až 9 minut

Opakujte výše uvedené kroky pokud je zapotřebí zadat další páry zón (až do 10).

# 24 Potvrzení poplachu

Potvrzení poplachu umožňuje definovat vyšší ochranu proti falešným poplachům a může být použito jako ověření poplachu.

| Klávesy                                                                                        | Parametr                                                                                                    | Výchozí                                                                                                    | Rozsah                                                                                                    |  |
|------------------------------------------------------------------------------------------------|----------------------------------------------------------------------------------------------------|----------------------------------------------------------------------------------------------------|----------------------------------------------------------------------------------------------------|--|
| 24                                                                                             | Potvrzení popla                                                                                                    | Potvrzení poplachu                                                                                                    |                                                                                                    |  |
| 240                                                                                            | Potvrzení podsyst.                                                                                                    |                                                                                                    |                                                                                                    |  |
|                                                                                                | Definuje, které poo<br>poplachu.                                                                                                  | lsystémy budou defino                                                                                                    | vány pro sekvenční potvrzení                                                                              |  |
| Každý potvrzovaný podsystém r<br>ekvivalentní času potvrzení defir                             |                                                                                                    | vý podsystém má samos<br>potvrzení definovaném                                                                                     | tatný časovač, který je<br>"Čas potvrzení".                                                               |  |
| Potvrzený poplach z podsystému znamená dva samostatné po<br>stejném podsystému času potvrzení. |                                                                                                    |                                                                                                    | á dva samostatné poplachy ve                                                                              |  |
|                                                                                                | Listujte mezi podsystémy a stiskem 🐨 přepínejte mezi A/N .                                                                        |                                                                                                    |                                                                                                    |  |
| 242                                                                                            | Potvrzení zónan                                                                                                    | ni                                                                                                    |                                                                                                    |  |
|                                                                                                | Definuje, které zór<br>poplachu.                                                                                                  | ny budou definovány pr                                                                                                    | o sekvenční potvrzení                                                                                     |  |
|                                                                                                | Pokud je na první<br>Jakmile druhá zón<br>vyhlásí plný popla                                                                      | zóně poplach, systém v<br>a vyhlásí poplach běhe<br>ch a přenese informaci                                                         | yhlásí poplach první zóny.<br>n čas potvrzení, ústředna<br>na MS.                                         |  |
| Pozr                                                                                           | námky:                                                                                                    |                                                                                                    |                                                                                                    |  |
| <ul> <li>✤ I</li> <li>↔ I</li> <li>↔ I</li> <li>♠ ner</li> </ul>                               | Potvrzovaná zóna bude s<br>kud podsystém kam zón<br>Potvrzený poplach může<br>Pokud je první zóna naru<br>ní narušena druhá zóna) | oučástí sekvenčního po<br>a patří je také definovár<br>resetovat jakýkoliv kód<br>šena a není obnovena d<br>bude tato zóna vyjmuta | tvrzování pouze tehdy,<br>n pro potvrzování.<br>l.<br>lo konce času potvrzení (a<br>n z potvrzování až do |  |
| příští aktivace.                                                                               |                                                                                                    |                                                                                                    | mori A (N                                                                                                 |  |
| Listu                                                                                          | Listujte mezi osmi zonami a stiskem 🐸 prepinejte mezi A/N.                                                                        |                                                                                                    |                                                                                                    |  |

#### 3 Výstupy

Menu Výstupy poskytuje přístup k podmenu a jejich souvisejícím parametrům, které umožní výběr události, která bude spouštět programovatelný výstup a způsob, jak bude výstup fungovat.

Přidáním jednoho nebo více expandérů výstupů se rozšíří počet dostupných výstupů. Jakmile vstoupíte do menu Výstupy z hlavního menu Instalační programování menu, jak je popsáno v této kapitole, získáte přístup k následujícím položkám podmenu:

- 30 Nic, strana 112
- **3 U** Systém, strana 112
- 32 Podsystém, strana 114
- 33 Zóna, strana 120
- 3 4 Kód, strana 121
- Pro přístup do menu Výstupy:
  - Z hlavního menu Instalační programování stiskněte ③, nebo klávesami 20/
     vyberte položku 3)VÝSTUPY a stiskněte 60/2.
  - Zadejte dvoučíselně číslo programovatelného výstupu, který si přejete konfigurovat (například 01, 02, 10, 11 atd.) a stiskněte <sup>(1)</sup>
     Nyní můžete konfigurovat vybraný programovatelný výstup podle instrukcí uvedených níže.

#### Poznámka

Při zobrazení vybraného výstupu na displeji označení "(x:yy) reprezentuje umístění výstupu v systému. Například označení: "0:yy" 0 znamená, že výstup je umístěn na hlavní jednotce a není na expandéru výstupů, yy znamená ID číslo výstupu (až do 14).

# 30 Nic

Tato volba umožňuje vypnout vybraný programovatelný výstup.

- 1. Vstupte do menu Výstupy a vyberte výstup.
- 2. Stiskem 💷 vybraný výstup vypnete.

# 3 0 Sleduje systém

Toto menu obsahuje parametry výstupů, které sledují systémové události.

# Výstupy: Systém

| Klávesy | Parametr |
|---------|----------|
| 3000    | Siréna   |

Aktivuje se, když se spustí siréna. Jestliže bylo definováno nějaké zpoždění sirény, programovatelný výstup bude aktivován až po uplynutí této doby.

### Klávesy

Parametr

# 3 (1) **0 2** Porucha PSTN

Spustí se, když je zjištěna porucha telefonního linky. Je-li definována nějaká doba zpoždění reakce na poruchu telefonní linky, bude programovatelný výstup aktivován po uplynutí této doby.

# **③① ④ ●** Chyba komunikace

Spustí se, když není možná komunikace s monitorovací stanicí. Deaktivuje se po úspěšném spojení s monitorovací stanicí.

#### 3104

Porucha

Spustí se, když je zjištěn poruchový stav systému. Deaktivuje se po opravě chyby v systému.

# 3 1 **0 5** Slabá baterie

Spustí se, pokud má záložní akumulátor v LightSYS nedostatečnou kapacitu a jeho napětí kleslo pod 11V nebo pokud je indikována slabá baterie na nějakém příslušenství.

# 3 1 0 6 Výpadek AC

Spustí se, když vypadne zdroj střídavého napájení hlavní jednotky. Tato aktivace bude po uplynutí doby zpoždění, definované spolu s ostatními časy systému a po době zpoždění po výpadku střídavého napájení (viz strana 67).

# 3 1 0 7 Test detektorů

Souvisí s LightSYS Self-Testem zóny (rychlé klávesy @@①)

Tento výstup je určen pro generátor zkušebního signálu (zvuk, vibrace apod.) používaného pro testování detektorů.

### 3 (1) **0** 8 Test baterie

Pulzní výstup, který bude kopírovat jednou denně test baterie v 9:00 dopoledne. Doba trvání pulzu je v sekundách. Tento parametr je nejčastěji používán pro zátěžový test baterie nějakým externím zařízením.

### 3 1 0 9 Siréna vloupání

Spustí programovatelný výstup poté, co siréna ohlásí vloupání v kterémkoli podsystému daného systému.

3 1 0 Plánovač

Programovatelný výstup se bude řídit předem naprogramovatelnými časy, které jsou definovány v plánovači týdenních programů pro aktivaci programovatelného výstupu. Více informací v *Návodu k obsluze LightSYS*.

| Kláve                       | sy                                                  | Parametr                                                                                                    |
|-----------------------------|-----------------------------------------------------|----------------------------------------------------------------------------------------------------|
| 31                          | 00                                                  | Spínaný AUX                                                                                                    |
|                             |                                                     | Výstup se aktivuje po požárním poplachu podle času nastaveného v<br>"ověření požárního poplachu", viz strana 72.                                                                                          |
|                             |                                                     | Tento typ výstupu nemá možnost volby mezi přepínacím a pulzním.<br>Délka impulzu je definována časem spínaného napájení, viz strana<br><b>Chyba! Záložka není definována.</b> .                           |
| 31                          | 00                                                  | Porucha GSM                                                                                                    |
| Souvis:                     | í s modulem<br>Pokud nen<br>Úroveň RS<br>Chyba sítě | GSM/GPRS. Výstup se aktivuje za následujících podmínek:<br>í zasunuta SIM karta do GSM/GPRS BUS modulu, nebo je SIM vadná<br>SSI signálu GSM je nízká<br>GSM                                              |
| 31                          | <b>0</b> 6                                          | Test sirény                                                                                                    |
| Spustí                      | se, když je vy                                      | ybrána volba "Test sirény" a deaktivuje se po dokončení "Testu sirény".                                                                                                    |
| 31                          | 00                                                  | Instal.program.                                                                                                    |
| Spustí<br>režimu            | se, pokud je<br>i instalačního                      | systém v režimu instalačního programování a deaktivuje se po opuštění<br>programování.                                                                                                    |
| 31                          | 00                                                  | Walk Test                                                                                                    |
| Spustí                      | se, když je vy                                      | ybrána volba " Walk Test " a deaktivuje se po dokončení " Walk Testu".                                                                                                    |
| 31                          | 00                                                  | Vloupání                                                                                                    |
| Výstup<br>ohledu<br>zóny je | o se aktivuje (<br>na nastaven<br>dán parame        | (pouze impulzně) pokud je v systému spuštěn poplach vloupáním (bez<br>é časy sirény). Maximální počet sepnutí výstupu poplachem ze stejné<br>trem "Omezení znovuaktivace" (rychlé klávesy ①① <b>①②</b> ). |
| 31                          | 00                                                  | Panika                                                                                                    |
| Výstup<br>Maxim<br>znovua   | o se aktivuje (<br>iální počet se<br>aktivace" (rye | (pouze impulzně) pokud je v systému spuštěn poplach panika.<br>pnutí výstupu poplachem ze stejné zóny je dán parametrem "Omezení<br>chlé klávesy ①① <b>①④</b> 9).                                         |
| 31                          | 08                                                  | Požár                                                                                                    |
| Vrictor                     |                                                     | (nouze immulaně) polatdie v svetému spužtěn počémí popled                                                                                                    |

Výstup se aktivuje (pouze impulzně) pokud je v systému spuštěn požární poplach. Maximální počet sepnutí výstupu poplachem ze stejné zóny je dán parametrem "Omezení znovuaktivace" (rychlé klávesy O O O O).

# Klávesv

Parametr

#### 3109 Speciální

Výstup se aktivuje (pouze impulzně) pokud je v systému spuštěn poplach speciální ohrožení. Maximální počet sepnutí výstupu poplachem ze stejné zóny je dán parametrem "Omezení znovuaktivace" (rychlé klávesy ①①**①④**).

#### 3120 24 hodin

Výstup se aktivuje (pouze impulzně) pokud je v systému spuštěn poplach 24 hodinovou zónou. Maximální počet sepnutí výstupu poplachem ze stejné zóny je dán parametrem "Omezení znovuaktivace" (rychlé klávesy ①①**①④**).

# 30 Sleduje podsystém

Menu Podsystémy obsahuje parametry výstupů zahrnující následující události týkající se podsystémů:

#### Pro přístup do sub-menu Podsystémy:

- 1. Přístup do menu Výstupy je popsán na straně 111.
- 2. Z menu Výstupy stiskněte ?? Zobrazí se následující displej:: VY=01 SLEDUJE:
  2) P00DSYSTEM t
- Stiskněte IP pro přístup do menu Podsystémy. Zobrazí se následující displej: PODS.UDAL.: VY=01 01)PRIPRAVENO ↓
- 4. Klávesami 🕼 / 🕝 vyberte požadovanou událost ze seznamu popsaného níže.

#### Klávesy Parametr

# 3201 Připraveno

Spustí programovatelný výstup, když jsou všechny zvolené podsystémy v připraveném (READY) stavu.

3202

Poplach

Spustí programovatelný výstup, když se objeví nějaký poplach ve zvoleném podsystému (podsystémech).

#### 3208

Aktivace

Spustí programovatelný výstup, když zvolený podsystém(y) je plně nebo částečně aktivován. Výstup bude aktivován okamžitě, nehledě na dobu odchodového zpoždění.

# 3204

Vloupání

Když nastane poplach vloupání (narušení) ve vybraném podsystému (-ch), aktivuje se programovatelný výstup.

### 3205

Požár

Když se spustí poplach od požáru ve zvoleném podsystému, nebo když stisknete poplachové klávesy na klávesnici, aktivuje se výstup.

#### 3206

Panika

Spustí programovatelný výstup, v případě spuštění poplachu panika ve vybraném podsystému(-ch), zónou Panika, stisknutím kláves na klávesnici nebo dálkovým ovladačem.

### Klávesy

Parametr

# 3 2 0 7 Speciální nouze

Spustí programovatelný výstup, když je vybraném podsystému(-ch) spuštěn "speciální" poplach klávesami na klávesnici nebo zónou "Speciální".

#### 3208

# Bzučák

Spustí programovatelný výstup, když je vybraném podsystému(-ch) spuštěn bzučák během autoaktivace, odchodového/vstupního zpoždění nebo při poplachu.

### 3209

#### Chime

Spustí programovatelný výstup, když ve vybraném podsystému(-ch) klávesnice vydává zvuk "chime".

# 32 **0** Odchod/vstup

Spustí programovatelný výstup, když ve vybraném podsystému(-ch) probíhá odchodové/vstupní zpoždění.

### **320 Porucha požár**

Spustí programovatelný výstup, když ve vybraném podsystému(-ch) je indikována PORUCHA POŽÁR.

### **3202** Porucha denní zóny

Spustí programovatelný výstup, když ve vybraném podsystému(-ch) je indikována porucha denní zóny.

### 32 **Globální porucha**

Spustí programovatelný výstup, když ve vybraném podsystému(-ch) je indikována nějaká porucha.

# 32 **14** Částečná aktivace

Spustí programovatelný výstup, když je vybraný podsystém(y) v režimu ČÁSTEČNÉ aktivace.

### 32 **15** Tamper

Přepínací výstup, který se aktivuje, pokud je ve vybraném podsystému(-ch) nějaká událost typu tamper. Výstup je deaktivován po resetu tamper.

# 32 **16** Deaktivace

Spustí programovatelný výstup, když je vybraný podsystém(y) v režimu DEAKTIVACE.

### Klávesv Parametr 32 17 Siréna Tento výstup umožňuje připojit více externích sirén pro rozdílné podsystémy. Výstup se aktivuje, pokud je jeden z přidělených podsystému v poplachu a je spuštěna odezva pro sirénu. Výstup je deaktivován po nastaveném čase sirény, nebo zrušením poplachu. Poznámka: Externí siréna nebude generovat zvuk "zahouknutí". (3)(2) **1**8 Siréna část.aktiv. Tento parametr způsobí následující funkci výstupu: Při Plné aktivaci bude spouštět sirénu pro vybrané podsystémy. Při Částečné aktivaci nebude výstup aktivován. Poznámkv: Pokud vznikne poplach na nějaké společné zóně pro více podsystémů a jeden z nich bude v režimu PLNÉ aktivace a ostatní v režimu ČÁSTEČNÉ aktivace, tak výstup bude aktivován, jak je popsáno výše. Při Částečné aktivaci nebudou 24hodinové zóny aktivovat výstup.

# 32 **19** Přemostění zóny

Spustí výstup, pokud jsou příslušné podsystémy v režimu **Plné** nebo **Částečné** aktivace a nějaká zóna v těchto podsystémech je přemostěna.

#### 3220 Automatic.aktiv.poplach

Spustí programovatelný výstup, když je na konci času varování autoaktivace nějaká zóna narušena. Výstup je vypnut po nastaveném čase sirény, nebo deaktivací.

#### **322** Poplach ztráta zóny

Spustí programovatelný výstup, když dojde ke ztrátě bezdrátové zóny. Výstup je vypnut po nastaveném čase sirény, nebo deaktivací.

#### Klávesy

#### Parametr

# 3222 Spust sirénu

Používáno především pro připojení různých externích sirén rozdílným podsystémům v UK. Výstup se aktivuje, pokud je jeden z přidělených podsystému v poplachu a je spuštěna odezva pro sirénu. Výstup je deaktivován po nastaveném čase sirény, nebo zrušením poplachu. Tento výstup generuje zvuky zahouknutí a speciální zvuky pro požární poplachy.

| Poznámka:                                                      |
|----------------------------------------------------------------|
| Při požárním poplachu nebude výstup respektovat čas zpoždění   |
| sirény (viz strana Chyba! Záložka není definována.), ale sepne |
| okamžitě a bude spínán přerušovaně: 5 sekund sepnut, 2 sekundy |
| pauza.                                                         |

# 3225 Spust maják

Přepínací výstup určený pro spínání majáků. Výstup se aktivuje, pokud je jeden z přidělených podsystému v poplachu nebo při zahouknutí. Výstup zůstává sepnutý až do deaktivace. Výstup je také aktivován při testovacím režimu.

> **Poznámka:** Tamper poplach nebude spínat tento výstup, pokud jsou všechny podsystémy deaktivovány.

# 3224 Chyba aktivace

Výstup sepne, pokud ve vybraných podsystémech dojde k chybě aktivace a deaktivaci jako reset uživatelem.

# **3225** Potvrzení poplachu

Výstup sepne, pokud v podsystému vznikne potvrzený poplach a rozepne po obnově potvrzeného poplachu. RISCO doporučuje tento výstup pro "Red-Care STU Confirmed Alarm channel".

3226 Na

Nátlak

Výstup sepne, pokud ve vybraných podsystémech vznikne poplach NÁTLAK (zadáním nátlakového kódu na klávesnici.

#### Poznámka:

XX v VY=XX znamená číslo programovatelného výstupu, který je aktuálně programován.

 Klávesou Přepínejte mezi A (Ano) a N (Ne) pro výběr podsystému(ů), které budou výstupu přiděleny,

-NEBO-

Stiskněte číselné klávesy odpovídající podsystému [1 to 4] pro výběr nebo zrušení výběru

3. Stiskněte 💽 a pokračujte částí Charakter činnosti, strana 122, pro nastavení druhu spínání a doby činnosti.

# **33 Sleduje zónu**

Toto menu obsahuje parametry pro spínání výstupu událostmi na zónách. Každý výstup může spínán skupinou až 6 zón.

#### Pro přístup do sub-menu Zóny:

î

- 1. Přístup do menu Výstupy je popsán na straně 111.
- Z menu Výstupy stiskněte [3]. Zobrazí se následující displej: VY=01 SLEDUJE:
  - 3) ZONA
- Stiskněte Pro přístup do menu Zóny. Zobrazí se následující displej: ZON.UDAL: VY=01
   1) ZONU
- 4. Klávesami 🕼 / 🕝 vyberte požadovanou událost ze seznamu popsaného níže:

# Výstupy: Zóna

| Klávesy | Parametr |
|---------|----------|
| 33 0    | Zóna     |

Spustí programovatelný výstup, když je zóna narušena bez ohledu na to, zda je aktivována či deaktivována.

| 332               | Poplach                                |
|-------------------|----------------------------------------|
| Spustí programova | telný výstup, když je zóna v poplachu. |
| 33 <b>B</b>       | Aktivace                               |

Spustí programovatelný výstup, když je zóna ve stavu aktivace.

### 33 4 Deaktivace

Spustí programovatelný výstup, když je zóna ve stavu deaktivace.

- Stiskněte <sup>I</sup> Zobrazí se následující displej: ZONY PRO VY=XX 1.ZONA:00
- Zadejte čísla zón, které mají být ve skupině a pro každou stiskněte <sup>®</sup>. Pro každý výstup můžete definovat skupinu až pěti zón.
   Poznámka:

Pokud zadáte číslo zóny, která v systému neexistuje, displej zobrazí (--).

 Stiskněte IPP a pokračujte částí Charakter činnosti, strana 122, pro nastavení druhu spínání a doby činnosti.

# 34 Sleduje kód

Menu Kódy umožňuje definovat výstupy, které může uživatel ovládat z Uživatelského menu: ČINNOSTI/VÝSTUPY, zadáním uživatelského kódu a stisknutím <sup>(M)</sup>. Instalační technik definuje, které uživatelské kódy mohou ovládat které výstupy.

Viz Návod k obsluze LightSYS pro více informací ohledně ovládání výstupů uživatelem.

#### Poznámka:

Výstup může být ovládán zadáním uživatelského kódu, pokud je parametr "Rychlé výstupy" v "Systém/ovládání" definován jako *Vypnuto*. Pokud je parametr "Rychlé výstupy" definován jako *Povolen*, není zadání uživatelského kódu vyžadováno.

### Pro přístup do sub-menu Kódy:

- 1. Přístup do menu Výstupy je popsán na straně 111.
- 2. Z menu Výstupy stiskněte ④. Zobrazí se následující displej: VY=01 SLEDUJE:
  4) KOD †
- Stiskněte IPP. Zobrazí se následující displej: KODY PRO VY=01: 00)HLAVNI NI
- 4. Klávesami 🗾 / 🕝 vyberte nějaký z dostupných 16 uživatelských kódů.
- Použijte klávesu pro přepínání mezi A (ANO) nebo N (NE) pro každého uživatele, kterému má být výstup přidělen.
- 6. Stiskněte 💷 a pokračujte částí Charakter činnosti, strana 120, pro nastavení druhu spínání a doby činnosti

# Výstupy: Charakter činnosti

| Klć | ivesy                                                                              | Parametr              | Výchozí                   | Rozsah                    |  |
|-----|------------------------------------------------------------------------------------|-----------------------|---------------------------|---------------------------|--|
| 0   |                                                                                    | Pulsní N/C            | 05 sekund                 | 01-90 sekund              |  |
| Pro | gramovatelný v                                                                     | výstup je v klidu sep | onutý (N/C) .             |                           |  |
| Poł | kud je spuštěn, l                                                                  | bude automaticky d    | eaktivován po době impu   | lsu definovaného níže.    |  |
| 1.  | Stiskněte 0 a                                                                      | potom stiskněte 🕑     | ».                        |                           |  |
| 2.  | Zadejte požac                                                                      | lovanou délku puls    | u, mezi 01-90 sekund.     |                           |  |
| 3.  | Stiskněte 💷                                                                        | a nastavte logiku sp  | uštění na VŠE (and) nebo  | LIB (nebo) použitím       |  |
|     | klávesy 📾.                                                                         |                       |                           |                           |  |
| 4.  | Stiskněte 💷                                                                        | a definujte popis pr  | o výstup (viz poznámka i  | níže).                    |  |
| 2   | <b>2</b> Přepínací N/C                                                             |                       |                           |                           |  |
| Pro | Programovatelný výstup je v klidu sepnutý (N/C). Pokud je spuštěn, zůstává sepnutý |                       |                           |                           |  |
| (př | přepínací funkce) až do té doby, dokud existuje spouštěcí podmínka.                |                       |                           |                           |  |
| 1.  | Stiskněte 🛛 a p                                                                    | otom stiskněte 💷      |                           |                           |  |
| 2.  | Klávesou ⊄                                                                         | nastavte logiku spi   | uštění na VŠE (and) nebo  | LIB (nebo) a stiskněte 💷. |  |
| 3.  | Klávesou 🔎                                                                         | nastavte logiku dea   | aktivace na VŠE (and) neb | oo LIB (nebo) a stiskněte |  |

4. Definujte popis pro výstup (viz poznámka níže) a stiskněte 🐼.

| 01-90 sekund |
|--------------|
|              |

Programovatelný výstup je v klidu rozepnutý (N/O). Pokud je spuštěn, bude automaticky deaktivován po době impulsu definovaného níže.

- 1. Stiskněte 🖲 a potom stiskněte 💷.
- 2. Zadejte požadovanou délku pulsu, mezi 01-90 sekund
- 3. Stiskněte 🔎 a nastavte logiku spuštění na VŠE (and) nebo LIB (nebo) použitím klávesy வ.
- 4. Stiskněte 💷 a definujte popis pro výstup (viz poznámka níže).

| Klávesy | Parametr      | Výchozí   | Rozsah       |
|---------|---------------|-----------|--------------|
| 4       | Přepínací N/O | 05 sekund | 01-90 sekund |

Programovatelný výstup je v klidu rozepnutý (N/O).

Pokud je spuštěn, zůstává sepnutý (přepínací funkce) až do té doby, dokud existuje spouštěcí podmínka.

- 1. Stiskněte ④ a potom stiskněte 💷.
- Klávesou a stiskněte logiku spuštění na VŠE (and) nebo LIB (nebo) a stiskněte
   2. Klávesou
- Klávesou a stiskněte logiku deaktivace na VŠE (a) nebo LIB (nebo) a stiskněte
- Definujte popis pro výstup (viz poznámka níže) a stiskněte 6000

#### Poznámka

Pro každý programovatelný výstup můžete vytvořit nebo změnit popis o délce 10 znaků. Pro více informací viz strana **Chyba! Záložka není definována.**.

# Výstupy; Sepnutí/Deaktivace

Pokud má výstup přidělen více než jeden podsystém nebo zónu, můžete vybrat logiku výstupu pro spuštění nebo deaktivaci následujícím způsobem:

- Pokud je charakter činnosti definován jako Přepínací N/O nebo Přepínací N/C, můžete vybrat logiku spuštění a deaktivace výstupu mezi VŠE (všechny logika "and") a LIB (libovolný logika "or).
- Pokud je charakter činnosti definován jako Pulsní N/O nebo Pulsní N/C, můžete vybrat logiku spuštění výstupu mezi VŠE (všechny – logika "and") a LIB (libovolný – logika "or). Deaktivace výstupu je automatická, definovaná nastaveným časem impulsu.

#### 4 Kódy

Menu Kódy poskytuje přístup do dalších podmenu umožňující nastavit parametry týkající se uživatelských kódů.

LightSYS poskytuje následující speciální kódy:

- Hlavní kód: Používaný majitelem systému nebo ředitelem.
- Instalační kód: Používaný technikem instalační společnosti pro programování systému LightSYS.
- **Sub Instalační kód**: Používaný technikem instalační společnosti pro provedení omezených servisních zásahů. Sub instalační kód má přístup pouze do předem definovaných položek programovacího menu.

Tato část popisuje jak provádět následující:

- Přiřadit každému kód úroveň autorizace
- Přiřadit každému kódu podsystémy
- Změnit Hlavní, Instalační a Sub-instalační kódy
- Zvýšit úroveň zabezpečení na 6-ti místné kódy

Po vstupu do menu Kódy z hlavního instalačního menu získáte přístup k následujícím položkám:

- 123 Uživatel, strana
- ② Hlavní kód, strana 126
- ③ Instalační, strana 126
- ④ Sub-instalační, strana 126
- ⑤ Délka kódu, strana 127

#### Vstup do menu Kódy:

- 1. Z hlavního instalačního menu stiskněte [4], nebo klávesami (1) / c nalistujte číslo [4] Kody a potom stiskněte ?. Zobrazí se první submenu 1) Uživatel.
- 2. Nyní jste v menu Kódy a máte přístup k následujícím podmenu:

# ④① Uživatel

Uživatelská práva jsou specifikovány úrovní autorizace a přidělenými podsystémy. V systému může být zadáno až 16 uživatelů.

- 1. Vstupte do menu 4) Kody
- 2. Stiskněte 1 pro vstup do menu Uživatel
- 3. Vyberte uživatele a stiskněte 💷
- 4. Zadejte podsystém a úroveň autorizace následujícím způsobem

| Klávesy          | Parametr  | Výchozí            | Rozsah       |
|------------------|-----------|--------------------|--------------|
| 411              | Podsystém |                    |              |
| <b>7</b> 1 ··· 1 |           | /. 1 / ×: . 1 ×/ . | ו•/ ×/ 1 / 1 |

Zadejte podsystém(y) ke kterým má mít vybraný uživatel přístup použitím číselných kláves **1** až **3**.

| Klávesy | Parametr | Výchozí | Rozsah |
|---------|----------|---------|--------|
|         |          |         |        |

#### (4) (1) (2) Autorizace

Menu autorizace umožňuje přidělit úroveň autorizace pro každého uživatele. K dispozici jsou následující úrovně autorizace:

Mezi jednotlivými úrovněmi přepínejte klávesou 💼:

- **Správce**: Nejsou žádná omezení v počtu těchto kódů (pokud počet nepřesahuje počet dostupných kódů v systému).
  - Omezený na přidělení a změnu uživatelských kódů s autorizacemi Správce a níže uvedené (uživatel, jen aktivace a uklízečka)
  - Přístup omezený na přidělené podsystémy
- **Uživatel**: Nejsou žádná omezení v počtu těchto kódů (pokud počet nepřesahuje počet dostupných kódů v systému). Uživatel má povoleny následující funkce:
  - Aktivace a deaktivace
  - Přemostění zón
  - o Přístup k přiděleným podsystémům
  - o Zobrazení stavu systému, poruch a paměti poplachů
  - Resetování spínaným výstupem (S.AUX)
  - o Spínání přidělených programovatelných výstupů
  - o Změna svého vlastního uživatelského kódu
- Jen aktivace: Nejsou žádná omezení v počtu těchto kódů (pokud počet nepřesahuje počet dostupných kódů v systému). Aktivace jednoho nebo více podsystémů. Kódy "jen aktivace" jsou užitečné například pro pracovníky, kteří přicházejí do přístupných prostor, ale odcházejí jako poslední a mají odpovědnost za uzavření a zabezpečení prostor.
- Uklizecka: Tento kód je dočasný kód, který je okamžitě ze systému vymazán, jakmile je použit pro aktivaci. Tento kód je typicky používán pro úklidové služby, opraváře apod., pokud tito musí vstoupit do prostor před příchodem majitele. Tento kód má následující oprávnění:
  - o Jedenkrát aktivovat jeden nebo více podsystémů.
  - Pokud je nejdříve použit pro deaktivaci, může být použit pouze pro následnou aktivaci.
- **Bez přemostění**: Stejná oprávnění jako Uživatel kromě možnosti přemosťovat zóny.
- **Obchůzka**: Typicky používané pro ostrahu pro deaktivaci systému na předem stanovenou dobu. Po této době se systém automaticky opět aktivuje (Viz:

# Klávesy Parametr Výchozí Rozsah

Zpoždění obchůzky, strana 67).

- Nátlak: Když je uživatel násilně přinucen, aby deaktivoval systém, může systém deaktivovat nátlakovým kódem, při deaktivaci systému použitím tohoto kódu se spustí tichá panika a zavolá se monitorovací stanice. Tento kód má stejná uživatelská oprávnění jako uživatelské kódy.
- Jen výstupy: Kód typicky využívaný na ovládání zařízení, která jsou připojena k programovatelným výstupům LightSYS (například dveře). Tento kód může pouze ovládat výstupy.

# ④② Hlavní kód

Výchozí: 1234.

Hlavní kód je používán majitelem systému a má nejvyšší autorizaci.

Pouze majitel má oprávnění změnit Hlavní kód.

#### Poznámka:

Hlavní kód může být také změněn v uživatelském menu (hlavní kód sám sebe). Hlavní kód je identifikován jako kód "00".

Hlavní, instalační a subinstalační mohou zadávat či měnit jiné kódy, ale nemohou je zobrazit. Místo číslic kódu je zobrazeno [\*\*\*\*].

# **@**③ Instalační

#### Výchozí: 1111

Instalační kód poskytuje přístup do instalačního menu, které umožňuje modifikaci všech systémových parametrů. Instalační kód je používán technikem instalační společnosti k programování systému.

Instalační technik může změnit instalační kód.

# **4 Sub Instalační**

#### Výchozí: 2222

Sub-instalační kód poskytuje omezený přístup k vybraným položkám instalačního menu. Doporučujeme změnit tento kód z výchozí hodnoty a pak může být použit například technikem MS.

Sub-instalační kód nemá přístup k následujícím položkám:

- Povolit Default
- Délka kódu
- Instalační kód

Menu komunikace

# 45 Délka kódu

Délka kódu specifikuje počet číslic (buď 4, nebo 6) pro Hlavní kód a kód Správce. Všechny ostatní kódy (Uživatel, Jen aktivace, Uklízečka) mohou používat délku kódu od jedné do šesti číslic.

Jakmile změníte parametr délka kódu, všechny uživatelské kódy budou smazány a musí být znovu nastaveny (nebo downloadovány).

Pro 6-místné délky kódů se výchozí 4-místné systémové kódy 1-2-3-4 (Hlavní kód), 1-1-1-1 (Instalační) a 2-2-2-2 (Subinstalační) mění na 1-2-3-4-0-0, 1-1-1-1-0-0 a 2-2-2-2-0-0.

Pokud změníte délku kódu zpět na 4 číslice, systém kódy obnoví na výchozí tovární hodnoty 4-místných kódů.

### Poznámka EN 50131:

- Všechny kódy mají délku 4 číslice: xxxx
- Pro každou číslici v kódu může být použita hodnota 0-9
- Jsou povoleny všechny kombinace kódů od 0001 do 9999
- Nemohou být vytvořeny neplatné kód, protože po zadání 4 číslic je "Enter" automatický.
- Kódy jsou odmítnuty při pokusu vytvořit kód, který neexistuje.

#### **5 Komunikace**

Menu Komunikace poskytuje přístup do submenu a souvisejících parametrů umožňující konfigurovat parametry komunikace pro Monitorovací stanici, Následuj Mne nebo Konfigurační software.

Menu Komunikace obsahuje následující submenu:

- (5) (1) Metoda, strana 128
- (5) (2) Monitorovací stanice (MS), strana 138
- 53 Konfigurační software, strana 148
- 5 4 Následuj mne, strana 150

# 51 Metoda

Tato položka umožňuje konfigurovat metody komunikace kanálů LightSYS s následujícími možnostmi:

- () PSTN
- **O**GSM
- 3 IP
- 4 Rádio

#### PSTN

| Klávesy                                                                                                    | Parametr                 | Výchozí         | Rozsah                   |  |
|----------------------------------------------------------------------------------------------------|--------------------------|-----------------|--------------------------|--|
| 500                                                                                                    | PSTN                     |                 |                          |  |
| Menu PSTN obsahı                                                                                                    | uje parametry pro komuni | kaci LightSYS p | vřes telefonní síť PSTN. |  |
| 5000                                                                                                    | Časovače                 |                 |                          |  |
| Časovače platné pr                                                                                                    | o komunikaci přes PSTN l | kanál           |                          |  |
| 50000                                                                                                    | Ztráta PSTN              | 4 minuty        | 0–20 minut               |  |
| Čas, po kterém systém bude pohlížet na PSTN linku jako na ztracenou. Tento čas<br>specifikuje zpoždění před nahlášením události do paměti událostí nebo ovládání<br>programovatelných výstupů této události.<br>00 znamená vypnutí hlídání telefonní linky. |                          |                 |                          |  |
| 50002                                                                                                    | Čekání na oznam. tón     | 3               | 0–255 sekund             |  |
| Doba v sekundách, po kterou systém čeká na oznamovací tón.                                                                                                    |                          |                 |                          |  |
| 5002                                                                                                    | Ovládání                 |                 |                          |  |

| Klávesy                                                                                                    | Parametr                                                        | Výchozí              | Rozsah                        |  |  |
|----------------------------------------------------------------------------------------------------|-----------------------------------------------------------------|----------------------|-------------------------------|--|--|
| 50020                                                                                                    | Popl. porucha tel.linky                                         | Ne                   | Ano/Ne                        |  |  |
| <b>ANO</b> : Aktivuje externí sirény, jestliže je linka, připojená do panelu LightSYS, odříznutá nebo je telefonní služba přerušená po dobu definovanou v parametru čas Ztráty PSTN.<br><b>NE</b> : Nenastane žádná aktivace sirény.                                                                                                    |                                                                 |                      |                               |  |  |
| 50022                                                                                                    | Záznamník                                                       | Ano                  | Ano/Ne                        |  |  |
| <ul> <li>ANO: Vyřazení záznamníku je POVOLENO:</li> <li>1. Konfigurační software v instalační firmě volá na telefonní číslo LightSYS.</li> <li>2. Software zavěsí po jednom zazvonění.</li> <li>3. Do jedné minuty software zavolá znovu.</li> <li>4. Systém LightSYS je naprogramován, aby tento druhý hovor vzal po prvním zazvonění, čímž se vyhne jakýmkoli interakcím se záznamníkem nebo faxem.</li> <li>Poznámka:</li> <li>Tato vlastnost se používá k zábraně konfliktů se záznamníkem nebo faxem při provádění dálkových konfiguračních operací.</li> </ul> |                                                                 |                      |                               |  |  |
| \$003                                                                                                    | Parametry                                                       |                      |                               |  |  |
| 50030                                                                                                    | Typ vytáčení                                                    | DTMF                 |                               |  |  |
| <ul> <li>Vybraný typ vytáčení musí být kompatibilní s telefonní linkou poskytovanou Vaším operátorem. Použijte klávesy / r pro výběr mezi následujícími možnostmi:</li> <li>DTMF (tónová volba ®)</li> <li>PULSNÍ, 20BPS</li> <li>NH ONÉ 100000</li> </ul>                                                                                                    |                                                                 |                      |                               |  |  |
| 50032                                                                                                    | Vyzvánění                                                       | 12                   | 01-15                         |  |  |
| Počet vyzvánění j                                                                                                    | před tím, než systém odpoví r                                   | na přicházející h    | lovor.                        |  |  |
| 5113 <b>B</b>                                                                                                    | Kód oblasti                                                     |                      |                               |  |  |
| Telefonní předvo<br>je spojení provád                                                                                                    | lba oblasti. Toto číslo bude au<br>ěno prostřednictvím PSTN sít | tomaticky odeł<br>ě. | práno z volaného čísla, pokud |  |  |
| 50034                                                                                                    | Předvolba PBX                                                   |                      |                               |  |  |
| Nastavení předvo                                                                                                    | olby pro odchozí volání, poku                                   | d je jednotka pi     | ípojena k pobočkové tlf       |  |  |

vistředně a ne přímo na PSTN linku. Toto číslo bude systémem přidané automaticky při zkušebním voláním z PSTN linky.

| Klávesy | Parametr | Výchozí | Rozsah |
|---------|----------|---------|--------|
|         |          |         |        |

Zadání řetězce znaků pro zabránění čekajícím hovorům přerušit komunikaci na monitorovací stanici v souladu s parametry nastavenými Vaším poskytovatelem telefonních služeb, například: \*70.

Tento řetězec znaků se objeví pouze při prvním pokusu odeslat zprávu na MS (PSTN nebo GSM).

#### Poznámka:

Nepoužívejte tuto funkci nevhodným způsobem. Nesprávné použití může způsobit neúspěšnou komunikaci na MS.

#### GSM

| Klávesy                                                                                                    | Parametr                    | Výchozí          | Rozsah                |  |  |
|----------------------------------------------------------------------------------------------------|-----------------------------|------------------|-----------------------|--|--|
| 502                                                                                                    | GSM                         |                  |                       |  |  |
| Menu GSM obsah                                                                                                    | uje parametry pro komunika  | aci LightSYS pře | es celulární síť GSM. |  |  |
| 5020                                                                                                    | Časovače                    |                  |                       |  |  |
| Časovače platné p                                                                                                    | pro komunikaci přes GSM m   | odul.            |                       |  |  |
| 50200                                                                                                    | GSM RSSI                    | 1 minuta         | 001–255 minut         |  |  |
| Čas, po který modul GSM pohlíží na GSM síť jako na ztracenou. Ztráta GSM sítě se objeví, pokud klesne úroveň signálu GSM pod úroveň, kterou jste definovali v úrovni RSSI. (\$02\$ 4)                                                                                                    |                             |                  |                       |  |  |
| 50202                                                                                                    | Ztráta GSM                  | 10 minut         | 001–255 minut         |  |  |
| Čas, po kterém Li                                                                                                    | ghtSYS odešle zprávu o ztrá | tě GSM sítě na N | ЛS.                   |  |  |
| 50208                                                                                                    | Platnost SIM 0 měsíců       |                  | 00–36 měsíců          |  |  |
| Předplacená SIM karta má definovanou platnost dodavatelem. Po každém dobití SIM karty<br>je nutné, aby uživatel ručně resetoval uplynutý čas platnosti SIM. Třicet dní před<br>uplynutím platnosti se na klávesnicích objeví upozornění. Je nutné ručně nastavit datum<br>platnosti (v měsících), použitím číselných kláves, dle času nastaveného dodavatelem SIM<br>karty. |                             |                  |                       |  |  |

| 51214 | Dotazování   | 00000 | 0-65535 |
|-------|--------------|-------|---------|
|       | MS (pooling) |       |         |

Doba, kdy systém spustí automatickou komunikaci (polling) s MS přes kanál GPRS, za účelem kontroly spojení. Mohou být definovány 3 polling časy: Primární, sekundární a záloha. Každý časový interval definuje počet jednotek mezi 1-65535. Každá jednotka

| Klávesy | Parametr | Výchozí | Rozsah |  |
|---------|----------|---------|--------|--|
|---------|----------|---------|--------|--|

reprezentuje časový rámec 10 vteřin.

#### Poznámka:

Když používáte polling skrz GPRS, parametr MS kanál musí být definován jako GPRS pouze.

Přenosový kód pro MS polling je 999 (Kontakt ID) nebo ZZ (SIA).

Pokud je čas dotazování na primárním GPRS nastaven na 0, nebudou dotazovací (pooling) zprávy na MS vysílány.

Použití těchto časových intervalů závisí na pořadí přenosu na MS definovaném v Rozdělení přenosu MS důležité (Viz: 5)Komunikace > 2)MS > 7)Rozdel.prenosu)

Následující tabulka popisuje, jak trojice MS používá primární, sekundární a záložní časové intervaly v různých nastaveních rozdělení přenosu.

| MS důležité             | MS 1<br>dotazování | MS 2<br>dotazování                                         | MS 3<br>dotazování                                         |
|-------------------------|--------------------|------------------------------------------------------------|------------------------------------------------------------|
| Nevolá                  | N/A                | N/A                                                        | N/A                                                        |
| Volá na 1.              | Primární           | N/A                                                        | N/A                                                        |
| Volá na 2.              | N/A                | Primární                                                   | N/A                                                        |
| Volá na 3.              | N/A                | N/A                                                        | Primární                                                   |
| Volá na vše             | Primární           | Primární                                                   | Primární                                                   |
| 1. záloha 2.            | Primární           | Jestli (MS 1 je<br>OK) jinak<br>sekundární<br>(MS#1 chyba) | N/A                                                        |
|                         |                    | Záloha                                                     |                                                            |
| 1. záloha<br>2. a 3.    | Primární           | Jestli (MS#1 je<br>OK) jinak<br>sekundární<br>(MS#1 chyba) | Jestli (MS#2 je<br>OK) jinak<br>sekundární<br>(MS#2 chyba) |
|                         |                    | Záloha                                                     | Záloha                                                     |
| 1. záloha<br>3. volá 2. | Primární           | Primární                                                   | Jestli (MS#1 je<br>OK) jinak<br>sekundární<br>(MS#1 chyba) |
|                         |                    |                                                            | Záloha<br>Jestli (MS#2 je                                  |
| 2. záloha               | Primární           | Primární                                                   | Jestii (1915#2 Je                                          |

| Klávesy    | Parametr | Výchozí                         | Rozsah            |  |
|------------|----------|---------------------------------|-------------------|--|
| 3. volá 1. |          | OK) jina<br>sekundá<br>(MS#2 cl | k<br>rní<br>1yba) |  |
|            |          | Záloha                          |                   |  |

#### Příklad dotazování MS:

Pokud je zvolen MS 1 (GPRS), MS 2 (GPRS) a rozdělení přenosu 1. záloha 2nd (při použití výchozích primárních, sekundárních a záložních časových intervalů) bude proces přenosu následující:

Za normálního stavu:

Dotazování přes GPRS síť prostřednictvím GSM modulu bude na MS1 každých 90 sekund podle primárního časového intervalu a každých 3600 sekund (1 hodina) na MS 2 podle sekundárního časového intervalu.

Pokud komunikace na MS 1 selže, dotazování na MS 2 bude každých 90 sekund podle záložního intervalu. Jakmile se komunikace na MS 1 obnoví, dotazování na MS 2 se vrátí zpět k sekundárnímu časovému intervalu 3600 sekund (1 hodina).

5122

GPRS

Menu GPRS obsahuje parametry pro komunikaci LightSYS přes síť GPRS.

### 50220 APN kód

Pro spojení GPRS je nutné definovat APN (acces point name). APN kód se v jednotlivých zemích liší a je přidělen vaším operátorem.

Systém LightSYS podporuje zadání APN kódů o délce až 30-ti alfanumerických znaků a symbolů (!, &, ? atd.).

5122 APN jméno

Zadejte uživatelské jméno APN (je-li nutné). Uživatelské jméno je poskytnuté vaším operátorem.

Systém LightSYS podporuje zadání APN kódů o délce až 20-ti alfanumerických znaků a symbolů.

# 5122**B** APN heslo

Zadejte APN heslo (až 20 alfanumerických znaků a symbolů) jak je poskytl váš operátor (jeli nutné).

Systém LightSYS podporuje zadání APN kódů o délce až 20-ti alfanumerických znaků a symbolů.

5123

Email

| Klávesy                                                   | Parametr                                                         | Výcho                                                      | ozí Rozsah                                                |
|-----------------------------------------------------------|------------------------------------------------------------------|------------------------------------------------------------|-----------------------------------------------------------|
| Nastavení násled<br>"Následuj Mne",                       | ujících parametrů j<br>pomocí sítě GPRS.                         | je nutné k umožnění                                        | í zasílání e-mailů přes funkci                            |
| Poznámky:                                                 | *                                                                |                                                            |                                                           |
| Pro umožnění e-                                           | mailových zpráv, 1                                               | nusí být definovány                                        | parametry GPRS.                                           |
| 51230                                                     | Mail Host                                                        | 000.000.000.0                                              | 000                                                       |
| IP adresa nebo ho                                         | ost name SMTP ma                                                 | il serveru.                                                |                                                           |
| 50232                                                     | SMTP Port                                                        | 00000                                                      | 00000-65535                                               |
| Číslo portu SMTI                                          | ? mail serveru.                                                  |                                                            |                                                           |
| 51238                                                     | Email adresa                                                     |                                                            |                                                           |
| Emailová adresa,                                          | která identifikuje s                                             | systém k adresátovu                                        | e-mailu.                                                  |
|                                                           | ,                                                                | ,<br>,                                                     |                                                           |
| 51234                                                     | SMTP jméno                                                       |                                                            |                                                           |
| Jméno identifikuj                                         | ící uživatele pro pi                                             | ŕístup na SMTP serv                                        | er.                                                       |
| Jméno může obsa                                           | hovat až 10 alfanu                                               | merických znaků a                                          | symbolů (!, &, ? atd.).                                   |
| 51235                                                     | SMTP heslo                                                       |                                                            |                                                           |
| Heslo opravňujíc                                          | í uživatel k přístup                                             | ou na SMTP server.                                         |                                                           |
| Heslo může obsal                                          | hovat až 10 alfanu                                               | merických znaků a s                                        | ymbolů (!, &, ? atd.).                                    |
| 5124                                                      | Ovládání                                                         |                                                            |                                                           |
| Umožňuje nastav                                           | ení ovládání v sou                                               | vislosti s GSM mod                                         | ulem.                                                     |
| 50240                                                     | ID volání                                                        | No                                                         | Ano/Ne                                                    |
| ID volání umožni<br>"Následuj Mne". J<br>Mne", jednotka p | í omezit SMS pro v<br>Jestliže je číslo příc<br>rovede požadovan | zdálené řídící funkc<br>hozího volání shodr<br>ou operaci. | e k přednastaveným číslům<br>né s nastavením ve funkci "N |
|                                                           |                                                                  |                                                            |                                                           |

**(5))(2)(5)** *Parametry* 

Umožňuje nastavení parametrů v souvislosti s GSM modulem.

| Klávesy                                 | Parametr                                         | Výchozí                  | Rozsah                         |
|-----------------------------------------|--------------------------------------------------|--------------------------|--------------------------------|
| 50250                                   | PIN kód                                          |                          |                                |
| PIN (personal ide<br>sítě operátora.    | entity number) kód je 4                          | 4 až 8 místné číslo povo | olující vám přístup do GSM     |
| Poznámka:                               |                                                  |                          |                                |
| PIN kód můžete z<br>telefonního nasta   | zrušit vložením SIM k<br>vení tuto funkci zrušit | arty do obyčejného mo    | bilního telefonu a dle         |
| 50252                                   | Číslo SIM                                        |                          |                                |
| Telefonní číslo SI<br>účelem aktualizao | M. Systém používá ter<br>ce systémového času.    | nto parametr pro přijím  | aání času ze sítě GSM za       |
| 5025 <b>8</b>                           | Tel. SMS centra                                  |                          |                                |
| Telefonní číslo ce                      | ntra doručovacích zpr                            | áv. Toto číslo můžete z  | ískat od operátora sítě.       |
| 50254                                   | GSM RSSI                                         |                          | Vypnuto/Nízká/Vysoká           |
| Nastavte minimá                         | lní přijatelnou úroveň                           | RSSI (úroveň signálu (   | GSM).                          |
| Možnosti: Vypnu<br>signál               | to (při nízkém signálu                           | nebude indikována po     | orucha)/ nízký signál / vysoký |
| 5026                                    | Předplac.SIM                                     |                          |                                |
| Povolí programov                        | vat parametry, použite                           | é při předplacené SIM j  | pokud je v systému použita.    |
|                                         | Získat kredit                                    |                          |                                |

V závislosti na Vašem operátorovi, můžete získat informaci o výši kreditu na předplacené SIM kartě zasláním SMS příkazu na definované číslo, nebo zavoláním na definované číslo hlasovým kanálem. Pro získání informace o výši kreditu je zapotřebí autorizace Hlavní kód.

- **SMS zpráva**: : Příkazové zprávy a telefonní čísla, na která se mají příkazy poslat, jsou definovány jednotlivými operátory.
- Hlas: Telefonní číslo operátora, na které se bude volat
- Servisní příkaz: Servisní příkazová zpráva definovaná operátorem

# (5)(1)(2)(6) (2) Telefon poslání

Telefonní číslo operátora, na které se bude posílat SMS zpráva nebo se bude volat se žádostí o zjištění stavu kreditu, v závislosti na nastavení parametru **Získat Kredit**.

| Klávesy                                                                                                    | Parametr       | Výchozí | Rozsah |  |
|----------------------------------------------------------------------------------------------------|----------------|---------|--------|--|
| 5126 <b>8</b>                                                                                                    | Telefon příjmu |         |        |  |
| Telefonní číslo operátora, ze kterého se budou automaticky posílat zprávy o stavu kreditu.                                                                                                    |                |         |        |  |
| 51264                                                                                                    | SMS zpráva     |         |        |  |
| Při manuální kontrole výše kreditu bude tato zpráva zaslána operátorovi za účelem získání<br>informace o výši kreditu na SIM. Tato zpráva je definována Vaším operátorem (například<br>"BILL"). |                |         |        |  |

\* Při použití volby "servisní příkaz", je tato volba ignorována.

### IP

| Klávesy                                             | Parametr                      | Výchozí           | Rozsah                     |  |
|-----------------------------------------------------|-------------------------------|-------------------|----------------------------|--|
| 503                                                 | IP                            |                   |                            |  |
| Menu IP obsahuje                                    | parametry pro komunikaci s    | systému prostře   | dnictvím sítě IP.          |  |
| 5030                                                | Konfigurace IP                |                   |                            |  |
| Menu Konfiguraco<br>IP.                             | e IP obsahuje parametry pro   | komunikaci sys    | stému prostřednictvím sítě |  |
| \$1311                                              | Získat IP                     |                   |                            |  |
| Definuje, zda IP ad                                 | lresa, kterou má LightSYS, je | e statická nebo d | ynamická.                  |  |
| 503000                                              | Dynamická IP                  |                   |                            |  |
| Systém se odkazuj                                   | e na IP adresu poskytnutou    | DHCP.             |                            |  |
| 503002                                              | Statická IP                   |                   |                            |  |
| Systém se odkazuj                                   | e na statickou IP adresu.     |                   |                            |  |
| 50302                                               | Panel Port                    |                   |                            |  |
| Číslo portu LightS                                  | YS.                           |                   |                            |  |
| 50308                                               | IP ústředny (pouze pro S      | Statická IP)      |                            |  |
| Statická IP adresa LightSYS.                        |                               |                   |                            |  |
| 50304                                               | Maska podsítě (pouze p        | ro Statická IP)   |                            |  |
| Maska podsítě je používaná pro určení rozsahu sítě. |                               |                   |                            |  |
| 50305                                               | Brána (pouze pro Statick      | cá IP)            |                            |  |

| Klávesy                                  | Parametr                                          | Výchozí                                            | Rozsah                                                |
|------------------------------------------|---------------------------------------------------|----------------------------------------------------|-------------------------------------------------------|
| IP adresa lokální<br>Tato adresa je IP a | brány, která umožní 1<br>adresa routeru připoje   | nastavení komunikaci do<br>eného do stejného segmo | o dalších segmentů LAN.<br>entu LAN jako je LightSYS. |
| 50306                                    | Primární DNS (p                                   | ouze pro Statická IP)                              |                                                       |
| IP adresa primári                        | ního DNS serveru na s                             | síti.                                              |                                                       |
| 50307                                    | Sekundární DNS                                    | (pouze pro Statická                                | IP)                                                   |
| IP adresa sekund                         | árního DNS serveru n                              | na síti.                                           |                                                       |
| 5030                                     | Email                                             |                                                    |                                                       |
| Dovoluje progran<br>události funkce N    | novat parametry, kter<br>Jásleduj Mne.            | ré umožní LightSYS posi                            | ílat emailové zprávy pro                              |
| 51320                                    | Mail Host                                         | 000.000.000.00                                     | 0                                                     |
| IP adresa nebo H                         | ost name e-mailového                              | ) serveru.                                         |                                                       |
| 50322                                    | SMTP Port                                         | 00000                                              | 00000–65535                                           |
| Číslo portu SMTI                         | e-mailového serveru                               | l                                                  |                                                       |
| 5132 <b>B</b>                            | Email adresa                                      |                                                    |                                                       |
| Emailová adresa,                         | která identifikuje sys                            | tém k adresátovu e-mail                            | u.                                                    |
| 51324                                    | SMTP jméno                                        |                                                    |                                                       |
| Jméno identifikuj<br>alfanumerických     | iící uživatele pro příst<br>znaků a symbolů (!, & | up na SMTP server. Jmé<br>z, ? atd.).              | no může obsahovat až 10                               |
| 51326                                    | SMTP heslo                                        |                                                    |                                                       |
| Heslo opravňujíc<br>alfanumerických      | í uživatel k přístupu r<br>znaků a symbolů (!, &  | na SMTP server. Heslo n<br>z, ? atd.).             | nůže obsahovat až 10                                  |
| 5138                                     | Host jméno                                        | Až 32 znaků                                        |                                                       |
| IP adresa nebo jm                        | néno identifikující Lig                           | htSYS na síti. Výchozí: S                          | ecurity System                                        |
| 5134                                     | Dotazování MS (                                   | Polling)                                           |                                                       |
| Doba, kdy systém                         | n spustí automatickou                             | komunikaci (polling) s                             | MS přes síť IP, za účelem                             |

Doba, kdy system spusti automatickou komunikaci (polling) s MS pres sił IP, za ucelem kontroly spojení. Mohou být definovány 3 polling časy: Primární, sekundární a záloha. Každý časový interval definuje počet jednotek mezi 1-65535. Každá jednotka reprezentuje časový rámec 10 vteřin.

### Poznámka:

Když používáte polling skrz IP, parametr MS kanál musí být definován jako IP pouze.

# Klávesy Parametr Výchozí Rozsah

Použití těchto časových intervalů závisí na pořadí přenosu na MS definovaném v Rozdělení přenosu MS důležité ((Viz strana 146).

Následující tabulka popisuje, jak trojice MS používá primární, sekundární a záložní časové intervaly v různých nastaveních rozdělení přenosu.

| MS důležité             | MS 1<br>dotazování | MS 2<br>dotazování                                   | MS 3<br>dotazování                         |
|-------------------------|--------------------|------------------------------------------------------|--------------------------------------------|
| Nevolá                  | N/A                | N/A                                                  | N/A                                        |
| Volá na 1.              | Primární           | N/A                                                  | N/A                                        |
| Volá na 2.              | N/A                | Primární                                             | N/A                                        |
| Volá na 3.              | N/A                | N/A                                                  | Primární                                   |
| Volá na vše             | Primární           | Primární                                             | Primární                                   |
| 1. záloha 2.            | Primární           | Jestli (MS 1 je<br>OK) jinak<br>sekundární<br>Záloha | N/A                                        |
| 1. záloha<br>2. a 3.    | Primární           | Jestli (MS#1 je<br>OK) jinak<br>sekundární           | Jestli (MS#2 je<br>OK) jinak<br>sekundární |
|                         |                    | Záloha                                               | Záloha                                     |
| 1. záloha<br>3. volá 2. | Primární           | Primární                                             | Jestli (MS#1 je<br>OK) jinak<br>sekundární |
|                         |                    |                                                      | Záloha                                     |
| 2. záloha<br>3. volá 1. | Primární           | Primární                                             | Jestli (MS#2 je<br>OK) jinak<br>sekundární |
|                         |                    |                                                      | Záloha                                     |

#### Příklad dotazování MS:

Pokud je zvolen MS 1 (IP), MS 2 (IP) a rozdělení přenosu 1. záloha 2. (při použití výchozích primárních, sekundárních a záložních časových intervalů) bude proces přenosu následující: Za normálního stavu:

Dotazování přes IP síť prostřednictvím IP modulu bude na MS1 každých 90 sekund podle primárního časového intervalu a každých 3600 sekund (1 hodina) na MS 2 podle sekundárního časového intervalu.

Pokud komunikace na MS 1 selže, dotazování na MS 2 bude každých 90 sekund podle záložního intervalu. Jakmile se komunikace na MS 1 obnoví, dotazování na MS 2 se vrátí zpět k sekundárnímu časovému intervalu 3600 sekund (1 hodina).

### Radio (LRT)

| Klávesy                                                                                                    | Parametr                                                                                                    | Výchozí                                       | Rozsah                                            |
|----------------------------------------------------------------------------------------------------|----------------------------------------------------------------------------------------------------|-----------------------------------------------|---------------------------------------------------|
| 504                                                                                                    | LRT (Long Range                                                                                                    | Fransmission)                                 |                                                   |
| Menu LRT obsah<br>sítě s použitím pr<br>protokolu E-LINH                                                                                                    | uje parametry pro nasta<br>otokolů Location Aidec<br>3.                                                                                                    | ivení komunikace na<br>l Routing (LARS, LA    | MS prostřednictví rádiové<br>RS1 nebo LARS2) nebo |
| 5040                                                                                                    | Číslo objektu                                                                                                    | 0                                             | 0–00FFFF                                          |
| Číslo identifikujíc<br>definovat samosta<br><b>Poznámky:</b>                                                                                                    | rí systém v monitorovac<br>atné objektové číslo. Ob<br>mát objektového číslo:                                                                                                    | í stanici. Každé mon<br>jektové číslo má délk | itorovací stanici můžete<br>zu 6–ti číslic.       |
| <ul> <li>Objektové č<br/>"0000012" b</li> </ul>                                                                                                    | ííslo bude vždy přenáše<br>vude přeneseno jako "00                                                                                                    | no jako 4 místné, nap<br>)12".                | říklad: číslo zapsané jako                        |
| <ul> <li>Rozsah mož<br/>Protokol<br/>LARS<br/>LARS1<br/>LARS2<br/>Pokud zadá<br/>Objektové č</li> </ul>                                                               | ah možností zadání objektového čísla závisí na použitém protokolu:<br><b>kol Rozsah</b><br>5 0000–7779 (první 3 číslice: pouze 0–7)<br>51 0000–1FFF<br>52 0000–FFFF<br>4 zadáte více než 4 číslice, systém odešle vždy poslední 4 pozice, například:<br>ktové říslo zadané jako 123456 bude odesláno jako 3456 |                                               |                                                   |
| 5142                                                                                                    | Systém                                                                                                    | 0                                             | LARS 0–3<br>LARS1 0–7<br>LARS2 0–F                |
| Jednomístný syst                                                                                                    | émový kód přidělující v                                                                                                    | ysílači přenosy mezi                          | monitorovacími stanicemi.                         |
| 5148                                                                                                    | Periodický test                                                                                                    | 00                                            | HOD: 00–96<br>MIN: 00–59                          |
| Periodický test vám umožní nastavit čas, kdy systém automaticky zahájí komunikaci s<br>pultem centralizované ochrany za účelem kontroly komunikace. Tento test odešle |                                                                                                    |                                               |                                                   |

objektové číslo a platný přenosový kód testu (Contact ID 602).

| 5144                                                                                                    | Parametry bez ko | <b>munik.</b> 060 | 0-255 |  |
|----------------------------------------------------------------------------------------------------|------------------|-------------------|-------|--|
| Specifikuje časový limit pro navázání komunikace mezi LRT a sběrnicí. Při překročení<br>tohoto času bude odeslána zpráva na monitorovací stanici. |                  |                   |       |  |
| 5045                                                                                                    | Ovládání         | 060               | 0-255 |  |

| Klávesy | Parametr            | Výchozí | Rozsah |  |
|---------|---------------------|---------|--------|--|
|         |                     |         |        |  |
| 51451   | Zákaz nízké baterie | А       | Ano/Ne |  |

**ANO**: [používá se, pokud je LRT namontován ve skříni hlavní jednotky LightSYS] stav baterie LRT není sledován.

NE: [používá se, pokud je LRT instalován v samostatné externí skříni] stav baterie LRT je sledován a porucha slabá baterie je zobrazena.

# 52 Monitorovací stanice (MS)

Toto menu obsahuje parametry, které je třeba konfigurovat pro navázání komunikace s monitorovací stanicí.

| Klávesy                                                          | Parametr                                             | Výchozí                                | Rozsah              |
|------------------------------------------------------------------|------------------------------------------------------|----------------------------------------|---------------------|
| 521                                                              | Typ přenosu                                          |                                        |                     |
| Definuje typ ka<br>LightSYS podp<br>①Hlas<br>②IP<br>③SMS<br>④LRT | omunikace, jakým bude s<br>oruje čtyři kanály (druhy | systém komunikovat s<br>y) komunikace: | monitorovací stanio |

| Klávesy | Parametr | Výchozí | Rozsah |  |
|---------|----------|---------|--------|--|
| 5211    | Hlas     |         |        |  |

Přenos do monitorovací stanice bude proveden skrz PSTN nebo síť GSM. Přenos hlasem může být proveden skrz různé kanály. Výběr kanálů závisí na hardwaru nainstalovaném ve vašem systému. Vyberte požadovaný kanál následovně:

- 1. **PSTN/GSM**: Systém kontroluje dostupnost PSTN linky. Během běžného pracovního režimu jsou všechna volání a přenosy dat uskutečněny přes PSTN linku. V případě poruchy PSTN linky je linka přesměrována na GSM linku.
- GSM/PSTN: Panel kontroluje dostupnost GSM linky. Během běžného pracovního režimu jsou všechna volání a přenosy dat uskutečněny GSM linky. V případě poruchy GSM linky se linka přesměruje na PSTN linku.
- 3. **PSTN Pouze**: Odchozí volání jsou vykonány pouze skrz audio kanál PSTN. Tuto možnost použijte při instalaci, kde není k dispozici žádná GSM linka.
- 4. **GSM Pouze**: Odchozí volání jsou vykonány pouze skrz audio kanál GSM. Tuto možnost používejte při instalaci, kde není k dispozici žádná PSTN linka.

Zadejte telefonní číslo pultu centralizované ochrany včetně kódu oblasti a speciální písmena (v případě nutnosti). Jestliže volání je z PBX, neobsahuje číslo pro odchozí linku.

| Funkce                                      | Výsl.             |
|---------------------------------------------|-------------------|
| Stop vytáčení a čeká na nový oznamovací tón | W                 |
| Čeká určitou dobu před pokračováním         | ,                 |
| Pošle DTMF <b>*</b> znak                    | *                 |
| Pošle DTMF # znak                           | #                 |
| Smaže čísla od pozice kurzoru               | [*] ©<br>současně |

# 521**2** IP

Zašifrované události jsou poslané na pult centralizované ochrany přes IP nebo síť GPRS použitím protokolu IP (128 BIT šifrování AES). IP/GSM přijímač od RISCO Group umístěný v síti MS přijímá zprávy a překládá je na standardní používané protokoly monitorovací stanice MS (Například: Contact ID).

#### Poznámka:

Aby fungovala komunikace GPRS musí SIM karta podporovat GPRS kanál.

Přenos IP může být proveden skrz různé kanály. Výběr kanálů závisí na hardwaru nainstalovaném ve vašem systému. Vyberte přes konfigurační software kanál následujícím způsobem:

| Klávesy | Parametr | Výchozí | Rozsah |
|---------|----------|---------|--------|
|         |          |         |        |

- 1. **IP/GPRS**: Hlavní jednotka kontroluje dostupnost IP sítě. Během běžného pracovního režimu jsou všechna volání a přenosy dat uskutečněny přes IP síť. V případě poruchy IP stě, jsou přenosy přesměrovány na GPRS síť.
- GPRS/IP: Hlavní jednotka kontroluje dostupnost GPRS sítě. Během běžného pracovního režimu jsou všechna volání a přenosy dat uskutečněny použitím GPRS. V případě poruchy jsou přenosy přesměrovány na síť IP.
- 3. IP pouze: Přenosy jsou uskutečněny pouze přes IP.
- 4. GPRS pouze: Přenosy jsou uskutečněny pouze přes GPRS.

Zadejte důležité IP adresy a čísla portů pro pult centralizované ochrany, které budou přijímat zprávy ze systému (viz IP a Port)

# 521**8**

SMS

Události jsou poslané na monitorovací stanici použitím zašifrované SMS zprávy (128 BIT šifrování AES). Každá zpráva obsahuje informace obsahující čísla účtů, přenosové kódy, komunikační formáty, časy událostí a další. Zprávy o událostech jsou přijaté softwarem IP/GSM přijímač od RISCO Group umístěný v síti MS. IP/GSM přijímač přeloží SMS zprávy na standardní používané protokoly pultu centralizované ochrany (Například: Contact ID). Tento kanál vyžaduje, aby strana pultu centralizované ochrany měla na své straně IP přijímač od RISCO Group.

Zadejte důležité telefonní čísla MS, které budou přijímat zprávy ze systému. (viz Vysvětlení na straně **Chyba! Záložka není definována.**)

# 5214

LRT

Menu LRT obsahuje parametry pro nastavení komunikace na MS prostřednictví rádiové sítě s použitím protokolů Location Aided Routing (LARS, LARS1 nebo LARS2) nebo protokolu E-LINE.

| Klávesy Parametr Výchozí Rozsah |  |
|---------------------------------|--|
|---------------------------------|--|

### **(5) (2) (2) (***Čísla objektu*

Číslo identifikující systém v monitorovací stanici. Každé monitorovací stanici můžete definovat samostatné objektové číslo. Objektové číslo má délku 6–ti číslic.

#### Poznámky:

Poznámky pro objektové číslo v komunikačním formátu Contact ID:

- Objektové číslo bude vždy přenášeno jako 4 místné, například: číslo zapsané jako "0000012" bude přeneseno jako "0012".
- Pokud zadáte více než 4 číslice, systém odešle vždy poslední 4 pozice, například: Objektové číslo zadané jako 123456 bude odesláno jako 3456.
- V Contact ID můžete použít na místě číslic i písmena A–F. Písmeno A bude vždy odesláno jako 0, například: Objektové číslo zadané jako 00C2AB bude odesláno jako C20B.

#### Poznámky pro objektové číslo v komunikačním formátu SIA:

- Objektové číslo v SIA může být definováno pouze jako decimální číslo (pouze číslice 0 až 9).
- Objektové číslo může být přenášeno od 1 do 6 číslic. Pro odeslání objektového čísla kratšího než 6 číslic, použijte číslici "0" digit, například: Pro objektové číslo 1234 zadejte 001234. V tomto případě číslice "0" nebude na monitorovací stanici přenášena.
- Pokud potřebujete odeslat číslici"0" v SIA formátu umístěnou na levé straně čísla, použijte "A" místo "0". Například pro objektové číslo 0407 zadejte 00A407, pro 6 místné objektové číslo 001207 zadejte AA1207.

### (5) (2) **3** Komunikační formát

Umožní systému kontaktovat monitorovací stanici za účelem předání detailních informací komunikačním protokolem s použitím digitálního přijímače pro každé objektové číslo.

#### Poznámka:

Viz Chyba! Nenalezen zdroj odkazů.: Chyba! Nenalezen zdroj odkazů.

- O Contact ID: Systém přidělí přenosové kódy podporující kontakt ADEMCO Contact ID
- SIA: Systém přidělí přenosové kódy podporující SIA (Security Industry Association) formát

#### 524 Ovládání

Umožní programování ovládání související s činností s monitorovací stanicí.

| Klávesy                                                                                                    | Parametr                                                                                                    | Výchozí                                                                                  | Rozsah                                                                                                    |
|----------------------------------------------------------------------------------------------------|----------------------------------------------------------------------------------------------------|------------------------------------------------------------------------------------------|----------------------------------------------------------------------------------------------------|
| ANO: Pro redukc<br>otevření/zavření,<br>(programovatelno<br>nejsou linky vytíž<br>Záložka není def<br>NE: Všechny udá | ci přenosů na MS, systém v<br>testy) nepřenáší okamžitě,<br>é) do paměti a odešle je naj<br>ženy, například v noci. (viz<br><b>finována.</b> ).<br>losti jsou přenášeny okamž | šechny nedůležité<br>ale ukládá je po č<br>ednou jako jednu<br>: Komunikátor/pe<br>čitě. | události (například,<br>lobu 12 hodin<br>dávku během doby, kdy<br>riodický test, strana <b>Chyba!</b>          |
| 5242                                                                                                    | Zobraz Kisoff                                                                                                    | Ne                                                                                       | Ano/Ne                                                                                                    |
| ANO: Na klávesr<br>NE: <i>Kissoff</i> nebud                                                                           | nici je indikováno, když kor<br>le na klávesnici indikován.                                                                                                    | nunikátor obdrží                                                                         | signál <i>kissoff</i> z přijímače MS.                                                                          |
| 5248                                                                                                    | Zobraz Handshake                                                                                                    | Ne                                                                                       | Ano/Ne                                                                                                    |
| <b>ANO</b> : Na klávest<br>MS.<br><b>NE</b> : <i>Handshake</i> ne                                                     | nici je indikováno, když kor<br>bude na klávesnici indikov                                                                                                    | nunikátor obdrží<br>án.                                                                  | signál <i>handshake</i> z přijímače                                                                            |
| 5244                                                                                                    | Hlasitý Kisoff                                                                                                    | Ne                                                                                       | Ano/Ne                                                                                                    |
| <b>ANO</b> : Na klávest<br>z přijímače MS.<br><b>NE</b> : <i>Kissoff</i> nebud                                        | nici je akusticky indikováno<br>le na klávesnici akusticky ir                                                                                                    | o, když komuniká<br>ndikován.                                                            | tor obdrží signál <i>kissoff</i>                                                                               |
| 5245                                                                                                    | SIA Text                                                                                                    | Ne                                                                                       | Ano/Ne                                                                                                    |
| ANO: Formát SIA<br>Poznámka: Přijím<br>NE: Formát SIA r                                                               | A bude pro přenos na MS p<br>nač MS by měl podporovat<br>nebude podporovat text.                                                                                              | odporovat přenes<br>SIA Text protokol                                                    | ení textu přes hlasový kanál.<br>l).                                                                           |
| 5246                                                                                                    | Náhodný MS test                                                                                                    | Ne                                                                                       | Ano/Ne                                                                                                    |
| ANO: Po zapnuti<br>nastaven, bude za<br>pravidelného test<br>pravidelných test<br>NE: Pravidelný te<br>(526).         | í napájení bude náhodně na<br>apamatován jako pevný čas<br>tu ( $\textcircled{O}$ $\textcircled{O}$ $\textcircled{O}$ ). Interval me<br>tů.<br>est bude odesílán přesně po    | nstaven čas testu r<br>s testu a může být<br>zi odesíláním test<br>odle zadání času p    | nezi 00:00 až 23:59. Jakmile čas<br>zobrazen v položce čas<br>ů je stanoven časovačem<br>pravidelného testu MS |
| 525                                                                                                    | Parametry                                                                                                    |                                                                                          |                                                                                                    |
| Umožní program                                                                                                    | ování parametrů souvisejíc                                                                                                    | rích s činností s m                                                                      | onitorovací stanice (MS).                                                                                      |
| 5250                                                                                                    | MS opakování                                                                                                    | 08                                                                                       | 01–15                                                                                                    |

# Klávesy Parametr Výchozí Rozsah

Definuje, kolikrát LightSYS opětovně vytočí číslo monitorovací stanice při neúspěšných pokusech.

# **(5) (2) (5) (2)** Obnova poplachu

Specifikuje, za jakých podmínek je oznámena obnova poplachu. Tím bude monitorovací stanice informována o nějaké změně ve specifikovaných podmínkách v průběhu obnovy po poplachu. Je nutné, aby tyto zprávy měly nějaký platný přenosový kód.

- **D** PO SIRÉNĚ (BTO) Hlásí obnovu po uplynutí času sirény.
- **2** DLE ZÓNY Hlásí obnovu, jakmile se zóna, která způsobila poplach, vrací do klidového stavu.
- **B** PO DEAKTIVACI Hlásí obnovu stavu po deaktivaci systému (nebo podsystému, v němž se objevil poplach), a to i po uplynutí času sirény.

 ⑤ ② ⑥ ●
 Periodický test

 Periodický test vám umožní nastavit čas, kdy systém automaticky zahájí komunikaci

Umožní programování časovačů souvisejících s činností s monitorovací stanice (MS).

s monitorovací stanicí za účelem kontroly komunikace. Tento test odešle objektové číslo a platný přenosový kód testu (Contact ID 602, SIA TX). Nastavte čas testu a denní interval přenosu periodického testu.

Podle následující tabulky nastavte denní interval mezi testy: Perioda se počítá ode dne programování

Perioda se počítá ode dne programování.

Časy MS

(5)2)(6)

| D                | D Znamená     |         |        |              |  |
|------------------|---------------|---------|--------|--------------|--|
| 0                | Nikdy         |         |        |              |  |
| Н                | Každou hodinu |         |        |              |  |
| 1                | Každý den     |         |        |              |  |
| 2                | Každý         | 2 den   |        |              |  |
| 3                | Každý 3 den   |         |        |              |  |
| 4                | Každý 4 den   |         |        |              |  |
| 5 Každý 5 den    |               |         |        |              |  |
| 6                | 6 Každý 6 den |         |        |              |  |
| 7 Jednou týdně   |               |         |        |              |  |
| 5262 Přerušení p |               | oplachu | 15 sek | 15-45 sekund |  |
| Klavesy                                                                                                    | Parametr                                                                                                    | Výchozí                                                                                                    | Rozsah                                                                                                    |  |  |
|----------------------------------------------------------------------------------------------------|----------------------------------------------------------------------------------------------------|----------------------------------------------------------------------------------------------------|----------------------------------------------------------------------------------------------------|--|--|
| Definuje zpoždění<br>definovaného časo                                                                                                    | před přenosem poplachu<br>vého okna, nebude na MS                                                                                                    | na MS. Je-li pop<br>5 poslána žádná i                                                                                                    | lach deaktivován do<br>nformace o poplachu.                                                                                                    |  |  |
| 5263                                                                                                    | Zrušení zpoždění                                                                                                    | 5 min                                                                                                    | 00-255 minut                                                                                                    |  |  |
| Je-li poplach poslán omylem, je možné, aby MS přijímal kód o zrušení poplachu. To se stane,<br>jestliže je zadán platný uživatelský kód pro resetování poplachu do definovaného času<br>zrušení poplachu.                                                                                                    |                                                                                                    |                                                                                                    |                                                                                                    |  |  |
| Přenosový kód zru                                                                                                    | ıšení poplachu musí být d                                                                                                    | efinován.                                                                                                    |                                                                                                    |  |  |
| 5264                                                                                                    | Odposlech                                                                                                    | 120 sec                                                                                                    | 1–255 sekund                                                                                                    |  |  |
| této době systém zavěsí linku.<br>MS může čas odposlechu prodloužit stisknutím "1" na telefonu (pro opakovatelné<br>dvouminutové prodloužení). V tomto případě je čas odposlechu resetován a spuštěn znovu.<br>Stisknutí "2" během odposlechu způsobí přepnutí na režim hovoru. Stisknutí "*" během<br>odposlechu způsobí ukončení spojení |                                                                                                    |                                                                                                    |                                                                                                    |  |  |
| 5265                                                                                                    | Potvrzení                                                                                                    |                                                                                                    |                                                                                                    |  |  |
| Časy potvrzení sou<br>②④).                                                                                                    | uvisející se sekvenčním po                                                                                                    | tvrzením zónou                                                                                                    | (Potvrzení poplachu, viz                                                                                                    |  |  |
|                                                                                                    |                                                                                                    |                                                                                                    |                                                                                                    |  |  |
| 52650                                                                                                    | Start potvrzení                                                                                                    | 000                                                                                                    | 1–120 minut                                                                                                    |  |  |
| (5) (2) (6) (5) (1)<br>Specifikuje, že syst<br>Tento čas začne, ko<br>když byla nějaká c                                                                                                    | <b>Start potvrzení</b><br>tém nemůže začít proces s<br>dyž má systém být aktivov<br>ssoba náhodně zamčená v                                                                                                    | 000<br>ekvenčního potv<br>ván a zabrání pot<br>budově.                                                                                         | 1–120 minut<br>rzení, dokud nevyprší časovač.<br>vrzení poplachu v situacích,                                                                                                    |  |  |
| (5) (2) (6) (5) (1)<br>Specifikuje, že syst<br>Tento čas začne, ko<br>když byla nějaká o<br>(5) (2) (6) (5) (2)                                                                                                    | Start potvrzení<br>tém nemůže začít proces s<br>dyž má systém být aktivov<br>soba náhodně zamčená v<br>Čas potvrzení                                                                                                    | 000<br>ekvenčního potv<br>ván a zabrání pot<br>budově.<br>030                                                                                  | 1–120 minut<br>rzení, dokud nevyprší časovač.<br>vrzení poplachu v situacích,<br>30–60 minut                                                                                                    |  |  |
| <ul> <li>(5) (2) (6) (5) (1)</li> <li>Specifikuje, že syst</li> <li>Tento čas začne, ko</li> <li>když byla nějaká o</li> <li>(5) (2) (6) (5) (2)</li> <li>Specifikuje časovo</li> <li>vyhlášen před upl</li> </ul>                                                                                                    | Start potvrzení<br>tém nemůže začít proces s<br>dyž má systém být aktivov<br>soba náhodně zamčená v<br>Čas potvrzení<br>u periodu, která se spoušt<br>ynutím této periody, je na                                                                                 | 000<br>ekvenčního potv<br>ván a zabrání pot<br>budově.<br>030<br>í s prvním popla<br>MS vyslána info                                           | 1–120 minut<br>rzení, dokud nevyprší časovač.<br>vrzení poplachu v situacích,<br>30–60 minut<br>chem. Pokud je druhá poplach<br>rmace o potvrzeném poplachu.                                    |  |  |
| <ul> <li>(5) (2) (6) (5) (1)</li> <li>Specifikuje, že syst</li> <li>Tento čas začne, ko</li> <li>když byla nějaká o</li> <li>(5) (2) (6) (5) (2)</li> <li>Specifikuje časovo</li> <li>vyhlášen před uply</li> <li>(5) (2) (7)</li> </ul>                                                                                                   | Start potvrzení<br>tém nemůže začít proces s<br>dyž má systém být aktivov<br>soba náhodně zamčená v<br>Čas potvrzení<br>u periodu, která se spoušt<br>ynutím této periody, je na<br>Rozdělení přenosu                                                            | 000<br>ekvenčního potv<br>ván a zabrání pot<br>budově.<br>030<br>í s prvním popla<br>MS vyslána info                                           | 1–120 minut<br>rzení, dokud nevyprší časovač.<br>vrzení poplachu v situacích,<br>30–60 minut<br>chem. Pokud je druhá poplach<br>rmace o potvrzeném poplachu.                                    |  |  |
| <ul> <li>(5) (2) (6) (5) (1)</li> <li>Specifikuje, že syst</li> <li>Tento čas začne, ko</li> <li>když byla nějaká c</li> <li>(5) (2) (6) (5) (2)</li> <li>Specifikuje časovo</li> <li>vyhlášen před upl</li> <li>(5) (2) (7)</li> <li>Menu Rozdělení p</li> </ul>                                                                          | Start potvrzení<br>tém nemůže začít proces s<br>dyž má systém být aktivov<br>osoba náhodně zamčená v<br>Čas potvrzení<br>u periodu, která se spoušt<br>ynutím této periody, je na<br><i>Rozdělení přenosu</i><br>řenosu umožňuje nasměro                         | 000<br>ekvenčního potv<br>ván a zabrání pot<br>budově.<br>030<br>í s prvním popla<br>MS vyslána info                                           | 1–120 minut<br>rzení, dokud nevyprší časovač.<br>vrzení poplachu v situacích,<br>30–60 minut<br>chem. Pokud je druhá poplach<br>rmace o potvrzeném poplachu.<br>dálosti až na tři přijímače MS. |  |  |
| <ul> <li>(5) (2) (6) (5) (1)</li> <li>Specifikuje, že syst</li> <li>Tento čas začne, ko když byla nějaká o</li> <li>(5) (2) (6) (5) (2)</li> <li>Specifikuje časovo vyhlášen před upl</li> <li>(5) (2) (7)</li> <li>Menu Rozdělení p</li> <li>(5) (2) (7) (1)</li> </ul>                                                                   | Start potvrzení<br>tém nemůže začít proces s<br>dyž má systém být aktivov<br>osoba náhodně zamčená v<br>Čas potvrzení<br>u periodu, která se spoušt<br>ynutím této periody, je na<br><i>Rozdělení přenosu</i><br>řenosu umožňuje nasměro<br>MS Aktivace/deaktiva | 000<br>ekvenčního potv<br>ván a zabrání pot<br>budově.<br>030<br>í s prvním popla<br>MS vyslána info<br>ovat specifické uc<br>nce 1. záloha 2. | 1–120 minut<br>rzení, dokud nevyprší časovač.<br>vrzení poplachu v situacích,<br>30–60 minut<br>chem. Pokud je druhá poplach<br>rmace o potvrzeném poplachu.<br>dálosti až na tři přijímače MS. |  |  |

| Klávesy                                                                                                    | Parametr                                                                                         | Výchozí                                     | Rozsah                                           |                     |  |
|----------------------------------------------------------------------------------------------------|--------------------------------------------------------------------------------------------------|---------------------------------------------|--------------------------------------------------|---------------------|--|
|                                                                                                    | Přenosy událostí Aktivace/Deaktivace (nebo také Zavření/Otevření) na<br>MS                       |                                             |                                                  |                     |  |
|                                                                                                    | Nevolá (bez přeno                                                                                | osu).                                       |                                                  |                     |  |
|                                                                                                    | Volej MS 1: Přenos                                                                               | sy Aktivace/Deaktivac                       | e na MS 1.                                       |                     |  |
|                                                                                                    | <b>3</b> Volej MS 2: Přenosy Aktivace/Deaktivace na MS 2.                                        |                                             |                                                  |                     |  |
|                                                                                                    | • Volej MS 3: Přenosy Aktivace/Deaktivace na MS 3.                                               |                                             |                                                  |                     |  |
|                                                                                                    | S Volej na vše: Přenosy Aktivace/Deaktivace na všechny definované MS                             |                                             |                                                  |                     |  |
|                                                                                                    | <b>6</b> 1. záloha 2.: Přenosy Aktivace/Deaktivace na MS 1. Při selhání komunikace volá na MS 2. |                                             |                                                  |                     |  |
|                                                                                                    | 1. záloha 2. a 3.: P. komunikace volá na N                                                       | řenosy Aktivace/Deal<br>MS 2, pokud komunik | ktivace na MS 1. Při s<br>ace selže opět, volá 1 | selhání<br>na MS 3. |  |
| <ul> <li>3 1. záloha 3. volá 2.: Přenosy na MS 1. Při selhání komunikace volá na MS 3. Navíc volá aké na MS 2.</li> </ul> |                                                                                                  |                                             |                                                  |                     |  |

9 2. záloha 3. volá 1.: Přenosy na MS 2. Při selhání komunikace volá na MS 3. Navíc volá také na MS 1.

5272

MS důležité

1. záloha 2.

| Klávesy                                              | Parametr                                                 | Výchozí                               | Rozsah              |            |
|------------------------------------------------------|----------------------------------------------------------|---------------------------------------|---------------------|------------|
| Přenosy důlež                                        | itých událostí (poplachů)                                | ) na MS.                              |                     |            |
| Nevolá (be)                                          | z přenosu).                                              |                                       |                     |            |
| <b>2</b> Volej MS 1                                  | : Přenosy důležitých udál                                | lostí na MS 1.                        |                     |            |
| <b>B</b> Volej MS 2                                  | : Přenosy důležitých udál                                | lostí na MS 2.                        |                     |            |
| • Volej MS 3                                         | : Přenosy důležitých udál                                | lostí na MS 3.                        |                     |            |
| <b>G</b> Volej na vš                                 | še: Přenosy důležitých uda                               | álostí na všechny defino <sup>,</sup> | vané MS.            |            |
| <b>6</b> 1. záloha 2                                 | 2.: Přenosy důležitých ud                                | álostí na MS 1. Při selhá             | ní komunikace volá  | na MS 2.   |
| <ul><li>7 1. záloha 2</li><li>2, pokud kom</li></ul> | . a 3.: Přenosy důležitých<br>unikace selže opět, volá r | událostí na MS 1. Při se<br>na MS 3.  | elhání komunikace v | volá na MS |
| <b>8</b> 1 záloha 3                                  | volá 2 · Přenosv na MS                                   | 1. Při selhání komunika               | ce volá na MS 3. Na | víc volá   |

1. záloha 3. volá 2.: Přenosy na MS 1. Při selhání komunikace volá na MS 3. Navíc volá také na MS 2.

🥑 2. záloha 3. volá 1.: Přenosy na MS 2. Při selhání komunikace volá na MS 3. Navíc volá

také na MS 1.

(5) (2) (7) (3) MS nedůležité

Přenosy nedůležitých událostí (supervize, testy) na MS.

• Nevolá (bez přenosu).

**2** Volej MS 1: Přenosy nedůležitých událostí na MS 1.

**3** Volej MS 2: Přenosy nedůležitých událostí na MS 2.

• Volej MS 3: Přenosy nedůležitých událostí na MS 3.

**b** Volej na vše: Přenosy nedůležitých událostí na všechny definované MS.

1. záloha 2.: Přenosy nedůležitých událostí na MS 1. Při selhání komunikace volá na MS
2.

1. záloha 2. a 3.: Přenosy nedůležitých událostí na MS 1. Při selhání komunikace volá na MS 2, pokud komunikace selže opět, volá na MS 3.

3 1. záloha 3. volá 2.: Přenosy na MS 1. Při selhání komunikace volá na MS 3. Navíc volá také na MS 2.

2. záloha 3. volá 1.: Přenosy na MS 2. Při selhání komunikace volá na MS 3. Navíc volá také na MS 1.

| Klávesy | Parametr | Výchozí | Rozsah |  |
|---------|----------|---------|--------|--|
|         |          |         |        |  |

(5) (2) (8)Přenosové kódy

Umožní Vám zobrazit nebo programovat kódy přenášené systémem LightSYS, v souvislosti s hlášením událostí (např. poplachy, poruchy, obnovy, test supervize atd.) na monitorovací stanici.

Kódy specifikované pro každý typ přenosu událostí závisí na vlastních zásadách monitorovací stanice. Před programováním je DŮLEŽITÉ zkontrolovat protokoly monitorovací stanice. Přenosové kódy jsou ve výchozím nastavení nastaveny dle standardů komunikačních formátů SIA nebo Contact ID.

Přiřaďte stanovené přenosové kódy pro každou událost, podle formátu přenosu monitorovací stanice. Událost, která nemá přiřazen přenosový kód, nebude přenesena do monitorovací stanice. Tabulku přenášených událostí viz **Chyba! Nenalezen zdroj odkazů. Chyba! Nenalezen zdroj odkazů.** 

Pro události, které nemají být přenášeny na MS, použijte místo přenosového kódu dvě nuly (00).

# 53 Konfigurační SW

Menu **konfigurační software** obsahuje parametry, které umožní komunikaci LightSYS s konfiguračním software.

| Klávesy           | Parametr                                                                      | Výchozí | Rozsah |  |  |
|-------------------|-------------------------------------------------------------------------------|---------|--------|--|--|
| 530               | Security                                                                      |         |        |  |  |
| Umožňuje nastavit | Umožňuje nastavit parametry pro dálkovou komunikaci mezi technikem a systémem |         |        |  |  |

s použitím Konfiguračního software.

| 531 Přístupový kód | 5678 |
|--------------------|------|
|--------------------|------|

Umožňuje zadat šest alfanumerických znaků jako instalační přístupový kód.

Aby byla možná komunikace mezi instalační firmou a instalací, je nutno následně zadat stejný kód do odpovídajícího profilu, vytvořeného pro danou instalaci v konfiguračním software.

Pro úspěšné navázání komunikace je nutná shoda "Dálkového ID" a "Přístupového" kódu mez LightSYS a konfiguračním software.

| 5312 | Dálkový ID | 0001 |
|------|------------|------|
|      |            |      |

| Klávesy | Parametr | Výchozí | Rozsah |
|---------|----------|---------|--------|
|         |          |         |        |

Dálkový ID kód slouží jako rozšíření "Přístupového" kódu.

Aby bylo možné navázat komunikaci mezi instalační firmou a systémem, je nutná shoda Dálkového ID kódu v LightSYS a profilu instalace v Konfiguračním software.

V některých případech se jako Dálkový ID kód používá objektové číslo monitorovací stanice, můžete ale použít libovolné 4 místné číslo.

| (5) (3) (1) (5) (3) (1) (3) (3) (3) (3) (3) (3) (3) (3) (3) (3 |
|----------------------------------------------------------------|
|----------------------------------------------------------------|

Zámek MS je bezpečnostní funkce užívaná ve spojení s konfiguračním software. Poskytuje vyšší úroveň bezpečnosti při konfiguraci parametrů komunikace na monitorovací stanici. Stejný 6 ti místný kód musí být zadán do LightSYS a do profilu instalace v Konfiguračním software.

Pokud nebude shoda v kódu "Zámek MS" mezi LightSYS a profilem v Konfiguračním software, nebude mít instalační technik povolen přístup k následujícím položkám souvisejícím s MS:

Zámek MS, Instalační kód, MS IP port, MS IP adresa, MS telefon, Povolit Default, MS Číslo objektu, MS formát, MS kanál, MS záloha, MS povoleno, Dálkový ID, Přístupový kód.

# (5) (3) (2) Telef.zpět.volání 0001

Definuje tři telefonní čísla, na která může ústředna zavolat pro navázání spojení s Konfiguračním software. Pokud nejsou zadána žádná telefonní čísla, může být zpětné volání provedeno na jakýkoliv telefon. Instalační technik zadá telefonní číslo v průběhu navazování komunikace. Pokud je zadáno alespoň jedno telefonní číslo, může být spojení navázáno pouze na toto telefonní číslo.

Když Konfigurační software začíná pokus o navázání spojení, vytáčí telefonní číslo ústředny, které musí být zadáno v parametrech komunikace v profilu instalace v Konfiguračním software.

Pokud ústředna identifikuje příchozí hovor jako jedno z definovaných telefonních čísel, přeruší příchozí hovor (zavěsí) a volá zpět na to samé telefonní číslo.

| 533   | Ovládání      |     |        |
|-------|---------------|-----|--------|
| 533 0 | Zpětné volání | Ano | Ano/Ne |

| Klávesy                                                                                                    | Parametr                                                                                                    |                  | Výchozí                              | Rozsah                                                     |
|----------------------------------------------------------------------------------------------------|----------------------------------------------------------------------------------------------------|------------------|--------------------------------------|------------------------------------------------------------|
|                                                                                                    | Při pokusu o dálkové spojení (přes telefonní linku) systém zavolá zpět na<br>předem naprogramované číslo, s nímž je spojen počítač s konfiguračním<br>softwarem firmy provádějící instalaci. Tím zajistíme větší bezpečnost<br>dálkových operací s konfiguračním softwarem.<br><b>ANO:</b> Zpětné volání je povoleno.<br><b>NE:</b> Zpětné volání je zakázáno. |                  |                                      |                                                            |
| 533 2                                                                                                    | Uživat.inicializa                                                                                                    | ce               | Ano                                  | Ano/Ne                                                     |
|                                                                                                    | <b>ANO</b> : Pro povolen<br>nutné, aby uživate<br>v Uživatelském mo                                                                                                    | ívz<br>sa<br>enu | zdáleného spojer<br>autorizací Hlavn | ní s Konfiguračním software je<br>í kód komunikaci povolil |
|                                                                                                    | NE: Pro spojení s k<br>s uživatelem.                                                                                                    | lon              | figuračním softv                     | vare není nutná spolupráce                                 |
| 534                                                                                                    | IP Brána                                                                                                    |                  |                                      |                                                            |
| P adresa a číslo portu PC s konfiguračním software. Pokud máte k PC s Konfiguračním software připojený router, pak zadáváte IP adresu routeru. |                                                                                                    |                  |                                      |                                                            |

Tato definice se používá při potřebě vzdáleného spojení mezi ústřednou a Konfiguračním software. Spojení může být uskutečněno prostřednictvím IP nebo GPRS.

#### Poznámka:

V menu nastavení Komunikace  $\rightarrow$  Konfigurace  $\rightarrow$  GPRS by měla být zadána IP adresa PC, kde je nainstalován Konfigurační software.

# 54 Následuj mne

Dodatková funkce k přenosu do monitorovací stanice. Následuj Mne umožňuje přenos systémových událostí na předdefinovaná čísla Následuj Mne použitím Hlasových zpráv, SMS zpráv nebo E-mailu. LightSYS umožňuje definovat až 16 čísel Následuj Mne.

| Klávesy | Parametr    | Výchozí | Rozsah |
|---------|-------------|---------|--------|
| 541     | Definice NM |         |        |
|         |             |         | × 1 1  |

Můžete definovat až 16 čísel Následuj Mne destinací. Vyberte požadovanou destinaci ze seznamu.

| Klávesy | Parametr | Výchozí | Rozsah |
|---------|----------|---------|--------|
|         |          |         |        |

# 5 4 1 **3** 1 *Typ přenosu*

Definuje typ přenosu událostí na destinace Následuj Mne.

# 54101 Hlas

Přenáší zprávy Následuj Mne prostřednictvím hlasového kanálu telefonní linky PSTN nebo GSM sítě. (viz *Kanál → Hlasové zprávy* níže). Zadejte telefonní číslo včetně předvolby nebo speciálních znaků pro zprávy NásledujMne definované jako SMS nebo Hlas.

Přenos zpráv hlasovým kanálem může být uskutečněn různými způsoby v závislosti na hardware instalovaného v systému.

Vyberte požadovaný způsob následovně:

**D PSTN/GSM**: Systém kontroluje dostupnost PSTN linky. Během běžného pracovního režimu je hlasová zpráva přenesena PSTN linkou. V případě poruchy PSTN linky, je přenos přesměrován na GSM linku.

**OSM/PSTN**: Systém kontroluje dostupnost GSM linky. Během běžného pracovního režimu je přenos uskutečněn GSM linkou. V případě poruchy GSM linky, je přenos přesměrován na PSTN linku.

**B PSTN pouze**: Odchozí volání je provedeno pouze skrz PSTN hlasový kanál. Použijte tuto možnost, kde není k dispozici GSM linka.

**GSM pouze**: Odchozí volání je provedeno pouze skrz hlasový GSM kanál. Tuto možnost použijte, kde není k dispozici PSTN linka.

# 54000 EMAIL

Přenáší zprávy NásledujMne emailem prostřednictvím sítě IP nebo GPRS. Každý email obsahuje informace včetně popisu systému, typu události a času. Zadejte emailovou adresu pro NásledujMne definované jako typ IP.

**I**P/GPRS: Systém kontroluje dostupnost IP sítě. Během běžného pracovního režimu budou e-maily posílány použitím linky IP sítě. V případě poruchy IP sítě se e-maily přesměrují na síť GPRS.

**ORRS/IP**: Systém kontroluje dostupnost GPRS sítě. Během běžného pracovního režimu budou e-maily posílány použitím linky sítě GPRS. V případě poruchy GPRS sítě se e-maily přesměrují na síť IP.

**B** IP pouze: Přenosy jsou prováděny pouze přes síť IP.

**GPRS pouze**: Přenosy jsou prováděny pouze přes síť GPRS.

| Klávesy                                                                                                    | Parametr               | Výchozí              | Rozsah                    |
|----------------------------------------------------------------------------------------------------|------------------------|----------------------|---------------------------|
| 541013                                                                                                    | SMS                    |                      |                           |
| Přenáší zprávy NásledujMne prostřednictvím SMS. Každá zpráva obsahuje informace včetně popisu systému, typu události a času. Zadejte telefonní číslo včetně předvolby nebo speciálních znaků. |                        |                      |                           |
| 54102                                                                                                    | Podsystém              |                      |                           |
| Přidělte podsystém                                                                                                    | ı(y), ze kterých budou | přenášeny události r | na destinace NásledujMne. |

(5)(4)(1)(2)(3) Události

Každé číslo Následuj Mne může mít přiřazeno vlastní soubor událostí. Vyberte z níže uvedených událostí, které se budou posílat na čísla Následuj Mne.

| Událost                         | Popis                                                                                                    | Výchozí |
|---------------------------------|----------------------------------------------------------------------------------------------------|---------|
| ①Poplachy                       |                                                                                                    |         |
| Vloupání                        | Poplach vloupání                                                                                             | Ano     |
| <b>2</b> Požár                  | Požární poplach                                                                                              | Ano     |
| <b>B</b> Nouze                  | Nouzový poplach                                                                                              | Ano     |
| Panika (S.O.S)                  | Poplach panika                                                                                               | Ano     |
| <b>G</b> Tamper                 | Tamper poplach                                                                                               | Ne      |
| <b>6</b> Nátlak                 | Poplach Nátlak od uživatele xx                                                                               | Ano     |
| Potvrz.poplach                  | Potvrzený poplach                                                                                            | Ne      |
| 8 Bez pohybu                    | Indikace "bez pohybu"                                                                                        | Ne      |
| ②Aktivace/deaktiva              | nce                                                                                                    |         |
| <b>O</b> Aktivace               | Byla vykonána aktivace systému                                                                               | Ne      |
| <b>2</b> Deaktivace             | Byla vykonána deaktivace systému                                                                             | Ne      |
| <b>B</b> Rodičovská<br>kontrola | Systém byl aktivován/deaktivován<br>uživatelem/dálkovým ovládáním definovaný s<br>funkcí Rodičovské kontroly | Ne      |
| <b>③</b> Poruchy                |                                                                                                    |         |
| <b>OD</b> Špatný kód            | Po třech neúspěšných pokusech o zadání kódu.                                                                 | Ne      |

| Událost                       | Popis                                                                                                    | Výchozí |
|-------------------------------|----------------------------------------------------------------------------------------------------|---------|
| <b>0 2</b> Nízká bat.ústř.    | Indikace slabé baterie v hlavní jednotce LightSYS<br>(méně než 11V)                                                                                                    | Ne      |
| <b>O B</b> W.nízká<br>baterie | Indikace nízké baterie nějakého bezdrátového<br>zařízení v systému                                                                                                    | Ne      |
| <b>O 4</b> Zarušení           | Indikace zarušení v systému                                                                                                    | Ne      |
| OSZtráta W.                   | Ztráta bezdrátového prvku. Když není přijat signál<br>supervize z bezdrátového zařízení                                                                                       | Ne      |
| O O Výpadek AC                | Přerušení hlavního napájení AC hlavního panelu<br>Agility. Aktivace poruchy nastane dle<br>předdefinované doby zpoždění ztráty AC                                             | Ne      |
| <b>O</b> Porucha BELL         | Porucha připojení sirény                                                                                                    |         |
| <b>0 8</b> Porucha BUS        | Porucha komunikace na sběrnici                                                                                                    |         |
| <b>09</b> Nízká<br>bat.sirény | Indikace nízké baterie systémové sirény                                                                                                    |         |
| <b>0</b> Porucha PSTN         | Ztráta PSTN. Je-li definována doba zpoždění ztráty<br>PSTN, bude zpráva poslána po vypršení této doby                                                                         | Ne      |
| <b>D D</b> Porucha IP sítě    | Porucha komunikace se sítí IP.                                                                                                    | Ne      |
| (4) GSM                       |                                                                                                    |         |
| O Porucha GSM                 | Obecná porucha GSM (Porucha SIM karty,<br>dostupnost sítě, kvalita sítě, špatný PIN kód,<br>komunikace modulu, GPRS heslo, porucha GPRS IP,<br>spojení GPRS, špatný kód PUK)  | Ne      |
| Porucha SIM                   | Nějaká porucha SIM karty                                                                                                    | Ne      |
| O Platnost SIM                | Upozorňovací zpráva na čísla Následuj Mne se<br>provede 30 dní před uplynutím platnosti<br>předplacené SIM karty                                                              | Ne      |
| SIM kredit                    | Automatická SMS zpráva o stavu kreditu (nebo<br>ostatní zprávy) přijaté předdefinovaným číslem<br>operátora v přijímacím telefonu SMS bude<br>přenesena na číslo Následuj Mne | Ne      |
| <b>S</b> Prostředí            |                                                                                                    |         |
| <b>O</b> Plyn                 | Varování před výskytem plynu (přírodní plyn) ze<br>zóny definované jako Plynový detektor                                                                                      | Ne      |
| <b>2</b> Záplava              | Varování před záplavou ze zóny definované jako<br>záplavový detektor                                                                                                    | Ne      |

| Událost                   | Popis                                                                                                    | Výchozí |
|---------------------------|----------------------------------------------------------------------------------------------------|---------|
| BCO                       | Varování před vysokou teplotou ze zóny definované<br>jako CO detektor                                                                   | Ne      |
| Ovysoká teplota           | Varování před vysokou teplotou ze zóny definované<br>jako teplotní detektor                                                             | Ne      |
| SNízká teplota            | Varování před nízkou teplotou ze zóny definované<br>jako teplotní detektor                                                              | Ne      |
| <b>G</b> Technická        | Varování ze zóny definované jako Technická                                                                                              | Ne      |
| <b>6</b> Ostatní          |                                                                                                    |         |
| Přemostění zóny           | Zóna byla přemostěna                                                                                                    | Ne      |
| Periodický test           | Testovací zpráva Následuj Mne bude provedena v<br>následujících předdefinovaných časech v parametru<br>Periodický test pod parametry MS | Ne      |
| <b>B</b> Dálkové program. | Systém je v dálkovém instalačním režimu                                                                                                 | Ne      |

| Klávesy | Parametr        | Výchozí | Rozsah |
|---------|-----------------|---------|--------|
| 541\$4  | Obnovy událostí |         |        |

Vyberte obnovy událostí, které budou přenášeny na destinace NásledujMne.

| Událost                      | Popis                                             | Výchozí |
|------------------------------|---------------------------------------------------|---------|
| ① Poplachy                   |                                                   |         |
| <b>O D</b> Vloupání          | Poplach vloupání obnoven                          | Ano     |
| <b>0</b> <sup>2</sup> Tamper | Tamper poplach obnoven                            | Ne      |
| 2 Poruchy                    |                                                   |         |
| <b>O1</b> Nízká bat.ústř.    | Slabá baterie v hlavní jednotce LightSYS obnovena | Ne      |
| <b>02</b> W.nízká            | Slabá baterie v bezdrátovém zařízení obnovena     | Ne      |
| baterie                      |                                                   |         |
| <b>0 3</b> Zarušení          | Zarušení v systému obnoveno                       | Ne      |
| <b>0 4</b> Ztráta W.         | Ztráta bezdrátového zařízení obnovena             | Ne      |
| Událost                      | Popis                                             | Výchozí |
| <b>O S</b> Výpadek AC        | Napájení AC do hlavní jednotky obnoveno           | Ne      |
| <b>0 6</b> Porucha BELL      | Porucha připojení sirény obnovena                 |         |

| <b>O</b> Porucha BUS     | Porucha komunikace sběrnice obnovena |    |  |
|--------------------------|--------------------------------------|----|--|
| <b>08</b> Nízká          | Slabá baterie v siréně obnovena      |    |  |
| bat.sirény               |                                      |    |  |
| <b>O 9</b> Porucha PSTN  | Porucha linky PSTN obnovena          | Ne |  |
| <b>O</b> Porucha IP sítě | Porucha komunikace na IP obnovena    | Ne |  |
| 3 <sub>GSM</sub>         |                                      |    |  |
| OPorucha GSM             | Obecná porucha GSM obnovena          | Ne |  |
| 4 Prostředí              |                                      |    |  |
| <b>O</b> Plyn            | Plyn obnoven                         | Ne |  |
| <b>2</b> Záplava         | Záplava obnovena                     | Ne |  |
| <b>₿</b> co              | CO obnoven                           | Ne |  |
| Ovysoká teplota          | Vysoká teplota obnovena              | Ne |  |
| <b>G</b> Nízká teplota   | Nízká teplota obnovena               | Ne |  |
| <b>6</b> Technická       | Technická obnovena                   | Ne |  |

| Klávesy       | Parametr          | Výchozí | Rozsah |
|---------------|-------------------|---------|--------|
| 541 <b>05</b> | Dálková kontrola  |         | Ano/Ne |
| 541251        | Dálkový odposlech | Ne      | Ano/Ne |

Uživatel se zadaným číslem NásledujMne může provádět odposlech a hovor do střežených prostor.

| ⑤④①�€② Dálkové programování <sup>Ne</sup> | Ano/Ne |
|-------------------------------------------|--------|
|-------------------------------------------|--------|

Uživatel se zadaným číslem NásledujMne může provádět dálkové operace (ovládání, nastavení) dle dostupných voleb menu dálkového ovládání. Více informací v *Návod k obsluze LightSYS*.

| 542                                                               | Ovládání                    |         |        |  |
|-------------------------------------------------------------------|-----------------------------|---------|--------|--|
| Umožňuje programovat ovládání související s funkcemi NásledujMne. |                             |         |        |  |
| Klávesy                                                           | Parametr                    | Výchozí | Rozsah |  |
| 5420                                                              | Deakt.zast. Následuj<br>Mne | Ne      | Ano/Ne |  |

ANO: Volání NM bude zastaveno, jakmile se podsystém deaktivuje.

NE: Volání NM bude pokračovat i po deaktivaci podsystému kódem uživatele (výchozí).

| 542 Deakt.přen | n.v částeč.akt. Ne | Ano/Ne |
|----------------|--------------------|--------|
|----------------|--------------------|--------|

**ANO**: Během částečné nebo skupinové aktivace nebudou na NM přenášeny informace (poplachy, tamper).

NE: Informace na NM budou přenášeny i během částečné či skupinové aktivace.

| 543                                                                      | Parametry                          |                    |       |
|--------------------------------------------------------------------------|------------------------------------|--------------------|-------|
| Umožňuje progran                                                         | novat parametry související s funl | kcemi NásledujMne. |       |
| 5430                                                                     | Opakování NM                       | 03                 | 01–15 |
| Určuje, kolikrát se                                                      | bude opakovaně volat na číslo Nl   | M.                 |       |
| 5432                                                                     | Opakování hlasové zprávy           | 01                 | 01–05 |
| Určuje, kolikrát se bude opakovat hlasová zpráva při volání na čísla NM. |                                    |                    |       |
| 5438                                                                     | Periodický test NM                 |                    | 01–05 |

Periodický test umožňuje nastavit čas, kdy bude systém automaticky ověřovat komunikaci s NM. (viz strana **Chyba! Záložka není definována.**).

## 6 Audio

Toto menu umožňuje definovat parametry hlasových zpráv.

## Poznámka

Toto menu bude zobrazeno pouze tehdy, pokud je v systému přihlášen hlasový modul. Menu hlasových zpráv poskytuje přístup k následujícím submenu:

6 🛈 Zprávy, níže

6 Místní zprávy, strana 158

# 6 CZprávy

| Klávesy | Parametr | Výchozí | Rozsah |
|---------|----------|---------|--------|
| 60      | Zprávy   |         |        |

| Klávesy | Parametr                                                                                                    | Výchozí                                                                                                    | Rozsah                                                                                                    |
|---------|----------------------------------------------------------------------------------------------------|----------------------------------------------------------------------------------------------------|----------------------------------------------------------------------------------------------------|
|         | Použijte toto menu<br>podsystémy, výsti<br>a/nebo v telefonu.<br>Přizpůsobení zprá<br>1. <b>Uživatelské r</b><br>uživatelsky na<br>prováděno pr<br>z mikrofonu r | a pro přizpůsobení hlasov<br>apy, makra z hlasového m<br>v je možné dvěma způsob<br>ahrávání: <i>O Společná zprá</i><br>ahrávatelné zprávy. Nahrá<br>ostřednictvím mikrofonu s<br>a jednotce poslechu/hovo | rých zpráv pro zóny,<br>nodulu slyšitelných lokálně<br>oy:<br>va a <i>©</i> Knihovna zpráv jsou<br>ávání zpráv může být<br>na hlasovém modulu nebo<br>oru.                |
|         | <b>Poznámka:</b><br>Definice mikr<br>na hlasovém 1                                                                                                    | ofonu, který bude používá<br>nodulu.                                                                                                    | án, je dána DIP přepínačem 4                                                                                                    |
|         | <ol> <li>Přidělení zpr.<br/>být přiděleny<br/>obsahovat až<br/>očíslováno. Př<br/>Systém rozpo<br/>číslům. Viz ta<br/>Nenalezen zd</li> </ol>                    | ív: Zprávy zón, podsystén<br>k předem nahraným zprá<br>4 slova. Každé slovo přede<br>i sestavování zprávy se za<br>zná tato čísla a přehraje zp<br>bulka v Chyba! Nenaleze<br>lroj odkazů                  | nů, výstupů a maker mohou<br>vám. Každá zpráva může<br>em nahrané zprávy je<br>adává sekvence těchto čísel.<br>právu odpovídající těmto<br><b>n zdroj odkazů. Chyba</b> ! |
|         | <b>Poznámka:</b><br>Prvních pět pozic<br>Zákaznicky uprav                                                                                                    | v knihovně je určeno uživ<br>itelná slova isou v knihov                                                                                                    | zatelsky nahrávatelné zprávy.<br>ně zpráv pod volbou <b>G</b> .                                                                                                    |
|         | Po nahrání či přid<br>v každé kategorii.                                                                                                    | ělení zpráv můžete zpráv                                                                                                    | y ověřit vybráním <b>[1] Přehrát</b>                                                                                                    |
| 610     | Společná zpráva                                                                                                    | 1                                                                                                    |                                                                                                    |
|         | Uživatelsky defin<br>nebo telefonní čísl<br>společná zpráva je                                                                                                   | ovatelná zpráva identifiku<br>o. Tato zpráva může mít c<br>e: Haló, volá váš bezvečno                                                                                                    | ující systém, například adresa<br>délku až 10 sekund. Výchozí<br>ostní systém.                                                                                            |

Uživatelsky definovatelný název pro zónu, ve které se stala událost, například "Kuchyň". Zpráva zóny může mít délku až 2 sekundy a je spouštěna pouze tehdy, pokud se nastalá událost týká zóny.

# 6 (1) 3 Zprávy podsystémů

| Klávesy                                                                        | Parametr                                                        | Výchozí                                                | Rozsah                                                    |
|--------------------------------------------------------------------------------|-----------------------------------------------------------------|--------------------------------------------------------|-----------------------------------------------------------|
|                                                                                | Uživatelsky defin<br>událost, například<br>sekundy.             | ovatelný název pro podsy:<br>1 "Garáž". Zpráva podsyst | stém, ve kterém se stala<br>tému může mít délku až 2      |
| 614                                                                            | Výstupy                                                         |                                                        |                                                           |
| Uživatelsky definovatelný název pro vy<br>například "Topení". Zpráva výstupu m |                                                                 |                                                        | o, ve kterém se stala událost,<br>mít délku až 2 sekundy. |
| 615                                                                            | Makro                                                           |                                                        |                                                           |
|                                                                                | Uživatelsky definovatelný název pro makro spouštěné uživatelem. |                                                        |                                                           |
| 6 (1) 6 Knihovna zpráv                                                         |                                                                 |                                                        |                                                           |
| Seznam uživatelsky definovatelných zpráv. Každá zpráva<br>délku až 2 sekundy.  |                                                                 |                                                        | Každá zpráva může mít                                     |

# 62 Místní zprávy

(6) (2) Místní hlášení

Při vzniku nějaké události může systém oznámit bezpečnostní situaci místním přehráním zprávy na jednotce poslechu a hovoru. Oznamovací zpráva může být pro každou událost povolena nebo zakázána použitím klávesy 💿 . Povolení nebo zakázání zprávy pro každou zprávu závisí na požadavcích uživatele.

| Parametr                    | Popis                                                  | Výchozí |
|-----------------------------|--------------------------------------------------------|---------|
| <b>O I</b> Vloupání         | Poplach vloupání                                       | Ano     |
| <b>O O</b> Požár            | Požární poplach                                        | Ano     |
| <b>O B</b> Nouze            | Nouzový (zdravotní) poplach                            | Ano     |
| <b>0 4</b> Panika           | Poplach panika                                         | Ano     |
| <b>06</b> Tamper            | Tamper poplach                                         | Ano     |
| <b>O G</b> Prostředí        | Poplach z detektorů plynu, zaplavení,<br>teploty apod. | Ano     |
| <b>0 7</b> Plná aktivace    | Plná aktivace Podsystému                               | Ano     |
| <b>08</b> Částečná aktivace | Částečná aktivace Podsystému                           | Ano     |
| <b>OO</b> Deaktivace        | Deaktivace Podsystému                                  | Ano     |
| <b>OO</b> Hlasitý stav      | Stav systému hlášený po stisku stavové                 | Ano     |

#### Strana 158

|                           | klávesy na klávesnici/dálkovém ovladači                 |     |
|---------------------------|---------------------------------------------------------|-----|
| <b>O</b> Odchod/vstup     | Vstupní nebo odchodové zpoždění                         | Ano |
| <b>O 2</b> Autoaktivace   | Systém v procesu autoaktivace                           | Ano |
| <b>O B</b> Výstup zap/vyp | Sepnutí nebo deaktivace výstupu                         | Ne  |
| <b>1 4</b> Walk test      | Walk test. LightSYS bude přehrávat čísla a<br>názvy zón | Ano |

## 7 Instalace

Menu Instalace poskytuje přístup do podmenu používaných pro přidání, odebrání nebo testování systémových příslušenství.

Menu instalace obsahuje následující podmenu:

🗇 🛈 BUS zařízení, níže

⑦ ② Bezdrátové zařízení, strana 111

# ⑦① BUS zařízení

Menu BUS zařízení poskytuje přístup do submenu a jejich souvisejících parametrů pro přidání či odebírání sběrnicových expandérů. Z této části máte také přístup k testování kvality komunikace sběrnice, jak je dále popsáno:

Toto menu umožňuje nastavit parametry LightSYS zařízení, modulů a expandérů a ověřit funkčnost instalovaného hardware.

- ① Automaticky
- ② Manuálně
- ③ Testování

### BUS zařízení: Automatické nastavení

| Klávesy      | Parametr    | Výchozí | Rozsah |
|--------------|-------------|---------|--------|
| 7 <b>.</b> ] | Automaticky |         |        |

Menu Automaticky umožňuje provést automatické nastavení všech jednotek připojených na sběrnici použitím funkce skenování sběrnice.

#### Poznámka:

Pokud vstoupíte do režimu instalační programování s DIP přepínačem 2 v poloze ON, systém okamžite provede automatické nastavení.

#### > Automatická identifikace zařízení na sběrnici

- Stiskněte Pro začátek automatického SKENOVANI BUS (proces automatického nastavení) při kterém jsou identifikována všechna zařízení na sběrnici. Na displeji bude zobrazen seznam všech zařízení včetně potřebných parametrů.
- Ověřte, že jsou na displeji klávesnice zobrazena všechna připojená zařízení (zobrazená podle nastavených parametrů). Pokud zařízení není zobrazeno, zkontrolujte zapojení a nastavení ID adresy.
- Pro potvrzení zobrazeného stiskněte <sup>10</sup>, pokračujte přes konfiguraci parametrů a pokračujte dalším nalezeným zařízením.

| Klávesy | Parametr | Výchozí | Rozsah |
|---------|----------|---------|--------|
|---------|----------|---------|--------|

4. Opakujte kroky 2 a 3 dokud nebudou zobrazena a nakonfigurována všechna zařízení.

#### BUS zařízení: Manuální nastavení

| Klà     | áves       | şy                                            | Parametr                                                         | Výchozí                                                    | Rozsah                                                |
|---------|------------|-----------------------------------------------|------------------------------------------------------------------|------------------------------------------------------------|-------------------------------------------------------|
| 000     |            | 2)                                            | Manuálně                                                         |                                                            |                                                       |
| To      | to me      | enu použijte                                  | pro manuální při                                                 | dání nebo odebrání sběrnico                                | vých zařízení v systému.                              |
| 0       | $\bigcirc$ | 200                                           | Klávesnice                                                       |                                                            |                                                       |
| ⊳       | KR         | OK 1: Výbě                                    | ér / změna typu kl                                               | ávesnice:                                                  |                                                       |
|         | 1.         | Přes výběr<br>KLAVESNJ<br>ID=01 7             | menu, zobrazí se<br>CCE :<br>TYP=                                | následující displej:                                       |                                                       |
|         | 2.         | Použijte kl<br>kterou chc<br>adrese, kte      | ávesy 🗔 nebo<br>ete přidělit (nebo<br>erá je 01.                 | 💼 pro posun kursoru přes<br>smazat). První klávesnice mi   | s ID adresu klávesnice,<br>usí být přiřazena první ID |
|         |            | Ujistěte se,<br>s popisem<br><b>definován</b> | fyzické nastavení<br>Chyba! Nenalezer<br>a                       | ID adresy na DIP přepínači<br>n zdroj odkazů., strana Chyl | je nastavena v souladu<br>ba <b>! Záložka není</b>    |
|         | 3.         | Umístěte k<br>podporova<br>• NENI<br>• LCD, I | xurzor na pole <b>TY</b><br>anými typy kláves<br>LCDP (model RP1 | P a klávesou 🔎 volte mezi<br>nic:<br>28KP / RP128KPP)      | následujícími                                         |
|         |            | <ul> <li>LCDI,</li> </ul>                     | LCDPI (model RP                                                  | 432KP / RP432KP)                                           |                                                       |
|         |            | <ul> <li>WLKP</li> </ul>                      | (1-směrná bezdrát                                                | ová klávesnice)                                            |                                                       |
| $\succ$ | KR         | OK 2: Přidě                                   | élení podsystému:                                                | :                                                          |                                                       |
|         | 4.         | Po stisku k<br>PRIDEL k<br>KLAV=01            | clávesy 🕑 a ulož<br>K PODS :<br>P=1                              | ení volby klávesnice se zobra                              | azí následující displej:                              |
|         | 5.         | Přidělte k                                    | lávesnici vybraný                                                | podsystém použitím číselny                                 | ých kláves <b>[1 až 4]</b> . Tento                    |

5. Pridelte klavesnici vybrany podsystem pouzitim ciselnych klaves [1 az 4]. Tento podsystém specifikuje umístění klávesnice a je používán pro "rychlé" funkce (například aktivace).

### Poznámka:

| Klávesy | Parametr | Výchozí | Rozsah |
|---------|----------|---------|--------|
|         |          |         |        |

1. Systém bez podsystémů je brán jako Podsystém 1.

2. V rozděleném systému může být klávesnice selektivně přidělena k požadovanému podsystému.

Stiskem klávesy 💷 uložíte nastavení.

# > KROK 3: Přidělení přístupu k podsystémům:

Specifikuje podsystémy, ke kterým bude mít klávesnice přístup pro ovládání a zobrazení informací.

6. Po stisku 🞯 a uložení výběru podsystému se zobrazí následující displej:

P=1234 KL=xx YYYY MASKA

 Pro každý podsystém (1 až 4), použijte klávesu pro přepnutí volby mezi [A] ANO a [N] NE

Poznámka:

xx reprezentuje ID adresu klávesnice

- Stiskněte <sup>1</sup> Definujte ovládání klávesnice (nouzové klávesy, multizobrazení a bzučáku. Více informací na straně 175).
- 9. Stiskněte 🞯 a opakujte předchozí kroky pro nastavení dalších klávesnic (až 4).
- 10. Stiskněte Typro návrat do předchozí programové úrovně.
- 71202

#### Expandér zón

## Výběr / změna expandéru zón

- Výběrem z nabídky menu se zobrazí následující displej: EXPANDER ZON ID=01 TYP=NENI
- Použijte klávesy abo pro posun kursoru přes ID adresu expandéru zón, který si přejete přidělit (nebo smazat). První expandér zón musí mít přiřazenu první ID adresu, která je 01.

#### Poznámka:

Ujistěte se, fyzické nastavení ID adresy na DIP přepínači je nastavena v souladu s popisem **Chyba! Nenalezen zdroj odkazů.**, strana **Chyba! Záložka není definována.** 

- **3.** Umístěte kurzor na pole **TYP** a klávesou **•** volte mezi následujícími podporovanými typy:
  - NZE08: 8 zónový drátový expandér

Pokud přidáváte expandér zón NZE08, definujte také nastavení zakončení zón na expandéru v závislosti na připojených detektorech. Výchozí hodnota zakončení je

| Klávesy | y Parametr                             | Výchozí                          | Rozsah                 |
|---------|----------------------------------------|----------------------------------|------------------------|
|         | 2.2K pro EOL a DEOL (viz               | Zakončení zón $203$ stran        | a 108)                 |
| 4.      | Pro potvrzení a uložení na             | stavení stiskněte 💷.             |                        |
| 5.      | Opakujte výše uvedený pr               | oces pro všechny expandéry z     | ón v systému.          |
| 000     | ) <b>O B</b> Výstupy                   |                                  |                        |
| ≻ Výb   | pěr / změna modulu výstup              | ů                                |                        |
| 1.      | Výběrem z nabídky menu                 | se zobrazí následující displej:  |                        |
|         | PROG.VYSTUPY:                          |                                  |                        |
|         | ID=01 TYP=                             |                                  |                        |
| 2.      | Použijte klávesy 🗾 neb                 | o 🕝 pro posun kursoru pře        | s ID adresu expandéru  |
|         | výstupů, který si přejete př           | ridělit (nebo smazat). První exp | pandér výstupů musí m  |
|         | přiřazenu první ID adresu              | , která je <b>01</b> .           |                        |
|         | Poznámka:                              |                                  |                        |
|         | Ujistěte se, fyzické nastave           | ní ID adresy na DIP přepínači j  | e nastavena v souladu  |
|         | s popisem Cnyba! Nenaiez<br>definována | en zaroj odkazu., strana Cnyr    | oa! Zalozka neni       |
| 2       | Umístěte luseren ne nele T             | VD = 1.1/                        |                        |
| 3.      | podporovanými tvpy:                    | IP a klavesou 🥌 volte mezi       | nasiedujicimi          |
|         | pouporovanymi typy.                    |                                  |                        |
|         | • NENI                                 |                                  |                        |
|         | UO04 (4-relé výstup                    | yy)                              |                        |
|         | <ul> <li>UO08 (8-výstupů ty</li> </ul> | pu otevřený kolektor)            |                        |
|         | • XO08 (vysílač X-10)                  | 1 ,                              |                        |
|         | UO02 (2-relé výstur                    | oy umístěné na zdroji 3A nebo    | na bezdrátovém         |
|         | přijímači)                             | , ,                              |                        |
| 4.      | Pro potvrzení a uložení na             | stavení stiskněte 迹.             |                        |
| 5.      | Opakujte výše uvedený pr               | oces pro všechny expandéry v     | ýstupů v systému (až d |

- maximálního povoleného počtu v závislosti na typech expandérů).
- 6. Stiskněte 📼 pro návrat do předchozí programové úrovně.

Pokud je expandér výstupů nalezen, ale jako typ je zvoleno NENÍ, zobrazí se následující displej:

\*\*SMAZAT\*\*

JSI SI JISTY? N

Stiskem 💷 se vrátíte k předchozímu displeji.

-NEBO-

| Klć | ives | у                    | Parametr                              | Výchozí                                | Rozsah                |
|-----|------|----------------------|---------------------------------------|----------------------------------------|-----------------------|
|     | 7.   | Stiskem              | vyberete A (A                         | NO) a pro potvrzení smazání            | stiskněte 🞯.          |
| 0   | 12   | 04                   | Napájecí zdroj                        |                                        |                       |
| ۶   | Výl  | běr / změna          | napájecího zdroj                      | e                                      |                       |
|     | 1.   | Výběrem z            | z nabídky menu se                     | e zobrazí následující displej:         |                       |
|     |      | ID=01                | ΣDR05.<br>ΓΥΡ=                        |                                        |                       |
|     | 2.   | Použijte k           | lávesy 과 nebo                         | 🕝 pro posun kursoru přes               | ID adresu napájecího  |
|     |      | zdroje, kte          | rý si přejete přidě                   | lit (nebo smazat). První napáj         | ecí zdroj musí mít    |
|     |      | Poznámi              | ka:                                   |                                        |                       |
|     |      | Ujistěte se,         | fyzické nastavení<br>Chybel Narolaza  | ID adresy na DIP přepínači je          | e nastavena v souladu |
|     |      | definován            | a                                     | n zuroj oukazu., strana Cnyb           | a: Zalozka neni       |
|     | 3.   | Umístěte k           | kurzor na pole <b>TY</b>              | P a klávesou 🝺 volte mezi n            | následujícími         |
|     |      | podporov             | anými typy:                           |                                        |                       |
|     |      | • NENI               |                                       |                                        |                       |
|     |      | • PS02:              | napájecí zdroj 3A                     |                                        |                       |
|     | 4.   | Stiskněte            | 🥑. Zobrazí se n                       | ásledující displej:                    |                       |
|     |      | P=1234<br>YYYY       | NZ=1                                  |                                        |                       |
|     | 5.   | Použijte k           | lávesy 과 nebo                         | 🕝 a klávesou 🐻 vyberte                 | přidělení do          |
|     |      | podsystén            | nů.                                   | ,<br>,                                 |                       |
|     | 6.   | Stiskněte            | Zobrazí se ná                         | ísledující displej:                    |                       |
|     |      | 1)SIR/RE             | EPRO N                                |                                        |                       |
|     |      | Pokud je r           | na výstup připojen                    | a nějaká siréna nebo reprodul          | ktor, stiskněte 🗔 pro |
|     |      | volbu A (A           | ANO); jinak stiskn                    | ěte 🖭.                                 |                       |
|     |      | Pokud vyb            | erete ANO, systéi                     | n bude kontrolovat připojení           | sirény a případně     |
|     |      | indikovat            | poruchu připojení                     | sirény.                                |                       |
|     | 7.   | Opakujte<br>maximáln | výše uvedený pro<br>ího povoleného po | ces pro všechny napájecí zdro<br>očtu) | je v systému (až do   |
|     |      |                      | 1 1                                   | ,                                      |                       |

8. Pokud je napájecí zdroj nalezen, ale jako typ je zvoleno NENÍ, zobrazí se následující displej:

| Parametr              | Výchozí                                                                        | Rozsah                                                                                 |
|-----------------------|--------------------------------------------------------------------------------|----------------------------------------------------------------------------------------|
| **SMAZAT**            |                                                                                |                                                                                        |
| SI JISTY? N           |                                                                                |                                                                                        |
| něte ⊡ pro volbu A (A | ANO) a stiskněte 💷.                                                            |                                                                                        |
| Bezdrátový expa       | andér                                                                          |                                                                                        |
|                       | Parametr<br>**SMAZAT**<br>SI JISTY? N<br>ěte pro volbu A (A<br>Bezdrátový expa | ParametrVýchozí**SMAZAT**SI JISTY?Nečepro volbu A (ANO) a stiskněteBezdrátový expandér |

LightSYS podporuje až dva bezdrátové přijímače. Každý expandér podporuje až 32 bezdrátových zón a 16 multifunkčních ovladačů (více informací v *LightSYS Instalační návod na Bezdrátový přijímač*).

### Výběr / změna bezdrátového přijímače

- Výběrem z nabídky menu se zobrazí následující displej: Bezdrat.modul: ID=1 TYP=WM
- 2. Vyberte ID přijímače (1 nebo 2), klávesou 🖾 vyberte typ WL a stiskněte 💷
- Zobrazí se následující displej: WME=X: PREMOSTIT TAMPER BOXU ? Pokud je přijímač namontován uvnitř skříně LightSYS, vyberte A pro přemostění tamper. Stiskněte ?
- 4. Opakujte výše uvedený proces další napájecí zdroj.

7000 Proximity čtečka

#### Výběr / změna proximity čtečky

- Výběrem z nabídky menu se zobrazí následující displej: PROX.CTEC.: ID=01 TYP=PKR
- Použijte klávesy a nebo pro posun kursoru přes ID adresu proximity čtečky na adresu odpovídající ID adrese nastavené na modulu čtečky.
- 3. Umístěte kurzor na pole **TYP** a klávesou 🝺 vyberte volbu typu na PKR.
- Stiskněte <sup>1</sup> Zobrazí se následující displej: P=1234 KR01
  - Y... MASKA
- Použijte klávesy nebo a klávesou vyberte přidělení do podsystémů.
- 6. Stiskněte 💷. Zobrazí se následující displej:

Ovládaní: PKR=1

| Klávesy         | Parametr                                                              | Výchozí                                             | Rozsah      |  |
|-----------------|-----------------------------------------------------------------------|-----------------------------------------------------|-------------|--|
| Pc<br>pc        | oužijte klávesy 🕩 nebo 🕻<br>ožadované položky.<br>O OKAMZ - AKT - ?   | 🗂 pro rolování nabídkou a klávesu                   | pro volbu   |  |
| -               | <ul> <li>ANO - podsystém bu</li> </ul>                                | ude aktivován okamžitě.                             |             |  |
|                 | <ul> <li>NE – bude používáno</li> </ul>                               | o odchodové zpoždění.                               |             |  |
| 0               | ZOBR.PRIPR.?                                                          |                                                     |             |  |
|                 | • ANO – na čtečce bud                                                 | e zobrazován stav připraveno.                       |             |  |
| €               | • NE – na čtečce nebud<br>• ZOBR. ATK.?                               | le indikován stav připraveno.                       |             |  |
|                 | • ANO – na čtečce bud                                                 | e indikován stav aktivace.                          |             |  |
| 4               | • NE - na čtečce nebud<br>ZOBR.ČÁST.?                                 | ebude indikován stav aktivace.                      |             |  |
|                 | • ANO - na čtečce bude                                                | e indikován stav částečné aktivace.                 |             |  |
|                 | • NE - na čtečce nebud                                                | e indikován stav částečné aktivace.                 |             |  |
| 6               | ZOBR.PREMOS.?                                                         |                                                     |             |  |
|                 | • ANO - na čtečce bude                                                | e indikován stav přemostění.                        |             |  |
|                 | <ul> <li>NE - na čtečce nebud</li> </ul>                              | e indikován stav přemostění.                        |             |  |
| 7. St           | tiskněte 💷.                                                           |                                                     |             |  |
| 002             | <b>O 7</b> Hlasový modul                                              |                                                     |             |  |
| > Specif        | fikace parametrů hlasového                                            | o modulu                                            |             |  |
| <b>1.</b> V     | ýběrem z nabídky menu se                                              | zobrazí následující displej:                        |             |  |
| Н               | LASOVY MODUL                                                          |                                                     |             |  |
|                 | TYP=HLAS                                                              |                                                     |             |  |
| <b>2.</b> U     | Umístěte kurzor na pole <b>TYP</b> a klávesou 🔎 zvolte typ jako HLAS. |                                                     |             |  |
| 3. St<br>V<br>K | tiskněte 🎐 Zobrazí se ná<br>LOZ DALK.PRIST.<br>0D: 00                 | isledující displej:                                 |             |  |
| 4. Z            | adejte dálkový telefonní kóc<br>olání do systému ze vzdáler           | d a stiskněte 💷 Dálkový kód je po<br>ného telefonu. | oužíván při |  |
| 002             | <b>0 8</b> Siréna                                                     |                                                     |             |  |

> Specifikace parametrů sirény

1. Výběrem z nabídky menu se zobrazí následující displej: VENKOVNI SIRENA:

| Klávesy                                             | /                         | Parametr                                              | Výchozí                                             | Rozsah                   |
|-----------------------------------------------------|---------------------------|-------------------------------------------------------|-----------------------------------------------------|--------------------------|
|                                                     | ID=1                      | TYP=NENI                                              |                                                     |                          |
| 2.                                                  | Použijt<br>si přeje       | te klávesy 🗔 nel<br>ete konfigurovat.                 | 20 🕝 pro posun kursoru přes                         | ID adresu sirény, kterou |
| 3.                                                  | Umístě<br>podpo:<br>•     | ěte kurzor na pole <b>1</b><br>rovanými typy:<br>NENI | <b>TYP</b> a klávesou 🔎 volte mezi r                | následujícími            |
|                                                     | •                         | SIRN (ProSound A                                      | A)                                                  |                          |
|                                                     | •                         | SIRN2 (ProSound                                       | B)                                                  |                          |
|                                                     | •                         | LUM8 (Lumin 8, v                                      | viz strana 50)                                      |                          |
| 4.                                                  | Stisknè                   | ěte 💷. Zobrazí se                                     | e následující displej:                              |                          |
|                                                     | P=123                     | S4 S=1                                                |                                                     |                          |
| 5.                                                  | Použijt<br>podsys         | Y<br>te klávesy 🗔 neb<br>stémů.                       | o 🕫 a klávesou 💿 vyberte                            | přidělení sirény do      |
| 6.                                                  | Stiskně<br>SIREN<br>ZVUK? | ěte 💷. Zobrazí se<br>IA= 1<br>A                       | e následující displej.:                             |                          |
| 7.                                                  | Použijt<br>vypnu          | te klávesu 💷 pro<br>tí zvuku.                         | přepínání mezi A (Ano) nebo N                       | (Ne) pro zapnutí nebo    |
| 8.                                                  | Stisknè<br>SIREN<br>ZAHOU | ěte 💷. Zobrazí se<br>IA= 1<br>IKNUTI AKT? A           | e následující displej.:                             |                          |
| 9.                                                  | Použijt<br>bude s         | te klávesu 💷 pro<br>iréna zvukově sign                | přepínání mezi A (Ano) nebo N<br>alizovat aktivaci. | (Ne). Pokud "ano", tak   |
| 10.                                                 | Stisknè<br>SIREN<br>ZABLE | ěte 💷. Zobrazí se<br>IA= 1<br>ESK AKT? A              | e následující displej.:                             |                          |
| 11.                                                 | Použijt<br>bude s         | te klávesu 💷 pro<br>iréna opticky signa               | přepínání mezi A (Ano) nebo N<br>lizovat aktivaci.  | (Ne). Pokud "ano", tak   |
| 12.                                                 | Opaku                     | ijte v <u>ý</u> še uvedené ki                         | roky pro další sirény, pokud je z                   | zapotřebí.               |
| $0 \\ 0 \\ 0 \\ 0 \\ 0 \\ 0 \\ 0 \\ 0 \\ 0 \\ 0 \\$ | 00                        | BUS zóny                                              |                                                     |                          |

V systému LightSYS může být použito až 32 adresovatelných sběrnicových detektorů.

| Klávesy | Parametr | Výchozí | Rozsah |
|---------|----------|---------|--------|
|         |          |         |        |

Sběrnicové detektory mohou být zapojeny na sběrnici hlavní jednotky nebo na sběrnici expandéru sběrnicových zón (BZE).

Kompletní informace naleznete v návodech dodávaných k jednotlivým sběrnicových detektorů.

- > Specifikace a konfigurace zón sběrnicových detektorů
  - 1. Výběrem z nabídky menu se zobrazí následující displej:

BUS ZONA: (01) (0:01)TYP=NENI Poznámka:

V zobrazení "(x:yy) Typ: NENI" znamená umístění BUS detektoru v systému. V 0:yy označení, 0 znamená, že bus detektor je na sběrnici hlavní jednotky a není na expandéru sběrnicových zón. "yy" znamená ID adresu bus detektoru (až do 32) nastavenou na DIP přepínači detektoru.

- 2. Použijte klávesy abo be pro posun kursoru přes ID adresu detektoru, který chcete přidělit (nebo smazat). Ujistěte se, fyzické nastavení ID adresy na DIP přepínači je nastavena v souladu s popisem Nastavení ID adresy zařízení na sběrnici (BUS), strana 33.
- **3.** Umístěte kurzor na pole **TYP** a klávesou **•** volte mezi následujícími podporovanými typy:
  - OPR12: WatchOUT PIR
  - ODT15: WatchOUT DT
  - WatIN: WatchIN
  - ILun3: Industrial Lunar Grade 3
  - ♦ iDTG3: iWISE DT Grade 3
  - ♦ iQUG3: iWISE QUAD Grade 3
  - ✤ iDTG2: iWISE DT Grade 3
  - ♦ iQUG2: iWISE QUAD Grade 2
  - BZ1: jednoduchý expandér sběrnicových zón
- Pro potvrzení stiskněte <sup>(D)</sup>. Opakujte tento postup pro ostatní sběrnicové detektory.

## Poznámka:

Detektory iWISE BUS mají vstup pro přídavnou zónu. Pokud vyberete iWISE Bus detektor, zobrazí se tento dotaz: "*Spojit BUS vstup do zóny xx?*" Výběrem Ano přidělíte vstup do zóny následující vybraný iWISE Bus detektor.

Například: Pokud má detektor ID 0:01 (Zóna 1 v systému) a je definován jako iQUG3, pak vstup zóny bude přidělen jako Zóna 2.

| Kláv            | esy                                 | Parametr                               | Výchozí                                                     | Rozsah                                        |
|-----------------|-------------------------------------|----------------------------------------|-------------------------------------------------------------|-----------------------------------------------|
| 01              | 0000                                | GSM                                    |                                                             |                                               |
| > s             | pecifikace a                        | konfigurace instal                     | ovaného GSM/GPRS modul                                      | u                                             |
| 1               | . Výběrem<br>GSM MOD<br>T           | z nabídky menu se<br>UL<br>YP=NENI     | zobrazí následující displej:                                |                                               |
| 2               | . Umístěte                          | kurzor na pole <b>TYI</b>              | a klávesou 🝺 zvolte typ ja                                  | ko GSM.                                       |
| 3               | . Pro potvr                         | zení a uložení nasta                   | avení stiskněte 💷                                           |                                               |
|                 | Poznám                              | ka:                                    |                                                             |                                               |
|                 | Pokud je C<br>návrat do<br>smazání. | GSM/GPRS modul r<br>předchozího zobraz | alezen a je vybrána volba NE<br>zení nebo stiskněte 🎯 pro : | ENÍ, stiskněte 🆤 pro<br>zobrazení a potvrzení |
| 01              | 200                                 | IP                                     |                                                             |                                               |
| > s             | pecifikace a                        | konfigurace instal                     | ovaného IP modulu                                           |                                               |
| 1               | . Výběrem<br>IP MODU<br>TYP=NEN     | z nabídky menu se<br>L<br>I            | zobrazí následující displej:                                |                                               |
| 2               | . Umístěte                          | kurzor na pole <b>TYI</b>              | Р a klávesou 🝺 zvolte typ ja                                | ko IPC.                                       |
| 3               | . Pro potvr<br>Poznám               | zení a uložení nasta<br>ka:            | avení stiskněte 💷.                                          |                                               |
|                 | Pokud je I                          | P modul nalezen a j                    | e vybrána volba NENÍ, stiskr                                | něte 🖤 pro návrat do                          |
|                 | předchozíl                          | ho zobrazení nebo s                    | stiskněte 🞯 pro zobrazení                                   | a potvrzení smazání.                          |
| 01              | 0000                                | Modem                                  |                                                             |                                               |
| Rychl<br>telefo | ý PSTN mod<br>nní linku s po        | em umožňuje kom<br>oužitím Konfigurač  | unikaci rychlostí až 2400 Bps<br>ního software.             | mezi PC a LightSYS přes                       |
| > s             | pecifikace a                        | konfigurace instal                     | ovaného PSTN modemu                                         |                                               |
| 1               | . Výběrem                           | z nabídky menu se                      | zobrazí následující displej:                                |                                               |

Strana 169

### Poznámka:

3.

MODEM: TYP=NENI

Pokud je IP modul nalezen a je vybrána volba NENÍ, stiskněte 阿 pro návrat do

2. Umístěte kurzor na pole **TYP** a klávesou <sup>(a)</sup> zvolte typ jako Modm.

Pro potvrzení a uložení nastavení stiskněte 💷.

| Klávesy                                                                                            | Parametr                                                                                                   | Výchozí                                                                                             | Rozsah                                                             |  |  |  |
|----------------------------------------------------------------------------------------------------|----------------------------------------------------------------------------------------------------|----------------------------------------------------------------------------------------------------|--------------------------------------------------------------------|--|--|--|
| předchozího z                                                                                      | zobrazení nebo stiskněte                                                                                   | 💷 pro zobrazení a potvr                                                                             | zení smazání.                                                      |  |  |  |
| 000                                                                                                | ⑦①②①③ Expandér sběrnic.zón                                                                                 |                                                                                                    |                                                                    |  |  |  |
| Expandér sbě:<br>na až 32. Moh<br>Každý expano<br>detektory. Sep                                   | rnicových zón umožňuje<br>ou být použity až 4 expa<br>lér sběrnicových zón vyt<br>parátní sběrnice zvyšuje | rozšíření počtu sběrnicový<br>ndéry.<br>váří separátní větev sběrnic<br>bezpečnost systému při sabo | ch detektorů v LightSYS<br>e určenou pouze pro<br>otáži detektoru. |  |  |  |
| > Specifika                                                                                        | ice a konfigurace expan                                                                                    | déru sběrnicových zón                                                                               |                                                                    |  |  |  |
| <ol> <li>Výběrem z nabídky menu se zobrazí následující d<br/>BUS Expander:<br/>TYP=NENI</li> </ol> |                                                                                                    |                                                                                                    |                                                                    |  |  |  |
| <b>2.</b> Umís                                                                                     | stěte kurzor na pole <b>TYP</b>                                                                            | a klávesou 🝺 zvolte typ j                                                                           | ako BZE32.                                                         |  |  |  |
| <b>3.</b> Pro p                                                                                    | ootvrzení a uložení nasta                                                                                  | vení stiskněte 🞯.                                                                                   |                                                                    |  |  |  |
| 7020                                                                                               | 4 LRT (Long Rang                                                                                           | ge Transmitter)                                                                                     |                                                                    |  |  |  |
| <ul> <li>Specifika</li> <li>1. Výbě</li> <li>LRT</li> <li>TYP=</li> </ul>                          | ace a konfigurace LRT<br>rem z nabídky menu se z<br>Modul :<br>=NENI                                       | zobrazí následující displej:                                                                        |                                                                    |  |  |  |
| 2. Umís                                                                                            | těte kurzor na pole <b>TYP</b>                                                                             | a klávesou 🝺 zvolte typ ja                                                                          | nko MAT.                                                           |  |  |  |
| 3. Pro p                                                                                           | otvrzení a uložení nasta                                                                                   | vení stiskněte 🞯.                                                                                   |                                                                    |  |  |  |
| BUS zařízei                                                                                        | ní: Testování                                                                                              |                                                                                                    |                                                                    |  |  |  |
| Klávesy                                                                                            | Parametr                                                                                                   | Výchozí                                                                                             | Rozsah                                                             |  |  |  |

Toto menu slouží pro testování sběrnice a modulů, skenování a ověření funkcí.

| 7131 | Testování sběrnice |
|------|--------------------|
|      |                    |

Testování

Testování umožňuje LightSYS kontrolovat komunikaci mezi hlavní jednotkou a každém systémovým rozšiřujícím modulem.

## > Testování sběrnice (BUS test)

Po výběru položky menu OOO test sběrnice začne kontrolovat komunikaci s jednotlivými moduly a zobrazí se následující displej:

BUS TEST:

003

>--XXXXXX--<

| Klávesy | Parametr | Výchozí | Rozsah |
|---------|----------|---------|--------|
|         |          |         |        |

Systém zobrazí naprogramovaná zařízení, jejich adresy a kvalitu komunikace v procentech jak je ukázáno na následujících příkladech:

KVALITA BUS COM: HLAS:01 =100%↓ KVALITA BUS COM: LCDPI:01 =99%↓

Výsledek Menší než 100% znamená, že na sběrnici jsou nějaké problémy s komunikací (například špatné zapojení, kabel vedený blízko zdrojů el.rušení, dva moduly se stejnou adresou apod.).

# ⑦ ① ③ ②Skenování sběrnice

Funkce skenování sběrnice vyhledá všechny moduly připojené na sběrnici a zobrazí je.

### Skenování sběrnice

1. Po výběru položky menu skenování sběrnice začne vyhledávat moduly na sběrnici a zobrazí se následující displej:

SKENOVANI BUS:

#### XXXXXXXXXXXXX

 Rolováním ve výsledku ověřte, že byly nalezeny všechny klávesnice a další rozšiřující moduly, které jsou fyzicky namontovány a zapojeny, jak je ukázáno na následujících příkladech:

SKENOVANI BUS: TYP=WM ID=01↓ SKENOVANI BUS: TYP=LCPDI ID=01↓ SKENOVANI BUS: TYP=V0ICE ID=01↓

Systém zobrazí všechna nalezená zařízení včetně jejich adres.

## (7) (1) (3) (3) Ověření modulů

Funkce Ověření modulů poskytne ověřovací seznam nalezených modulů s porovnáním, jak byly v systému definovány v menu O O **BUS zařízení (**strana **160**) automaticky nebo manuálně.

- > Ověření nalezených modulů na sběrnici s jejich naprogramováním a adresou
  - Výběrem z nabídky menu se zobrazí následující displej: OVERENI MODULU: HLAS:01 =HLAS↓
  - 2. Použijte klávesy *nebo pro rolování výsledky ověření (zobrazeno na příkladech níže) a ověřte, že všechny klávesnice a další rozšiřující moduly byly*

Systém zobrazí všechna naprogramovaná zařízení a jejich adresu a jak byly nalezeny na sběrnici. Toto pomůže odhalit případné chyby v programování.

# ⑦② Bezdrátová zařízení

Menu Bezdrátová zařízení poskytuje přístup do podmenu používaných pro umístění a mazání bezdrátových zařízení v systému. Bezdrátová zařízení obsahuje následující podmenu:

① Kalibrace RX

② Umístění

## ③ Mazání

Poznámka:

Umístění bezdrátových zařízení může být prováděno pouze tehdy, je-li v systému definován bezdrátový přijímač.

| Klávesy         | Parametr                  | Výchozí                  | Rozsah    |
|-----------------|---------------------------|--------------------------|-----------|
| 720             | Kalibrace RX              |                          |           |
| Poznámka        |                           |                          |           |
| Umístění je kro | ok č.2 ze tří kroků proce | su definice bezdrátových | zařízení. |

Viz Krok 1: Umístění bezdrátového přijímače @@@@@ strana 165

Krok 3: Umístění 🗇 🎱 🖉, níže.

| Klávesy | Parametr | Výchozí | Rozsah |
|---------|----------|---------|--------|
|         |          |         |        |

Nástroj kalibrace umožňuje změřit a zobrazit úroveň šumu na pozadí, které může přijímat "slyšet" na stejné frekvenci jako použitá bezdrátová zařízení. Tento "šum" může být způsoben od jiného bezpečnostního systému nebo jiných zařízení pracujících na stejné frekvenci a instalovaných v blízkosti. Tyto nežádoucí signály musí být v bezdrátovém přijímači LightSYS potlačeny.

Práh citlivosti může být nastaven automaticky nebo manuálně.

#### Nastavení práhu citlivosti

- Výběrem z nabídky menu se zobrazí následující displej: Zvol prijimac: 1)ID:1 TYP:WM
- Vyberte bezdrátový expandér u kterého chcete nastavit práh citlivosti a stiskněte
   Zobrazí se následující displej:
   UROVEN=XX WM1 RF - KAL TBROVAT? N
- Pro spuštění automatické kalibrace vyberte klávesou A (Ano). Po ukončení procesu kalibrace se zobrazí nová úroveň prahu citlivosti následovně: UROVEN=XX WM:1 NOVA UROVEN=YY
- 4. Pro potvrzení nové úrovně stiskněte 💷 , -NEBO- zadejte úroveň manuálně a

potom stiskněte

#### Poznámka:

Aby nedošlo k signalizaci poruchy "zarušení" (jamming) z důvodu momentálního zvýšení šumu, můžete práh citlivosti nastavit na vyšší úroveň, než je změřená úroveň při kalibraci.

⑦②② Umístění

#### Poznámka:

Umístění je krok č.3 ze tří kroků procesu definice bezdrátových zařízení.

Viz Krok 1: **Umístění bezdrátového přijímače** ⑦①**②③⑤** strana 165

Krok 2: Kalibrace RX @@①, výše

Každé bezdrátové zařízení se musí identifikovat v přijímači během procesu nazývaném"umístění".

Umístění může být provedeno vysláním RF signálu z každého zařízení, nebo zapsáním unikátního sériového čísla. Umístění může být prováděno lokálně pomocí klávesnice, nebo prostřednictví "Konfiguračního software".

| Klávesy | Parametr | Výchozí | Rozsah |
|---------|----------|---------|--------|
|         |          |         |        |

LightSYS podporuje až dva bezdrátové expandéry. Pokud jsou definovány dva bezdrátové expandéry, jako první se objeví displej požadující výběr přijímače, kam se mají bezdrátová zařízení umístit:

Zvol prijimac 1)ID1 TYP:WM

#### Poznámka:

Počet bezdrátových expandérů má pouze vliv na celkový počet klávesnic: dvě klávesnice na expandér z celkového počtu čtyř. Maximální počet 32 zón a 16 ovladačů je bez ohledu na použití druhého bezdrátového expandéru.

7220

Umístění rádiovým (RF) signálem

#### Umístění bezdrátových zařízení:

- 1. Vyberte 1) Umístění RX a stiskněte 🥮
- 2. Vyberte přijímač, který bude přepnut do učícího režimu.
- 3. Vyberte kategorii (1)Zóna, 2)Ovladače, 3)Klávesnice) a stiskněte
- 4. Číselnými klávesami zadejte požadované číslo bezdrátového zařízení a stiskněte
- Bezdrátový přijímač (expandér) je v učícím režimu. Vyšlete zápisový signál z bezdrátového zařízení.
- 6. Pokračujte zadáním atributů bezdrátových zón.

### 7222 Umístění kódem

Stejný postup, jak je popsán výše, s tím rozdílem, že místo zápisového signálu zadáte 11 místné sériové číslo bezdrátového zařízení a pro potvrzení stisknete **P**.

728

Vymazání

Toto podmenu použijte pro vymazání bezdrátového zařízení ze systému.

### 8 Zařízení

Menu Zařízení poskytuje přístup do podmenu a jejich příslušných parametrů umožňujících manuálně konfigurovat a modifikovat instalovaná systémová zařízení.

- 8 🛈 Klávesnice, níže
- 8 Ovladače, strana 176
- 8 3 Siréna, strana 176
- 8 Proximity čtečka, strana 179
- 85 Pomocný zdroj 3A

| Klávesy | Parametr   | Výchozí | Rozsah |
|---------|------------|---------|--------|
| 80      | Klávesnice |         |        |

- 1. Vyberte klávesnici a stiskněte 💷.
- 2. Pro každou sběrnicovou klávesnici mohou být definovány tyto parametry:
- **O** Popis: Popis identifikující klávesnici v systému.
- Podsystém: Tento podsystém specifikuje umístění klávesnice v systému a je používán pro rychlé funkce.
- Maska: Specifikuje, které podsystémy mohou být ovládány ze specifické klávesnice.
- ④ Ovládaní

Navíc mohou být nastaveny parametry:

#### Nouzové klávesy

Na klávesnici mohou být povoleny nebo zakázány nouzové klávesy.

Ano: Nouzové klávesy jsou povoleny.

Ne: Nouzové klávesy jsou zakázány.

Ocelkový přehled

Ano: Klávesnice zobrazuje stav všech podsystémů dle masky.

Ne: Klávesnice zobrazuje pouze stav podsystému daný umístěním.

Odch.BZ.Část. – Zvuková signalizace odchozího času při částečné aktivaci. Viz strana Chyba! Záložka není definována.

# 82 Ovladače

| Klávesy | Parametr | Výchozí | Rozsah |
|---------|----------|---------|--------|
| 82      | Ovladače |         | -      |

Menu ovladače definuje funkce tlačítek bezdrátových ovladačů. Každý ovladač má 4 tlačítka, každé tlačítko může mít jinou funkci.

- 1. Jako první vyberte uživatele. Každý uživatel může mít jeden ovladač. Poté stiskněte 💷
- Vyberte tlačítko (1-4) a definujte funkci tlačítka podle seznamu níže. Poznámka: každé tlačítko má odlišný seznam dostupných funkcí.

Dostupné funkce pro tlačítka jsou:

• NENI: Tlačítko vypnuto.

• Aktivace: Tlačítko je použito pro plnou aktivaci přidělených podsystémů.

**2** Deaktivace: Tlačítko je použito pro deaktivaci přidělených podsystémů.

**③** Částečná: Tlačítko je použito pro částečnou aktivaci přidělených podsystémů.

**9** Skupina: Tlačítko je použito pro aktivaci skupiny přidělených podsystémů.

**6** Výstup: Tlačítko je použito pro ovládání jednoho programovatelného výstupu.

**6 Panika:** Tlačítko je použito jako nouzové – typ panika.

#### Poznámka:

Aktivace a částečná aktivace mohou být definovány jako okamžité nebo zpožděné (odchodové zpoždění).

Dostupné volby pro jednotlivá tlačítka jsou:

Tlačítko 1 ( 🌡 ): NENI, Aktivace, Částečná, Skupina, Výstup

Tlačítko 2 ( ): NENI, Deaktivace, Výstup

Tlačítko 3: NENI, Částečná, Skupina, Výstup, Panika

Tlačítko 4: NENI, Částečná, Skupina, Výstup

# **®** ③ Siréna

Menu Siréna umožňuje definovat všechny parametry pro systémové sirény LightSYS.

Menu Siréna obsahuje následující submenu:

①Parametry

② Čas lampy

#### Poznámka

Přístup do menu sirény vyžaduje, aby v systému byla instalována sběrnicová siréna, více informací na straně 160.

| Klávesy                                                                                                    | Parametr                                                    | Výchozí                                            | Rozsah                               |
|----------------------------------------------------------------------------------------------------|-------------------------------------------------------------|----------------------------------------------------|--------------------------------------|
| 831                                                                                                    | Parametry                                                   |                                                    |                                      |
| Toto menu použijte<br>sirény.                                                                                                    | pro definici všech                                          | parametrů sirén. Někter                            | ré parametry souvisí s typem         |
| Vyberte sirénu a sti                                                                                                    | skněte 🖤.                                                   |                                                    |                                      |
| 831 200                                                                                                    | Popis                                                       |                                                    |                                      |
| Zadejte název sirén                                                                                                    | y způsobem popsa                                            | ným na straně <b>Chyba! Z</b>                      | čáložka není definována              |
| 831 202                                                                                                    | Maják                                                       |                                                    |                                      |
| Toto menu použijte                                                                                                    | pro nastavení para                                          | metrů souvisejících s m                            | ajákem.                              |
| 831 <b>≎</b><br>021                                                                                                    | Ovládání                                                    | Sleduje sirénu                                     |                                      |
| <ul> <li>VŽDY VYP – ma</li> <li>SLEDUJE SIRÉN</li> <li>SLEDUJE POPLA<br/>(do resetu).</li> </ul>                                                       | iják je vypnutý.<br>IU — maják je sepn<br>ACH — maják je se | utý pokud je sepnutá si<br>pnutý, pokud je poplaci | réna.<br>h ve vybraných podsystémech |
| 831 <b>≎</b><br>022                                                                                                    | Blikání                                                     | 40                                                 |                                      |
| Definuje, jak rychle<br><b>1</b> 20 [krát/min]<br><b>2</b> 30 [krát/min]<br><b>3</b> 40 [krát/min]<br><b>4</b> 50 [krát/min]<br><b>5</b> 60 [krát/min] | bude maják blikat.                                          |                                                    |                                      |
| 831<br>≎028                                                                                                    | Blik.při aktivaci                                           | 01                                                 | 01-20 (sekund)                       |

Nastavení času, jak dlouho bude maják blikat po aktivaci.

# Poznámka:

| Klávesy                                                                                                    | Parametr                                                                                                    | Výchozí                       | Rozsah       |  |  |
|----------------------------------------------------------------------------------------------------|----------------------------------------------------------------------------------------------------|-------------------------------|--------------|--|--|
| 831 303                                                                                                    | LED sirény                                                                                                    | Sleduje poplach               |              |  |  |
| Definuje funkci stav<br>$\mathbf{O}$ VŽDY ZAP – LI                                                                                                    | rové LED kontrolky 2.<br>ED2 je vždy sepnutá.                                                                                                    |                               |              |  |  |
| <ul> <li>VŹDY VYP – LI</li> <li>SLEDUJE AKTIV<br/>aktivován (plně i</li> </ul>                                                                                                    | ED2 je vždy vypnutá.<br>/ACI — LED2 je sepnutá,<br>nebo částečně).                                                                                      | pokud je nějaký z přidělených | podsystému   |  |  |
| 4 SLEDUJE POPLA                                                                                                    | ACH - LED 2 je sepnutá p                                                                                                    | ři poplachu.                  |              |  |  |
| STRIDAJI SE (por                                                                                                    | uze pro Lumin8)—stavové<br>Lumin8) stavové LEI                                                                                                    | é LED budou střídavě blikat.  |              |  |  |
| <ul><li>831 €04</li></ul>                                                                                                    | Test baterie                                                                                                    | Každých 24 hodin              |              |  |  |
| <ul> <li>Umožňuje nastavit,</li> <li>NIKDY: Systém</li> <li>KAŽDÝCH 24 H</li> </ul>                                                                                                    | Umožňuje nastavit, jak bude LightSYS automaticky testovat akumulátor v siréně.<br>NIKDY: Systém neprovádí zátěžový test akumulátoru<br>KAŽDÝCH 24 HODIN |                               |              |  |  |
| 831 005                                                                                                    | Úroveň proximity                                                                                                    | 3                             | 0-9 (sekund) |  |  |
| <i>(pouze pro ProSound)</i><br>Definuje čas (v sekundách) po který musí být narušena ochrana proximity v siréně, než dojde<br>k vyhlášení proximity poplachu. Zadáním "0" ochranu proximity vypnete.                                                       |                                                                                                    |                               |              |  |  |
| 831 006                                                                                                    | Hlasitost                                                                                                    | 9                             | 0-9 (sekund) |  |  |
| Nastavuje hlasitost vnitřního reproduktoru při poplachu. Rozsah nastavení hlasitosti je mezi<br>0 (tichý) do 9 (maximální hlasitost). Při změně nastavení hlasitosti vnitřní reproduktor vydá<br>zkušební zvuk pro otestování nastavené úrovně hlasitosti. |                                                                                                    |                               |              |  |  |
| 831 007                                                                                                    | Lampa                                                                                                    |                               |              |  |  |
| Toto menu definuje                                                                                                    | parametry externí lampy                                                                                                    | sirény.                       |              |  |  |
| 831007                                                                                                    | Тур                                                                                                    |                               |              |  |  |
| 0                                                                                                    |                                                                                                    |                               |              |  |  |

Definuje funkci externí lampy.

- VŽDY ZAP Lampa je vždy zapnuta.
- VŽDY VYP Lampa je vždy vypnuta.
- B PLÁNOVAČ Lampa funguje podle času definovaného v menu lampa sirény (rychlé klávesy: (8) 2).

| Klávesy                                                                                                    | Parametr                                                                                                    | Výchozí                  | Rozsah                       |  |  |
|----------------------------------------------------------------------------------------------------|----------------------------------------------------------------------------------------------------|--------------------------|------------------------------|--|--|
| 831007                                                                                                    | Jas                                                                                                    | 05                       | (01–10%)                     |  |  |
| 0                                                                                                    |                                                                                                    |                          |                              |  |  |
| Užíváno pro nastav                                                                                                    | ení úrovně jasu exter                                                                                                    | ní lampy.                |                              |  |  |
| 831008                                                                                                    | Zdroj napájení                                                                                                    | SAB                      | SAB/SCB                      |  |  |
| (pouze pro Lumin 8,<br>Definuje způsob naj<br>O SAB-Napájení p<br>O SCB – Napájení                                                                                                | ( <i>pouze pro Lumin 8</i> )<br>Definuje způsob napájení LuMIN8 (SAB nebo SCB):<br>O SAB-Napájení pro zvuk při poplachu je odebíráno z ústředny. |                          |                              |  |  |
| <ul> <li>SCD Napajein</li> <li>⑧③①●③</li> </ul>                                                                                                    | Síla zvuku                                                                                                    | Standardní               | Standardní/nízká             |  |  |
| ( <i>pouze pro Lumin 8</i> )<br>Nastavení výkonu sirény.<br>O NÍZKÁ – Výkon sirény je redukován na 106dB 150mA.<br>O STANDARTNÍ – Výkon sirény je 112dB 350mA (jeden piezoměnič). |                                                                                                    |                          |                              |  |  |
| (8)(3)(1) ♥(1)(0) Zvuk poplach                                                                                                    |                                                                                                    |                          |                              |  |  |
| ( <i>pouze pro Lumin 8)</i><br>Nastavuje druh zvu<br>tato siréna.                                                                                                    | )<br>ku při poplachu. Vyl                                                                                                    | perte jeden ze čtyř druh | ů zvuku, který bude používat |  |  |
| 830                                                                                                    | Čas lampy                                                                                                    |                          |                              |  |  |

Specifikuje dobu svícení lampy sirény.

- Start lampy Specifikuje start čas pro aktivaci lampy sirény.
- Stop lampy Specifikuje stop čas pro deaktivaci lampy sirény.

# 84 Proximity čtečka

Toto menu umožňuje definovat nebo změnit parametry proximity čtečky připojené na sběrnici LightSYS. V LightSYS může být použito až 8 čteček PKR.

Z nabídky menu vyberte PKR a stiskněte 🔍.

### Poznámka

Pro přístup do tohoto submenu je nutné, aby v systému byla nainstalována proximity čtečka.

| Klávesy            | Parametr                 | Výchozí                    | Rozsah               |
|--------------------|--------------------------|----------------------------|----------------------|
| 84≎0               | Maska                    |                            |                      |
| Specifikuje, které | podsystémy mohou         | být ovládány touto čtečkou | PKR.                 |
| Stiskněte 💷 a ol   | bjeví se displej přiděle | ení podsystémů:            |                      |
| P=1234 k           | (R=1                     | 1 5                        |                      |
| Y                  | MASKA                    |                            |                      |
| Použijte klávesy   | 動 pro přepínání A        | /N (ano/ne) pro podsystémy | γ.                   |
| 8422               | Ovládání                 |                            |                      |
|                    |                          |                            |                      |
| Toto menu definu   | uje ovládání PKR. Rol    | ujte seznamem nabídky a k  | lávesou 🐚 přepínejte |
| A/N (ano/ne) u ka  | aždé položky (viz stra   | ana Chyba! Záložka není d  | efinována.).         |
| ΩονλΜΫττά Αν       |                          | -                          |                      |

OKAMŻITA AKTIVACE?ZOBRAZIT PŘIPRAVENO?

€ZOBRAZIT AKTIVACI?

❹ZOBRAZIT ČÁSTČENOU?

SZOBRAZIT PŘEMOSTĚNÍ?

Po ukončení stiskněte klávesu 🞯 pro uložení nastavení.

# \$5 Pomocný zdroj 3A

Toto menu umožňuje definovat nebo změnit parametry napájecího zdroje 3A připojeného na sběrnici LightSYS. V LightSYS mohou být použity až 4 napájecí zdroje.

Z nabídky menu vyberte napájecí zdroj a stiskněte 💷.

| Klávesy                                                       | Parametr               | Výchozí                     | Rozsah |  |
|---------------------------------------------------------------|------------------------|-----------------------------|--------|--|
| 85≎1                                                          | Maska                  |                             |        |  |
| Specifikuje, kter                                             | é podsystémy jsou přid | děleny k napájecímu zdroji. |        |  |
| Stiskněte 💷 a objeví se displej přidělení podsystémů:         |                        |                             |        |  |
| P=1234<br>YYYY                                                | NZ=1                   |                             |        |  |
| Použijte klávesy 🗔 pro přepínání A/N (ano/ne) pro podsystémy. |                        |                             |        |  |
| 8502                                                          | Ovládání               |                             |        |  |
|                                                               |                        |                             |        |  |

Toto menu definuje ovládání zdroje. Rolujte seznamem nabídky a klávesou i přepínejte A/N (ano/ne) u každé položky:

```
• SIRÉNA/REPRO:
```
## Kapitola 5 Použití instalačního neprogramovacího menu

Tato kapitola popisuje parametry a programové volby, které jsou dostupné instalačnímu technikovi, ale nejsou součástí menu **Instalační programování**.

LightSYS poskytuje různorodé volitelné funkce, které jsou společně dostupné pro kódy Instalační a uživatelské kódy a Hlavní kód. V této části je kompletní seznam funkcí dostupných instalačnímu technikovi, nejčastěji používaných, které jsou popsány v předchozích kapitolách tohoto návodu.

Následující tabulka popisuje funkce dostupné instalačnímu technikovi z klávesnice.

#### Činnosti

| Činnosti                                                                                                    |
|----------------------------------------------------------------------------------------------------|
| Zvuky klávesnice                                                                                                    |
| Chime                                                                                                    |
| <i>Chime klávesnice</i> —Umožňuje ovládat (ZAP nebo VYP) zvukovou<br>signalizaci Chime na vybrané klávesnici.<br><i>Podsystém Chime</i> — Umožňuje ovládat (ZAP nebo VYP) zvukovou<br>signalizaci Chime na všech klávesnicích v podsystému. |
| Bzučák zap/vyp                                                                                                    |
| Umožňuje ovládat (ZAP nebo VYP) na vybrané klávesnici signalizaci<br>bzučákem pro příchodová, odchodová zpoždění a poplachy (vloupání,<br>požár).                                                                                           |
| Následuj mne                                                                                                    |
| Následuj mne                                                                                                    |
| Definice                                                                                                    |
| <i>Destinace:</i> Pro definici destinací Následuj Mne (až 16) v závislosti na druhu:<br>Hlasová zpráva, SMS nebo E-mail. Více informací na straně <b>Chyba! Záložka není</b><br><b>definována.</b>                                          |
| <i>Popis:</i> Popis identifikující destinace NásledujMne. Zadejte popis podle instrukcí na straně <b>Chyba! Záložka není definována.</b>                                                                                                    |
| Ukončení NM                                                                                                    |
| Průběh činnosti NásledujMne může být ukončen. Použijte tuto funkci pro<br>ukončení (přerušení) zasílání zpráv na destinace NM, pokud byl spouštěn poplach<br>a NásledujMne není žádoucí (falešný poplach, chyba obsluhy apod.).             |
| Test NM                                                                                                    |

Používáno pro testování přenosů NásledujMne.

#### Zobrazení

#### Zobrazení

#### Porucha

Zobrazení poruchy by se mělo použít, pokud je nějaká porucha v systému signalizovaná

rychlým blikáním kontrolky Power (Napájení) 🕑, jak je popsáno v Návodu k LCD klávesnici LightSYS.

#### Paměť poplachů

Zobrazení pěti posledních poplachů v systému.

#### Stav systému

Umožňuje zobrazit stav podsystémů a seznam "nepřipravených" zón v systému.

#### Poznámka:

- Stiskem klávesy v normálním režimu displej zobrazí stav podsystému, který je klávesnici přidělen.
- Zadáním sekvence [KÓD] v normálním režimu displej zobrazí stav všech podsystémů, které jsou přiděleny kódu.

#### Stav zón

Umožňuje zobrazit všechny zóny v systému a jejich aktuální stav.

#### Servisní info

Umožňuje zobrazit předem zadané servisní informace a verzi firmware systému.

#### IP adresa

Pro zobrazení IP adresy LightSYS. Tato volba je dostupná pouze tehdy, je-li v systému instalován IP modul.

#### Hodiny

#### Hodiny

#### Čas & Datum

Pro nastavení času a datumu v následujícím formátu: HH:MM DD/MM/RR. Správné nastavení času je nutné pro činnost plánovače.

#### Plánovač

Týdenní — Umožňuje zadat až 4 týdenní programy se dvěma časovými intervaly pro každý den, které systém může použít pro aktivaci/deaktivaci, ovládání výstupů nebo omezení deaktivace uživatele.

Jednorázový – Umožňuje definovat jednorázovou operaci automatické aktivace/deaktivace ve stanoveném čase pro příštích 24 hodin.

#### Dovolené

Umožňuje zadat až 20 termínů dovolených a podsystémy, pro které bude plánovač tyto termíny používat.

#### Paměť událostí

#### Paměť událostí

Umožňuje zobrazit důležité události v systému včetně datumu a času.

Poznámky

- Paměť událostí nemůže být smazána.
- Pro krokování o 10 událostí dozadu nebo dopředu, stiskněte rychle po sobě klávesy

#### Dodatkové funkce

#### Dodatkové funkce

#### Walk Test

Umožňuje snadno a rychle testovat funkce vybraných zón v systému. WalkTest je možno provádět až 60 minut. Během posledních 5 minut bude klávesnice signalizovat blížící se konec testu.

*Plný walk test* – Displej zobrazí detekované zóny a typ detekce.

Rychlý walk test – Displej zobrazí pouze zóny, které nebyly detekovány.

#### Test sirény

Spustí testovací zvuk na každé sběrnicové siréně, na svorkách Bell hlavní jednotky a

sepne výstupy definované jako Spust sirénu (32 22).

#### Test majáku

Spustí všechny majáky na sběrnicových sirénách a sepne výstupy definované jako Sleduj maják (③② **23**).

#### Odpor zóny

Test impedance a napětí na drátových zónách v systému. Použijte klávesu 💷 pro přepínání zobrazení mezi impedancí a napětím pro každou zónu.

#### Diagnostika

Seznam dostupných testů:

- Hlavní jednotka: Test záložního akumulátoru a verze systému.
- *Sběrnicové zóny*: Diagnostický test a zobrazení relevantních informací pro každý detektor.
- *Expandér zón*: Diagnostický test komunikace a verze systému.

*Napájecí zdroj*: Diagnostický test komunikace a zobrazení relevantních informací pro každý napájecí zdroj.

- *Siréna*: Diagnostický test komunikace a zobrazení relevantních informací pro každou sirénu (v závislosti na jejím typu).
- GSM: Následující diagnostické testy vestavěného GSM modulu:
  - Signál (RSSI): Zobrazí úroveň signálu přijímanou modulem GSM.
     (0=bez signálu, 5= velmi silný signál)
  - Verze: Zobrazí verzi GSM modulu.
  - IMEI: Zobrazí IMEI číslo GSM modulu. Toto číslo je používáno pro identifikaci LightSYS v RISCO IP receiver při komunikaci přes GSM nebo GPRS.
- IP: Následující diagnostické testy vestavěného IP modulu:
  - IP adresa: Zobrazí IP adresu LightSYS
  - Verze: Zobrazí verzi IP modulu
  - MAC Adresa: Zobrazí MAC adresu IP karty. Toto číslo je používáno pro identifikaci LightSYS v RISCO IP receiver při komunikaci přes IP.

*Bezdráty*: Zobrazí verzi bezdrátového modulu a umožňuje následující testy pro rozpoznaná zařízení v systému (ovladače, bezdrátové zóny, bezdrátové klávesnice).

- Test komunikace Zobrazí výsledek posledního měření provedeného po posledním přenosu (detekce či supervize) vybraného zařízení. Pro získání aktuálních informací aktivujte detektor před provedením testu. Pro úspěšnou komunikaci by měla být naměřená úroveň vyšší, než nastavená úroveň prahu citlivosti nastavená při kalibraci.
- Test baterie Zobrazí výsledek měření baterie provedeného při posledním přenosu. Jako úspěšný test se zobrazí zpráva "OK". Pro aktualizaci údaje aktivujte bezdrátové zařízení.
- *Klávesnice*: Zobrazí verzi klávesnice RP432 a krátkodobě otestuje indikátory na klávesnici.

Voice: Zobrazí verzi hlasového modulu.

LRT: Zobrazí verzi modulu LRT a aktuálně nastavený protokol.

#### Makro

#### Makro

LightSYS umožňuje definovat sekvenci příkazů a uložit je jako makro. Pro více informací viz *Návod k obsluze LightSYS*.

#### Autonomní ovladače

#### Autonomní ovladače

LightSYS umožňuje do systému přidělit až 200 autonomních ovladačů, které mohou být použity například pro ovládání vrat. Pro více informací viz *Návod k obsluze LightSYS*.

# Dodatek A Technická specifikace

| Hlavní jednotka                                                                                                    | Technické informace                                                                                                    |
|----------------------------------------------------------------------------------------------------|----------------------------------------------------------------------------------------------------|
| Vstup napájení:                                                                                                    | AC/DC adaptér 100-240V 50/60Hz 14.4V-1.5A , 3A                                                                                                    |
| Spotřeba:                                                                                                    | 60 mA, typicky / 70 mA, max                                                                                                    |
| Záložní akumulátor:                                                                                                    | 1.5A PS: 12 V až do 7 Ampérhodin (Ah), typicky                                                                                                    |
|                                                                                                    | 3A PS: 12 V až do 17 Ampérhodin (Ah), typicky                                                                                                    |
| Výkonové výstupy:                                                                                                    | Výstupy napájení:                                                                                                    |
|                                                                                                    | <b>1.5A PS</b> : celkový odběr 800mA; Max Aux = 500mA;                                                                                                    |
|                                                                                                    | Max BUS (AUX RED) = 800mA                                                                                                    |
|                                                                                                    | <b>3A PS</b> : celkovy odber 1500mA; Max Aux = 500mA;<br>Max BUS (AUX RED) = $1000mA$                                                                                                    |
|                                                                                                    | $\mathbf{Rell/IS} (\mathbf{AUX} \mathbf{RED}) = 1000 \text{mA} \text{max}$                                                                                                    |
| Programovatelné výstupy:                                                                                                    | LIO1: Kontakty relé (24V 1 Amps)                                                                                                    |
| i iografilovaterile vystupy.                                                                                                    | $UO2 UO4 \cdot 100 \text{ mA onto relé}$                                                                                                    |
| Rozměry skříně                                                                                                    | RP432B polycarbonát (1 5A PS): 290 x 254 x 97 mm                                                                                                    |
| Rozinery skrine                                                                                                    | RP432BM kovová malá (1.5A PS): 264 x 299 x 80 mm                                                                                                    |
|                                                                                                    | RP432BM1 kovová velká (3A or 1.5A PS): 420 x 379                                                                                                    |
|                                                                                                    | x 95 mm                                                                                                    |
| Pracovní teplota                                                                                                    | -10°C až 55°C (14°F až 131°F)                                                                                                    |
|                                                                                                    |                                                                                                    |
| Skladovací teplota                                                                                                    | -20°C až 60°C (-4°F až 140°F)                                                                                                    |
| Skladovací teplota<br>Klávesnice                                                                                                    | -20°C až 60°C (-4°F až 140°F)                                                                                                    |
| Skladovací teplota<br>Klávesnice<br>LCD klávesnice (RP432KP, R                                                                                                    | -20°C až 60°C (-4°F až 140°F)<br>P432KPP)                                                                                                    |
| Skladovací teplota<br>Klávesnice<br>LCD klávesnice (RP432KP, R<br>Napětí                                                                                                    | -20°C až 60°C (-4°F až 140°F)<br><b>P432KPP)</b><br>13.8V +/-10%,                                                                                                    |
| Skladovací teplota<br>Klávesnice<br>LCD klávesnice (RP432KP, R<br>Napětí<br>Spotřeba                                                                                                    | -20°C až 60°C (-4°F až 140°F)<br><b>P432KPP)</b><br>13.8V +/-10%,<br>LCD (RP432KP): 48 mA typicky/52 mA max                                                                                                    |
| Skladovací teplota<br>Klávesnice<br>LCD klávesnice (RP432KP, R<br>Napětí<br>Spotřeba                                                                                                    | -20°C až 60°C (-4°F až 140°F)<br>P432KPP)<br>13.8V +/-10%,<br>LCD (RP432KP): 48 mA typicky/52 mA max<br>Prox LCD ( RP432KPP): 62 mA typicky/75 mA max                                                                                                    |
| Skladovací teplota<br>Klávesnice<br>LCD klávesnice (RP432KP, R<br>Napětí<br>Spotřeba<br>Spojení s ústřednou                                                                                                    | -20°C až 60°C (-4°F až 140°F)<br><b>P432KPP)</b><br>13.8V +/-10%,<br>LCD (RP432KP): 48 mA typicky/52 mA max<br>Prox LCD ( RP432KPP): 62 mA typicky/75 mA max<br>4 vodičová BUS, až 300 (1000ft) od hlavní jednotky                                                                                                    |
| Skladovací teplota         Klávesnice         LCD klávesnice (RP432KP, R         Napětí         Spotřeba         Spojení s ústřednou         Rozměry                                                                                                    | -20°C až 60°C (-4°F až 140°F)<br><b>P432KPP)</b><br>13.8V +/-10%,<br>LCD (RP432KP): 48 mA typicky/52 mA max<br>Prox LCD ( RP432KPP): 62 mA typicky/75 mA max<br>4 vodičová BUS, až 300 (1000ft) od hlavní jednotky<br>153 x 84 x 28 mm (6.02 x 3.3 x 1.1 inch)                                                                                                    |
| Skladovací teplotaKlávesniceLCD klávesnice (RP432KP, RNapětíSpotřebaSpojení s ústřednouRozměryPracovní teplota                                                                                                    | -20°C až 60°C (-4°F až 140°F)<br><b>P432KPP)</b><br>13.8V +/-10%,<br>LCD (RP432KP): 48 mA typicky/52 mA max<br>Prox LCD ( RP432KPP): 62 mA typicky/75 mA max<br>4 vodičová BUS, až 300 (1000ft) od hlavní jednotky<br>153 x 84 x 28 mm (6.02 x 3.3 x 1.1 inch)<br>-10°C až 55°C (14°F až 131°F)                                                                                                    |
| Skladovací teplotaKlávesniceLCD klávesnice (RP432KP, R)NapětíSpotřebaSpojení s ústřednouRozměryPracovní teplotaSkladovací teplota                                                                                                    | -20°C až 60°C (-4°F až 140°F)<br><b>P432KPP)</b><br>13.8V +/-10%,<br>LCD (RP432KP): 48 mA typicky/52 mA max<br>Prox LCD ( RP432KPP): 62 mA typicky/75 mA max<br>4 vodičová BUS, až 300 (1000ft) od hlavní jednotky<br>153 x 84 x 28 mm (6.02 x 3.3 x 1.1 inch)<br>-10°C až 55°C (14°F až 131°F)<br>-20°C až 60°C (-4°F až 140°F)                                                                                                    |
| Skladovací teplotaKlávesniceLCD klávesnice (RP432KP, RNapětíSpotřebaSpojení s ústřednouRozměryPracovní teplotaSkladovací teplotaFrekvence proximity                                                                                                    | -20°C až 60°C (-4°F až 140°F)<br>P432KPP)<br>13.8V +/-10%,<br>LCD (RP432KP): 48 mA typicky/52 mA max<br>Prox LCD ( RP432KPP): 62 mA typicky/75 mA max<br>4 vodičová BUS, až 300 (1000ft) od hlavní jednotky<br>153 x 84 x 28 mm (6.02 x 3.3 x 1.1 inch)<br>-10°C až 55°C (14°F až 131°F)<br>-20°C až 60°C (-4°F až 140°F)<br>13.56MHz                                                                                                    |
| Skladovací teplotaKlávesniceLCD klávesnice (RP432KP, R)NapětíSpotřebaSpojení s ústřednouRozměryPracovní teplotaSkladovací teplotaFrekvence proximityDotyková klávesnice (RP128H)                                                                                                    | -20°C až 60°C (-4°F až 140°F)<br>P432KPP)<br>13.8V +/-10%,<br>LCD (RP432KP): 48 mA typicky/52 mA max<br>Prox LCD ( RP432KPP): 62 mA typicky/75 mA max<br>4 vodičová BUS, až 300 (1000ft) od hlavní jednotky<br>153 x 84 x 28 mm (6.02 x 3.3 x 1.1 inch)<br>-10°C až 55°C (14°F až 131°F)<br>-20°C až 60°C (-4°F až 140°F)<br>13.56MHz<br>(P01, RP128KPP1)                                                                                                    |
| Skladovací teplota         Klávesnice         LCD klávesnice (RP432KP, R         Napětí         Spotřeba         Spojení s ústřednou         Rozměry         Pracovní teplota         Skladovací teplota         Frekvence proximity         Dotyková klávesnice (RP128E)         Napětí                                          | -20°C až 60°C (-4°F až 140°F)<br>P432KPP)<br>13.8V +/-10%,<br>LCD (RP432KP): 48 mA typicky/52 mA max<br>Prox LCD ( RP432KPP): 62 mA typicky/75 mA max<br>4 vodičová BUS, až 300 (1000ft) od hlavní jednotky<br>153 x 84 x 28 mm (6.02 x 3.3 x 1.1 inch)<br>-10°C až 55°C (14°F až 131°F)<br>-20°C až 60°C (-4°F až 140°F)<br>13.56MHz<br>(P01, RP128KPP1)<br>13.8V +/-10%,                                                                                                    |
| Skladovací teplotaKlávesniceLCD klávesnice (RP432KP, RNapětíSpotřebaSpojení s ústřednouRozměryPracovní teplotaSkladovací teplotaFrekvence proximityDotyková klávesnice (RP128F)NapětíSpotřeba                                                                                                    | -20°C až 60°C (-4°F až 140°F)<br><b>P432KPP)</b><br>13.8V +/-10%,<br>LCD (RP432KP): 48 mA typicky/52 mA max<br>Prox LCD ( RP432KPP): 62 mA typicky/75 mA max<br>4 vodičová BUS, až 300 (1000ft) od hlavní jednotky<br>153 x 84 x 28 mm (6.02 x 3.3 x 1.1 inch)<br>-10°C až 55°C (14°F až 131°F)<br>-20°C až 60°C (-4°F až 140°F)<br>13.56MHz<br><b>CP01, RP128KPP1)</b><br>13.8V +/-10%,<br>RP128KP01: 30 mA typicky / 180 mA Max                                                                                          |
| Skladovací teplota         Klávesnice         LCD klávesnice (RP432KP, R)         Napětí         Spotřeba         Spojení s ústřednou         Rozměry         Pracovní teplota         Skladovací teplota         Frekvence proximity         Dotyková klávesnice (RP128F)         Napětí         Spotřeba                        | -20°C až 60°C (-4°F až 140°F)<br>P432KPP)<br>13.8V +/-10%,<br>LCD (RP432KP): 48 mA typicky/52 mA max<br>Prox LCD ( RP432KPP): 62 mA typicky/75 mA max<br>4 vodičová BUS, až 300 (1000ft) od hlavní jednotky<br>153 x 84 x 28 mm (6.02 x 3.3 x 1.1 inch)<br>-10°C až 55°C (14°F až 131°F)<br>-20°C až 60°C (-4°F až 140°F)<br>13.56MHz<br>(P01, RP128KPP1)<br>13.8V +/-10%,<br>RP128KP01: 30 mA typicky / 180 mA Max<br>RP128KPP1(s prox): 30 mA typicky / 280 mA max                                                       |
| Skladovací teplota         Klávesnice         LCD klávesnice (RP432KP, R         Napětí         Spotřeba         Spojení s ústřednou         Rozměry         Pracovní teplota         Skladovací teplota         Frekvence proximity         Dotyková klávesnice (RP128F)         Napětí         Spotřeba         Hlavní jednotka | -20°C až 60°C (-4°F až 140°F)<br>P432KPP)<br>13.8V +/-10%,<br>LCD (RP432KP): 48 mA typicky/52 mA max<br>Prox LCD ( RP432KPP): 62 mA typicky/75 mA max<br>4 vodičová BUS, až 300 (1000ft) od hlavní jednotky<br>153 x 84 x 28 mm (6.02 x 3.3 x 1.1 inch)<br>-10°C až 55°C (14°F až 131°F)<br>-20°C až 60°C (-4°F až 140°F)<br>13.56MHz<br>CP01, RP128KPP1)<br>13.8V +/-10%,<br>RP128KP01: 30 mA typicky / 180 mA Max<br>RP128KPP1(s prox): 30 mA typicky / 280 mA max<br>4 vodičová BUS, až 300 (1000ft) od hlavní jednotky |

| Rozměry                       | 210 mm x 152 mm x 20 mm (8.2" x 5.9" x 0.7")       |
|-------------------------------|----------------------------------------------------|
| Pracovní teplota              | -10°C až 55°C (14°F až 131°F)                      |
| Skladovací teplota            | -20°C až 60°C (-4°F až 140°F)                      |
| Frekvence proximity           | 13.56MHz                                           |
| LCD klávesnice (RP128KP, R    | P128KPP)                                           |
| Napětí                        | 13.8V +/-10%,                                      |
| Spotřeba                      | RP128KP: 100 mA max                                |
|                               | RP128KPP (s prox) 250 mA max                       |
| Spojení s ústřednou           | 4 vodičová BUS, až 300 (1000ft) od hlavní jednotky |
| Rozměry                       | 16.2 cm x 12.2 cm x 3 cm (6.37" x 4.8" x 1.18")    |
| Expandér zón (RP432EZ8)       |                                                    |
| Napětí                        | 13.8VDC +/-10%;                                    |
| Spotřeba                      | 25 mA, typicky / 30 mA, max.                       |
| Spojení s ústřednou           | 4 vodičová BUS, až 300 (1000ft) od hlavní jednotky |
| Rozměry                       | 10.5 cm x 6.6 cm x 1.8 cm                          |
| Expandéry výstupů             |                                                    |
| 4 relé výstupy (RP296EO4)     |                                                    |
| Napětí                        | 13.8VDC +/-10%;                                    |
| Spotřeba                      | 25 mA, typicky / 160 mA, max.                      |
| Kontakty                      | 4 (SPDT) relé; 5 A / 24V DC                        |
| Spojení s ústřednou           | 4 vodičová BUS, až 300 (1000ft) od hlavní jednotky |
| Rozměry                       | 4.13" x 2.6" x 0.86" (10.5 cm x 6.6 cm x 2.2 cm)   |
| 8 tranzistorových výstupů (Rl | P296EO8)                                           |
| Napětí                        | 13.8VDC +/-10%;                                    |
| Spotřeba                      | 25 mA, typicky / 160 mA, max.                      |
| Kontakty                      | Otevřené kolektory, spínané na (-), 70 mA max.     |
| Spojení s ústřednou           | 4 vodičová BUS, až 300 (1000ft) od hlavní jednotky |
| Rozměry                       | 4.13" x 2.6" x 0.7" (10.5 cm x 6.6 cm x 1.8 cm)    |
| Výstupní modul X-10           |                                                    |
| Napětí                        | 13.8VDC +/-10%;                                    |
| Spotřeba                      | 30 mA, max.                                        |
| Spojení s ústřednou           | 4 vodičová BUS, až 300 (1000ft) od hlavní jednotky |
| Rozměry                       | 10.5 cm x 6.6 cm x 1.8 cm                          |
| Bezdrátový expandér (RP432E   | W)                                                 |

| Napětí                          | 12-14.4V DC VDC                                    |
|---------------------------------|----------------------------------------------------|
| Spotřeba                        | Typicky: 40 mA; 65mA max.                          |
| Frekvence                       | RW432EW8 – 868.65 MHz; RW432EW4 – 433.92 MHz       |
| RF imunita:                     | Podle EN50130-4                                    |
| Dosah (L.O.S)                   | 300 metrů                                          |
| Relé výstupy                    | 12VDC @ 1A max. Kontakty relé                      |
| Pracovní teplota:               | -10°C až 55°C (14°F až 131°F)                      |
| Skladovací teplota:             | -20°C až 60°C (-4°F až 140°F)                      |
| Spojení s ústřednou             | 4 vodičová BUS, až 300 (1000ft) od hlavní jednotky |
| Rozměry                         | 125.5 X 78X 25.5 mm (4.94 X 3.07 X 1 inch)         |
| Proximity čtečka (RP128PKR)     |                                                    |
| Napětí                          | 13.8VDC +/-10%;                                    |
| Spotřeba                        | 70 mA, typicky / 180 mA max.                       |
| Spojení s ústřednou             | 4 vodičová BUS, až 300 (1000ft) od hlavní jednotky |
| Rozměry                         | 40 mm x 43.6 mm x 22 mm (1.57" x 1.7" x 0.86")     |
| Hlasový modul (RP432EV)         |                                                    |
| Napětí                          | 13.8VDC +/-10%;                                    |
| Spotřeba                        | 30 mA typicky / 70 mA max.                         |
| Pracovní teplota                | 0-70°C                                             |
| Spojení s ústřednou             | 4 vodičová BUS, až 300 (1000ft) od hlavní jednotky |
| Sirény                          |                                                    |
| * ProSound ( RS200WA, RS20      | 0WAP)                                              |
| Vstup DC napájení               | 13.5-14.2V, 200 mA max.                            |
| Klidová spotřeba                | 54 mA + dobíjení                                   |
| Dobíjení akumulátoru            | 140 mA max.                                        |
| Pracovní spotřeba               | 1.6A (Siréna + maják)                              |
| Akustický výkon                 | 106 dB @ 3 metry                                   |
| Spojení s ústřednou             | 4 vodičová BUS, až 300 (1000ft) od hlavní jednotky |
| Rozměry                         | 30.5 cm X 21.8 cm X 11.6 cm                        |
| * Plné technické informace v na | ávodu k siréně                                     |
| * Lumin8 ( RS200WA, RS200V      | VAP)                                               |
| Vstup DC napájení               | 13.0- 14.2V                                        |
| Spotřeba                        | Jednoduché piezo: 350mA                            |
|                                 | Dvojité piezo: 450mA                               |
| Dobíjení akumulátoru            | 15 mA max.                                         |

| Akustický výkon                 | Jednoduché piezo: 111dbA                           |  |  |  |  |
|---------------------------------|----------------------------------------------------|--|--|--|--|
|                                 | Dvojité piezo: 114dbA                              |  |  |  |  |
| Spojení s ústřednou             | 4 vodičová BUS, až 300 (1000ft) od hlavní jednotky |  |  |  |  |
| * Plné technické informace v na | ávodu k siréně                                     |  |  |  |  |
| Jednoduchý expandér sběrnico    | ových zón (RP128EZ01)                              |  |  |  |  |
| Napětí                          | 13.8VDC +/-10%                                     |  |  |  |  |
| Spotřeba                        | 20mA                                               |  |  |  |  |
| Spojení s ústřednou             | 4 vodičová BUS, až 300 (1000ft) od hlavní jednotky |  |  |  |  |
| Zásuvný modul GSM (RP432C       | SM)                                                |  |  |  |  |
| Napětí                          | 13.8VDC +/-10%                                     |  |  |  |  |
| Spotřeba                        | Během komunikace - 300mA                           |  |  |  |  |
|                                 | Klidová - 30mA                                     |  |  |  |  |
| Rozměry                         | 80 mm x 50 mm x 25 mm                              |  |  |  |  |
| Zásuvný modul IP (RW132IP)      |                                                    |  |  |  |  |
| Napětí                          | 13.8VDC +/-10%;                                    |  |  |  |  |
| Spotřeba                        | 90mA max.                                          |  |  |  |  |
| Rozměry                         | 70 mm x 60 mm                                      |  |  |  |  |
| Zásuvný modul Modem 2400 (      | RP432MD24)                                         |  |  |  |  |
| Napětí                          | 13.8VDC +/-10%;                                    |  |  |  |  |
| Spotřeba                        | 20 mA, typicky / 60 mA, max.                       |  |  |  |  |
| Rozměry                         | 70 mm x 25 mm                                      |  |  |  |  |
| Sběrnicový (BUS) expandér (R    | P432EZB)                                           |  |  |  |  |
| Napětí                          | 13.8VDC +/-10%;                                    |  |  |  |  |
| Spotřeba                        | 20 mA, typicky                                     |  |  |  |  |
| Spojení s ústřednou             | 4 vodičová BUS, až 300 (1000ft) od hlavní jednotky |  |  |  |  |
| Rozměry                         | 10.5 cm x 6.6 cm x 1.8 cm                          |  |  |  |  |
| LRT (Long Range Transmitter)    |                                                    |  |  |  |  |
| Napětí                          | 13.8VDC +/-10%;                                    |  |  |  |  |
| Spotřeba                        | 10 mA, v klidu / 1A max.                           |  |  |  |  |
| Rozměry                         | 227 mm x 173 mm x 124 mm                           |  |  |  |  |

# Dodatek B Příslušenství LightSYS

| RP432KPLightSYS LCD klávesnice, úzkáRP432KPPLightSYS LCD klávesnice s proximity, úzká (13.56 MHz)RP128KP02Dotyková klávesnice, bíláRP128KCP2Dotyková klávesnice s proximity (13.56 MHz)RP128KCLLCD klávesnice s proximity (125 KHz)RP128KCLPLCD klávesnice s proximity (125 KHz)RP200KTProximity tag (13.56 MHz)RP128KTProximity tag (125 KHz)RP128KTScónový expandérRP128EZ88 zónový expandérRP128EZ000BExpandér sběrnicových zónRP128EZ01Jednoduchý expandér sběrnicových zónBezdrátovéPopisRP432EW8Bezdrátový přijímač, 868 MHzRP432EW4Bezdrátový přijímač, 433 MHz | Klávesnice          | Popis                                                 |                                             |  |  |  |  |
|----------------------------------------------------------------------------------------------------|---------------------|-------------------------------------------------------|---------------------------------------------|--|--|--|--|
| RP432KPPLightSYS LCD klávesnice s proximity, úzká (13.56 MHz)RP128KP02Dotyková klávesnice, bíláRP128KPP2Dotyková klávesnice s proximity (13.56 MHz)RP128KCLLCD klávesnice s proximity (125 KHz)RP128KCLPLCD klávesnice s proximity (125 KHz)RP200KTProximity tag (13.56 MHz)RP128KTProximity tag (125 KHz)RP128KTProximity tag (125 KHz)RP128EZ88 zónový expandérRP128EZ8000BExpandér sběrnicových zónRP128EZ01Jednoduchý expandér sběrnicových zónBezdrátovéPopisRP432EW8Bezdrátový přijímač, 868 MHzRP432EW4Bezdrátový vsílačePopis                                  | RP432KP             | LightSYS LCD klávesnice, úzká                         |                                             |  |  |  |  |
| RP128KP02Dotyková klávesnice, bíláRP128KPP2Dotyková klávesnice s proximity (13.56 MHz)RP128KCLLCD klávesnice s proximity (125 KHz)RP128KCLPLCD klávesnice s proximity (125 KHz)RP200KTProximity tag (13.56 MHz)RP128KTProximity tag (125 KHz)Expandéry zónPopisRP432EZ88 zónový expandérRP128EZ000BExpandér sběrnicových zónRP128EZ01Jednoduchý expandér sběrnicových zónBezdrátovéPopisRP432EW8Bezdrátový přijímač, 868 MHzRP432EW4Bezdrátový přijímač, 433 MHz                                                                                                    | RP432KPP            | LightSYS LCD klávesnice s proximity, úzká (13.56 MHz) |                                             |  |  |  |  |
| RP128KPP2Dotyková klávesnice s proximity (13.56 MHz)RP128KCLLCD klávesniceRP128KCLPLCD klávesnice s proximity (125 KHz)RP200KTProximity tag (13.56 MHz)RP128KTProximity tag (125 KHz)Expandéry zónPopisRP432EZ88 zónový expandérRP128EZ000BExpandér sběrnicových zónRP128EZ01Jednoduchý expandér sběrnicových zónBezdrátovéPopisRP432EW8Bezdrátový přijímač, 868 MHzRP432EW4Bezdrátové vysílačePopisPopis                                                                                                    | RP128KP02           | Dotyková klávesnice, bílá                             | Dotyková klávesnice, bílá                   |  |  |  |  |
| RP128KCLLCD klávesniceRP128KCLPLCD klávesnice s proximity (125 KHz)RP200KTProximity tag (13.56 MHz)RP128KTProximity tag (125 KHz)Expandéry zónPopisRP432EZ88 zónový expandérRP128EZB000BExpandér sběrnicových zónRP128EZ01Jednoduchý expandér sběrnicových zónBezdrátovéPopisRP432EW8Bezdrátový přijímač, 868 MHzRP432EW4Bezdrátové vysílačePopisPopis                                                                                                    | RP128KPP2           | Dotyková klávesnice s pro                             | Dotyková klávesnice s proximity (13.56 MHz) |  |  |  |  |
| RP128KCLPLCD klávesnice s proximity (125 KHz)RP200KTProximity tag (13.56 MHz)RP128KTProximity tag (125 KHz)Expandéry zónPopisRP432EZ88 zónový expandérRP128EZB000BExpandér sběrnicových zónRP128EZ01Jednoduchý expandér sběrnicových zónBezdrátovéPopisRP432EW8Bezdrátový přijímač, 868 MHzRP432EW4Bezdrátový přijímač, 433 MHzBezdrátové vysílačeBezdrátové vysílačePopisPopis                                                                                                    | RP128KCL            | LCD klávesnice                                        |                                             |  |  |  |  |
| RP200KTProximity tag (13.56 MHz)RP128KTProximity tag (125 KHz)Expandéry zónPopisRP432EZ88 zónový expandérRP128EZB000BExpandér sběrnicových zónRP128EZ01Jednoduchý expandér sběrnicových zónBezdrátovéPopisRP432EW8Bezdrátový přijímač, 868 MHzRP432EW4Bezdrátové vysílačePopis                                                                                                    | RP128KCLP           | LCD klávesnice s proximit                             | y (125 KHz)                                 |  |  |  |  |
| RP128KTProximity tag (125 KHz)Expandéry zónPopisRP432EZ88 zónový expandérRP128EZB000BExpandér sběrnicových zónRP128EZ01Jednoduchý expandér sběrnicových zónBezdrátovéPopisexpandéryBezdrátový přijímač, 868 MHzRP432EW8Bezdrátový přijímač, 433 MHzBezdrátové vysílačePopis422MU422MU                                                                                                    | RP200KT             | Proximity tag (13.56 MHz)                             |                                             |  |  |  |  |
| Expandéry zónPopisRP432EZ88 zónový expandérRP128EZB000BExpandér sběrnicových zónRP128EZ01Jednoduchý expandér sběrnicových zónBezdrátovéPopisexpandéryRP432EW8RP432EW4Bezdrátový přijímač, 868 MHzBezdrátové vysílačeBezdrátové vysílačePopisPopis                                                                                                    | RP128KT             | Proximity tag (125 KHz)                               |                                             |  |  |  |  |
| RP432EZ88 zónový expandérRP128EZB000BExpandér sběrnicových zónRP128EZ01Jednoduchý expandér sběrnicových zónBezdrátovéPopisexpandéryRP432EW8Bezdrátový přijímač, 868 MHzRP432EW4Bezdrátové vysílačeBezdrátové vysílačePopis422MU-Popis                                                                                                    | Expandéry zón       | Popis                                                 |                                             |  |  |  |  |
| RP128EZB000BExpandér sběrnicových zónRP128EZ01Jednoduchý expandér sběrnicových zónBezdrátovéPopisexpandéryRP432EW8RP432EW4Bezdrátový přijímač, 868 MHzBezdrátové vysílačeBezdrátové vysílačePopis                                                                                                    | RP432EZ8            | 8 zónový expandér                                     |                                             |  |  |  |  |
| RP128EZ01       Jednoduchý expandér sběrnicových zón         Bezdrátové       Popis         expandéry       RP432EW8         RP432EW4       Bezdrátový přijímač, 868 MHz         Bezdrátové vysílače       Bezdrátové vysílače         Popis       422MHz                                                                                                    | RP128EZB000B        | Expandér sběrnicových zó                              | n                                           |  |  |  |  |
| Bezdrátové     Popis       expandéry     Popis       RP432EW8     Bezdrátový přijímač, 868 MHz       RP432EW4     Bezdrátový přijímač, 433 MHz       Bezdrátové vysílače     Bezdrátové vysílače       Popis     422 MHz                                                                                                    | RP128EZ01           | Jednoduchý expandér sběr                              | micových zón                                |  |  |  |  |
| expandéry         RP432EW8       Bezdrátový přijímač, 868 MHz         RP432EW4       Bezdrátový přijímač, 433 MHz         Bezdrátové vysílače       Bezdrátové vysílače         Popis       422MHz                                                                                                    | Bezdrátové          | Popis                                                 |                                             |  |  |  |  |
| RP432EW8       Bezdrátový přijímač, 868 MHz         RP432EW4       Bezdrátový přijímač, 433 MHz         Bezdrátové vysílače       Bezdrátové vysílače         Popis       42200000000000000000000000000000000000                                                                                                    | expandéry           |                                                       |                                             |  |  |  |  |
| RP432EW4     Bezdrátový přijímač, 433 MHz       Bezdrátové vysílače     Bezdrátové vysílače       422MHz     422MHz                                                                                                    | RP432EW8            | Bezdrátový přijímač, 868 N                            | ИНz                                         |  |  |  |  |
| Bezdrátové vysílače Bezdrátové vysílače Popis                                                                                                    | RP432EW4            | Bezdrátový přijímač, 433 N                            | ИНz                                         |  |  |  |  |
|                                                                                                    | Bezdrátové vysílače | Bezdrátové vysílače                                   | Popis                                       |  |  |  |  |
| 000IVINZ 455IVINZ                                                                                                    | 868MHz              | 433MHz                                                |                                             |  |  |  |  |
| RWT920868 RWT920433 Bezdrátový PIR detektor                                                                                                    | RWT920868           | RWT920433                                             | Bezdrátový PIR detektor                     |  |  |  |  |
| RWT92P868RWT92P433Bezdrátový PIR detektor s pet                                                                                                    | RWT92P868           | RWT92P433                                             | Bezdrátový PIR detektor s pet               |  |  |  |  |
| imunitou                                                                                                    |                     |                                                       | imunitou                                    |  |  |  |  |
| RWT33S868RWT33S433Bezdrátový požární detektor                                                                                                    | RWT33S868           | RWT33S433                                             | Bezdrátový požární detektor                 |  |  |  |  |
| RWT72C868 RWT72C433 Bezdrátový dveřní kontakt                                                                                                    | RWT72C868           | RWT72C433                                             | Bezdrátový dveřní kontakt                   |  |  |  |  |
| RWT72M868 RWT72M433 Bezdrátový dveřní kontakt + magnet                                                                                                    | RWT72M868           | RWT72M433                                             | Bezdrátový dveřní kontakt +<br>magnet       |  |  |  |  |
| RWT72P868 - Bezdrátový vysílač - kontakt                                                                                                    | RWT72P868           | -                                                     | Bezdrátový vysílač - kontakt                |  |  |  |  |
| RWT72X868 - Bezdrátový 2 kanálový                                                                                                    | RWT72X868           | -                                                     | Bezdrátový 2 kanálový                       |  |  |  |  |
| univerzální vysílač                                                                                                    |                     |                                                       | univerzální vysílač                         |  |  |  |  |
| RP128T4RC, RP296T4RC, 4-tlačítkový ovladač                                                                                                    | RP128T4RC,          | RP296T4RC,                                            | 4-tlačítkový ovladač                        |  |  |  |  |
| RW132KF1000A RW132KF1000H s plovoucím kódem                                                                                                    | RW132KF1000A        | RW132KF1000H                                          | s plovoucím kódem                           |  |  |  |  |
| RWT540868 RWT540000EUA 4-tlačítkový 3 kanálový ovladač                                                                                                    | RWT540868           | RWT540000EUA                                          | 4-tlačítkový 3 kanálový<br>ovladač          |  |  |  |  |
| RWT50P868 RWT50EUV2 Bezdrátové panic tlačítko                                                                                                    | RWT50P868           | RWT50EUV2                                             | Bezdrátové panic tlačítko                   |  |  |  |  |
| RWT51P8 RWT51P4 Náramkové panic tlačítko                                                                                                    | RWT51P8             | RWT51P4                                               | Náramkové panic tlačítko                    |  |  |  |  |
| RWT52P868 RWT52P433 Bezdrátová 2tlačít.panika                                                                                                    |                     | 100011                                                |                                             |  |  |  |  |

| RWT6SW868                                                                                                    | RWT6SW433                                                                                                    | Bezdrátový detektor otřesů   |
|----------------------------------------------------------------------------------------------------|----------------------------------------------------------------------------------------------------|------------------------------|
| RWT6FW868                                                                                                    | RWT6FW433                                                                                                    | Bezdrátový detektor záplavy  |
| RWT6C08                                                                                                    | RWT6C04                                                                                                    | Bezdrátový CO detektor       |
| RWT6G0868                                                                                                    | RWT6G0433                                                                                                    | Bezdrátový Glass Break       |
| RWT6GS8                                                                                                    | RWT6GS4                                                                                                    | Bezdrátový GAS detektor      |
| RWT312PR8                                                                                                    | RWT312PR4                                                                                                    | Bezdrátový WatchOUT          |
| RWSALKWL0100A                                                                                                    | RWSALKWL0100H                                                                                                    | Bezdrátová klávesnice        |
| Napájecí zdroje                                                                                                    | Popis                                                                                                    |                              |
| RP432PS0000A                                                                                                    | LightSYS Napájecí zdroj, E                                                                                                    | U                            |
| RP432PS00USA                                                                                                    | LightSYS Napájecí zdroj, U                                                                                                    | SA                           |
| RP128EPS                                                                                                    | 3A Spínaný napájecí zdroj                                                                                                    |                              |
| RP128EPSPUKA                                                                                                    | 3A Spínaný napájecí zdroj                                                                                                    | v s tamper (střední UK)      |
| RP128PSPSEUA                                                                                                    | 3A Spínaný napájecí zdroj                                                                                                    | ve velkém kovovém boxu +     |
|                                                                                                    | tamper + transformátor                                                                                                    |                              |
| RP128PSPSUSA                                                                                                    | 3A Spínaný napájecí zdroj                                                                                                    | ve velkém kovovém boxu +     |
|                                                                                                    | tamper (bez transformátori                                                                                                    | 1)                           |
| Programovatelné                                                                                                    | Popis                                                                                                    |                              |
| výstupy                                                                                                    |                                                                                                    |                              |
|                                                                                                    |                                                                                                    |                              |
| RP296E04                                                                                                    | 4 relé výstupy                                                                                                    |                              |
| RP296E04<br>RP296E08                                                                                                    | 4 relé výstupy<br>8 výstupů otevřený kolekto                                                                                                    | pr                           |
| RP296E04<br>RP296E08<br>Hlasové jednotky                                                                                                    | 4 relé výstupy<br>8 výstupů otevřený kolekto<br><b>Popis</b>                                                                                                    | pr                           |
| RP296E04<br>RP296E08<br>Hlasové jednotky<br>RP432EV                                                                                                    | 4 relé výstupy<br>8 výstupů otevřený kolekto<br><b>Popis</b><br>LightSYS hlasový modul                                                                                                    | Dr                           |
| RP296E04<br>RP296E08<br>Hlasové jednotky<br>RP432EV<br>RP128EVL000A                                                                                                    | 4 relé výstupy<br>8 výstupů otevřený kolekto<br><b>Popis</b><br>LightSYS hlasový modul<br>Modul poslechu a hovoru                                                                                                    | )r                           |
| RP296E04<br>RP296E08<br>Hlasové jednotky<br>RP432EV<br>RP128EVL000A<br>Proximity čtečka                                                                                                    | 4 relé výstupy<br>8 výstupů otevřený kolekto<br>Popis<br>LightSYS hlasový modul<br>Modul poslechu a hovoru<br>Popis                                                                                                    | Dr                           |
| RP296E04<br>RP296E08<br>Hlasové jednotky<br>RP432EV<br>RP128EVL000A<br>Proximity čtečka<br>RP128PKR3                                                                                                    | 4 relé výstupy<br>8 výstupů otevřený kolekto<br>Popis<br>LightSYS hlasový modul<br>Modul poslechu a hovoru<br>Popis<br>Proximity čtečka 13.56MH                                                                                                    | z                            |
| RP296E04<br>RP296E08<br>Hlasové jednotky<br>RP432EV<br>RP128EVL000A<br>Proximity čtečka<br>RP128PKR3<br>X-10 Modul                                                                                                    | 4 relé výstupy<br>8 výstupů otevřený kolekto<br>Popis<br>LightSYS hlasový modul<br>Modul poslechu a hovoru<br>Popis<br>Proximity čtečka 13.56MH<br>Popis                                                                                                    | DT<br>Z                      |
| RP296E04         RP296E08         Hlasové jednotky         RP432EV         RP128EVL000A         Proximity čtečka         RP128PKR3         X-10 Modul         RP296EXT                                                                                                    | 4 relé výstupy<br>8 výstupů otevřený kolekto<br>Popis<br>LightSYS hlasový modul<br>Modul poslechu a hovoru<br>Popis<br>Proximity čtečka 13.56MH<br>Popis<br>Modul vysílače X-10                                                                                                    | DT<br><br>Z                  |
| RP296E04         RP296E08         Hlasové jednotky         RP432EV         RP128EVL000A         Proximity čtečka         RP128PKR3         X-10 Modul         RP296EXT         IP Modul                                                                                                    | 4 relé výstupy<br>8 výstupů otevřený kolekto<br><b>Popis</b><br>LightSYS hlasový modul<br>Modul poslechu a hovoru<br><b>Popis</b><br>Proximity čtečka 13.56MH<br><b>Popis</b><br>Modul vysílače X-10<br><b>Popis</b>                                                                                                    | DT<br>Z                      |
| RP296E04         RP296E08         Hlasové jednotky         RP432EV         RP128EVL000A         Proximity čtečka         RP128PKR3         X-10 Modul         RP296EXT         IP Modul         RW132IP                                                                                                    | 4 relé výstupy<br>8 výstupů otevřený kolekto<br>Popis<br>LightSYS hlasový modul<br>Modul poslechu a hovoru<br>Popis<br>Proximity čtečka 13.56MH<br>Popis<br>Modul vysílače X-10<br>Popis<br>Zásuvný TCP/IP modul                                                                                                    | DY<br><br>Z                  |
| RP296E04         RP296E08         Hlasové jednotky         RP432EV         RP128EVL000A         Proximity čtečka         RP128PKR3         X-10 Modul         RP296EXT         IP Modul         RW132IP         GSM/GPRS Modul                                                                                                    | 4 relé výstupy<br>8 výstupů otevřený kolekto<br>Popis<br>LightSYS hlasový modul<br>Modul poslechu a hovoru<br>Popis<br>Proximity čtečka 13.56MH<br>Popis<br>Modul vysílače X-10<br>Popis<br>Zásuvný TCP/IP modul<br>Popis                                                                                                    | DT<br><br>Z                  |
| RP296E04         RP296E08         Hlasové jednotky         RP432EV         RP128EVL000A         Proximity čtečka         RP128PKR3         X-10 Modul         RP296EXT         IP Modul         RW132IP         GSM/GPRS Modul         RP432GSM                                                                                                    | 4 relé výstupy<br>8 výstupů otevřený kolekto<br>Popis<br>LightSYS hlasový modul<br>Modul poslechu a hovoru<br>Popis<br>Proximity čtečka 13.56MH<br>Popis<br>Modul vysílače X-10<br>Popis<br>Zásuvný TCP/IP modul<br>Popis<br>Zásuvný modul GSM/GPR                                                                                                 | or<br>z<br>S + anténa        |
| RP296E04         RP296E08         Hlasové jednotky         RP432EV         RP128EVL000A         Proximity čtečka         RP128PKR3         X-10 Modul         RP296EXT         IP Modul         RW132IP         GSM/GPRS Modul         RP432GSM                                                                                                    | 4 relé výstupy<br>8 výstupů otevřený kolekto<br>Popis<br>LightSYS hlasový modul<br>Modul poslechu a hovoru<br>Popis<br>Proximity čtečka 13.56MH<br>Popis<br>Modul vysílače X-10<br>Popis<br>Zásuvný TCP/IP modul<br>Popis<br>Zásuvný modul GSM/GPR<br>Popis                                                                                        | pr<br>z<br>z<br>S + anténa   |
| RP296E04         RP296E08         Hlasové jednotky         RP432EV         RP128EVL000A         Proximity čtečka         RP128EVL000A         Proximity čtečka         RP128EVL000A         Proximity čtečka         RP128PKR3         X-10 Modul         RP296EXT         IP Modul         RW132IP         GSM/GPRS Modul         RP432GSM         Fast PSIN Modem         2400 BPS                                           | 4 relé výstupy<br>8 výstupů otevřený kolekto<br><b>Popis</b><br>LightSYS hlasový modul<br>Modul poslechu a hovoru<br><b>Popis</b><br>Proximity čtečka 13.56MH<br><b>Popis</b><br>Modul vysílače X-10<br><b>Popis</b><br>Zásuvný TCP/IP modul<br><b>Popis</b><br>Zásuvný modul GSM/GPR<br><b>Popis</b>                                              | or<br>z<br>S + anténa        |
| RP296E04         RP296E08         Hlasové jednotky         RP432EV         RP128EVL000A         Proximity čtečka         RP128EVL000A         Proximity čtečka         RP128FKR3         X-10 Modul         RP296EXT         IP Modul         RW132IP         GSM/GPRS Modul         RP432GSM         Fast PSTN Modem         2400 BPS         RP432MD24                                                                       | 4 relé výstupy<br>8 výstupů otevřený kolekto<br><b>Popis</b><br>LightSYS hlasový modul<br>Modul poslechu a hovoru<br><b>Popis</b><br>Proximity čtečka 13.56MH<br><b>Popis</b><br>Modul vysílače X-10<br><b>Popis</b><br>Zásuvný TCP/IP modul<br><b>Popis</b><br>Zásuvný modul GSM/GPR<br><b>Popis</b>                                              | or<br>z<br>S + anténa<br>dem |
| RP296E04         RP296E08         Hlasové jednotky         RP432EV         RP128EVL000A         Proximity čtečka         RP128EVL000A         Proximity čtečka         RP128EVL000A         Proximity čtečka         RP128FKR3         X-10 Modul         RP296EXT         IP Modul         RW132IP         GSM/GPRS Modul         RP432GSM         Fast PSTN Modem         2400 BPS         RP432MD24         IP/AGM Receiver | 4 relé výstupy<br>8 výstupů otevřený kolekto<br><b>Popis</b><br>LightSYS hlasový modul<br>Modul poslechu a hovoru<br><b>Popis</b><br>Proximity čtečka 13.56MH<br><b>Popis</b><br>Modul vysílače X-10<br><b>Popis</b><br>Zásuvný TCP/IP modul<br><b>Popis</b><br>Zásuvný modul GSM/GPR<br><b>Popis</b><br>Zásuvný LightSYS Fast Mod<br><b>Popis</b> | or<br>z<br>S + anténa<br>dem |

| Externí sirény  | Popis                                   |
|-----------------|-----------------------------------------|
| RS200WA         | ProSound                                |
| RS200WAP        | ProSound s proximity                    |
|                 | ProSound externí lampa                  |
| RS4012          | Lumin8, 2 Piezo+lampa                   |
| RS4022          | Lumin8 Delta, 2 Piezo+lampa             |
| RS400LW         | Lumin8 Externí lampa                    |
|                 |                                         |
| Uploading/Downl | Popis                                   |
| oading          |                                         |
| RP128EE         | Modul přenosu programu                  |
| RW132EUSB       | Adaptér z ústředny do PC - USB          |
| RP132CB         | RS232 kabel do PC                       |
| Sběrnicové      | Popis                                   |
| detektory       |                                         |
| RK315DT         | WatchOUT DT + držák                     |
| RK325DT         | WatchIN DT + držák                      |
| RK312PR         | WatchOUT PIR + držák                    |
| RK200DTG3       | Industrial LuNAR DT AM Grade 3          |
| RK815DTB        | iWISE DT AM Grade 3, 15m                |
| RK825DTB000A    | iWISE DT AM Grade 3, 25m                |
| RK800Q0B000A    | iWISE Quad 15m (50 ft) AM Grade 3       |
| RK815DTB200A    | iWISE DT AM Grade 2, 15m                |
| RK825DTB200A    | iWISE DT AM Grade 2, 25m                |
| RK800Q0B200A    | iWISE Quad 15m AM Grade 2               |
| Skříně          | Popis                                   |
| RP432B          | LightSYS polykarbonátová skříň          |
| RP128B5         | Plastový kryt na příslušenství + tamper |
| Hlavní jednotka | Popis                                   |
| RP432M          | Hlavní jednotka LightSYS                |

# Dodatek C Zapojení

Má-li být úspěšná instalace i provoz systému LightSYS, je nutno používat správné vodiče a kabely. Důležité je vybrat správnou tloušťku vodičů, abyste minimalizovali úbytek napětí na kabelovém vedení a zajistili spolehlivý provoz systému. Berte v úvahu aktuální požadavky dané instalace, i délky vodičů. V následujících tabulkách jsou užitečné informace, které pomohou k tomu, aby instalace byla bezproblémová.

| AWG | Průměr v | odiče | impeo<br>Me                   | dance:<br>etry | Impedance:<br>Feet |                 |  |
|-----|----------|-------|-------------------------------|----------------|--------------------|-----------------|--|
|     | mm Inch. |       | m Inch. Ω /m Ω / 100<br>metrů |                | Ω /<br>Foot        | Ω /1000<br>Feet |  |
| 24  | 0.50     | 0.020 | 0.085                         | 8.5            | 0.026              | 26.0            |  |
| 22  | 0.64     | 0.025 | 0.052                         | 5.2            | 0.016              | 16.0            |  |
| 20  | 0.80     | 0.031 | 0.032                         | 3.2            | 0.010              | 10.0            |  |
| 19  | 0.90     | 0.035 | 0.026                         | 2.6            | 0.008              | 8.0             |  |
| 18  | 1.00     | 0.040 | 0.020                         | 2.0            | 0.006              | 6.0             |  |
| 16  | 1.27     | 0.050 | 0.013                         | 1.3            | 0.004              | 4.0             |  |
| 14  | 1.63     | 0.064 | 0.008                         | 0.82           | 0.0025             | 2.5             |  |

Tabulka A-1: Parametry vodičů

| Vzdálenost n<br>LightSYS a<br>transformáto | nezi<br>rem | Označení<br>Pro správ<br>rozměr ne | AWG<br>nou funkci<br>bo větší (r | i použijte<br>nižší AWC | označer<br>6 označ.) | ıý<br>) |
|--------------------------------------------|-------------|------------------------------------|----------------------------------|-------------------------|----------------------|---------|
| V metrech                                  | Feet        | 22                                 | 20                               | 18                      | 16                   | 14      |
| do 5                                       | do 15       | ~                                  |                                  |                         |                      |         |
| 5 - 8                                      | 15 - 25     |                                    | ~                                |                         |                      |         |
| 8 - 12                                     | 25 - 40     |                                    |                                  | ~                       |                      |         |
| 12 - 20                                    | 40 - 60     |                                    |                                  |                         | ~                    |         |
| 20 - 30                                    | 60 - 100    |                                    |                                  |                         |                      | ~       |

Tabulka A-2: Propojení mezi hlavním panelem LightSYS a transformátorem

| Označení v | odiče   | Max celková délka datové sběrnice |           |  |  |  |
|------------|---------|-----------------------------------|-----------|--|--|--|
| 24 AWG     | 7/02mm  | 150 metrů                         | 492 feet  |  |  |  |
| 22 AWG     | 16/02mm | 200 metrů                         | 656 feet  |  |  |  |
| 20 AWG     | 24/02mm | 333 metrů                         | 1092 feet |  |  |  |
| 19 AWG     | 28/02mm | 400 metrů                         | 1312 feet |  |  |  |

Tabulka A-3: Tloušťky vodičů

#### Poznámky:

Aby systém měl maximální stabilitu, nepoužívejte k připojení rozšiřující sběrnice vodič o celkové délce větší než 300 m (1000 stop).

V případě vzdálenosti větší než 300m se pro podrobnější informace obraťte na zákaznickou podporu společnosti Alarm Absolon.

| Odběr:                              | Požadované průměry vodiče |                                  |                       |       |                    |      |                       |      |                   |      |
|-------------------------------------|---------------------------|----------------------------------|-----------------------|-------|--------------------|------|-----------------------|------|-------------------|------|
| Maximál<br>ní proud<br>ve<br>vodiči | 32/02<br>mm<br>18 AWG     |                                  | 28/02<br>mm<br>19 AWG |       | 24/02 mm<br>20 AWG |      | 16/02<br>mm<br>22 AWG |      | 7/02 mm<br>24 AWG |      |
| Volici                              | max<br>délk               | max max max délka<br>délka délka |                       | lélka | max<br>délka       |      | max délka             |      |                   |      |
|                                     | Metrů                     | Feet                             | Metrů                 | Feet  | Metrů              | Feet | Metrů                 | Feet | Metrů             | Feet |
| 20mA                                | 1195                      | 3920                             | 945                   | 3100  | 750                | 2460 | 472                   | 1550 | 296               | 970  |
| 30mA                                | 793                       | 2600                             | 628                   | 2060  | 500                | 1640 | 314                   | 1030 | 197               | 646  |
| 40mA                                | 597                       | 1960                             | 472                   | 1550  | 375                | 1230 | 236                   | 775  | 148               | 485  |
| 50mA                                | 478                       | 1568                             | 378                   | 1240  | 300                | 984  | 189                   | 620  | 118               | 388  |
| 60mA                                | 296                       | 1300                             | 314                   | 1030  | 250                | 820  | 157                   | 515  | 98                | 323  |
| 70mA                                | 341                       | 1120                             | 270                   | 886   | 214                | 703  | 135                   | 443  | 84                | 277  |
| 80mA                                | 299                       | 980                              | 237                   | 775   | 187                | 615  | 118                   | 388  | 74                | 243  |
| 90mA                                | 264                       | 867                              | 209                   | 687   | 166                | 547  | 105                   | 343  | 66                | 215  |
| 100mA                               | 239                       | 784                              | 189                   | 620   | 123                | 492  | 94                    | 310  | 59                | 194  |

Tabulka A-4: Rozvod napájení v závislosti na délce a odběru

#### Poznámka:

Udávaná vzdálenost je mezi výstupem napájení a posledním detektorem (zařízením) na daném kabelu.

| Odběr                            | Požadované velikosti vodičů v jednotlivých větvích |      |                          |      |             |      |          |      |
|----------------------------------|----------------------------------------------------|------|--------------------------|------|-------------|------|----------|------|
| sirény:<br>Maximální<br>proud ve | 32/02<br>mm                                        |      | 28/02<br>mm              |      | 24/02<br>mm |      | 16/02 mm |      |
| vodiči.                          | max.<br>délka                                      | a    | max. max.<br>délka délka |      | max. délka  |      |          |      |
|                                  | Metrů                                              | Feet | Metrů                    | Feet | Metrů       | Feet | Metrů    | Feet |
| 100mA                            | 238                                                | 780  | 191                      | 625  | 151         | 495  | 94       | 310  |
| 200mA                            | 229                                                | 390  | 95                       | 313  | 76          | 248  | 47       | 155  |
| 300mA                            | 79                                                 | 260  | 63                       | 208  | 50          | 165  | 31       | 103  |
| 400mA                            | 59                                                 | 195  | 48                       | 157  | 38          | 124  | 24       | 78   |
| 500mA                            | 48                                                 | 156  | 38                       | 125  | 30          | 99   | 19       | 62   |
| 650mA                            | 37                                                 | 120  | 29                       | 96   | 23          | 76   | 15       | 48   |

Tabulka A-5: Maximální proud odebíraný z externího zdroje zvukové signalizace

#### Poznámka:

Udávaná vzdálenost je mezi výstupem napájení a poslední sirénou na daném kabelu.

## Dodatek D Knihovna hlasových zpráv

| 001      | (uživatelská) |  |
|----------|---------------|--|
| 002      | (uživatelská) |  |
| 003      | (uživatelská) |  |
| 004      | (uživatelská) |  |
| 005      | (uživatelská) |  |
| Číslice  |               |  |
| 006      | 0             |  |
| 007      | 1             |  |
| 008      | 2             |  |
| 009      | 3             |  |
| 010      | 4             |  |
| 011      | 5             |  |
| 012      | 6             |  |
| 013      | 7             |  |
| 014      | 8             |  |
| 015      | 9             |  |
| Α        |               |  |
| 016      | Α             |  |
| В        |               |  |
| 017      | Balkon        |  |
| 018      | Bezpečnostní  |  |
| 019      | Brána         |  |
| 020      | Byt           |  |
| С        | , v           |  |
| 021      | Císlo         |  |
| 022      | Chodba        |  |
| 023      | Co            |  |
| D        |               |  |
| 024      | Déti          |  |
| 025      | Detektor      |  |
| 026      | Dilna         |  |
| 027      | Do            |  |
| 028      | Dole          |  |
| 029      | Druhy         |  |
| 030      | Dvere         |  |
| 021      | Caríž         |  |
| 031      | Garaz         |  |
| H<br>022 | Hala          |  |
| 032      | Hala          |  |
| 033      | Herna         |  |
| 034      | Hiavni        |  |
| 035      | Horni         |  |
| 030      | nust          |  |
| J<br>027 | In            |  |
| 037      | / Je          |  |
| 038      | Jih           |  |
| 039      | Jidelna       |  |

| K   |                 |
|-----|-----------------|
| 040 | Kancelář        |
| 041 | Knihovna        |
| 042 | Konec           |
| 043 | Kontakt         |
| 044 | Kotelna         |
| 045 | Koupelna        |
| 046 | Kouř            |
| 047 | Kuchyň          |
| L   |                 |
| 048 | Ložnice         |
| Μ   |                 |
| 049 | Magnet          |
| Ν   |                 |
| 050 | Na              |
| 051 | Nad             |
| 052 | Nahoře          |
| 053 | Nějaký          |
| 054 | Nouzový         |
| 055 | Nové            |
| 056 | Nový            |
| 0   |                 |
| 057 | Obchod          |
| 058 | Oblast          |
| 059 | Obývací         |
| 060 | Od              |
| 061 | Odchod          |
| 062 | Odpočívadlo     |
| 063 | Okenice         |
| 064 | Okno            |
| 065 | Otřes           |
| Р   |                 |
| 066 | Pasáž           |
| 067 | Patro           |
| 068 | Plyn            |
| 069 | Pod             |
| 070 | Podkroví        |
| 071 | Pohyb           |
| 072 | Pokoj           |
| 073 | Prádelna        |
| 074 | Pro             |
| 075 | Programovatelný |
| 076 | Před            |
| 077 | Přední          |
| 078 | Předsíň         |
| 079 | Přízemí         |
| 080 | První           |
| 081 | Půda            |

| R   |           |
|-----|-----------|
| 082 | Recepce   |
| 083 | Relé      |
| 084 | Rodinný   |
| 085 | Roh       |
| 086 | Řídící    |
| S   |           |
| 087 | S         |
| 088 | Schody    |
| 089 | Sever     |
| 090 | Sklad     |
| 091 | Sklep     |
| 092 | Sklo      |
| 093 | Spodní    |
| 094 | Sprcha    |
| 095 | Šatna     |
| 096 | Strana    |
| 097 | Strop     |
| 098 | Střecha   |
| 099 | Střední   |
| 100 | Studovna  |
| 101 | Suterén   |
| 102 | Světlo    |
| 103 | Světlo    |
| Т   |           |
| 104 | Technický |
| 105 | Terasa    |
| 106 | Toaleta   |
| 107 | Trezor    |
| U   |           |
| 108 | U         |
| 109 | Úklid     |
| V   |           |
| 110 | V         |
| 111 | Vchod     |
| 112 | Vedle     |
| 113 | Venkovní  |
| 114 | Venku     |
| 115 | Vevnitř   |
| 116 | Vlevo     |
| 117 | Vnitřní   |
| 118 | Vodárna   |
| 119 | Vpravo    |
| 120 | Vrata     |
| 121 | Vrchní    |
| 122 | Vstupní   |
| 123 | Vypnuto   |
| 124 | Východ    |
| 125 | Výstup    |
|     |           |

| Z   |          |
|-----|----------|
| 128 | Za       |
| 129 | Západ    |
| 130 | Záplava  |
| 131 | Zadní    |
| 132 | Zahrada  |
| 133 | Zapnuto  |
| 134 | Zařízení |
| 135 | Zóna     |

127

Vzadu

# Dodatek E Přenosové kódy

### Přenosové kódy

| Parametr                    | Contact ID | SIA | Kategorie  |
|-----------------------------|------------|-----|------------|
| Poplachy                    |            |     |            |
| Poplach "PANIKA"            | 120        | РА  | Důležitá   |
| Obnova poplachu "PANIKA"    | 120        | PH  | Důležitá   |
| Poplach "POŽÁR"             | 115        | FA  | Důležitá   |
| Obnova poplachu "POŽÁR"     | 115        | FH  | Důležitá   |
| Poplach "ZDRAVOTNÍ"         | 100        | MA  | Důležitá   |
| Obnova poplachu "ZDRAVOTNÍ" | 100        | MH  | Důležitá   |
| Nátlakový poplach           | 121        | HA  | Důležitá   |
| Obnova nátlakového poplachu | 121        | HH  | Důležitá   |
| Box tamper                  | 137        | ТА  | Důležitá   |
| Obnova box tamperu          | 137        | TR  | Důležitá   |
| Potvrzený poplach           | 139        | BV  | Důležitá   |
| Obnova potvrzeného poplachu | 139        |     | Důležitá   |
| Nedávné zavření             | 459        |     | Nedůležitá |
| Poruchy                     |            |     |            |
| Nízká baterie               | 302        | ΥT  | Nedůležitá |
| Obnova nízké baterie        | 302        | YR  | Nedůležitá |
| Porucha síťového napájení   | 301        | AT  | Nedůležitá |
| Obnova oruchy AC            | 301        | AR  | Nedůležitá |
| Hodiny nenastaveny          | 626        |     | Nedůležitá |
| Hodiny nastaveny            | 625        |     | Nedůležitá |
| Chybný kód                  | 421        | JA  | Nedůležitá |
| Chybný kód obnova           | 421        |     | Nedůležitá |
| Porucha telefonu            | 351        | LT  | Nedůležitá |
| Obnova poruchy telefonu     | 351        | LR  | Nedůležitá |
| RF zarušení                 | 344        | XQ  | Nedůležitá |
| Obnova RF zarušení          | 344        | XH  | Nedůležitá |
| Porucha GSM                 | 330        | IA  | Nedůležitá |
| Obnova poruchy GSM          | 330        | IR  | Nedůležitá |
| GSM předpoplach             |            |     | Nedůležitá |
| IP porucha sítě             |            |     | Nedůležitá |

| Přenosové kódy                |            |     |             |
|-------------------------------|------------|-----|-------------|
| Parametr                      | Contact ID | SIA | Kategorie   |
| Obnova poruchy IP sítě        |            |     | Nedůležitá  |
| Aktivace/deaktivace           |            |     |             |
| Uživatelská aktivace          | 401        | CL  | Akt./Deakt. |
| Uživatelská deaktivace        | 401        | OP  | Akt./Deakt. |
| Částečná aktivace             | 441        | CG  | Akt./Deakt. |
| Deaktivace po poplachu        | 458        | OR  | Akt./Deakt. |
| Aktivace klíčovým ovladačem   | 409        | CS  | Akt./Deakt. |
| Deaktivace klíčovým ovladačem | 409        | OS  | Akt./Deakt. |
| Autoaktivace                  | 403        | CA  | Akt./Deakt. |
| Autodeaktivace                | 403        | OA  | Akt./Deakt. |
| Vzdálená aktivace             | 407        | CL  | Akt./Deakt. |
| Vzdálená deaktivace           | 407        | OP  | Akt./Deakt. |
| Násilná aktivace              | 574        | CF  | Akt./Deakt. |
| Rychlá aktivace               | 408        | CL  | Akt./Deakt. |
| Neaktivováno                  | 654        | CD  | Akt./Deakt. |
| Porucha automatické aktivace  | 455        | CI  | Akt./Deakt. |
| Detektory (zóny)              |            |     |             |
| Narušení                      | 130        | BA  | Důležitá    |
| Obnova narušení               | 130        | BH  | Důležitá    |
| Poplach "POŽÁR"               | 110        | FA  | Důležitá    |
| Obnova poplachu "POŽÁR"       | 110        | FH  | Důležitá    |
| Foil alarm                    | 155        | BA  | Důležitá    |
| Foil alarm obnova             | 155        | BH  | Důležitá    |
| Poplach "PANIKA"              | 120        | PA  | Důležitá    |
| Obnova poplachu "PANIKA"      | 120        | PH  | Důležitá    |
| Poplach "ZDRAVOTNÍ"           | 100        | MA  | Důležitá    |
| Obnova poplachu "ZDRAVOTNÍ"   | 100        | MH  | Důležitá    |
| 24 Hod                        | 133        | BA  | Důležitá    |
| Obnova 24 Hod                 | 133        | BH  | Důležitá    |
| Vstup/Výstup                  | 134        | BA  | Důležitá    |
| Obnova Vstup/Výstup           | 134        | BH  | Důležitá    |
| Poplach záplavový detektor    | 154        | WA  | Důležitá    |
| Voda (Flood) alarm restore    | 154        | WH  | Důležitá    |

| Přenosové kódy                 |            |     |            |
|--------------------------------|------------|-----|------------|
| Parametr                       | Contact ID | SIA | Kategorie  |
| Poplach plynového detektoru    | 151        | GA  | Důležitá   |
| Obnova plynového detektoru     | 151        | GH  | Důležitá   |
| Poplach CO detektoru           | 162        | GA  | Důležitá   |
| Obnova CO detektoru            | 162        | GH  | Důležitá   |
| Poplach prostředí              | 150        | UA  | Důležitá   |
| Poplach prostředí obnova       | 150        | UH  | Důležitá   |
| Nízká teplota (mrazák)         | 159        | ZA  | Důležitá   |
| Nízká teplota obnova           | 159        | ZH  | Důležitá   |
| Vysoká teplota                 | 158        | KA  | Důležitá   |
| Vysoká teplota obnova          | 158        | KH  | Důležitá   |
| Porucha zóny                   | 380        | UT  | Důležitá   |
| Obnova poruchy zóny            | 380        | UJ  | Důležitá   |
| Porucha čidla                  | 380        | BT  | Důležitá   |
| Obnova poruchy čidla           | 380        | BJ  | Důležitá   |
| Přemostění zóny                | 570        | UB  | Důležitá   |
| Obnova přemostění zóny         | 570        | UU  | Důležitá   |
| Přemostění vloupání            | 573        | BB  | Důležitá   |
| Přemostění vloupání obnova     | 573        | BU  | Důležitá   |
| Ztráta supervize zóny          | 381        | UT  | Důležitá   |
| Obnova supervize zóny          | 381        | UJ  | Důležitá   |
| Tamper                         | 144        | ТА  | Důležitá   |
| Obnova Tamperu                 | 144        | TR  | Důležitá   |
| Ztráta zóny                    | 381        | UT  | Důležitá   |
| Obnova ztráty zóny             | 381        | UJ  | Důležitá   |
| Nízká baterie                  | 384        | XT  | Nedůležitá |
| Obnova nízké baterie           | 384        | XR  | Nedůležitá |
| Chyba Soak testu               | 380        | UT  | Důležitá   |
| Soak test obnova               | 380        | UJ  | Důležitá   |
| Poplach na zóně                | 134        | BA  | Důležitá   |
| Poplach na zóně obnova         | 134        | BH  | Důležitá   |
| Poplach potvrzený zónou        | 139        | BV  | Důležitá   |
| Poplach potvrzený zónou obnova | 139        |     | Důležitá   |
| Bez aktivity                   | 393        | NC  | Důležitá   |

| Přenosové kódy              |            |     |             |
|-----------------------------|------------|-----|-------------|
| Parametr                    | Contact ID | SIA | Kategorie   |
| Bez aktivity obnova         | 393        | NS  | Důležitá    |
| Bezdrátové klávesnice       |            |     |             |
| Tamper                      | 145        | TA  | Důležitá    |
| Obnova Tamperu              | 145        | TR  | Důležitá    |
| Nízká baterie               | 384        | XT  | Nedůležitá  |
| Obnova nízké baterie        | 384        | XR  | Nedůležitá  |
| Ztráta klávesnice           | 355        | BZ  | Důležitá    |
| Obnova ztráty klávesnice    | 355        |     | Důležitá    |
| Bezdrátové ovladače         |            |     |             |
| Aktivace                    | 409        | CS  | Akt./Deakt. |
| Deaktivace                  | 409        | OS  | Akt./Deakt. |
| Nízká baterie               | 384        | XT  | Nedůležitá  |
| Obnova nízké baterie        | 384        | XR  | Nedůležitá  |
| Bezdrátové sirény           |            |     |             |
| Tamper                      | 145        | ТА  | Důležitá    |
| Obnova Tamperu              | 145        | TR  | Důležitá    |
| Nízká baterie               | 384        | XT  | Nedůležitá  |
| Obnova nízké baterie        | 384        | XR  | Nedůležitá  |
| Ztráta sirény               | 355        | BZ  | Důležitá    |
| Obnova ztráty sirény        | 355        |     | Důležitá    |
| Bezdrátový I/O expandér     |            |     |             |
| Nízká baterie               | 384        | XT  | Nedůležitá  |
| Obnova nízké baterie        | 384        | XR  | Nedůležitá  |
| Ztráta expandéru I/O        | 355        | BZ  | Důležitá    |
| Obnova ztráty expandéru I/O | 355        |     | Důležitá    |
| Tamper                      | 145        | ТА  | Důležitá    |
| Obnova Tamperu              | 145        | TR  | Důležitá    |
| Ztráta napájení AC          | 301        | AT  | Nedůležitá  |
| Obnova ztráty napájení AC   | 301        | AR  | Nedůležitá  |
| RF zarušení                 | 380        | XQ  | Důležitá    |
| Nízká baterie               | 380        | XH  | Důležitá    |

Ostatní

| Přenosové kódy                   |            |         |             |
|----------------------------------|------------|---------|-------------|
| Parametr                         | Contact ID | SIA     | Kategorie   |
| Vstup do programování (místní)   | 627        | LB      | Akt./Deakt. |
| Odchod z programování (místní)   | 628        | LS (LX) | Akt./Deakt. |
| Vstup do programování (vzdálené) | 627        | RB      | Akt./Deakt. |
| Odchod z program. (vzdálené)     | 628        | RS      | Akt./Deakt. |
| MS periodický test               | 602        | RP      | Nedůležitá  |
| MS keep alive (polling)          | 999        | ZZ      | Důležitá    |
| Zpětné volání                    | 411        | RB      | Nedůležitá  |
| Reset systému                    | 305        | RR      | Důležitá    |
| Začátek odposlechu               | 606        | LF      | Důležitá    |
| Zrušení přenosu                  | 406        | OC      | Důležitá    |
| Walk Test                        | 607        | BC      | Nedůležitá  |
| Walk Test obnova                 | 607        |         | Nedůležitá  |
| Chyba odchodu                    | 374        |         | Nedůležitá  |

# Dodatek F Zprávy paměti událostí

| Událost           | Popis                                                  |
|-------------------|--------------------------------------------------------|
| Sepnuti VY= xx    | Aktivace výstupu XX                                    |
| Sepn.VY=xx KF=zz  | Výstup XX je aktivován z dálkového ovladače ZZ         |
| Prerus.popl.P=y   | Přerušen poplach v podsystému XX                       |
| Poplach zona=xx   | Poplach v zóně č. xx                                   |
| Anti-kod reset    | Dálkový reset                                          |
| Autopridani GSM   | Modul GSM přidán do hlavního panelu                    |
| Autoprid.IP kart  | IP modul přidán do hlavního panelu                     |
| Autoprid.MODEM    | Modem přidán do hlavního panelu                        |
| Autosmazani GSM   | GSM modul byl odstraněn z hlavního panelu              |
| Autosmaz.IP kart  | IP modul byl odstraněn z hlavního panelu               |
| Autosmaz.MODEM    | Modem byl odstraněn z hlavního panelu                  |
| Auto test chyba   | Negativní výsledek samotestu zóny                      |
| Auto test OK      | Pozitivní výsledek samotestu zóny                      |
| C.akt.chyba P=y   | Podsystém Y neaktivován                                |
| Aktiv:P=y K=z     | Podsystém Y aktivován uživatelem ZZ                    |
| Aktiv:P=y KF=zz   | Podsystém Y aktivován dálkovým ovladačem ZZ            |
| Tamper sireny     | Poplach od tamperu sirény                              |
| Tamper sire.obn.  | Obnova po poplachu od tamperu sirény                   |
| Tamper krytu      | Poplach od tamperu skříně                              |
| Tamp.krytu obn.   | Obnova po poplachu od tamperu skříně                   |
| Premos.Box+Sire.  | Tamper skříně + sirény je přemostěn                    |
| Premo.poru. K=xx  | Poruchy systému byly přemostěny uživatelem XX          |
| Premost.zona=xx   | Přemostěna zóna č.XX                                   |
| Zmena kodu=xx     | Změna uživatelského kódu XX                            |
| Zmena NM=yy       | Změna telefonního čísla Následuj Mne č.YY              |
| Zmena prives.= xx | Změna přívěšku klávesnice uživateli XX                 |
| Hodiny nenast.    | Hodiny nejsou nastaveny                                |
| Nast.hod. K=xx    | Hodiny byly nastaveny uživatelem č. XX                 |
| Poplach CO Zn=xx  | CO poplach zóny XX definované jako detektor CO         |
| Obnova CO Zn=xx   | Obnova CO poplachu zóny XX definované jako CO detektor |
| Kom.ok IP karta   | Komunikace mezi Agility a IP modulem je OK             |
| Komu.OK Sirena=y  | Komunikace mezi Agility a sirénou Y je OK              |
| GSM:komunik. OK   | Komunikace mezi Agility a GSM je OK                    |
| Kom.OK I/O Mdl.   | Komunikace mezi Agility a I/O modulem je OK            |
| Potvrz.popl.P=y   | Potvrzení poplachu vyskytnutého v podsystému Y         |

| Událost          | Popis                                                                 |
|------------------|-----------------------------------------------------------------------|
| Potvr.obn. Z=xx  | Obnova zóny potvrzeného poplachu                                      |
| Potvrze.zona=xx  | Potvrzený poplach nastal na zóně xx                                   |
| Reset CP         | Proběhl reset ovládacího panelu                                       |
| Datum nast.K=xx  | Datum bylo nastaveno uživatelem č.xx                                  |
| Denni akt.:P=y   | Denní aktivace podsystému Y                                           |
| Denni deak.:P=y  | Denní deaktivace podystému Y                                          |
| Denni c.akt:P=y  | Denní částečná aktivace v podsystému Y                                |
| Deakt.:P=y K=zz  | Podsystém Y deaktivován uživatelem ZZ                                 |
| Deakt:P=y KF=zz  | Podsystém Y deaktivován dálkovým ovladačem ZZ                         |
| Natlak K=xx      | Poplach způsobený nátlakem od uživatele č. xx                         |
| Vstup program.   | Vstup do instalačního programování z klávesnice nebo                  |
|                  | konfiguračního programu                                               |
| Odchod program.  | Ukončení instalačního programování z klávesnice nebo                  |
|                  | konfiguračního programu                                               |
| Spatny kod       | Byl zadán špatný kód                                                  |
| Obnova spat.kod  | Obnova po incidentu se špatným kódem                                  |
| Pozar Klaves.=y  | Požární poplach z bezdrátové klávesnice Y                             |
| Pozar ok zona=xx | Obnova po poruše v požární zóně č. xx                                 |
| Poru.poz. Zn=xx  | Porucha v požární zóně č. xx                                          |
| Pozar zona=xx    | Požární poplach v zóně č. xx                                          |
| Foil ok Z=xx     | Obnova po poruše denní zóny č. xx                                     |
| Foil zona=xx     | Porucha denní zóny č. xx                                              |
| Forced P=y       | Podsystém x je nuceně aktivován                                       |
| Nalezena zona=xx | Nalezena radiová zóna, zóna č. xx                                     |
| Popl.plyn Zn=xx  | Poplach Plyn (Zemní plyn) ze zóny XX definované jako plynový detektor |
| Obn.plyn Zn=xx   | Obnova poplachu Plyn (zemní plyn) ze zóny XX definované               |
|                  | jako plynový detektor                                                 |
| GSM:IP OK        | Připojení IP je OK                                                    |
| GSM:Porucha IP   | IP adresa GSM je nekorektní                                           |
| GSM:Kom.modul.OK | Komunikace mezi GSM/GPRS modulem a Agility je OK                      |
| GSM:Komun.modulu | Porucha interního GSM/GPRS sběrnicového modulu                        |
| GSM:SIT dostupn. | Síť GSM není dostupná                                                 |
| GSM:SIT dost.OK  | Síť GSM je dostupná                                                   |
| GSM:NET kval.OK  | Kvalita GSM sítě je dostatečná                                        |
| GSM:SIT kvalita  | Úroveň RSSI GSM RSSI je nízká                                         |
| GSM:PIN chy.kodu | Zadaný PIN kód je nesprávný                                           |

| Událost          | Popis                                                                       |
|------------------|-----------------------------------------------------------------------------|
| GSM:PIN kod OK   | PIN kód je správný                                                          |
| GSM:PUK kod chyb | Je požadovaný PUK kód                                                       |
| GSM:PUK kod OK   | Zadaný PUK kód je správný                                                   |
| GSM:SIM OK       | SIM karta je vložena                                                        |
| GSM:SIM porucha  | SIM karta není vložena nebo je špatně zasunuta                              |
| Obn.v.tepl.Zn=xx | Obnova poplachu vysoké teploty ze zóny XX definovaná jako teplotní detektor |
| Vyso.tepl. Zn=xx | Poplach vysoká teplota na zóně XX, definované jako teplotní detektor        |
| I/O:Obnova AC    | Obnova poruchy napájení AC na modulu I/O                                    |
| I/O:Porucha AC   | Porucha napájení AC na modulu I/O                                           |
| I/O:Obn.baterie  | Obnova poruchy baterie modulu I/O                                           |
| I/O:Poru.baterie | Porucha baterie modulu I/O                                                  |
| I/O:Zaruseni     | Porucha rušení I/O modulu                                                   |
| I/O:Zaruse.obn.  | Obnova poruchy rušení I/O modulu                                            |
| I/O:Ztrata       | Modul I/O je považován za ztracený                                          |
| I/O:Tamper       | Porucha tamperu I/O modulu                                                  |
| I/O:Obn.tamper   | Obnova poruchy tamperu I/O modulu                                           |
| IO:Ztrata obnova | Agility dostala signál z modulu I/O poté co byl považován za ztracený       |
| IPC:DHCP chyba   | Selhání získání IP adresy ze serveru DHCP                                   |
| IPC:DHCP ok      | Získání IP adresy ze serveru DHCP bylo úspěšné                              |
| IPC:Chyba site   | Připojení do IP sítě se nezdařilo                                           |
| IPC:Sit ok       | Připojení do IP sítě proběhlo úspěšně                                       |
| IPC:NTP chyba    | Failed to acquire time data from the time server                            |
| IPC:NTP ok       | Succeeded to acquire time data from the time server                         |
| Zarusen.OK Zn=xx | Zarušení zóny XX je OK                                                      |
| Obnova zaruseni  | Obnova zarušení bezdrátového příjímače                                      |
| Zaruseni Z=xx    | Porucha zarušení zóny                                                       |
| Obnova bat.KL=y  | Obnova poruchy nízké baterie z klávesnice Y                                 |
| Slaba bat.KL=y   | Porucha nízká baterie z klávesnice Y                                        |
| Kl.ovl.akt.:P=y  | Podsystém Y je aktivován klíčovým ovladačem                                 |
| Kl.ovl.dea.:P=y  | Podsystém Y je deaktivován klíčovým ovladačem                               |
| Obn.sl.bat.KF=yy | Obnova poruchy nízké baterie z bezdrátového dálkového ovladače č.YY         |
| Obn.n.tepl.Zn=xx | Obnova varování před nízkou teplotou na zóně XX definované                  |
| -                | jako teplotní detektor                                                      |
| Ztrata zona=xx   | Ztráta bezdrátové zóny, zóna č. XX                                          |

| Událost           | Popis                                                          |
|-------------------|----------------------------------------------------------------|
| Obn.sl.bat.Z=xx   | Obnova poruchy nízké baterie bezdrátové zóny č. XX             |
| Slab.bat. Zn=xx   | Porucha nízké baterie bezdrátové zóny č. XX                    |
| Slaba bat.KF=yy   | Porucha nízké baterie z bezdrátového dálkového ovládání XX     |
| Nizka tepl.Zn=xx  | Varování před nízkou teplotou na zóně č. XX definované jako    |
|                   | teplotní detektor                                              |
| Hlav.:obnova AC   | Obnova napájení AC na hlavním panelu                           |
| Hlav.:obn.bater.  | Obnova poruchy nízké baterie na hlavním panelu                 |
| Hlav.:vypadek AC  | Ztráta napájení AC na hlavním panelu                           |
| Hlav.:slab.bate.  | Porucha nízké baterie na hlavním panelu                        |
| MS=y chyba vol.   | Porucha selhání komunikace na tel. číslo MS č. Y               |
| MS=y obnova       | Obnova poruchy selhání komunikace na tel. číslo MS č. Y        |
| Nekom. IP karta   | Selhání komunikace mezi Agility a modulem IP                   |
| I/O Mdl.bez kom.  | Selhání komunikace mezi Agility a modulem I/O                  |
| Nekomun.Sirena=y  | Selhání komunikace mezi Agility a sirénou Y                    |
| GSM:nekomunikuje  | GSM/GPRS modul a Agility spolu nekumunikují                    |
| Chyba telefonu    | Telefonní linka je přerušena nebo úroveň DC je pod 1V          |
| Obnova telefonu   | Obnova poruchy telefonní linky                                 |
| Panika Klav.=y    | Policejní (panik) poplach z bezdrátové klávesnice Y            |
| Panika KF=yy      | Policejní (panik) poplach z dálkového ovládání YY              |
| PTM:odesil.data   | Nahrání nových parametrů do Agility z příslušenství PTM        |
| Radio sl.bat S=y  | Porucha nízké baterie radia sirény č. Y                        |
| Radi.obn.bat.S=y  | Obnova poruchy nízké baterie radia sirény č. Y                 |
| Dalk.aktiv.:P=y   | Systém byl aktivován z konfiguračního softwaru                 |
| Dalkove program.  | Systém byl programován z konfiguračního softwaru               |
| Dalk.c.akt:P=y    | Systém byl částečně aktivován z konfiguračního softwaru        |
| Obnova zona=xx    | Obnova zóny č. XX                                              |
| Zaruseni RF       | Zarušení bezdrátové příjímače                                  |
| Dalk.deakt.:P=y   | Podsystém Y byl deaktivován z konfiguračního softwaru          |
| Sirena=y ztrata   | Siréna Y je považována za ztracenou                            |
| Sirona-u obnovo   | Agility dostala signál ze sirény Y potom co byla považována za |
| Silena-y obnova   | ztracenou                                                      |
| Soak chyba Z=xx   | Selhání zóny XX během soak testu                               |
| Special KL=y      | Speciální poplach z bezdrátové klávesnice č. Y                 |
| Obn.bat.repr.S==y | Obnova nízké baterie reproduktoru sirény č. Y                  |
| Repro.sl.bat.S=y  | Porucha nízké baterie reproduktoru sirény č. Y                 |
| Start odch.P=y    | Začátek odchodového času v podsystému Y                        |
| C.akt.:P=y K=zz   | Podsystém Y byl částečně aktivován uživatelem č. ZZ            |

| Událost          | Popis                                                                                                    |
|------------------|----------------------------------------------------------------------------------------------------|
| C.akt:P=y KF=zz  | Podsystém Y byl částečně aktivován dálkovým ovládáním ZZ                                                                      |
| Tamper I/O Mdl.  | Tamper poplach z modulu I/O                                                                                                   |
| Tamper I/O Mdl.  | Obnova poplachu tamper z modulu I/O                                                                                           |
| Tamper klaves.=y | Tamper poplach z klávesnice ID=Y                                                                                              |
| Tamper obn.Zn=xx | Obnova poplachu tamper na zóně č. XX                                                                                          |
| Tamper obn KL=y  | Obnova tamperu klávesnice Y                                                                                                   |
| Tamper Sirena=y  | Tamper poplach z bezdrátové sirény Y                                                                                          |
| Tamper zona==xx  | Tamper poplach na zóně č. XX                                                                                                  |
| Tech.popl. Zn=xx | Poplach na zóně č. XX definované jako Technická                                                                               |
| Obn.t.popl.Zn=xx | Obnova poplachu na zóně č. XX definované Technická                                                                            |
| Obn.tamp.Siren=y | Obnova poplachu tamperu z bezdrátové sirény č. Y                                                                              |
| Zr.pre.Box+Sire. | Kryt+Siréna již nejsou přemostěny.                                                                                            |
| Zr.prem.zona=xx  | Zóna č. XX není přemostěna                                                                                                    |
| Neznama udalost  | Neznámá událost                                                                                                    |
| Prihl.uziv.K=xx  | Uživatel č. XX vstoupil do programovacího režimu. Uživatel 99<br>představuje vzdálené programování z konfiguračního softwaru. |
| Popl.voda Zn=xx  | Záplavový poplach na zóně č. XX                                                                                               |
| Obno.voda Zn=xx  | Obnova záplavového poplachu na zóně č. XX                                                                                     |
| Z=xx auto bad    | Selhal samotest zóny č. XX                                                                                                    |
| Z=xx auto ok     | Samostest zóny č. XX OK                                                                                                    |

#### **Dodatek G** Mapa menu instalačního programování 1) Programovani Viz menu instalační programování, strana 209 2)Činnosti Zvuky klávesnice Chime Bzučák zap/vyp Následuj Mne Zobrazení Porucha Paměť poplachů Stav systému Stav zón Servisní info Instalační Verze systému Hodiny Čas a datum Plánovač Dovolené Paměť událostí Dodatkové funkce Walk Test Odpor zóny Test sirény Test majáku Diagnostika Ústředna Bus zóny Expandér zón Napájecí zdroj Siréna GSM IP Bezdrát Hlasový modul Klávesnice LRT

### Instalační programování Menu

| 1) System   |                                            |                                   |                                                 |
|-------------|--------------------------------------------|-----------------------------------|-------------------------------------------------|
| 1) Časovače |                                            |                                   |                                                 |
| ,           | 01) Odch/Vst zpoz.1<br>02) Odch/Vst zpoz.2 | 06) Bezdráty<br>061) Čas zarušení | 11) Zvuk posl.odchodu<br>12) Bzuč.při část.akt. |
|             | 03) Čas sirény                             | 062) RX Supervize                 | 13)Časovač stavu                                |
|             | 04) Zpoždění sirény                        | 07) Zpožd.výpadku AC              | 14) Časovač servisu                             |
|             | 05) Spínané napájení                       | 08) Zpoždění obchůzky             | 15) Časovač platby                              |
|             |                                            | 09) Omez.znovuaktiv.              | 16) Čas.pulz.otev.Z.                            |
|             |                                            | 10) Zpož.opak.volání              | 17) Čas bez aktivity                            |
| 2) Ovládání |                                            |                                   |                                                 |
|             | 1) Základní                                |                                   |                                                 |
|             |                                            | 01) Rychlá akt.                   | 06) Zahouknutí sirény                           |
|             |                                            | 02) Rychlé výst.                  | 07) 3 minut.přemost.                            |
|             |                                            | 03) Povol.přemos.                 | 08) Hlasitá panika                              |
|             |                                            | 04) Rychlé přemos.                | 09) Bzučák → siréna                             |
|             |                                            | 05) Porucha špatný kód            |                                                 |
|             | 2) Pokročilé                               |                                   |                                                 |
|             |                                            | 01)Ověření požárního              |                                                 |
|             |                                            | poplachu                          | 13) Požární signalizace                         |
|             |                                            | 02) Poplach ztráta EZ             | 14) IMQ instalace                               |
|             |                                            | 03) Hlavní kód                    | 15) Zákaz příchozích volání                     |
|             |                                            | 04) Oblast                        | 16) Vypn.kláves.při částeč.                     |
|             |                                            | 05) Globální následná             | 17) Zpoždění bzučáku                            |
|             |                                            | 06) Letní/zimní                   | 18) Repro=Bzučák                                |
|             |                                            | 07) 24 Hod.přemostění             | 19) Potvrzení inter.sirénou                     |
|             |                                            | 08) Technický tamper              | 20) Potvrzení exter.sirénou                     |
|             |                                            | 09) Technický reset               | 21) Chyba repro                                 |
|             |                                            | 10) Engineer tamper               | 22) Přenos tamper                               |
|             |                                            | 11) Aktivace s níz.bat.           | 23)Aktivace s poruchou AC                       |
|             |                                            | 12) Siréna 30/10                  | 24) Aktivace -> maják                           |
|             | 3) Komunikace                              |                                   |                                                 |
|             |                                            | 1) Monitorovací stanice povo      | lena                                            |
|             |                                            | 2) Následuj mne povoleno          |                                                 |
|             |                                            | 3) Konfigurační software          |                                                 |
|             | 4) EN 50131                                |                                   |                                                 |
|             |                                            | 1) Autorizace instalační          | 6) Odchod.poplach                               |
|             |                                            | 2) Blokování poruch               | 7) Vstupní poplach                              |
|             |                                            | 3) Obnova poplachu                | 8) 20 min. signál                               |
|             |                                            | 4) Vybraná paměť                  | 9) Zeslabení                                    |
|             |                                            | 5) Obnova poruch                  |                                                 |
|             | 5) DD243                                   |                                   |                                                 |
|             |                                            | 1) Přemostění                     |                                                 |
|             |                                            | Odchod/Vstup                      | <ol> <li>Instalační potvrzení</li> </ol>        |
|             |                                            | <ol><li>Vypn.příchod</li></ol>    | 5) Zámek klíč.ovlad.                            |
|             |                                            | 3) Vypn.cestu                     | 6) Příchod.deakt.                               |
|             | 6) CP-01                                   |                                   |                                                 |
|             |                                            | 1) Restart odchod.                |                                                 |
|             |                                            | 2) Auto.část.aktiv.               |                                                 |
|             |                                            |                                   |                                                 |

|                        | 7) Zařízení                     |                              |                                                           |
|------------------------|---------------------------------|------------------------------|-----------------------------------------------------------|
|                        |                                 | 1) AntiMask=tamper           |                                                           |
|                        |                                 | 2) Proximity Anti Mask = Tan | nper                                                      |
|                        |                                 | 3) Hlasitý proximity tamper  |                                                           |
| 3) Popisy              |                                 |                              |                                                           |
|                        | 1) System                       | 3) Podsystém 2               | 5) Podsystém 4                                            |
|                        | 2) Podsystém 1                  | 4) Podsystém 3               |                                                           |
| 4) Zvuky               |                                 |                              |                                                           |
|                        | 1) Zvuk tamper                  |                              |                                                           |
|                        |                                 | 1) Během deaktivace          | 2) Během aktivace                                         |
|                        |                                 | 1) licha                     | 1) Licha                                                  |
|                        |                                 | 2) Sirena<br>2) Reveštla     | 2) Sirena<br>2) $\mathbf{R}_{max} \neq 1$                 |
|                        |                                 | 3) DZUCAK                    | <ol> <li>5) DZUCAK</li> <li>4) Sirána (hru)čál</li> </ol> |
|                        | 2) Hlasitast raproduk           | 4) Silena+bzucak             | 4) Silena+Dzucar                                          |
|                        | 2) Thashost reproduk.           | 1) Porucha                   | 3) Odchod/vstup                                           |
|                        |                                 | 2) Chime                     | 4) Poplach                                                |
|                        | 3) Zvuk ztráty RF               | 2) chillie                   | i) i opiacii                                              |
|                        | -,,                             | 1) Jako porucha              | 2) Jako tamper                                            |
| 5) Nastavení           |                                 |                              |                                                           |
|                        | 1) DIP 2                        |                              |                                                           |
|                        | povoen/zakázán                  | 3) Vymazat bezdráty          | 5) Zákazník                                               |
|                        | 2) Default                      | 4) Standard                  | 6) Jazyk                                                  |
| 6) Synchronizace       |                                 |                              |                                                           |
| noain                  | 1) Comron                       |                              |                                                           |
|                        | 1) Server                       |                              |                                                           |
|                        | 2) Hast                         | 1) N I P                     | 2) DATTIME                                                |
|                        | 2) Prost                        |                              |                                                           |
|                        | 3) FOR<br>4) Česová pásma (CMT) |                              |                                                           |
| 7) Servisní informace  | 4) Casove pasilio (GMT)         |                              |                                                           |
| 7) Servisin informace. | 1) Iméno                        |                              |                                                           |
|                        | 2) Telefon                      |                              |                                                           |
| 8) Update firmware     |                                 |                              |                                                           |
|                        | 1) Server IP                    |                              |                                                           |
|                        | 2) Server port                  |                              |                                                           |
|                        | 3) Jméno souboru                |                              |                                                           |
|                        | 4) Stáhnout soubor              | 1) Přes IP                   | 2) Přes GPRS                                              |
|                        |                                 |                              |                                                           |

| 2) Zóny         |                     |                                      |                            |
|-----------------|---------------------|--------------------------------------|----------------------------|
| 1) Parametry    |                     |                                      |                            |
|                 | 1) Krok po kroku    |                                      |                            |
|                 | 2) Die kategorie    | 1) Papia                             |                            |
|                 |                     | 2) Podsvetém                         |                            |
|                 |                     | 3) Typ                               |                            |
|                 |                     | 00) Nepoužita                        | 18) Speciální              |
|                 |                     | 01) Odchod/vstup 1                   | 19) Klíčový ovladač        |
|                 |                     | 02) Odchod/vstup 2                   | 20) Poslední odchod        |
|                 |                     | (03) Od(Ot)/Vs 1                     | 21) Přepín klíč ovladač    |
|                 |                     | 04) Od(Ot)/Vs 2                      | 22) Vstup.následná+část.   |
|                 |                     | 05) Vstup.následná                   | 23) Klíčový ovladač zpožd. |
|                 |                     | 06) Okamžitá                         | 24) Přep.klíč.ovlad.zpožd. |
|                 |                     | 07) V+ Od/Vs 1                       | 25) Tamper                 |
|                 |                     | 08) V+ Od/Vs 2                       | 26) Technická              |
|                 |                     | 09) V+Od(Ot)/Vs1                     | 27) Voda                   |
|                 |                     | 10) V+Odch(otev)/Vstup2              | 28) Plyn                   |
|                 |                     | 11) V+ Vstup.následná                | 29) CO                     |
|                 |                     | 12) V+ Okamžitá                      | 30) Konec odchod.          |
|                 |                     | 13) Spíná výstup                     | 31) Vysoká teplota         |
|                 |                     | 14) Denni                            | 32) Nízká teplota          |
|                 |                     | 15) 24 hodinová                      | 33) Klíčový box            |
|                 |                     | 16) Požar                            | 34) Kličovlad.akt.         |
|                 |                     | 17) Panika                           | 35) Klic.oviad.zpoz.akt.   |
|                 |                     | 4) ZVUK                              |                            |
|                 |                     | 2) Při část aktivaci                 |                            |
|                 |                     | 3) Při deaktivaci                    |                            |
|                 |                     | 5) Zakončení                         |                            |
|                 |                     | 01) N/C                              | 03) DEOL                   |
|                 |                     | 02) EOL                              | 04) N/O                    |
|                 |                     | 6) Citlivost zóny                    | -                          |
|                 |                     | 7) Pokročilé                         |                            |
|                 |                     | 1) Nouzová aktivace                  |                            |
|                 |                     | 2) Počítadlo pulzů                   |                            |
|                 |                     | <ol><li>Přerušení poplachu</li></ol> |                            |
|                 |                     | 3) Přerušení poplachu                |                            |
|                 |                     | 4) Parametry BUS zón                 |                            |
|                 | 2) 0 1              | 5) Parametry bezdrát.zón             |                            |
| 2) Testování    | 3) Odpor zony       |                                      |                            |
| 2/ 1030Valli    | 1) Self Test        |                                      |                            |
|                 | 2) Soak Test        |                                      |                            |
| 3) Párování zón |                     |                                      |                            |
| 4) Potvrzení    |                     |                                      |                            |
| poplachu        | 1) Poturzoni        |                                      |                            |
|                 | podsyst.            |                                      |                            |
|                 | 2) Potvrzení zónami |                                      |                            |

| 3) Výstupy        |                      |                        |                         |
|-------------------|----------------------|------------------------|-------------------------|
| 0) Nic            |                      |                        |                         |
| 1) Sleduje systém |                      |                        |                         |
|                   | 01) Siréna           | 09) Vloupání           | 17) Panika              |
|                   | 02) Porucha PSTN     | 10) Plánovač           | 18) Požár               |
|                   | 03) Chyba komunikace | 11) Spínaný AUX        | 19) Speciální           |
|                   | 04) Porucha          | 12) Porucha GSM        | 20) 24 hodin            |
|                   | 05) Slabá baterie    | 13) Test sirény        |                         |
|                   | 06) Výpadek AC       | 14) Instal.program.    |                         |
|                   | 07) Test detektorů   | 15) Walk Test          |                         |
|                   | 08) Test baterie     | 16) Vloupání           |                         |
| 2) Sleduje        |                      |                        |                         |
| podsystém         |                      |                        |                         |
|                   | 01) Připraveno       | 11) Porucha požár      | 21) Poplach ztráta zóny |
|                   | 02) Poplach          | 12) Porucha denní zóny | 22) Spust sirénu        |
|                   | 03) Aktivace         | 13) Porucha            | 23) Spust maják         |
|                   | 04) Vloupání         | 14) Cásteč.aktivace    | 24) Chyba aktivace      |
|                   | 05) Požár            | 15) Tamper             | 25) Potvrz.poplach      |
|                   | 06) Panika           | 16) Deaktivace         | 26) Nátlak              |
|                   | 07) Special.nouze    | 17) Siréna             |                         |
|                   | 08) Bzučák           | 18) Siréna část.aktiv. |                         |
|                   | 09) Chime            | 19) Přemostění zóny    |                         |
|                   | 10) Odchod/vstup     | 20) Autoakt poplach    |                         |
| 3) Sleduje zónu   |                      |                        |                         |
|                   | 1) Zóna              | 3) Aktivace            |                         |
|                   | 2) Poplach           | 4) Deaktivace          |                         |
| 4) Sleduje kód    |                      |                        |                         |
|                   |                      |                        |                         |
| 4) Kódy           |                      |                        |                         |
| 1) Uživatel       |                      |                        |                         |
|                   | 1) Podsystém         |                        |                         |

2) Autorizace

- 2) Hlavní kód 3) Instalační
- 4) Sub Instal.
- 5) Délka kódu

1) 4 čísel 2) 6 čísel

| 5) Komunikace |         |                    |                                                            |
|---------------|---------|--------------------|------------------------------------------------------------|
| 1) Metoda     |         |                    |                                                            |
|               | 1) PSTN | ¥                  |                                                            |
|               |         | 1) Casovače        |                                                            |
|               |         |                    | 1) Ztráta PSTN                                             |
|               |         | 0.0.1/1/./         | 2) Cekani oznam.ton                                        |
|               |         | 2) Oviadani        | 1) Poplach tolof linka                                     |
|               |         |                    | <ol> <li>7) Záznamník</li> </ol>                           |
|               |         | 2) Parametry       | 2) Zaznannik                                               |
|               |         | 2) Furuncery       | 1) Tvp vytáčení                                            |
|               |         |                    | 2) Vyzvánění                                               |
|               |         |                    | 3) Kód oblasti                                             |
|               |         |                    | 4) Předvolba PBX                                           |
|               |         |                    | 5) Čekání volání                                           |
|               | 2) GSM  |                    |                                                            |
|               |         | 1) Časovače        |                                                            |
|               |         |                    | 1) Ztráta GSM                                              |
|               |         |                    | 2) Ztráta sítě GSM                                         |
|               |         | 2) GPRS            |                                                            |
|               |         |                    | 1) APN kód                                                 |
|               |         |                    | <ol><li>APN jméno</li></ol>                                |
|               |         |                    | 3) APN heslo                                               |
|               |         | 3) Email           |                                                            |
|               |         |                    | 1) Mail Host                                               |
|               |         |                    | 2) SMTP Port                                               |
|               |         |                    | <ol> <li>a) Email auresa</li> <li>A) EMTE imáno</li> </ol> |
|               |         |                    | 5) SMTP heslo                                              |
|               |         | 4) Ovládání        | 5) 51/11 11/2810                                           |
|               |         | i) Oviadalli       | 1) ID volání                                               |
|               |         | 5) Parametry       | I) ID VOMIN                                                |
|               |         | •)                 | 1) PIN kód                                                 |
|               |         |                    | 2) Číslo SIM                                               |
|               |         |                    | 3) Tel. SMS centra                                         |
|               |         |                    | 4) GSM RSSI                                                |
|               |         | 6) Předplacená SIM |                                                            |
|               |         |                    | <ol> <li>Získat kredit</li> </ol>                          |
|               |         |                    | 2) Telefon poslání                                         |
|               |         |                    | <ol><li>Telefon příjmu</li></ol>                           |
|               |         |                    | 4) SMS zpráva                                              |
|               | 3) IP   |                    |                                                            |
|               |         | 1) Konfigurace IP  | 1) 7/ 1 . ( ID                                             |
|               |         |                    | 1) Ziskat IP<br>2) Port ústřadny                           |
|               |         |                    | 2) IP ústředny                                             |
|               |         |                    | 4) Maska podsítě                                           |
|               |         |                    | 5) Brána                                                   |
|               |         |                    | 6) Primární DNS                                            |
|               |         |                    | 7) Sekundární DNS                                          |
|               |         | 2) Email           |                                                            |
|               |         |                    | 1) Mail Host                                               |
|               |         |                    |                                                            |

|                       |                  |                                                           | <ul><li>2) SMTP Port</li><li>3) Email adresa</li><li>4) SMTP in (</li></ul> |
|-----------------------|------------------|-----------------------------------------------------------|-----------------------------------------------------------------------------|
|                       |                  |                                                           | 4) SMTP jméno<br>5) SMTP heslo                                              |
|                       |                  | 3) Host jméno                                             |                                                                             |
|                       |                  | 4) Dotazovani MS                                          | 1) Primární                                                                 |
|                       |                  |                                                           | 2) Sekundární                                                               |
|                       | 4) LRT           |                                                           | 3) Záloha                                                                   |
|                       | ,                | 1) Číslo objektu                                          |                                                                             |
|                       |                  | 2) System<br>3) Periodický test                           |                                                                             |
|                       |                  | 4) Bez komunikace                                         |                                                                             |
|                       |                  | 5) Ovládání                                               |                                                                             |
| 2) Monitoring Station |                  |                                                           | 1) Zakaz nizke baterie                                                      |
|                       | 1) Typ přenosu   |                                                           |                                                                             |
|                       |                  | 1) Hlas                                                   | 1) PSTN/GSM                                                                 |
|                       |                  |                                                           | 2) GSM/PSTN                                                                 |
|                       |                  |                                                           | 3) PSTN Pouze                                                               |
|                       |                  | 2) IP                                                     | 4) GSM Pouze                                                                |
|                       |                  | ,                                                         | 1) IP/GPRS                                                                  |
|                       |                  |                                                           | 2) GPRS/IP<br>3) IP Pouze                                                   |
|                       |                  |                                                           | 4) GPRS Pouze                                                               |
|                       |                  | 3) SMS                                                    |                                                                             |
|                       | 2) Čísla objektu | 4) Kaulo                                                  |                                                                             |
|                       | 3) Komun. formát |                                                           |                                                                             |
|                       |                  | 1) Contact ID<br>2) SIA                                   |                                                                             |
|                       | 4) Ovládání      | 2)0111                                                    |                                                                             |
|                       |                  | 1) Dávky<br>2) Zobroz Kisoff                              |                                                                             |
|                       |                  | 3)Zobraz Handshake                                        |                                                                             |
|                       |                  | 4) Hlasitý Kissoff                                        |                                                                             |
|                       |                  | 5) SIA Text<br>6) Náhodný pravid test                     |                                                                             |
|                       | 5) Parametry     | o) - umo ano, p-umo ano                                   |                                                                             |
|                       |                  | <ol> <li>MS opakování</li> <li>Obnova poplachu</li> </ol> |                                                                             |
|                       |                  | 2) Obnova poplacitu                                       | 1) Po siréně                                                                |
|                       |                  |                                                           | 2) Sleduje zónu                                                             |
|                       |                  |                                                           | 3) Při deaktivaci                                                           |
|                       | 6) časy MS       | 1) Pariodický tast                                        |                                                                             |
|                       |                  | 2) Přerušení poplachu                                     |                                                                             |
|                       |                  | 3) Zrušení zpoždění                                       |                                                                             |

|                       |                                     | 4) Odposlech                              |                                                                 |
|-----------------------|-------------------------------------|-------------------------------------------|-----------------------------------------------------------------|
|                       | 7) Rozdělení<br>přenosu             | 5) Potvrzeni                              |                                                                 |
|                       | prenosu                             | 1) MS Akt./Deakt.                         |                                                                 |
|                       |                                     | 2) MS důležité                            |                                                                 |
|                       | 0) D                                | <ol><li>MS nedůležité</li></ol>           |                                                                 |
|                       | 8) Report Kody                      | 1) Změna kódu                             |                                                                 |
|                       |                                     | 2) Smazat vše                             |                                                                 |
| 3) Konfigurační soft. |                                     | _) ===========                            |                                                                 |
|                       | 1) Security                         |                                           |                                                                 |
|                       |                                     | 1) Přístupový kód                         |                                                                 |
|                       |                                     | 2) Dálkový ID                             |                                                                 |
|                       | ор. т. 1 ( – Ху. – 1 /   /          | 3) Zámek MS                               |                                                                 |
|                       | 2) Teler.zpet.voiani<br>3) Ouládání |                                           |                                                                 |
|                       | 5) Oviaciani                        | 1) Zpětné volání                          |                                                                 |
|                       |                                     | <ol> <li>2) Uživ.iniciace vol.</li> </ol> |                                                                 |
|                       | 4) IP Brána                         | ,                                         |                                                                 |
|                       |                                     | 1) IP adresa                              |                                                                 |
|                       |                                     | 2) IP Port                                |                                                                 |
| 4) Následuj mne       | 100 4 1                             |                                           |                                                                 |
|                       | 1) Definice                         | 1) Trup přoposu                           |                                                                 |
|                       |                                     | i) typ pienosu                            | 1) Hlas                                                         |
|                       |                                     |                                           | 2) Email                                                        |
|                       |                                     |                                           | 3) SMS                                                          |
|                       |                                     | 2) Podsystém                              |                                                                 |
|                       |                                     | 3) Události                               |                                                                 |
|                       |                                     | 4) Obnovy událostí                        |                                                                 |
|                       |                                     | 5) Dálková kontrola                       | 1) Dállanná a drenala d                                         |
|                       |                                     |                                           | <ol> <li>Dálkový ouposletií</li> <li>Dálkový program</li> </ol> |
|                       | 2) Ovládání                         |                                           | 2) Daikovy program                                              |
|                       | _) =                                | 1)Deakt.zast. FM                          |                                                                 |
|                       |                                     | 2) Deakt.přen.v                           |                                                                 |
|                       |                                     | částeč.akt.                               |                                                                 |
|                       | 3) Parametry                        | 1) Opaleovéní NM                          |                                                                 |
|                       |                                     | <ol> <li>2) Opakování hlas</li> </ol>     |                                                                 |
|                       |                                     | <ol> <li>Periodický test</li> </ol>       |                                                                 |
|                       |                                     | , ,                                       |                                                                 |
| 6) Audio              |                                     |                                           |                                                                 |
| 1) Zprávy             |                                     |                                           |                                                                 |
|                       | 1) Společná                         | 4) Výstup                                 |                                                                 |
|                       | 2)Zóna                              | 5) Makro                                  |                                                                 |
|                       | 3)Podsystém                         | 6) Knihovna zpráv                         |                                                                 |
| 2) Lokální            |                                     |                                           |                                                                 |
| oznámení              |                                     |                                           |                                                                 |

Strana 215

| 7) Instalace        |                          |                                 |                                 |
|---------------------|--------------------------|---------------------------------|---------------------------------|
| 1) BUS zařízení     |                          |                                 |                                 |
|                     | 1) Automaticka           |                                 |                                 |
|                     | 2)Manualne               |                                 |                                 |
|                     |                          | 01) Klávesnice                  | 09) Bus zóna                    |
|                     |                          | 02) Expandér zón                | 10) GSM                         |
|                     |                          | 03) Výstupy                     | 11) IP                          |
|                     |                          | 04) Napájecí zdroj              | 12) Modem                       |
|                     |                          | 05) Bozdrátový ovpandár         | 12) Bus Expandor                |
|                     |                          |                                 | 14) LDT                         |
|                     |                          |                                 | 14) LK1                         |
|                     |                          | 07) Hiasovy modul               |                                 |
|                     |                          | 08) Siréna                      |                                 |
|                     | 3) Testování             |                                 |                                 |
|                     |                          | 1) Bus Test                     | <ol><li>Ověřit moduly</li></ol> |
|                     |                          | 2) Bus Scan                     |                                 |
| 2) Bezdrátová       |                          |                                 |                                 |
| zařízení            |                          |                                 |                                 |
|                     | 1) Kalibrace RX          | _                               |                                 |
|                     | 2) Umístění              |                                 |                                 |
|                     | 7221) Přes RF            | 1) Zóna 2) Ovladače 3) k        | Clávesnice                      |
|                     | 7222) Přes kód           | 1) Zóna 2) Ovladače 3) k        | Clávesnice                      |
|                     | 3) Smazat                |                                 |                                 |
| 8) Zařízení         | -,                       |                                 |                                 |
| 1) Klávesnice       |                          |                                 |                                 |
| 1) 1000 050000      | 1) Popis                 |                                 |                                 |
|                     | 1) Topis<br>2) Bodovotóm |                                 |                                 |
|                     | 2) Podsystem             |                                 |                                 |
|                     | 3) Maska                 |                                 | τčι.                            |
|                     | 4) Ovladani I) Nouze     | 2) Celkovy prehled 3) Odch.B.   | Z.Cast.                         |
| 2) Ovladače         | 0)NENI 1) Aktiv. 2) De   | aktiv.3) Cástečná 4) Skup.5) VY | 6) Panika 👹 🌒 🛡 🛡               |
| 3) Siréna           |                          |                                 |                                 |
|                     | 1 😧 ) Parametry          |                                 |                                 |
|                     | 83101) Popis             | _                               |                                 |
|                     | 83102) Maják             | 1) Ovládání 2) Blikání 3) B     | lik.při aktivaci                |
|                     | 83103) LED sirény        | 1) Vždy zap                     | 3) Sleduje aktivaci             |
|                     |                          | 2) Vždy vyp                     | 4) Sleduje poplach              |
|                     | 83104) Test baterie      | 1) Nikdy 2) Každých 24 hodir    | 1                               |
|                     | 83105) Úroveň proxim     | uity                            |                                 |
|                     | 83106) Hlasitost         | 5                               |                                 |
|                     | 83107) Lampa             |                                 |                                 |
|                     | 83                       | (1071) Typ 1) Vždy zap 2) Vžd   | ty yyp 3) Plánovač              |
|                     | 83                       | (1072) Jas                      | ay typ of Funotue               |
|                     | 83108 Zdroj nanájení     | 1) SAB 2) SCB                   |                                 |
|                     | 82100) Cila mulue 1      | Níalá 2) Standard               |                                 |
|                     | 63109) Sila Zvuku 1      |                                 |                                 |
|                     | 83110) Zvuk poplach      | 1) - 4)                         |                                 |
|                     | 2) Cas lampy 1) Start    | lampy 2) Stop lampy             |                                 |
| 4) Proximity ctecka |                          |                                 |                                 |
|                     | 1) Maska                 |                                 |                                 |
|                     | 2) Ovládání              |                                 |                                 |
| 5) Napájecí zdroj   |                          |                                 |                                 |
|                     | 1) PS                    |                                 |                                 |
|                     | 85                       | 511) Maska                      |                                 |
|                     | 85                       | 512) Ovládání 1) Siréna / rej   | pro                             |
0) Odchod

# Dodatek H Shoda s EN 50131 a EN 50136

## Prohlášení shody

Tímto, RISCO Group deklaruje, že ústředny LightSYS a příslušenství jsou navržené tak, aby vyhověly normám:

EN50131-1, EN50131-3 stupeň 2 EN50130-5 třída prostředí II EN50131-6 Type A UK: DD243:2004, PD 6662:2004, ACPO (Policie) EN50136-1-1 a EN50136-2-1 : ATS 5 pro IP/GPRS; ATS 2 pro PSTN Bezpečnostní signalizace: - Substitution security S2 - Information security I3

## Soulad s EN50136

- Moduly IP a GSM jsou v souladu s následujícími normami:
  - EN50136-1-1
  - EN50136-1-1/A2
  - EN50136-2-1
  - EN50136-2-1/A1
  - EN50136-2-2:1998
- PSTN je v souladu s následujícími normami:
  - EN50136-1-2:1998
  - EN50136-1-3:1998
  - EN50136-2-2:1998
  - EN50136-2-3:1998
  - EN50136-1-4:1998
  - EN50136-2-4:1998
- PSTN může být připojen na Monitorovací stanici pomocí přijímače, který vyhovuje požadavkům EN50136, který splní všechny požadavky na zabezpečení zpráv.

- Pokud jsou použity moduly IP a/nebo GSM, musí být použit také IP Receiver software. IP Receiver by měl být připojen k automatickému software, který slouží jako signalizační zařízení dle EN50136-2-1 A1:2001. Pokud se ztratí spojení mezi IP Receiver a automatickým software, objeví se chybové hlášení ve frontě zpráv IP Receiver software.
- Pro zajištění indikace ACK od přijímače monitorovací stanice, měl by být parametr Kiss-Off A/N (viz strana 4-54) nastaven na A.

## Kalkulace možných logických klíčů:

- Logické klíče jsou kódy zadávané na klávesnici a umožňující přístup Úroveň 2 (uživatel) a Úroveň 3 (instalační).
- Všechny kódy 4 číselná struktura: xxxx
- Pro každé číslo musí být možné použít 0-9.
- Žádné nepovolené kódy musí být povolené všechny kódy od 0001 do 9999.
- Nemohou být vytvořeny neplatné kódy, protože po zadání 4 číslic je "Enter" automatický. Kódy jsou odmítnuty při pokusu vytvořit kód, který neexistuje.

## Kalkulace možných fyzických klíčů:

- Fyzické klíče jsou implementovány jako bezdrátové ovladače.
- Předpokládá se, že ovladač má pouze uživatel, proto je fyzický klíč považován za přístup Úrovně 2.
- Každý ovladač má 24 bitovou identifikaci zahrnující 2^24 možností.
- Každý ovladač musí být rozpoznán a zaregistrován do LightSYS, proto se musí provést proces "zápis".
- Platný ovladač je jen "naučený" do ústředny a umožňující aktivaci/deaktivaci.
- Neplatný ovladač není "naučený" do ústředny a neumožňuje aktivaci/deaktivaci.

#### Monitorování systému

- Hlavní jednotka monitoruje poruchy napájení AC, chybu baterie, slabou baterii a další.
- Všechny ostatní bezdrátové komponenty jsou monitorovány na slabou baterii.

## Nastavení LightSYS do souladu s požadavky EN 50131

- 1. Vstupte do režimu instalačního programování.
- 2. Z menu [1] Systém vyberte [5] pro vstup do menu Nastavení.
- 3. Z menu Nastavení vyberte [4] Standard.
- 4. Vyberte EN 50131. Po zvolení této volby, budou vybrané parametry LightSYS nastaveny následovně:

| Parametr                 | Požadavky EN 50131 |                     |
|--------------------------|--------------------|---------------------|
| Časovače                 | Rychlé klávesy     | Požadovaná hodnota: |
| Zpoždění telefonní linky | 50000              | okamžitě (0 minut)  |
| Vstupní zpoždění         | 00000,             | 45 sekund           |
|                          | 11021              | (max.povoleno)      |
| Zpoždění AC              | 00027              | okamžitě (0 minut)  |
| Čas zarušení             | 00060              | 0 minut             |
| RX Supervision           | 00070              | 2 hodiny            |
| Ovládání                 | Rychlé klávesy     |                     |
| Rychlá aktivace          | 0000               | Nastavit na NE      |
| Porucha špatný kód       | 121 05             | Nastavit na Ano     |
| Nouzová aktivace         | 121 02             | Nastavit na NE      |
| Authorizace instalační   | 12401              | Nastavit na ANO     |
| Blokování poruch         | 12402              | Nastavit na NE      |
| Obnova poplachu          | 12408              | Nastavit na ANO     |
| Vybraná paměť            | 12404              | Nastavit na ANO     |
| Obnova poruch            | 12405              | Nastavit na ANO     |
| Odchod.poplach           | 00000              | Nastavit na NE      |
| Poplach vstup            | 12407              | Nastavit na ANO     |
| 20 min. signál           | 12408              | Nastavit na NE      |
| Zeslabení                | 12409              | Nastavit na ANO     |

# Dodatek I Dálkový upgrade software

Tento dodatek vysvětluje, jak dělat dálkový upgrade hlavní jednotky LightSYS prostřednictvím klávesnice LightSYS **nebo** SMS příkazů. Dálkový upgrade software se provádí přes IP nebo GPRS.

## Poznámky:

- 1. Je doporučeno provádět upgrade z klávesnice 1 (ne bezdrátová klávesnice)
- 2. Upgrade software nezpůsobí smazání předchozí nastavení parametrů.

## Krok 1: Nastavení parametrů komunikace IP/GPRS

1. Nastavte všechny parametry pro komunikaci GPRS nebo IP jak je popsáno v části Komunikace LightSYS (viz strana 128).

## Krok 2: Zadání umístění souboru s upgrade

1. V menu ① Systém, submenu ⑧ Upgr.Firmware, zadejte příslušné informace ohledně umístění souboru s upgrade:

**O** Server IP: Zadejte IP adresu routeru/brány kde je soubor s upgrade umístěn.

Výchozí: firmware.riscogroup.com

**Port**: Zadejte číslo portu routeru/brány kde je soubor s upgrade umístěn. Výchozí: **00080** 

**3** Jméno souboru: Zadejte jméno souboru s upgrade. Výchozí: CMD.TXT **Poznámky:** 

- 1. Jméno souboru rozlišuje velká a malá písmena.
- 2. Kontaktujte technickou podporu ohledně souboru s upgrade.

## Krok 3: Spuštění dálkového upgrade z klávesnice

- Z hlavního instalačního menu vyberte ① Systém, ⑧ Upgrade firmware ④ Stáhnout soubor.
- 2. Vyberte způsob komunikace následovně:
  - Přes IP
  - Přes GPRS

## Poznámky:

Tyto volby jsou dostupné pouze tehdy, pokud jsou příslušné moduly (IP nebo GPRS) v systém instalovány.

Pokud je ústředna připojena na IP nebo GSM modul můžete spustit proces download souboru zasláním SMS příkazu do ústředny v následujícím formátu:

(pokud je nakonfigurována adresa a port)

a. Přes IP 97239637777IPSOUBOR.

b. Přes GSM (GPRS) 97239637777GSMSOUBOR.

(Adresa a port mohou být do SMS příkazu přidány následujícím způsobem. Tyto parametry přepíšou stávající nastavení v ústředně).

a. Přes IP 97239637777IPSOUBOR10.10.10.6:80.

b. Přes GSM (GPRS) 97239637777GSMSOUBOR212.150.25.223:80.

3. Po výběru začne LightSYS proces downloadu požadovaného souboru. Proces upgrade může trvat přibližně až 40 minut. Tato doba velmi závisí na tom, zda je prováděna přes GPRS nebo IP. Jakmile je soubor downloadován, ústředna automaticky začne s procesem upgrade jednotek připojených do systému.

## Poznámka:

- 1. Proces upgrade firmware nebude zobrazen na displeji klávesnic.
- 2. V průběhu downloadu souboru s upgrade bude zelená LED na klávesnicích blikat pomalu. Po započetí procesu upgrade bude blikat rychle.

#### Krok 4: Ověření úspěšného upgrade

- 1. Ze základního displeje stiskněte 🔍 a zadejte instalační kód a stiskněte 🔍
- Klávesami se šipkami rolujte na volbu Dodat.funkce> Diagnostika> Ústředna>Verze. Zobrazí se aktuální verze firmware hlavní jednotky.
- Pro zobrazení verzí firmware ostatních jednotek použijte menu Dodat.funkce> Diagnostika.

#### Poznámka:

Pokud bude upgrade hlavní jednotky / příslušenství neúspěšné, zobrazí se původní verze firmware.

#### FCC Poznámka

Toto zařízení bylo testováno a těmito testy se prokázalo, že splňuje limity pro digitální zařízení třídy B podle části 15 pravidel FCC. Tyto limity byly nastaveny tak, aby existovala rozumná ochrana proti nežádoucím interferencím u systémů, instalovaných v obytné zástavbě. Toto zařízení generuje, využívá a může vyzařovat radiofrekvenční energii a není-li instalováno v souladu s těmito pokyny, může způsobovat rušivé interference s rádiovou komunikací. Nelze ovšem vyloučit možnost, že u nějaké konkrétní instalace taková interference nenastane. Pokud toto zařízení bude mít rušivý vliv na příjem rozhlasového nebo televizního vysílání, což je jasně prokazatelné zapnutím a vypnutím zařízení, vyzýváme uživatele, aby tuto závadu odstranil pomocí některého nebo několika následujících opatření:

- Změňte nasměrování nebo přemístěte přijímací anténu.
- Zvětšete vzdálenost mezi zařízením a přijímačem.
- Připojte zařízené do zásuvky, která je napájena z jiného okruhu než přijímač.
- Poraď te se s dealerem nebo se zkušeným technikem specializovaným na rádio nebo televizi.

## FCC varování

Změny nebo modifikace, které společnost RISCO výslovně neschválila, mohou mít za následek, že uživatel ztratí oprávnění k provozování tohoto zařízení.

## **RTTE** prohlášení shody

Tímto způsobem, RISCO Group prohlašuje, že toto zařízení je v souladu se základními požadavky a s dalšími významnými opatřeními Directivy 1999/5/EC. Pro CE Prohlášení o shodě kontaktujte lokálního zástupce.

| Poznámky |
|----------|
|          |
|          |
|          |
|          |
|          |
|          |
|          |
|          |
|          |
|          |
|          |
|          |
|          |
|          |
|          |

| Poznámky |
|----------|
|          |
|          |
|          |
|          |
|          |
|          |
|          |
|          |
|          |
|          |
|          |
|          |
|          |
|          |
|          |

| Poznámky |
|----------|
|          |
|          |
|          |
|          |
|          |
|          |
|          |
|          |
|          |
|          |
|          |
|          |
|          |
|          |
|          |

## Omezená záruka společnosti RISCO Group

Společnost RISCO Group a její dceřiné společnosti a pobočky ("Prodávající ") poskytuje záruku za to, že její výrobky nebudou mít žádné vady v materiálu ani v provedení, v trvání 24 měsíců od data výroby. Protože Prodávající výrobek neinstaluje ani nepřipojuje a protože výrobek může být používán spolu s výrobky, které prodávající nevyrobil, nezaručuje prodávající funkčnost bezpečnostního systému, jehož součástí je tento výrobek. Povinnosti a ručení prodávajícího v rámci této záruky jsou výslovně omezeny na opravy a výměny (podle rozhodnutí Prodávající neposkytuje žádné jiné záruky, výslovně formulované, nebo mlčky předpokládané, že výrobek bude prodejný, nebo že bude použítelný k nějakému konkrétnímu účelu.

V žádném případě nebude prodávající ručit za jakékoli následné nebo nahodilé škody, za porušení této nebo jiné záruky, výslovně formulované, nebo mlčky předpokládané, a nepřipadá v úvahu žádné jiné jeho ručení na jakékoli jiné bázi.

Do rámce povinností prodávajícího v rámci této záruky nepatří žádné výdaje za přepravu, nebo za instalaci, ani řádné ručení za přímé, nepřímé nebo následné škody nebo zpoždění.

Prodávající netvrdí, že jeho výrobek není možno odhalit nebo překonat; že jeho výrobek zabrání všem zraněním personálu a škodám na majetku v důsledku krádeže, vloupání, požáru nebo jiných vlivů; nebo že jeho výrobek bude za všech okolností zajišťovat adekvátní varování nebo ochranu.

Nakupující si je vědom toho, že správně instalovaný a udržovaný alarm může pouze zmenšit riziko vloupání, krádeže nebo požáru bez varování, ale nemá pojištění nebo záruky, že k něčemu takovému nemůže dojít, nebo že v důsledku takových zásahů nenastane žádné zranění osob ani škody na majetku.

V důsledku toho prodávající neručí za žádné zranění osob, škody na majetku nebo ztráty na základě stížnosti že výrobek nevyvolal varování. Pokud ale prodávající bude činěn zodpovědným, přímo nebo nepřímo, za jakoukoli ztrátu nebo škodu spadající do rámce této záruky nebo jinak, nehledě na příčinu nebo zdroj, nepřekročí výše jeho ručení v žádném případě nákupní cenu výrobku a toto kompenzace bude představovat úplnou a výlučnou náhradu ze strany Prodávajícího.

Žádný zaměstnanec ani zástupce prodávajícího není oprávněn ke změně této záruky jakýmkoli způsobem, nebo k poskytnutí nějaké jiné záruky.

UPOZORNĚNÍ: Tento výrobek by měl být jednou týdně testován.

## Kontakt na společnost RISCO Group

RISCO Group poskytuje servis zákazníkům a podporu zaměřenou na produkty. Můžete nás kontaktovat prostřednictvím naší webové stránky <u>www.riscogroup.com</u>, nebo na následujících číslech telefonu/faxu:

#### Velká Británie

Tel: +44-(0)-161-655-5500 support-uk@riscogroup.com

#### Itálie

Tel: +39-02-66590054 support-it@riscogroup.com

#### Španělsko

Tel: +34-91-490-2133 support-es@riscogroup.com

#### Polsko

Tel: +48-22-500-28-40 support-pl@riscogroup.com

#### USA

Tel: +1-631-719-4400 support-usa@riscogroup.com

#### Brazílie

Tel: +55-11-3661-8767 support-br@riscogroup.com

#### Francie

Tel: +33-164-73-28-50 support-fr@riscogroup.com

#### Belgie

Tel: +32-2522-7622 support-be@riscogroup.com

#### Čína (Shanghai)

Tel: +86-21-52-39-0066 support-cn@riscogroup.com

#### Čína (Shenzhen)

Tel: +86-755-82789285 support-cn@riscogroup.com

#### Izrael

Tel: +972-3-963-7777 support@riscogroup.com

RISCO produkt byl nakoupen od:

#### 08/05

Všechna práva vyhrazena.

RISCO Group si vyhrazuje právo novelizovat software a vlastnosti bez předchozího upozornění. Žádná část tohoto dokumentu nesmí být reprodukována v jakékoliv podobě bez předchozího písemného povolení od vydavatele.

# $(\in \mathfrak{O})$

© RISCO Group 05/12

5IN1482 B